# Beschreibung Geräteparameter Micropilot FMR6x HART

Freistrahlendes Radar

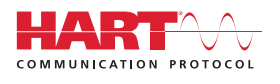

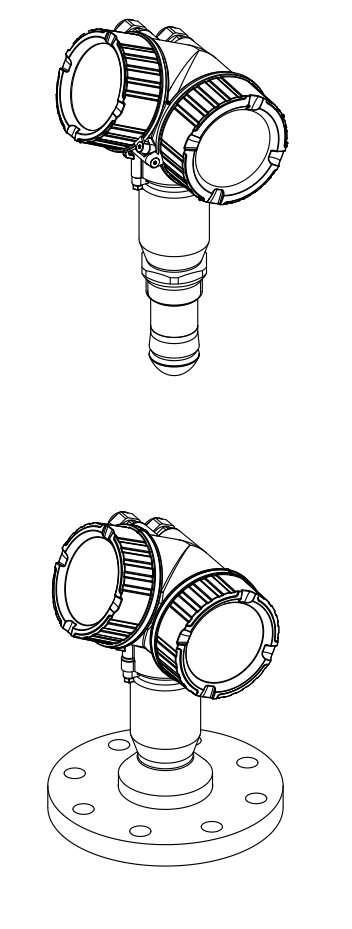

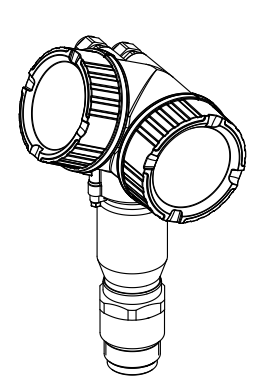

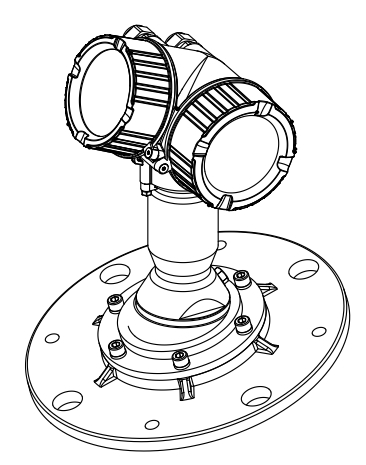

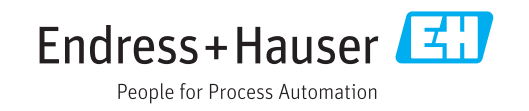

## Inhaltsverzeichnis

| 1          | Wichtige Hinweise zum Doku-                                               |                                                                                                    |                                        |
|------------|---------------------------------------------------------------------------|----------------------------------------------------------------------------------------------------|----------------------------------------|
|            | ment.                                                                     |                                                                                                    | . 4                                    |
| 1.1<br>1.2 | Dokume<br>Darstelli<br>1.2.1<br>1.2.2<br>1.2.3<br>1.2.4<br>1.2.5<br>1.2.6 | entfunktion<br>ungskonventionen<br>Warnhinweissymbole<br>Elektrische Symbole<br>Werkzeugsymbole<br>Symbole für Informationstypen<br>Symbole in Grafiken<br>Symbole am Gerät | . 4<br>. 4<br>. 4<br>. 4<br>. 5<br>. 5 |
| 1.3<br>1.4 | Begriffe<br>Eingetra                                                      | und Abkürzungen                                                                                                    | . 6<br>. 7                             |
| 2          | Übersi                                                                    | cht Bedienmenü                                                                                                    | . 8                                    |
| 3          | Menü                                                                      | "Experte"                                                                                                    | 19                                     |
| 3.1        | Beschre                                                                   | ibung der Parameter                                                                                                    | 20                                     |
| 3.2        | Unterm                                                                    | enü "System"                                                                                                    | . 23                                   |
| 212        | 3.2.1                                                                     | Aufhau des Untermenüs                                                                                                    | 23                                     |
|            | 3.2.2                                                                     | Untermenü "Anzeige"                                                                                                    | . 24                                   |
|            | 3.2.3                                                                     | Untermenii "Datensicher Anz."                                                                                                    | 33                                     |
|            | 324                                                                       | Untermenii "Administration"                                                                                                    | 38                                     |
| 33         | Unterm                                                                    | enü "Sensor"                                                                                                    | 42                                     |
| 2.2        | 3 3 1                                                                     | Aufhau des Untermenüs                                                                                                    | 42                                     |
|            | 222                                                                       | Reschreibung der Parameter                                                                                                    | 43                                     |
|            | 222                                                                       | Untermonü "Medium"                                                                                                    | 4)<br>//Q                              |
|            | כ.כ.כ<br>י כי כי                                                          |                                                                                                    | . 40<br>E1                             |
|            | 3.3.4                                                                     |                                                                                                    | . 51                                   |
|            | 3.3.5                                                                     | Untermenu "Linearisierung"                                                                                                    | 64                                     |
|            | 3.3.6                                                                     | Untermenu "Information"                                                                                                    | . /4                                   |
|            | 3.3.7                                                                     | Untermenü "Distanz"                                                                                                    | 77                                     |
|            | 3.3.8                                                                     | Untermenü "Sensordiag."                                                                                                    | 83                                     |
|            | 3.3.9                                                                     | Untermenü "Sicherh.einst."                                                                                                    | . 85                                   |
|            | 3.3.10                                                                    | Untermenü "Ausblendung"                                                                                                    | 94                                     |
|            | 3.3.11                                                                    | Untermenü "Tankbodenausw."                                                                                                    | 106                                    |
|            | 3.3.12                                                                    | Untermenü "Echoverfolgung"                                                                                                    | 107                                    |
| 3.4        | Unterm                                                                    | enü "Ausgang"                                                                                                    | 110                                    |
|            | 3.4.1                                                                     | Aufbau des Untermenüs                                                                                                    | 110                                    |
|            | 3.4.2                                                                     | Untermenü "Stromausq. 12"                                                                                                    | 111                                    |
|            | 3.4.3                                                                     | Untermenü "Schaltausgang"                                                                                                    | 119                                    |
| 3.5        | Unterm                                                                    | enü "Kommunikation"                                                                                                    | 126                                    |
|            | 3.5.1                                                                     | Aufbau des Untermenüs                                                                                                    | 126                                    |
|            | 352                                                                       | Untermenji "Diagnosekonfiguration"                                                                                                    | 127                                    |
|            | 353                                                                       | Untermenii "Konfiguration"                                                                                                    | 128                                    |
|            | 354                                                                       | Intermenii "Information"                                                                                                    | 131                                    |
|            | 255                                                                       | Untermonü "Burst-Konfig 1 3"                                                                                                    | 125                                    |
|            | ).J.J<br>) E 6                                                            | Untermenü "Augeng"                                                                                                    | 120                                    |
| 26         | J.J.U                                                                     |                                                                                                    | 1/2                                    |
| 0.0        |                                                                           | Aufhau dag Internetic auf dag Marin                                                                                                    | 143                                    |
|            | 5.0.1                                                                     | Autoau des Untermenus auf der Vor-                                                                                                    | 1/0                                    |
|            | 0 6 6                                                                     | Urt-Anzeige                                                                                                    | 143                                    |
|            | 3.6.2                                                                     | Autbau des Untermenüs im Bedien-                                                                                                    |                                        |
|            |                                                                           | tool                                                                                                    | 144                                    |
|            | 3.6.3                                                                     | Beschreibung der Parameter                                                                                                    | 145                                    |
|            | 3.6.4                                                                     | Untermenü "Diagnoseliste"                                                                                                    | 147                                    |
|            | 3.6.5                                                                     | Untermenü "Ereignislogbuch"                                                                                                    | 149                                    |

| 3.6.6   | Untermenü "Geräteinfo"      | 152 |
|---------|-----------------------------|-----|
| 3.6.7   | Untermenü "Messwertspeich." | 156 |
| 3.6.8   | Untermenü "Min/Max-Werte"   | 160 |
| 3.6.9   | Untermenü "Simulation"      | 164 |
| 3.6.10  | Untermenü "Gerätetest"      | 170 |
| 3.6.11  | Untermenü "Erweit.Diag. 14" | 173 |
| 3.6.12  | Untermenü "Hüllkurvendiag." | 191 |
| Liste o | ler Informationsereignisse  | 193 |
| Liste o | ler Diagnoseereignisse      | 194 |

Stichwortverzeichnis ..... 196

4

5

## 1 Wichtige Hinweise zum Dokument

### 1.1 Dokumentfunktion

Das Dokument ist Teil der Betriebsanleitung und dient als Nachschlagewerk für Parameter: Es liefert detaillierte Erläuterungen zu jedem einzelnen Parameter des Bedienmenüs.

## 1.2 Darstellungskonventionen

### 1.2.1 Warnhinweissymbole

| Symbol          | Bedeutung                                                                                                    |  |
|-----------------|----------------------------------------------------------------------------------------------------|--|
| <b>A</b> GEFAHR | <b>GEFAHR!</b><br>Dieser Hinweis macht auf eine gefährliche Situation aufmerksam, die, wenn sie nicht vermieden wird, zu Tod oder schwerer Körperverletzung führen wird.                 |  |
| <b>WARNUNG</b>  | <b>WARNUNG!</b><br>Dieser Hinweis macht auf eine gefährliche Situation aufmerksam, die, wenn sie nicht vermieden wird, zu Tod oder schwerer Körperverletzung führen kann.                |  |
|                 | <b>VORSICHT!</b><br>Dieser Hinweis macht auf eine gefährliche Situation aufmerksam, die, wenn sie nicht<br>vermieden wird, zu leichter oder mittelschwerer Körperverletzung führen kann. |  |
| HINWEIS         | HINWEIS!<br>Dieser Hinweis enthält Informationen zu Vorgehensweisen und weiterführenden<br>Sachverhalten, die keine Körperverletzung nach sich ziehen.                                   |  |

### 1.2.2 Elektrische Symbole

| Symbol      | Bedeutung                                                                                                    |  |
|-------------|----------------------------------------------------------------------------------------------------|--|
|             | Gleichstrom                                                                                                    |  |
| $\sim$      | Wechselstrom                                                                                                    |  |
| $\sim$      | Gleich- und Wechselstrom                                                                                                    |  |
| 는<br>-<br>- | <b>Erdanschluss</b><br>Eine geerdete Klemme, die vom Gesichtspunkt des Benutzers über ein Erdungssystem<br>geerdet ist.                                                                                                    |  |
|             | Schutzleiteranschluss<br>Eine Klemme, die geerdet werden muss, bevor andere Anschlüsse hergestellt werden<br>dürfen.                                                                                                    |  |
| 4           | Äquipotenzialanschluss<br>Ein Anschluss, der mit dem Erdungssystem der Anlage verbunden werden muss: Dies<br>kann z.B. eine Potenzialausgleichsleitung oder ein sternförmiges Erdungssystem sein,<br>je nach nationaler bzw. Firmenpraxis. |  |

### 1.2.3 Werkzeugsymbole

| Symbol   | Bedeutung              |
|----------|------------------------|
|          | Torxschraubendreher    |
| A0013442 |                        |
| A0011220 | Schlitzschraubendreher |

| Symbol   | Bedeutung                   |
|----------|-----------------------------|
|          | Kreuzschlitzschraubendreher |
| A0011221 | Innensechskantschlüssel     |
| A0011222 | Gabelschlüssel              |

### 1.2.4 Symbole für Informationstypen

| Symbol   | Bedeutung                                              |
|----------|--------------------------------------------------------|
| i        | <b>Tipp</b><br>Kennzeichnet zusätzliche Informationen. |
|          | Verweis auf Dokumentation                              |
|          | Verweis auf Seite                                      |
|          | Verweis auf Abbildung                                  |
| A0028662 | Bedienung via Vor-Ort-Anzeige                          |
| A0028663 | Bedienung via Bedientool                               |
| A0028665 | Schreibgeschützter Parameter                           |

## 1.2.5 Symbole in Grafiken

| Symbol         | Bedeutung        |
|----------------|------------------|
| 1, 2, 3        | Positionsnummern |
| A, B, C,       | Ansichten        |
| A-A, B-B, C-C, | Schnitte         |

### 1.2.6 Symbole am Gerät

| Symbol                              | Bedeutung                                                                                                    |
|-------------------------------------|----------------------------------------------------------------------------------------------------|
| $\mathbf{A} \rightarrow \mathbf{B}$ | Sicherheitshinweis<br>Beachten Sie die Sicherheitshinweise in der zugehörigen Betriebsanleitung.                          |
| Ē                                   | Temperaturbeständigkeit der Anschlusskabel<br>Gibt den Mindestwert für die Temperaturbeständigkeit der Anschlusskabel an. |

## 1.3 Begriffe und Abkürzungen

| Begriff/Abkür-<br>zung | Erklärung                                                                                                    |
|------------------------|----------------------------------------------------------------------------------------------------|
| BA                     | Dokumenttyp "Betriebsanleitung"                                                                                                    |
| КА                     | Dokumenttyp "Kurzanleitung"                                                                                                    |
| TI                     | Dokumenttyp "Technische Information"                                                                                                    |
| SD                     | Dokumenttyp "Sonderdokumentation "                                                                                                    |
| ХА                     | Dokumenttyp "Sicherheitshinweise"                                                                                                    |
| PN                     | Nenndruck                                                                                                    |
| MWP                    | MWP (Maximum working pressure/max. Betriebsdruck)<br>Der MWP befindet sich auch auf dem Typenschild.                                                           |
| ToF                    | Time of Flight - Laufzeitmessverfahren                                                                                                    |
| FieldCare              | Skalierbares Software-Tool für Gerätekonfiguration und integrierte Plant-Asset-Manage-<br>ment-Lösungen                                                        |
| DeviceCare             | Universelle Konfigurationssoftware für Endress+Hauser HART, PROFIBUS,<br>FOUNDATION Fieldbus und Ethernet Feldgeräte                                           |
| DTM                    | Device Type Manager                                                                                                    |
| DD                     | Gerätebeschreibung (Device description) für das HART-Kommunikations-Protokoll                                                                                  |
| DK                     | Relative Dielektrizitätskonstante $\boldsymbol{\epsilon}_r$                                                                                                    |
| Bedientool             | Der verwendete Begriff "Bedientool" wird an Stelle folgender Bediensoftware verwendet:<br>FieldCare / DeviceCare, zur Bedienung über HART Kommunikation und PC |
| BD                     | Blockdistanz; innerhalb der BD werden keine Signale ausgewertet.                                                                                               |

### 1.4 Eingetragene Marken

#### HART®

Eingetragene Marke der HART Communication Foundation, Austin, USA

### KALREZ<sup>®</sup>, VITON<sup>®</sup>

Eingetragene Marke der Firma DuPont Performance Elastomers L.L.C., Wilmington, USA

#### TEFLON®

Eingetragene Marke der Firma E.I. DuPont de Nemours & Co., Wilmington, USA

#### TRI CLAMP®

Eingetragene Marke der Firma Ladish Co. Inc., Kenosha, USA

## 2 Übersicht Bedienmenü

- In der folgenden Tabelle werden alle Parameter aufgeführt, die das Menü "Experte" enthalten kann. Die Angabe der Seitenzahl verweist auf die zugehörige Beschreibung des Parameters.
  - Abhängig von der Geräteausführung, der Bedienschnittstelle und der Parametrierung sind nicht alle Untermenüs und Parameter in jedem Gerät verfügbar. Einzelheiten dazu sind bei der Beschreibung der Parameter jeweils unter der Kategorie "Voraussetzung" angegeben.
  - Die Darstellung entspricht im Wesentlichen dem Menü bei Bedienung der Geräts über ein Bedientool (z.B. FieldCare). Bei der Bedienung über die Vor-Ort-Anzeige kann es leichte Abweichungen im Aufbau des Menüs geben. Einzelheiten dazu sind jeweils in der Beschreibung der einzelnen Untermenüs angegeben.

Navigation

🗟 🖴 Experte

| <b>∓</b> Experte        |                         |        |
|-------------------------|-------------------------|--------|
|                         |                         |        |
| Status Verrieg. (0004)  |                         | → 曽 20 |
| Zugriff Anzeige (0091)  |                         | → 🗎 20 |
| Zugriff.BedienSW (0005) |                         | → 🗎 21 |
| Freig.code eing. (0003) |                         | → 🗎 21 |
| ► System                |                         | → 🗎 23 |
| ► Anzeige               |                         | → 🖺 24 |
|                         | Language (0104)         | → 🗎 25 |
|                         | Format Anzeige (0098)   | → 🗎 25 |
|                         | 14. Anzeigewert (0107)  | → 🗎 27 |
|                         | 14.Nachkommast. (0095)  | → 🗎 27 |
|                         | Intervall Anz. (0096)   | → 🗎 28 |
|                         | Dämpfung Anzeige (0094) | → 🗎 28 |
|                         | Kopfzeile (0097)        | → 🗎 28 |
|                         | Kopfzeilentext (0112)   | → 🗎 29 |
|                         | Trennzeichen (0101)     | → 🗎 29 |
|                         | Zahlenformat (0099)     | → 🗎 30 |
|                         | Nachkomma Menü (0573)   | → 🗎 30 |

|          |                      | Kontrast Anzeige (0105) | ] | → 🗎 30 |
|----------|----------------------|-------------------------|---|--------|
|          |                      | Hintergrundbel. (0111)  | ] | → 🖺 31 |
|          |                      | Zugriff Anzeige (0091)  |   | → 🖺 31 |
|          | ► Datensicher.An:    | 2.                      |   | → 🗎 34 |
|          |                      | Betriebszeit (0652)     | ] | → 🗎 35 |
|          |                      | Letzte Sicherung (0102) | ] | → 🗎 35 |
|          |                      | Daten verwalten (0100)  | ] | → 🗎 35 |
|          |                      | Sicherungsstatus (0121) | ] | → 🖺 36 |
|          |                      | Vergl.ergebnis (0103)   |   | → 🗎 37 |
|          | ► Administration     |                         |   | → 🗎 38 |
|          |                      | Freig.code def. (0093)  | ] | → 🗎 39 |
|          |                      | SW-Opt.aktivier. (0029) |   | → 🖺 39 |
|          |                      | Gerät rücksetzen (0000) |   | → 🖺 40 |
| ► Sensor |                      | ]                       | - | → 🖺 42 |
|          | Längeneinheit (055   | 51)                     |   | → 🖺 43 |
|          | Temperatureinh. (C   | 1557)                   |   | → 🗎 43 |
|          | Tanktyp (12519)      |                         |   | → 🖺 43 |
|          | Behältertyp (12535   | 5)                      |   | → 🖺 44 |
|          | Max.Entleerg.fl. (12 | 2531)                   |   | → 🖺 44 |
|          | Max.Befüllg. fl. (12 | 532)                    |   | → 🖺 45 |
|          | Max.Entleer.fest (1  | 2533)                   |   | → 🖺 46 |
|          | Max Befüllg fest (1  | 2534)                   |   | → 🖺 46 |
|          | ► Medium             |                         |   | → 🖺 48 |
|          |                      | Medientyn (12527)       | ] | → 🖺 49 |
|          |                      |                         | ] | · _ 1/ |

|                  | Mediengruppe (12528)     | <i>→</i>      | ₿ 49 |
|------------------|--------------------------|---------------|------|
|                  | Mediumseigensch. (12529) | <i>→</i>      | ₿ 50 |
| ► Füllstand      |                          | ÷             | ₿ 52 |
|                  | Abgleich Leer (2343)     | $\rightarrow$ | ₿ 53 |
|                  | Abgleich Voll (2308)     | ÷             | ₿ 54 |
|                  | Tank/Silo Höhe (12403)   | $\rightarrow$ | ₿ 55 |
|                  | Füllstandeinheit (0576)  | $\rightarrow$ | ₿ 56 |
|                  | Ausgabemodus (2317)      | $\rightarrow$ | 🗎 57 |
|                  | Distanz-Offset (2309)    | $\rightarrow$ | 🗎 57 |
|                  | Distanz (2231)           | ÷             | ₿ 58 |
|                  | Füllstandbegr. (2314)    | ÷             | 🗎 59 |
|                  | Obere Grenze (2312)      | ÷             | ₿ 60 |
|                  | Untere Grenze (2313)     | ÷             | 🖹 61 |
|                  | Füllstandkorr. (2325)    | ÷             | 🖹 61 |
|                  | Füllstand (2319)         | ÷             | 🖹 61 |
|                  | Füllst.linearis. (2318)  | ÷             | ₿ 62 |
| ► Linearisierung |                          | $\rightarrow$ | 🗎 65 |
|                  | Linearisier. Art (2339)  | $\rightarrow$ | ₿ 66 |
|                  | Einheit n. Lin. (2340)   | $\rightarrow$ | ₿ 68 |
|                  | Freitext (2341)          | $\rightarrow$ | ₿ 68 |
|                  | Füllst.linearis. (2318)  | $\rightarrow$ | ₿ 69 |
|                  | Max. Wert (2315)         | $\rightarrow$ | ₿ 69 |
|                  | Durchmesser (2342)       | $\rightarrow$ | ₿ 69 |
|                  | Zwischenhöhe (2310)      | $\rightarrow$ | ₿ 70 |
|                  | Tabellenmodus (2303)     | <i>→</i>      | 🗎 70 |

|             | Tabellen Nummer (2370)   | → 🗎 71 |
|-------------|--------------------------|--------|
|             | Füllstand (2383)         | → 🗎 72 |
|             | Füllstand (2389)         | → 🗎 72 |
|             | Kundenwert (2384)        | → 🗎 72 |
|             | Tabelle akt. (2304)      | → 🗎 73 |
| ► Informati | ion                      | → 🗎 74 |
|             | Signalqualität (12477)   | → 🗎 75 |
|             | Abs. Echoampl. (12457)   | → 🗎 75 |
|             | Rel. Echoampl. (12468)   | → 🗎 75 |
|             | Tankboden Ampl. (12467)  | → 🗎 75 |
|             | Gefundene Echos (12492)  | → 🗎 76 |
|             | Verwend.Berechn. (12488) | → 🗎 76 |
|             | ZF Verstärkung (12540)   | → 🗎 76 |
|             | Sensortemp. (12499)      | → 🗎 76 |
|             |                          |        |
| ► Distanz   |                          | → 🗎 78 |
|             | Distanz (12401)          | → 🗎 79 |
|             | Totzeit (12521)          | → 🗎 80 |
|             | Integrationszeit (12489) | → 🗎 80 |
|             | Blockdistanz (12424)     | → 🗎 81 |
| ► Sensordia | ng.                      | → 🗎 83 |
|             | Start Selbsttest (12496) | → 🗎 84 |
|             | Ergeb.Selbsttest (12497) | → 🗎 84 |
| ► Sicherh.e | inst.                    | → 🖺 89 |
|             | Ausg. Echoverl. (2307)   | → 曽 90 |
|             | Wert Echoverl. (2316)    | → 曽 90 |
|             |                          |        |

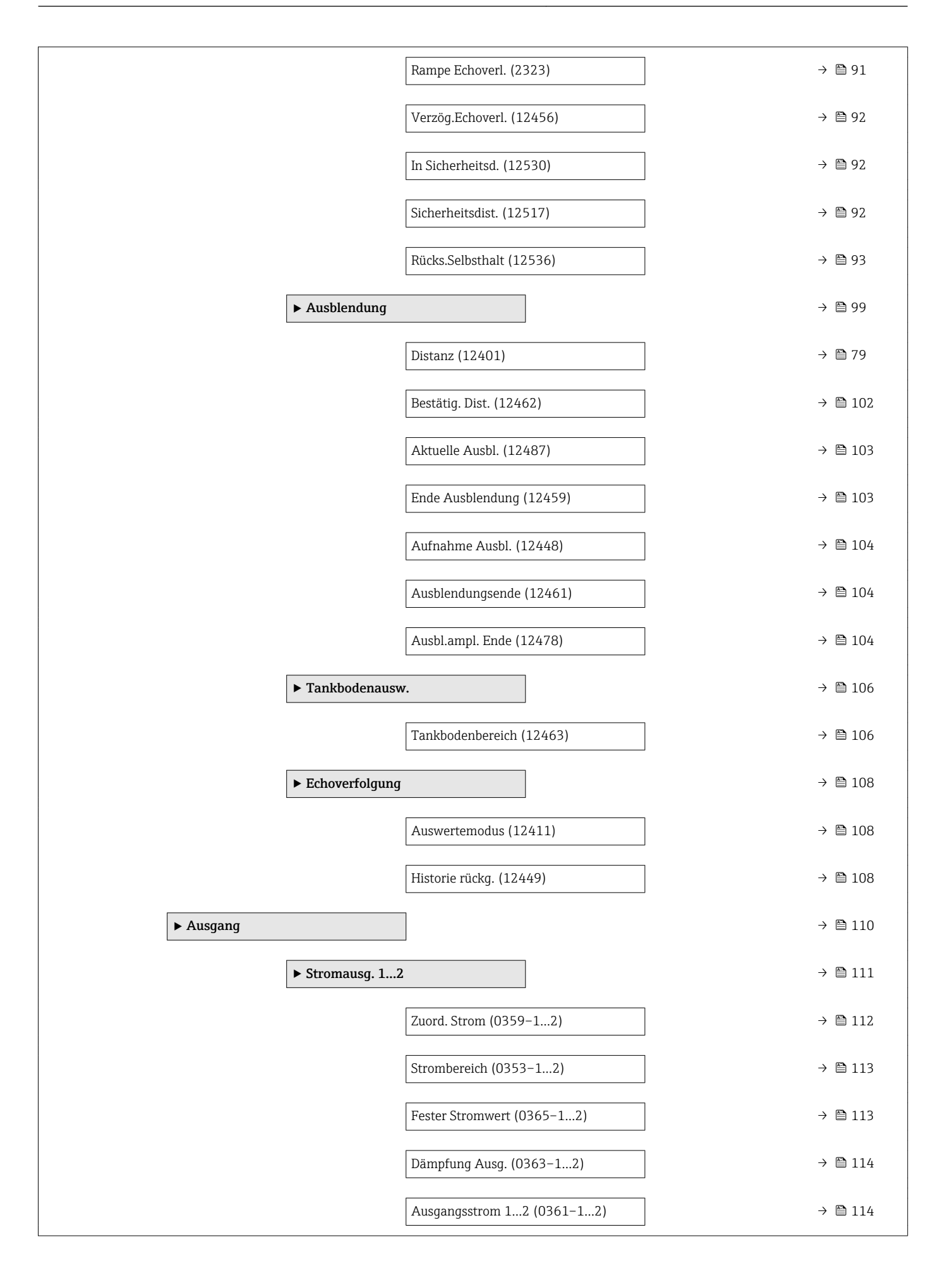

|                 |                                     | Fehlerverhalten (03  | 64-12)    |   | → 🗎 114 |
|-----------------|-------------------------------------|----------------------|-----------|---|---------|
|                 |                                     | Fehlerstrom (0352-   | -12)      | ] | → 🖺 115 |
|                 |                                     | Stromlupe (0358–1    | 2)        | ] | → 🖺 115 |
|                 |                                     | 4 mA-Wert (0367-     | 12)       | ] | → 🗎 116 |
|                 |                                     | 20 mA-Wert (0372     | -12)      |   | → 🗎 116 |
|                 |                                     | Messmodus (0351-     | 12)       | ] | → 🗎 117 |
|                 |                                     | Anlaufverhalten (03  | 368-12)   | ] | → 🖺 117 |
|                 |                                     | Anlaufstrom (0369-   | -12)      |   | → 🖺 118 |
|                 |                                     | Gemess. Strom 12     | (0366-12) |   | → 🗎 118 |
|                 |                                     | Klemmenspg. 1 (06)   | 62)       |   | → 🗎 118 |
|                 | ► Schaltausgang                     |                      | ]         |   | → 🗎 119 |
|                 |                                     | Funkt.Schaltausg (0  | 481)      |   | → 🗎 120 |
|                 |                                     | Zuord. Diag.verh (04 | 482)      | ] | → 🗎 121 |
|                 |                                     | Zuord. Grenzwert (0  | 9483)     | ] | → 🗎 121 |
|                 |                                     | Einschaltpunkt (046  | 56)       | ] | → 🗎 121 |
|                 |                                     | Ausschaltpunkt (04   | 64)       | ] | → 🗎 123 |
|                 |                                     | Zuordnung Status (C  | )485)     |   | → 🗎 123 |
|                 |                                     | Einschaltverz. (0462 | 7)        |   | → 🖺 123 |
|                 |                                     | Ausschaltverz. (046  | 5)        |   | → 🗎 124 |
|                 |                                     | Fehlerverhalten (04  | 86)       |   | → 🗎 124 |
|                 |                                     | Schaltzustand (0462  | 1)        |   | → 🗎 125 |
|                 |                                     | Invert. Signal (0470 | )         | ] | → 🗎 125 |
| ► Kommunikation |                                     | ]                    |           |   | → 🗎 126 |
|                 | <ul> <li>Diagnosekonfig.</li> </ul> |                      |           |   | → 🖺 127 |
|                 |                                     |                      | 1         |   |         |

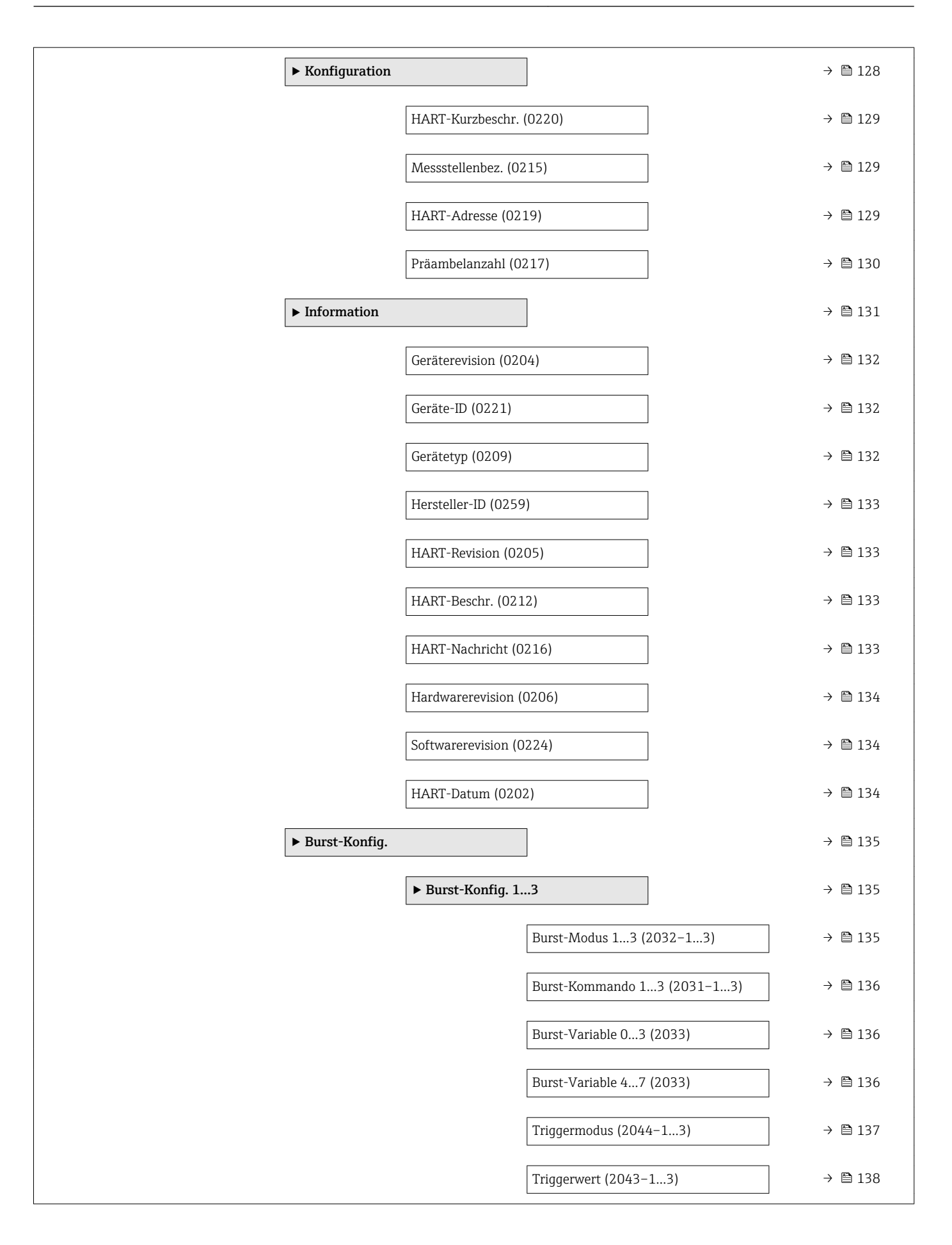

|            |                      |                    | Min.Updatezeit (20- | 42-13) | → 🗎 (         | 138 |
|------------|----------------------|--------------------|---------------------|--------|---------------|-----|
|            |                      |                    | Max.Updatezeit (20  | 41-13) |               | 138 |
|            | ► Ausgang            |                    |                     |        |               | 139 |
|            |                      | Zuordnung PV (02   | 34)                 |        |               | 140 |
|            |                      | Erster Messw(PV)   | (0201)              |        |               | 140 |
|            |                      | Zuordnung SV (02   | 35)                 |        |               | 140 |
|            |                      | Zweit. Messw(SV)   | (0226)              |        |               | 141 |
|            |                      | Zuordnung TV (02   | 36)                 |        |               | 141 |
|            |                      | Dritt. Messw(TV) ( | 0228)               |        |               | 142 |
|            |                      | Zuordnung QV (02   | 37)                 |        |               | 142 |
|            |                      | Viert. Messw(QV)   | (0203)              |        |               | 142 |
| ► Diagnose |                      | ]                  |                     |        |               | 143 |
|            | Akt. Diagnose (069   | 1)                 | ]                   |        |               | 145 |
|            | Zeitstempel (0667)   |                    | ]                   |        |               | 145 |
|            | Letzte Diagnose (06  | 590)               | ]                   |        |               | 145 |
|            | Zeitstempel (0672)   |                    |                     |        |               | 146 |
|            | Zeit ab Neustart (06 | 653)               |                     |        | → 🗎 (         | 146 |
|            | Betriebszeit (0652)  |                    |                     |        | → 🖹 (         | 146 |
|            | ► Diagnoseliste      |                    |                     |        |               | 147 |
|            |                      | Diagnose 15 (069   | 92)                 |        |               | 148 |
|            |                      | Zeitstempel 15 (0  | )683)               |        |               | 148 |
|            | ► Ereignislogbuch    | L                  |                     |        | → 🗎 (         | 149 |
|            | ► Geräteinfo         |                    |                     |        | → 🗎 (         | 152 |
|            |                      | Messstellenbez. (0 | 011)                |        | → 🗎 (         | 153 |
|            |                      | Seriennummer (00   | 09)                 |        | $\rightarrow$ | 153 |

|                 | Firmwareversion (0010)      | → 🗎 153 |
|-----------------|-----------------------------|---------|
|                 | Gerätename (0013)           | → 🗎 154 |
|                 | Bestellcode (0008)          | → 🗎 154 |
|                 | Erw.Bestellcd. 13 (0023-13) | → 🗎 154 |
|                 | ENP-Version (0012)          | → 🗎 154 |
|                 | Konfig.zähler (0233)        | → 🗎 155 |
| ► Messwertspeic | h.                          | → 🗎 156 |
|                 | Zuord. 14. Kanal (0851–14)  | → 🗎 157 |
|                 | Speicherinterval (0856)     | → 🗎 157 |
|                 | Daten löschen (0855)        | → 🗎 158 |
| ► Min/Max-Wer   | te                          | → 🗎 160 |
|                 | Max. Füllstand (2357)       | → 🗎 161 |
|                 | Zeit max. Fst. (2385)       | → 🗎 161 |
|                 | Min. Füllstand (2358)       | → 🗎 161 |
|                 | Zeit min. Fst. (2386)       | → 🗎 161 |
|                 | Max. Entleerg. (2320)       | → 🗎 162 |
|                 | Max. Bef.geschw. (2360)     | → 🗎 162 |
|                 | Min/Max rücks (2324)        | → 🗎 162 |
|                 | Max.Elektr.temp. (12506)    | → 🗎 162 |
|                 | Zeit max.El.temp (12507)    | → 🗎 163 |
|                 | Min.Elektr.temp. (12508)    | → 🗎 163 |
|                 | Zeit min.El.temp (12509)    | → 🗎 163 |
|                 | Rücks min/max T (12510)     | → 🗎 163 |
| ► Simulation    |                             | → 🗎 165 |
|                 | Zuordn.Prozessgr (2328)     | → 🗎 166 |
|                 |                             |         |

|                   | Wert Prozessgr. (2329)       | → 🗎 166   |
|-------------------|------------------------------|-----------|
|                   | Sim. Stromausg 12 (0354-12)  | → 🗎 166   |
|                   | Wert Stromausg 12 (0355-12)  | → 🗎 167   |
|                   | Sim.Schaltaus. (0462)        | → 🗎 167   |
|                   | Schaltzustand (0463)         | → 🗎 168   |
|                   | Sim. Gerätealarm (0654)      | → 🗎 168   |
|                   | Sim. Diagnose (0737)         | → 🗎 168   |
| ► Gerätetest      |                              | → ➡ 170   |
|                   | Start Gerätetest (12481)     | → 🗎 171   |
|                   | Ergeb.Gerätetest (12482)     | → 🗎 171   |
|                   | Füllstandsignal (12483)      | → 🗎 171   |
|                   | Fläche Klingelb. (12525)     | → 🗎 171   |
| ► Erweit.Diag. 1. | 4                            | → 🗎 181   |
|                   | Zuord. Signal 14 (11179-14)  | → 🗎 182   |
|                   |                              | × 🛱 102   |
|                   | Verknupf.ED 14 zu (11180–14) | ) → 🗎 182 |
|                   | Verkn.logik ED 14 (11181–14) | → 🗎 183   |
|                   | Abtastinterv. 14 (11187–14)  | → 🗎 183   |
|                   | Berechnungsart 14 (11174–14) | → 🗎 183   |
|                   | Überwach.art 14 (11175–14)   | → 🗎 184   |
|                   | Berech.einh. 14 (11188-14)   | → 🗎 185   |
|                   | Oberer Grenzw. 14 (11182–14) | → 🗎 186   |
|                   | Unter. Grenzw. 14 (11184–14) | → 🗎 186   |
|                   | Hysterese 14 (11178–14)      | → 🗎 187   |
|                   | Wert (11172-14)              | → 🗎 187   |
|                   | Max. Wert 1., 4 (11183–1, 4) | → 🗎 187   |
|                   |                              |           |

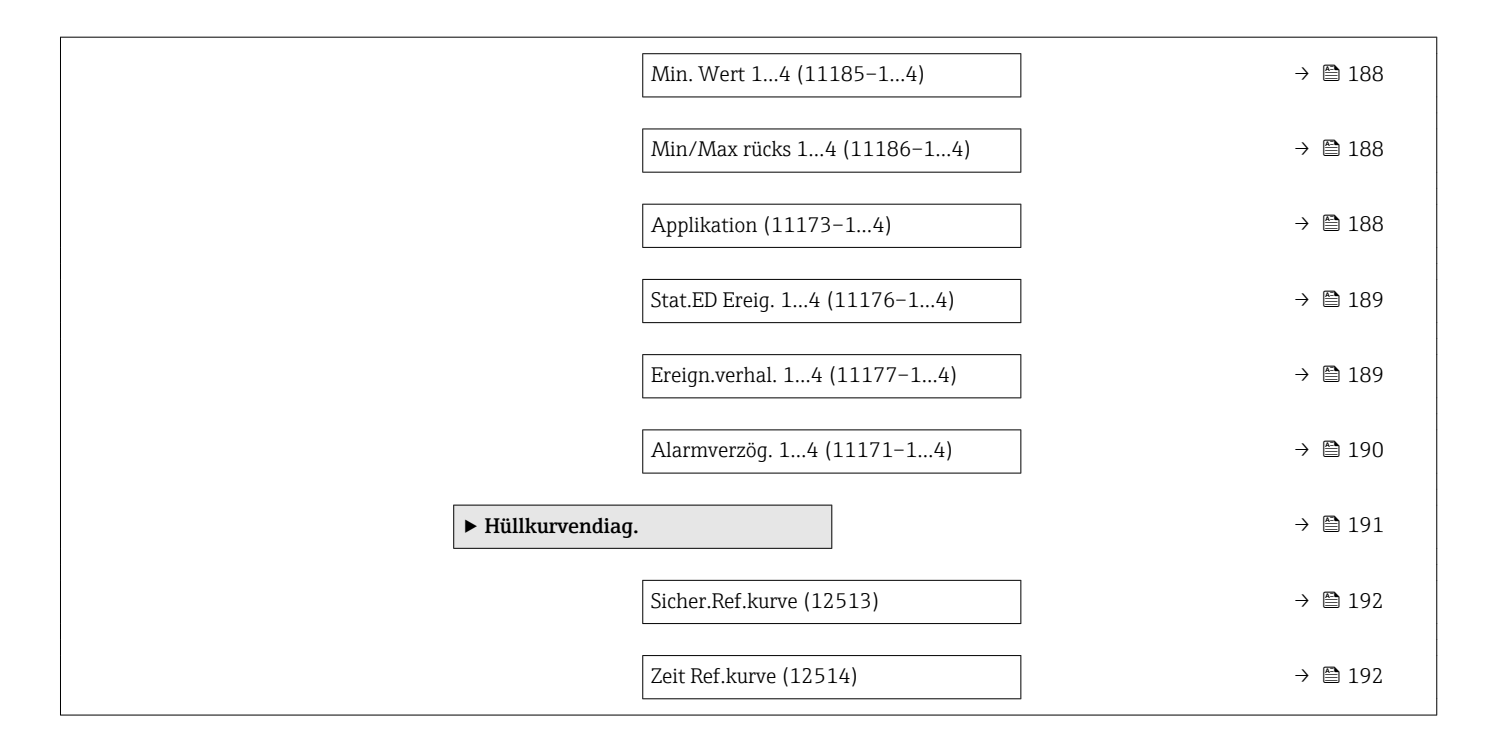

## 3 Menü "Experte"

Das Menü **Experte** enthält alle Parameter des Geräts. Es ist nach den Funktionsblöcken des Geräts aufgebaut.

## 3.1 Beschreibung der Parameter

Navigation

🛛 🖃 Experte

| Direktzugriff                                                                                                    |                                                           |                                                                                                    |
|----------------------------------------------------------------------------------------------------|-----------------------------------------------------------|----------------------------------------------------------------------------------------------------|
| Navigation                                                                                                    | ■ Experte → Direktzugriff (0                              | 106)                                                                                                    |
| Beschreibung                                                                                                    | Zugriffscode des gewünschten Pa<br>Parameter zuzugreifen. | rameters angeben, um direkt (ohne Navigation) auf den                                                                                                    |
| Eingabe                                                                                                    | 065535                                                    |                                                                                                    |
| Werkseinstellung                                                                                                    | 0                                                         |                                                                                                    |
| <ul> <li>Zusätzliche Information</li> <li>Der Direktzugriffscode besteht aus einer 5-stelligen Nummer und gegebenenfalls Kanalnummer, die einen Eingangs- oder Ausgangskanal identifiziert: z.B. 00353-</li> <li>Die führenden Nullen im Direktzugriffscode müssen nicht eingegeben werden. Beispiel: Eingabe von "353" statt "00353"</li> <li>Wenn keine Kanalnummer eingegeben wird, wird automatisch Kanal 1 angespr Beispiel: Eingabe von "353": Stromausg. 1 → Strombereich (0353)</li> <li>Um auf einen anderen Kanal zu springen: Direktzugriffscode mit der entspreche Kanalnummer eingeben. Beispiel: Eingabe von "353-2": Stromausg. 2 → Strombereich (0353)</li> <li>Im Zugriffscode der Parameter ist in diesem Dokument unter Navigation jew Klammern hinter dem Parameternamen angegeben.</li> </ul> |                                                           | as einer 5-stelligen Nummer und gegebenenfalls der<br>gs- oder Ausgangskanal identifiziert: z.B. 00353-2<br>tzugriffscode müssen nicht eingegeben werden.<br>t "00353"<br>gegeben wird, wird automatisch Kanal 1 angesprungen.<br>omausg. 1 → Strombereich (0353)<br>a springen: Direktzugriffscode mit der entsprechenden<br>tromausg. 2 → Strombereich (0353)<br>ter ist in diesem Dokument unter <i>Navigation</i> jeweils in<br>meternamen angegeben. |
|                                                                                                    | Lesezugriff                                               | Bediener                                                                                                    |
|                                                                                                    | Schreibzugriff                                            | Instandhalter                                                                                                    |

#### Status Verrieg.

| Navigation              | Image: Barbon Status Verrieg. Image: Barbon Status Verrieg. | 0004)         |
|-------------------------|-------------------------------------------------------------|---------------|
| Beschreibung            | Aktiver Schreibschutz mit höchste                           | er Priorität. |
| Zusätzliche Information | Lesezugriff                                                 | Bediener      |
|                         | Schreibzugriff                                              | -             |

| Zugriff Anzeige |                                    |
|-----------------|------------------------------------|
| Navigation      | ■ Experte → Zugriff Anzeige (0091) |

Voraussetzung Das Gerät hat eine Vor-Ort-Anzeige.

Beschreibung

Zugriffsrechte auf Parameter via Vor-Ort-Bedienung.

Zusätzliche Information

P Die Zugriffsrechte sind über den Parameter **Freig.code eing.** (→ 🗎 21) änderbar.

Wenn ein zusätzlicher Schreibschutz aktiviert ist, schränkt dieser die aktuellen Zugriffsrechte weiter ein. Der Schreibschutz lässt sich über den Parameter Status Verrieg. (→ 
20) anzeigen.

| Lesezugriff    | Bediener |
|----------------|----------|
| Schreibzugriff | -        |

| Zugriff.BedienSW        |                                                                                              |                                                                                                    |
|-------------------------|----------------------------------------------------------------------------------------------|----------------------------------------------------------------------------------------------------|
| Navigation              | Experte $\rightarrow$ Zugriff.BedienS                                                        | W (0005)                                                                                                    |
| Beschreibung            | Zugriffsrechte auf die Parameter                                                             | via Bedientool.                                                                                                    |
| Zusätzliche Information | Lesezugriff                                                                                  | Bediener                                                                                                    |
|                         | Schreibzugriff                                                                               | -                                                                                                    |
|                         | Die Zugriffsrechte sind über<br>Wenn ein zusätzlicher Schre<br>Zugriffsrechte weiter ein. De | den Parameter <b>Freig.code eing.</b> (→ 🗎 21) änderbar.<br>eibschutz aktiviert ist, schränkt dieser die aktuellen<br>er Schreibschutz lässt sich über den Parameter <b>Status Ver-</b> |

**rieg.** ( $\rightarrow \triangleq$  20) anzeigen.

| Freig.code eing.        |                                                                                                    |  |
|-------------------------|----------------------------------------------------------------------------------------------------|--|
| Navigation              | Experte $\rightarrow$ Freig.code eing. (0003)                                                                                                    |  |
| Beschreibung            | Parameterschreibschutz mit Freigabecode aufheben.                                                                                                    |  |
| Eingabe                 | 09999                                                                                                    |  |
| Zusätzliche Information | <ul> <li>Für die Vor-Ort-Bedienung ist der kundenspezifische Freigabecode einzugeben, der im Parameter Freig.code def. (→  <sup>(⇒)</sup> 39) definiert wurde.</li> <li>Bei Eingabe eines falschen Freigabecodes behält der Anwender seine aktuellen Zugriffsrechte.</li> <li>Der Schreibschutz betrifft alle Parameter, die im Dokument mit dem <sup>(¬)</sup> Symbol markiert sind. Auf der Vor-Ort-Anzeige zeigt das <sup>(¬)</sup> Symbol vor einem Parameter, dass er schreibgeschützt ist.</li> <li>Wenn 10 Minuten lang keine Taste gedrückt wird oder ein Rücksprung aus der Navigierund Editieransicht in die Messwertanzeige erfolgt, sperrt das Gerät die schreibgeschützten Parameter nach weiteren 60 s automatisch wieder.</li> <li>Bei Verlust des Freigabecodes: Wenden Sie sich an Ihr Endress+Hauser Vertriebsstelle.</li> </ul> |  |

| Lesezugriff    | Bediener      |
|----------------|---------------|
| Schreibzugriff | Instandhalter |

## 3.2 Untermenü "System"

Das Untermenü **System** enthält alle übergeordneten Geräteparameter, die weder die Messung noch die Messwertkommunikation betreffen.

### 3.2.1 Aufbau des Untermenüs

| Navigation | 8 2 | Experte → System |
|------------|-----|------------------|
|------------|-----|------------------|

| ► System           |        |
|--------------------|--------|
| ► Anzeige          | → 🗎 24 |
| ► Datensicher.Anz. | → 🗎 34 |
| ► Administration   | → 🗎 38 |

#### 3.2.2 Untermenü "Anzeige"

Im Untermenü **Anzeige** wird die Darstellung von Messwerten auf dem Anzeigemodul parametriert. Bis zu vier Messgrößen können dem Displaymodul als Anzeigewerte zugeordnet werden. Außerdem können verschiedene Eigenschaften der Darstellung, wie zum Beispiel das Zahlenformat, die zugeordneten Texte oder der Displaykontrast eingestellt werden.

Dieses Untermenü ist nur sichtbar, wenn am Gerät ein Anzeigemodul angeschlossen ist.

#### Aufbau des Untermenüs

| Navigation | Image: Barbon System → Anzeige Image: Barbon System → Anzeige |        |
|------------|---------------------------------------------------------------|--------|
| ► Anzeige  |                                                               |        |
|            | Language                                                      | → 🗎 25 |
|            | Format Anzeige                                                | → 🗎 25 |
|            | 14. Anzeigewert                                               | → 🗎 27 |
|            | 14.Nachkommast.                                               | → 🗎 27 |
|            | Intervall Anz.                                                | → 🗎 28 |
|            | Dämpfung Anzeige                                              | → 🗎 28 |
|            | Kopfzeile                                                     | → 🗎 28 |
|            | Kopfzeilentext                                                | → 🗎 29 |
|            | Trennzeichen                                                  | → 🗎 29 |
|            | Zahlenformat                                                  | → 🖺 30 |
|            | Nachkomma Menü                                                | → 🖺 30 |
|            | Kontrast Anzeige                                              | → 🖺 30 |
|            | Hintergrundbel.                                               | → 🗎 31 |
|            | Zugriff Anzeige                                               | → 🗎 31 |

#### Beschreibung der Parameter

*Navigation*  $\square \square$  Experte  $\rightarrow$  System  $\rightarrow$  Anzeige

| Language                |                                                                                                    |                                                        |   |
|-------------------------|----------------------------------------------------------------------------------------------------|--------------------------------------------------------|---|
| Navigation              | Image: Barbon Barbon Barbo | ı → Anzeige → Language (0104)                          |   |
| Beschreibung            | Sprache der Vor-Ort-Anzeige einstellen.                                                                                                    |                                                        |   |
| Auswahl                 | <ul> <li>English</li> <li>Deutsch*</li> <li>Français*</li> <li>Español*</li> <li>Italiano*</li> <li>Nederlands*</li> <li>Portuguesa*</li> <li>Polski*</li> <li>pycский язык(Ru)*</li> <li>Svenska*</li> <li>Türkçe*</li> <li>中文 (Chinese)*</li> <li>日本語 (Japanese)*</li> <li>한국어 (Korean)*</li> <li>Bahasa Indonesia*</li> <li>tiếng Việt (Vit)*</li> <li>čeština (Czech)*</li> </ul>                                                                                                    |                                                        |   |
| Werkseinstellung        | Die in Merkmal 500 der Produktstruktur gewählte Bediensprache.<br>Wenn keine Bediensprache gewählt wurde: <b>English</b>                                                                                                    |                                                        |   |
| Zusätzliche Information | Lesezugriff                                                                                                    | Bediener                                               |   |
|                         | Schreibzugriff                                                                                                    | Bediener                                               |   |
| Format Anzeige          |                                                                                                    |                                                        |   |
| Navigation              | 🗐 😑 Experte → System                                                                                                    | h  ightarrow Anzeige $ ightarrow$ Format Anzeige (0098 | ) |
| Beschreibung            | Darstellung der Anzeigewerte wählen.                                                                                                    |                                                        |   |
| Auswahl                 | <ul> <li>1 Wert groß</li> <li>Bargraph+1 Wert</li> <li>2 Werte</li> <li>Wert groß+2Werte</li> <li>4 Werte</li> </ul>                                                                                                    |                                                        |   |
| Werkseinstellung        | 1 Wert groß                                                                                                    |                                                        |   |

\* Sichtbar in Abhängigkeit von Bestelloptionen oder Geräteeinstellungen

#### Zusätzliche Information

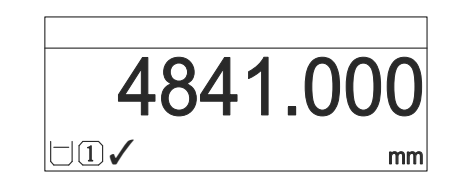

I "Format Anzeige" = "1 Wert groß"

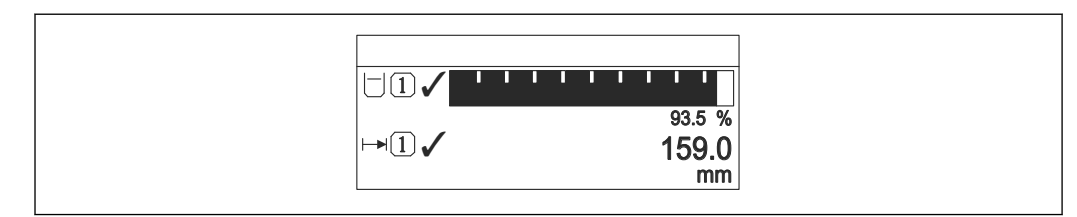

#### Image: Second Second

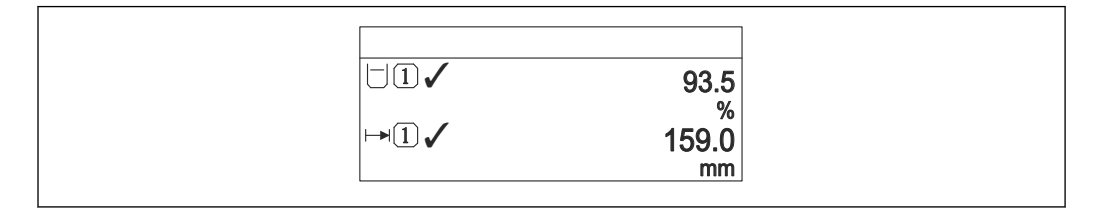

#### ☑ 3 "Format Anzeige" = "2 Werte"

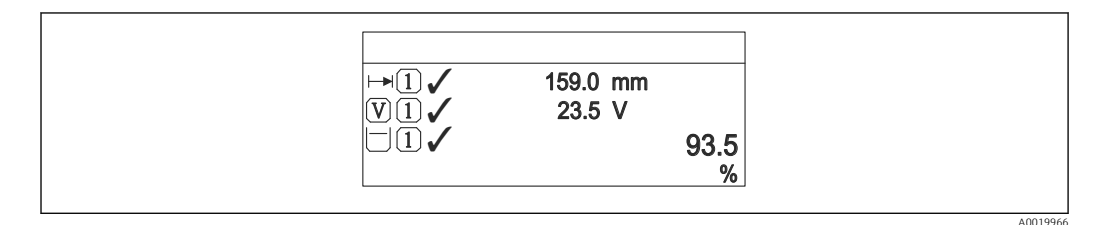

#### If a "Format Anzeige" = "Wert groß+2Werte"

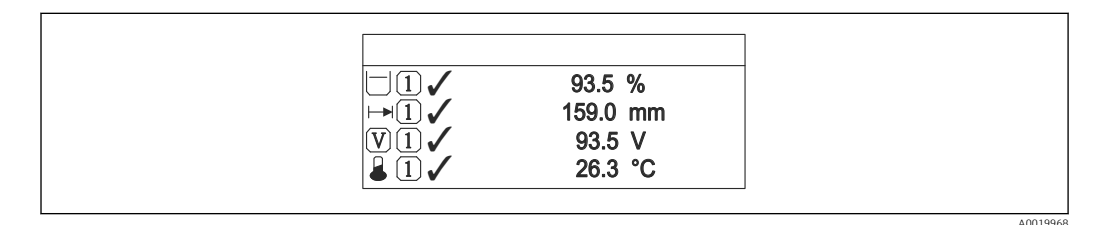

#### Format Anzeige" = "4 Werte"

Welche Messwerte auf der Vor-Ort-Anzeige angezeigt werden und in welcher Reihenfolge, wird über die Parameter 1...4. Anzeigewert → 

 <sup>1</sup> 27 festgelegt.

| Lesezugriff    | Bediener |
|----------------|----------|
| Schreibzugriff | Bediener |

| 14. Anzeigewert         |                                                                                                    |                                                     | ß |  |
|-------------------------|----------------------------------------------------------------------------------------------------|-----------------------------------------------------|---|--|
| Navigation              | 🞯 😑 Experte → System -                                                                                                    | Anzeige $\rightarrow$ 1. Anzeigewert (0107)         |   |  |
| Beschreibung            | Messwert wähl. für Darste                                                                                                    | Messwert wähl. für Darstellung auf Vor-Ort-Anzeige. |   |  |
| Auswahl                 | <ul> <li>Füllst.linearis.</li> <li>Distanz</li> <li>Abs. Echoampl.</li> <li>Rel. Echoampl.</li> <li>Fläche Klingelb.</li> <li>Stromausg. 1</li> <li>Gemess. Strom</li> <li>Stromausg. 2 *</li> <li>Klemmenspg.</li> <li>Elektroniktemp.</li> <li>Analogausg. ED 1</li> <li>Analogausg. ED 2</li> <li>Analogausg. ED 3</li> <li>Analogausg. ED 4</li> </ul> |                                                     |   |  |
| Werkseinstellung        | <ul> <li>1. Anzeigewert: Füllstar</li> <li>2. Anzeigewert: Keine</li> <li>3. Anzeigewert: Keine</li> <li>4. Anzeigewert: Keine</li> </ul>                                                                                                    | ıd linearisiert                                     |   |  |
| Zusätzliche Information | Lesezugriff                                                                                                    | Bediener                                            |   |  |
|                         | Schreibzugriff                                                                                                    | Instandhalter                                       |   |  |

| 14.Nachkommast. |
|-----------------|
|-----------------|

| Navigation              | Image: System → Anzeige → 1.Nachkommast. (0095)                                 |               |  |
|-------------------------|---------------------------------------------------------------------------------|---------------|--|
| Beschreibung            | Die Einstellung beeinflusst nicht die Mess- oder Rechengenauigkeit des Gerätes. |               |  |
| Auswahl                 | <ul> <li>X</li> <li>X.X</li> <li>X.XX</li> <li>X.XXX</li> <li>X.XXXX</li> </ul> |               |  |
| Werkseinstellung        | X.XX                                                                            |               |  |
| Zusätzliche Information | Die Einstellung beeinflusst nicht die Mess- oder Rechengenauigkeit des Geräts.  |               |  |
|                         | Lesezugriff                                                                     | Bediener      |  |
|                         | Schreibzugriff                                                                  | Instandhalter |  |

Â

<sup>\*</sup> Sichtbar in Abhängigkeit von Bestelloptionen oder Geräteeinstellungen

A

## Intervall Anz.

| Navigation              | Image Big Big Big Big Big Big Big Big Big Big                                                                                                    |          |  |
|-------------------------|----------------------------------------------------------------------------------------------------|----------|--|
| Beschreibung            | Anzeigedauer von Messwerten auf Anzeige einstellen.                                                                                                    |          |  |
| Eingabe                 | 110 s                                                                                                    |          |  |
| Werkseinstellung        | 5 s                                                                                                    |          |  |
| Zusätzliche Information | Dieser Parameter ist nur relevant, wenn mehr Messwerte festgelegt werden als aufgrund<br>der gewählten Darstellungsform gleichzeitig auf der Vor-Ort-Anzeige angezeigt werden<br>können. |          |  |
|                         | Lesezugriff                                                                                                    | Bediener |  |
|                         | Schreibzugriff                                                                                                    | Bediener |  |

## Dämpfung Anzeige

| Navigation              | Image: System → Anzeige → Dämpfung Anzeige (0094)   |               |
|-------------------------|-----------------------------------------------------|---------------|
| Beschreibung            | Reaktionszeit der Anzeige auf Messwertschwankungen. |               |
| Eingabe                 | 0,0999,9 s                                          |               |
| Werkseinstellung        | 0,0 s                                               |               |
| Zusätzliche Information | Lesezugriff Bediener                                |               |
|                         | Schreibzugriff                                      | Instandhalter |

| Kopfzeile        |                                                    |  |
|------------------|----------------------------------------------------|--|
| Navigation       | Image: Barbon System → Anzeige → Kopfzeile (0097)  |  |
| Beschreibung     | Kopfzeileninhalt der Vor-Ort-Anzeige wählen.       |  |
| Auswahl          | <ul><li>Messstellenbez.</li><li>Freitext</li></ul> |  |
| Werkseinstellung | Messstellenbez.                                    |  |

Â

#### **Zusätzliche Information**

| 1 | XXXXXXXXX |          |
|---|-----------|----------|
|   |           |          |
|   |           |          |
|   |           | A0029422 |

Position des Kopfzeilentexts auf der Anzeige 1

#### Bedeutung der Optionen

- Messstellenbez.
- Wird im Parameter **Messstellenbez.** ( $\rightarrow \implies$  129) definiert.

```
    Freitext
```

Wird im Parameter **Kopfzeilentext** ( $\rightarrow \implies 29$ ) definiert.

| Lesezugriff    | Bediener      |
|----------------|---------------|
| Schreibzugriff | Instandhalter |

#### Kopfzeilentext

| Navigation              | Image System → Anzeige → Kopfzeilentext (0112)                                       |          |  |
|-------------------------|--------------------------------------------------------------------------------------|----------|--|
| Voraussetzung           | Kopfzeile (→ 🖹 28) = Freitext                                                        |          |  |
| Beschreibung            | Text für Kopfzeile der Vor-Ort-Anzeige eingeben.                                     |          |  |
| Werkseinstellung        |                                                                                      |          |  |
| Zusätzliche Information | Wie viele Zeichen angezeigt werden können, ist abhängig von den verwendeten Zeichen. |          |  |
|                         | Lesezugriff                                                                          | Bediener |  |

| Schreibzugriff | Instandhalter |
|----------------|---------------|
|                |               |
|                |               |

| Trennzeichen            |                                  | ۵                        |
|-------------------------|----------------------------------|--------------------------|
| Navigation              | Image: Barbon System → Anzei     | ge → Trennzeichen (0101) |
| Beschreibung            | Trennzeichen für Dezimaldarstell | ung von Zahlen.          |
| Auswahl                 | ■ .<br>■ ,                       |                          |
| Werkseinstellung        |                                  |                          |
| Zusätzliche Information | Lesezugriff                      | Bediener                 |
|                         | Schreibzugriff                   | Instandhalter            |

| Zahlenformat            |                                                             |  |
|-------------------------|-------------------------------------------------------------|--|
| Navigation              | Image Bar System → Anzeige → Zahlenformat (0099)            |  |
| Beschreibung            | Zahlenformat für Messwertdarstellung wählen.                |  |
| Auswahl                 | <ul><li>Dezimal</li><li>ft-in-1/16"</li></ul>               |  |
| Werkseinstellung        | Dezimal                                                     |  |
| Zusätzliche Information | Die Option <b>ft-in-1/16"</b> gilt nur für Längeneinheiten. |  |
|                         |                                                             |  |

| Lesezugriff    | Bediener      |
|----------------|---------------|
| Schreibzugriff | Instandhalter |

| Nachkomma Menü                                                                                                    |                                                                                | 窗                                                                                                    |
|----------------------------------------------------------------------------------------------------|--------------------------------------------------------------------------------|----------------------------------------------------------------------------------------------------|
| Navigation                                                                                                    | Image: Barbon System → Anze                                                    | ige → Nachkomma Menü (0573)                                                                                                    |
| Beschreibung                                                                                                    | Anzahl Nachkommastellen für Z                                                  | ahlen im Bedienmenü wählen.                                                                                                    |
| Auswahl                                                                                                    | <ul> <li>X</li> <li>X.X</li> <li>X.XX</li> <li>X.XXX</li> <li>X.XXX</li> </ul> |                                                                                                    |
| Werkseinstellung                                                                                                    | X.XXX                                                                          |                                                                                                    |
| <ul> <li>Gilt nur für Zahlen im Bedienmenü (zum Beispiel Abgleich Leer, Abgleich für die Messwertdarstellung. Für die Messwertdarstellung wird die Zahl der mastellen eingestellt in den Parametern 14.Nachkommast. →</li></ul> |                                                                                | aenü (zum Beispiel <b>Abgleich Leer</b> , <b>Abgleich Voll</b> ), nicht<br>ür die Messwertdarstellung wird die Zahl der Nachkom-<br>rametern <b>14.Nachkommast.</b> → 🗎 27.<br>nt die Mess- oder Rechengenauigkeit des Geräts. |
|                                                                                                    | Lesezugriff                                                                    | Bediener                                                                                                    |
|                                                                                                    | Schreibzugriff                                                                 | Instandhalter                                                                                                    |

| Kontrast Anzeige |                                                                                                    |
|------------------|----------------------------------------------------------------------------------------------------|
| Navigation       | Image: Boost and the second state of the second state of the |
| Beschreibung     | Anzeigekontrast an Umgebungsbedingungen anpassen.                                                                                                    |
| Eingabe          | 2080 %                                                                                                    |
| Werkseinstellung | Abhängig vom Display                                                                                                    |

#### Zusätzliche Information

|  | _ |   |
|--|---|---|
|  |   | - |
|  |   |   |
|  |   |   |
|  |   |   |
|  |   |   |
|  |   | _ |
|  |   | _ |

Kontrast einstellen via Drucktasten:
Schwächer: Gleichzeitiges Drücken der Tasten 🕞 und 🖲
Stärker: Gleichzeitiges Drücken der Tasten 🕂 und €

| Lesezugriff    | Bediener |
|----------------|----------|
| Schreibzugriff | Bediener |

| Hintergrundbel.         |                                                                                                    |                                                        |  |
|-------------------------|----------------------------------------------------------------------------------------------------|--------------------------------------------------------|--|
| Navigation              | 🗐 😑 Experte → System → Anzei                                                                                                    | ge → Hintergrundbel. (0111)                            |  |
| Voraussetzung           | Vor-Ort-Anzeige SD03 (mit optis                                                                                                    | Vor-Ort-Anzeige SD03 (mit optischen Tasten) vorhanden. |  |
| Beschreibung            | Beleuchtung der Vor-Ort-Anzeige ein-/ausschalten.                                                                                                    |                                                        |  |
| Auswahl                 | <ul><li>Deaktivieren</li><li>Aktivieren</li></ul>                                                                                                    |                                                        |  |
| Werkseinstellung        | Deaktivieren                                                                                                    |                                                        |  |
| Zusätzliche Information | <ul> <li>Bedeutung der Optionen</li> <li>Deaktivieren<br/>Schaltet die Beleuchtung aus.</li> <li>Aktivieren<br/>Schaltet die Beleuchtung ein.</li> </ul>                                       |                                                        |  |
|                         | Unabhängig von der Einstellung in diesem Parameter kann die Hintergrundbeleuch-<br>tung bei zu geringer Versorgungsspannung gegebenenfalls automatisch durch das<br>Gerät abgeschaltet werden. |                                                        |  |
|                         | Lesezugriff                                                                                                    | Bediener                                               |  |

# **Zugriff Anzeige**

Bediener

Schreibzugriff

| Navigation              | Image: Experte → System → Anzeige → Zugriff Anzeige (0091)                                                                                                    |  |
|-------------------------|----------------------------------------------------------------------------------------------------|--|
| Voraussetzung           | Das Gerät hat eine Vor-Ort-Anzeige.                                                                                                    |  |
| Beschreibung            | Zugriffsrechte auf Parameter via Vor-Ort-Bedienung.                                                                                                    |  |
| Zusätzliche Information | Die Zugriffsrechte sind über den Parameter <b>Freig.code eing.</b> (→ 🗎 21) änderbar.                                                                                                    |  |
|                         | Wenn ein zusätzlicher Schreibschutz aktiviert ist, schränkt dieser die aktuellen<br>Zugriffsrechte weiter ein. Der Schreibschutz lässt sich über den Parameter <b>Status Ver-</b><br><b>rieg.</b> (→ 🗎 20) anzeigen. |  |

| Lesezugriff    | Bediener |
|----------------|----------|
| Schreibzugriff | -        |

### 3.2.3 Untermenü "Datensicher.Anz."

Dieses Untermenü ist nur sichtbar, wenn am Gerät ein Anzeigemodul angeschlossen ist.

Alle Software-Konfigurationen, die man vornimmt, werden zunächst in einem Speichermodul im Gehäuse abgelegt und sind auf diese Weise fest mit dem Gerät verbunden. Außerdem enthält das Anzeigemodul einen Backup-Speicher für die Gerätekonfiguration. Die Übertragung von Konfigurationsdaten zwischen diesen beiden Speichern wird über den Parameter **Daten verwalten** ( $\rightarrow \cong$  35) gesteuert. Er ermöglicht folgende Operationen:

#### Sichern

Sichert die Konfiguration vom Gerät ins Anzeigemodul.

#### Wiederherstellen

Mit dieser Option kann eine zuvor im Anzeigemodul gesicherte Konfiguration ins Gerät zurückgeschrieben werden.

Duplizieren

Nachdem eine Konfiguration im Anzeigemodul gesichert wurde, kann man das Modul an ein anderes Gerät des gleichen Typs anschließen und die Konfiguration auf dieses Gerät duplizieren. Dies bietet eine effektive Möglichkeite mehrere Geräte gleich zu konfigurieren.

Vergleichen

Im Vergleichsergebnis wird dann angezeigt, ob sich die Gerätekonfiguration seit der letzten Sicherung im Anzeigemodul geändert hat.

Wird eine vorhandene Sicherungskopie mit der Option **Wiederherstellen** auf einem anderen Gerät als dem Originalgerät wiederhergestellt, können unter Umständen einzelne Gerätefunktionen nicht mehr vorhanden sein. Auch durch einen Reset auf Auslieferungszustand kann der ursprüngliche Zustand in einigen Fällen nicht wiederhergestellt werden.

Um die Konfiguration auf ein anderes Gerät zu übertragen, sollte immer die Option **Duplizieren** verwendet werden.

#### Aufbau des Untermenüs

*Navigation*  $\square$  Experte  $\rightarrow$  S

 $\blacksquare \blacksquare \quad \text{Experte} \rightarrow \text{System} \rightarrow \text{Datensicher.Anz.}$ 

| ► Datensicher.Anz. |          |
|--------------------|----------|
| Betriebszeit       | ) → 🗎 35 |
| Letzte Sicherung   | → 🗎 35   |
| Daten verwalten    | → 🗎 35   |
| Sicherungsstatus   | ) → 🗎 36 |
| Vergl.ergebnis     | ) → 🗎 37 |

#### Beschreibung der Parameter

*Navigation* B Experte  $\rightarrow$  System  $\rightarrow$  Datensicher.Anz.

| Betriebszeit            |                                                                                                    |           |                                                   |  |
|-------------------------|----------------------------------------------------------------------------------------------------|-----------|---------------------------------------------------|--|
| Navigation              | ■ Experte → System → Datensicher.Anz. → Betriebszeit (0652)                                                                                                    |           |                                                   |  |
| Beschreibung            | Zeigt Betriebsdauer des Geräts.                                                                                                    |           |                                                   |  |
| Zusätzliche Information | Maximale Zeit: 9 999 d ( ≈ 27 Jahre)                                                                                                    |           |                                                   |  |
|                         | Lesezugriff                                                                                                    |           | Bediener                                          |  |
|                         | Schreibzugriff                                                                                                    |           | -                                                 |  |
|                         |                                                                                                    |           |                                                   |  |
| Letzte Sicherung        |                                                                                                    |           |                                                   |  |
| Navigation              |                                                                                                    |           |                                                   |  |
| Beschreibung            | Zeigt Betriebszeit der letzten Datensicherung.                                                                                                    |           |                                                   |  |
| Zusätzliche Information | Lesezugriff                                                                                                    |           | Bediener                                          |  |
|                         | Schreibzugriff                                                                                                    |           | -                                                 |  |
|                         |                                                                                                    |           |                                                   |  |
| Daten verwalten         |                                                                                                    |           |                                                   |  |
| Navigation              | Image: Barbon Barbon Barbo | n → Dater | nsicher.Anz. $\rightarrow$ Daten verwalten (0100) |  |
| Beschreibung            | Aktion zum Verwalten der Gerätedaten wählen.                                                                                                    |           |                                                   |  |
| Auswahl                 | <ul> <li>Abbrechen</li> <li>Sichern</li> <li>Wiederherstellen</li> <li>Duplizieren</li> <li>Vergleichen</li> <li>Sicherung lösch.</li> </ul>                                                                                                    |           |                                                   |  |
| Werkseinstellung        | Abbrechen                                                                                                    |           |                                                   |  |

#### Zusätzliche Information Bedeutung der Optionen

#### Abbrechen

Der Paramater wird ohne Aktion verlassen.

#### Sichern

Die aktuelle Gerätekonfiguration wird vom HistoROM (im Gerät eingebaut) in das Anzeigemodul des Geräts gesichert.

Wiederherstellen

Die letzte Sicherungskopie der Gerätkonfiguration wird aus dem Anzeigemodul in das HistoROM des Geräts zurückgespielt.

Duplizieren

Die Messumformerkonfiguration des Geräts wird mithilfe seines Anzeigemoduls auf ein anderes Gerät übertragen. Folgende, die jeweilige Messstelle kennzeichnenden Daten werden dabei **nicht** übertragen:

- HART-Datum
- HART-Kurzbeschr.
- HART-Nachricht
- HART-Beschr.
- HART-Adresse
- Messstellenbez.
- Medientyp
- Vergleichen

Die im Anzeigemodul gespeicherte Gerätekonfiguration wird mit der aktuellen Gerätekonfiguration des HistoROM verglichen. Das Ergebnis des Vergleichs wird im Parameter **Vergl.ergebnis** ( $\rightarrow \cong$  37) angezeigt.

Sicherung lösch.

Die Sicherungskopie der Gerätekonfiguration wird aus dem Anzeigemodul des Geräts gelöscht.

Während die jeweilige Aktion durchgeführt wird, ist die Konfiguration via Vor-Ort-Anzeige gesperrt und auf der Anzeige erscheint eine Rückmeldung zum Stand des Vorgangs.

Wird eine vorhandene Sicherungskopie mit der Option **Wiederherstellen** auf einem anderen Gerät als dem Originalgerät wiederhergestellt, können unter Umständen einzelne Gerätefunktionen nicht mehr vorhanden sein. Auch durch einen Reset auf Auslieferungszustand kann der ursprüngliche Zustand in einigen Fällen nicht wiederhergestellt werden.

Um die Konfiguration auf ein anderes Gerät zu übertragen, sollte immer die Option **Duplizieren** verwendet werden.

| Lesezugriff    | Bediener      |
|----------------|---------------|
| Schreibzugriff | Instandhalter |

Sicherungsstatus

Experte  $\rightarrow$  System  $\rightarrow$  Datensicher.Anz.  $\rightarrow$  Sicherungsstatus (0121)

Beschreibung

Navigation

Zeigt, welche Aktion zur Datensicherung momentan läuft.

Zusätzliche Information

| Lesezugriff    | Bediener |
|----------------|----------|
| Schreibzugriff | -        |
| Vergl.ergebnis          |                                                                                                    |                                                                                                    |
|-------------------------|----------------------------------------------------------------------------------------------------|----------------------------------------------------------------------------------------------------|
| Navigation              | $ \blacksquare \  \   = \  \   Experte \rightarrow System \rightarrow Dater $                                                                                                    | usicher.Anz. → Vergl.ergebnis (0103)                                                                                                    |
| Beschreibung            | Vergleich der Datensätze im Gerä                                                                                                    | t und Anzeigemodul.                                                                                                    |
| Zusätzliche Information | <ul> <li>Bedeutung der Anzeigeoptioner.</li> <li>Identisch <ul> <li>Die aktuelle Gerätekonfiguration</li> <li>Nicht identisch</li> <li>Die aktuelle Gerätekonfiguration</li> <li>Anzeigemodul überein.</li> </ul> </li> <li>Sicherung fehlt <ul> <li>Von der Gerätekonfiguration de dul.</li> </ul> </li> <li>Daten defekt <ul> <li>Die aktuelle Gerätekonfiguration der derätekonfiguration der dul.</li> </ul> </li> <li>Daten defekt <ul> <li>Die aktuelle Gerätekonfiguration der dul.</li> </ul> </li> <li>Daten defekt <ul> <li>Die aktuelle Gerätekonfiguration der dul.</li> </ul> </li> <li>Daten defekt <ul> <li>Die aktuelle Gerätekonfiguration der dul.</li> </ul> </li> <li>Daten defekt <ul> <li>Die aktuelle Gerätekonfiguration der dul.</li> </ul> </li> <li>Daten defekt <ul> <li>Die aktuelle Gerätekonfiguration der dul.</li> </ul> </li> <li>Daten defekt <ul> <li>Die aktuelle Gerätekonfiguration der dul.</li> </ul> </li> <li>Daten defekt <ul> <li>Die aktuelle Gerätekonfiguration der dul.</li> </ul> </li> <li>Daten defekt <ul> <li>Die aktuelle Gerätekonfiguration der dul.</li> </ul> </li> <li>Der Vergleich kein Vergleich z pie im Anzeigemodul durchgeft <ul> <li>Der Vergleich wird über Date</li> </ul> </li> <li>Wenn die Messumformerkon ren von einem anderen Geräguration des HistoROM mit des Sensorspezifische Eigenschan nicht dupliziert. Das Vergleich</li> </ul> | n<br>on im Gerät stimmt mit ihrer Sicherungskopie im Anzeige-<br>on im Gerät stimmt nicht mit ihrer Sicherungskopie im<br>es Geräts existiert keine Sicherungskopie im Anzeigemo-<br>on des Geräts ist mit ihrer Sicherungskopie im Anzeige-<br>ohlerhaft.<br>wischen der Gerätekonfiguration und ihrer Sicherungsko-<br>ührt.<br>n Vergleich möglich.<br>en verwalten (→ 🗎 35) = Vergleichen gestartet.<br>nfiguration mit Daten verwalten (→ 🗎 35) = Duplizie-<br>t dupliziert wurde, dann stimmt die aktuelle Gerätekonfi-<br>derjenigen im Anzeigemodul nur zum Teil überein:<br>ften wie zum Beispiel eine Ausblendungskurve werden<br>ohsergebnis ist in diesem Fall Nicht identisch. |
|                         | Lesezugriff                                                                                                    | Bediener                                                                                                    |
|                         | Schreibzugriff                                                                                                    | -                                                                                                    |

### Untermenü "Administration" 3.2.4

Untermenü Administration enthält alle Parameter zur Verwaltung des Geräts. Der Aufbau hängt von der Bedienoberfläche ab:

### Aufbau des Untermenüs auf der Vor-Ort-Anzeige

| Naviaation  | Experte $\rightarrow$ System $\rightarrow$ Administration |
|-------------|-----------------------------------------------------------|
| Ivavigation | Experce > bystem > rammistration                          |

| ► Administration  |                 |        |
|-------------------|-----------------|--------|
| ► Freig.code def. |                 | → 🗎 41 |
| [1                | Freig.code def. | → 🗎 41 |
|                   | Code bestätigen | → 🖺 41 |
| SW-Opt.aktivier.  |                 | → 🗎 39 |
| Gerät rücksetzen  |                 | → 🗎 40 |

### Aufbau des Untermenüs im Bedientool (z.B. FieldCare)

| Navigation      | E E          | xperte $\rightarrow$ System $\rightarrow$ Administration | 1      |
|-----------------|--------------|----------------------------------------------------------|--------|
| ► Administratio | on           |                                                          |        |
|                 | Freig.code o | lef.                                                     | → 🗎 39 |
|                 | SW-Opt.akt   | tivier.                                                  | → 🗎 39 |
|                 | Gerät rücks  | etzen                                                    | → 🗎 40 |

### Beschreibung der Parameter

Navigation 🛛

Experte  $\rightarrow$  System  $\rightarrow$  Administration

| Freig.code def.         |                                                                                                    |                                                                                                    | ۵                                                                                                 |
|-------------------------|----------------------------------------------------------------------------------------------------|----------------------------------------------------------------------------------------------------|---------------------------------------------------------------------------------------------------|
| Navigation              |                                                                                                    | Experte $\rightarrow$ System $\rightarrow$ Administration $\rightarrow$ Freig.code def. (0093)                                                                                                    |                                                                                                   |
| Beschreibung            | Code fi                                                                                                    | ür Schreibzugriff auf Param                                                                                                    | neter definieren.                                                                                 |
| Eingabe                 | 0999                                                                                                    | 99                                                                                                    |                                                                                                   |
| Werkseinstellung        | 0                                                                                                    |                                                                                                    |                                                                                                   |
| Zusätzliche Information | I W<br>ni<br>ba                                                                                                    | Wird die Werkseinstellung nicht geändert oder "0" eingegeben, sind die Parameter nicht schreibgeschützt und die Konfigurationsdaten des Geräts damit immer änder bar. Der Anwender ist in der Rolle des Instandhalters angemeldet. |                                                                                                   |
|                         | De<br>kie<br>sc                                                                                                    | Der Schreibschutz betrifft alle Parameter, die im Dokument mit dem B-Symbol mar-<br>kiert sind. Auf der Vor-Ort-Anzeige zeigt das B-Symbol vor einem Parameter, dass ei<br>schreibgeschützt ist.                                   |                                                                                                   |
|                         | i Sc<br>än<br>be                                                                                                    | Schreibgeschützte Parameter sind nach Definition des Freigabecodes nur wieder<br>änderbar, wenn in Parameter Freig.code eing. (→  21) der Freigabecode eingege-<br>ben wird.                                                       |                                                                                                   |
|                         | i Be                                                                                                    | Bei Verlust des Freigabecodes: Wenden Sie sich an Ihre Endress+Hauser Vertriebs-<br>stelle.                                                                                                    |                                                                                                   |
|                         | Bei Bedienung über Vor-Ort-Anzeige: Der neue Freigabecode ist erst gültig, nachder er in Parameter <b>Code bestätigen</b> (→ 🗎 41) bestätigt wurde. |                                                                                                    | Anzeige: Der neue Freigabecode ist erst gültig, nachdem<br>i <b>gen</b> (→ 🗎 41) bestätigt wurde. |
|                         | Lesezu                                                                                                    | griff                                                                                                    | Bediener                                                                                          |
|                         | Schreib                                                                                                    | bzugriff                                                                                                    | Instandhalter                                                                                     |

| SW-Opt.aktivier.        |                                                                                       |                                                    |  |
|-------------------------|---------------------------------------------------------------------------------------|----------------------------------------------------|--|
| Navigation              | $ \blacksquare \Box  \text{Experte} \rightarrow \text{System} \rightarrow \text{Ad} $ | ministration $\rightarrow$ SW-Opt.aktivier. (0029) |  |
| Beschreibung            | Code zur Freischaltung von So                                                         | ftwareoptionen eingeben.                           |  |
| Eingabe                 | Positive Ganzzahl                                                                     |                                                    |  |
| Werkseinstellung        | 0                                                                                     |                                                    |  |
| Zusätzliche Information | Lesezugriff                                                                           | Bediener                                           |  |
|                         | Schreibzugriff                                                                        | Instandhalter                                      |  |

| Gerät rücksetzen        |                                                                                                    | ٦                                                                                                    |
|-------------------------|----------------------------------------------------------------------------------------------------|----------------------------------------------------------------------------------------------------|
| Navigation              | □ Experte → System → Adr                                                                                                    | ninistration → Gerät rücksetzen (0000)                                                                                                    |
| Beschreibung            | Konfiguration auf definierten Zustand zurücksetzen.                                                                                                    |                                                                                                    |
| Auswahl                 | <ul> <li>Abbrechen</li> <li>Auf Werkseinst.</li> <li>Auf Auslief.zust</li> <li>Von Kundeneinst.</li> <li>Auf Transd.Strd</li> <li>Gerät neustarten</li> </ul>                                                                                                    |                                                                                                    |
| Werkseinstellung        | Abbrechen                                                                                                    |                                                                                                    |
| Zusätzliche Information | <ul> <li>Bedeutung der Optionen</li> <li>Abbrechen <ul> <li>Der Parameter wird ohne Akt</li> </ul> </li> <li>Auf Werkseinst. <ul> <li>Alle Parameter werden auf di</li> </ul> </li> <li>Auf Auslief.zust <ul> <li>Alle Parameter werden auf de zustand kann sich von der Wekundenspezifische Parameter Diese Option ist nur sichtbar,</li> <li>Von Kundeneinst.</li> <li>Setzt alle Kundenparameter aunverändert.</li> </ul> </li> <li>Auf Transd.Strd <ul> <li>Setzt alle Kundenparameter, zurück. Service-Parameter un unverändert.</li> </ul> </li> <li>Gerät neustarten <ul> <li>Durch den Neustart wird jeder</li> <li>(RAM) befinden, auf seine Wegerätekonfiguration bleibt un</li> </ul> </li> </ul> | tion verlassen.<br>ie bestellcodespezifische Werkseinstellung zurückgesetzt.<br>en Auslieferungszustand zurückgesetzt. Der Auslieferungs-<br>erkseinstellung unterscheiden, wenn bei der Bestellung<br>twerte angegeben wurden.<br>wenn eine kundenspezifische Konfiguration bestellt wurde.<br>auf die Werkseinstellung zurück. Service-Parameter bleiben<br>die die Messung beeinflussen, auf die Werkseinstellung<br>de Parameter, die nur die Kommunikation betreffen, bleiben<br>er Parameter, dessen Daten sich im flüchtigen Speicher<br>ferkseinstellung zurückgesetzt (z.B. Messwertdaten). Die<br>nverändert. |
|                         | Lesezugriff                                                                                                    | Bediener                                                                                                    |
|                         | Schreibzugriff Instandhalter                                                                                                    |                                                                                                    |

|                         | Wizard "Freig.code def."              |         |                                                                                         |   |
|-------------------------|---------------------------------------|---------|-----------------------------------------------------------------------------------------|---|
|                         | Navigation                            | B I     | Experte $\rightarrow$ System $\rightarrow$ Administration $\rightarrow$ Freig.code def. |   |
|                         |                                       |         |                                                                                         |   |
|                         |                                       |         |                                                                                         |   |
| Freig.code def.         |                                       |         |                                                                                         | £ |
| Navigation              | ⓐ Experte → S                         | ystem → | Administration $\rightarrow$ Freig.code def. $\rightarrow$ Freig.code def.              |   |
| Beschreibung            | → 🖺 39                                |         |                                                                                         |   |
|                         |                                       |         |                                                                                         |   |
|                         |                                       |         |                                                                                         |   |
| Code bestätigen         |                                       |         |                                                                                         | £ |
| Navigation              | ⓐ Experte → S                         | ystem → | Administration → Freig.code def. → Code bestätigen                                      |   |
| Beschreibung            | Eingegebenen Freigabecode bestätigen. |         |                                                                                         |   |
| Eingabe                 | 09999                                 |         |                                                                                         |   |
| Werkseinstellung        | 0                                     |         |                                                                                         |   |
| Zusätzliche Information | Lesezugriff                           |         | Bediener                                                                                |   |
|                         | Schreibzugriff                        |         | Instandhalter                                                                           |   |

### 3.3 Untermenü "Sensor"

Das Untermenü **Sensor** enthält alle Parameter, die die Messung betreffen und die Einstellungen des Sensors definieren.

### 3.3.1 Aufbau des Untermenüs

Navigation

□ Experte → Sensor

| ► Sensor |                  |                |
|----------|------------------|----------------|
|          | Längeneinheit    | → 🖹 43         |
| l        |                  | , e 1 <u>,</u> |
|          | Temperatureinh.  | → 🖺 43         |
| [        | Tanktyp          | → 🖺 43         |
| [        | Behältertyp      | → 🖺 44         |
| [        | Max.Entleerg.fl. | → 🖺 44         |
| [        | Max.Befüllg. fl. | → 🖺 45         |
| [        | Max.Entleer.fest | → 🖺 46         |
| [        | Max.Befüllg.fest | → 🖺 46         |
| [        | ► Medium         | → 🖺 48         |
| [        | ▶ Füllstand      | → 🖺 52         |
| [        | ► Linearisierung | → 🗎 65         |
| [        | ► Information    | → 🗎 74         |
| [        | ▶ Distanz        | → 🗎 78         |
| [        | ► Sensordiag.    | → 🖺 83         |
| [        | ► Sicherh.einst. | → 🖺 89         |
| [        | ► Ausblendung    | → 🖺 99         |
|          | ► Tankbodenausw. | → 🖺 106        |
| [        | ► Echoverfolgung | → 🗎 108        |

### 3.3.2 Beschreibung der Parameter

*Navigation*  $\square$  Experte  $\rightarrow$  Sensor

| Längeneinheit                                                                                           |                                                                                                    |                                                                                                    |          |
|----------------------------------------------------------------------------------------------------|----------------------------------------------------------------------------------------------------|----------------------------------------------------------------------------------------------------|----------|
| Navigation                                                                                              | Image: Barbon Series → Series Series                                                                                                    | nsor → Längeneinheit (0551)                                                                                          |          |
| Beschreibung                                                                                            | Wird für den Grunda                                                                                                    | abgleich (Leer/Voll) benutzt.                                                                                        |          |
| Auswahl                                                                                                 | <i>SI-Einheiten</i><br>■ mm                                                                                                    | <i>US-Einheiten</i><br>■ ft                                                                                          |          |
|                                                                                                    | • m                                                                                                    | ■ in                                                                                                    |          |
| Werkseinstellung                                                                                        | m                                                                                                    |                                                                                                    |          |
| Zusätzliche Information                                                                                 | Lesezugriff                                                                                                    | Bediener                                                                                                    |          |
|                                                                                                    | Schreibzugriff                                                                                                    | Instandhalter                                                                                                    |          |
|                                                                                                    |                                                                                                    |                                                                                                    |          |
| Temperatureinh.<br>Navigation                                                                           | ■ Experte → Ser                                                                                                    | 1sor → Temperatureinh. (0557)                                                                                        | <u>.</u> |
| Temperatureinh.<br>Navigation<br>Beschreibung                                                           | ©⊒ Experte → Ser<br>Wird zur Anzeige de                                                                                                    | nsor → Temperatureinh. (0557)<br>er Elektroniktemperatur benutzt.                                                    |          |
| Temperatureinh.<br>Navigation<br>Beschreibung<br>Auswahl                                                | <ul> <li>Image: Experte → Ser</li> <li>Wird zur Anzeige de</li> <li>SI-Einheiten</li> <li>°C</li> <li>K</li> </ul>                           | nsor → Temperatureinh. (0557)<br>er Elektroniktemperatur benutzt.<br><i>US-Einheiten</i><br>• °F<br>• °R             |          |
| Temperatureinh.<br>Navigation<br>Beschreibung<br>Auswahl<br>Werkseinstellung                            | <ul> <li>Image: Experte → Ser</li> <li>Wird zur Anzeige de</li> <li>SI-Einheiten</li> <li>°C</li> <li>K</li> <li>°C</li> </ul>               | nsor → Temperatureinh. (0557)<br>er Elektroniktemperatur benutzt.<br><i>US-Einheiten</i><br>• °F<br>• °R             |          |
| Temperatureinh.<br>Navigation<br>Beschreibung<br>Auswahl<br>Werkseinstellung<br>Zusätzliche Information | <ul> <li>Experte → Ser</li> <li>Wird zur Anzeige de</li> <li>SI-Einheiten</li> <li>°C</li> <li>K</li> <li>°C</li> <li>Lesezugriff</li> </ul> | nsor → Temperatureinh. (0557)<br>er Elektroniktemperatur benutzt.<br><i>US-Einheiten</i><br>• °F<br>• °R<br>Bediener |          |

| Tanktyp       |                                                                                                    | ß  |
|---------------|----------------------------------------------------------------------------------------------------|----|
| Navigation    | ■ Experte → Sensor → Tanktyp (12519)                                                                                                    |    |
| Voraussetzung | Medientyp (→ 🗎 49) = Flüssigkeit                                                                                                    |    |
| Beschreibung  | Optimiert die Signalfilter für den jeweiligen Tanktyp. Hinweis: 'Werkbanktest' deaktivie<br>alle Filter. Diese Option ist ausschließlich für Tests vorgesehen. | rt |

### Auswahl

- Offener Kanal
- Kugeltank
- Lagertank
- Beh. standard
- Beh. m. Rührer
- Werkbanktest

### Werkseinstellung

Beh. standard

### Zusätzliche Information

**Werkbanktest** deaktiviert alle Filter. Diese Option ist ausschließlich für Tests vorgesehen.

Abhängig von der Antenne sind nicht alle oben genannten Optionen vorhanden oder kann es weitere Optionen geben.

| Lesezugriff    | Bediener      |
|----------------|---------------|
| Schreibzugriff | Instandhalter |

| Behältertyp             |                                                                                                    |
|-------------------------|----------------------------------------------------------------------------------------------------|
| Navigation              | Image: Barbon Sensor → Behältertyp (12535)                                                                                                    |
| Voraussetzung           | Medientyp (→ 🗎 49) = Feststoff                                                                                                    |
| Beschreibung            | Optimiert die Signalfilter für den jeweiligen Behältertyp. Hinweis: 'Werkbanktest' deakti-<br>viert alle Filter. Diese Option ist ausschließlich für Tests vorgesehen. |
| Auswahl                 | <ul> <li>Puffer schnell</li> <li>Bunker / Halde</li> <li>Brecher / Band</li> <li>Silo</li> <li>Werkbanktest</li> </ul>                                                 |
| Werkseinstellung        | Silo                                                                                                    |
| Zusätzliche Information | <b>Werkbanktest</b> deaktiviert alle Filter. Diese Option ist ausschließlich für Tests vorge-<br>sehen.                                                                |

| Lesezugriff    | Bediener      |
|----------------|---------------|
| Schreibzugriff | Instandhalter |

| Max.Entleerg.fl. |                                                      |  |
|------------------|------------------------------------------------------|--|
| Navigation       | Image: Barbon Sensor → Max.Entleerg.fl. (12531)      |  |
| Voraussetzung    | Tanktyp (→ 🗎 43) = Flüssigkeit                       |  |
| Beschreibung     | Maximal zu erwartende Entleergeschwindigkeit wählen. |  |

| Auswahl                 | <ul> <li>Langsam &lt;1cm/min</li> <li>Mittel &lt;10cm/min</li> <li>Standard &lt;1m/min</li> <li>Schnell &lt; 2m/min</li> <li>Sehr schn. &gt;2m/m</li> <li>Kein Filter/Test</li> </ul> |                                                                                                    |  |
|-------------------------|----------------------------------------------------------------------------------------------------|----------------------------------------------------------------------------------------------------|--|
| Werkseinstellung        | Abhängig von Parameter Tankty                                                                                                    | <b>p</b> (→ 🗎 43)                                                                                                    |  |
| Zusätzliche Information | Durch Angabe der maximalen Befüll- und Entleergeschwindigkeit wird die Signalauswer<br>tung automatisch für den Prozess optimiert.                                                    |                                                                                                    |  |
|                         | Die Befüll- und Entleergeschwindigkeit können getrennt eingestellt w<br>Befüll- und Entleerprozesse verschieden sein können.                                                          |                                                                                                    |  |
|                         | Bei Wahl der Option <b>Kein Filter/Test</b> werden alle Filter in der Signalauswertung deaktiviert. Diese Option sollte ausschließlich für Tests verwendet werden.                    |                                                                                                    |  |
|                         | <b>Max.Entleerg.fl.</b> wird durch<br>zess angepasst werden. Falls<br>falls die Feinanpassung an d                                                                                    | <b>Tanktyp</b> voreingestellt, kann aber jederzeit an den Pro-<br><b>Tanktyp</b> nachträglich verändert wird, muss gegebenen-<br>ieser Stelle nochmals durchgeführt werden. |  |
|                         | Lesezugriff                                                                                                    | Bediener                                                                                                    |  |
|                         | Schreibzugriff                                                                                                    | Instandhalter                                                                                                    |  |

# Max.Befüllg. fl.Image: Sensor and Sensor and Sensor

 Mittel <10cm/min</li> Standard <1m/min</li> Schnell < 2m/min</p> Sehr schn. >2m/m Kein Filter/Test Werkseinstellung Abhängig von Parameter **Tanktyp** ( $\rightarrow \triangleq 43$ ) Zusätzliche Information Durch Angabe der maximalen Befüll- und Entleergeschwindigkeit wird die Signalauswertung automatisch für den Prozess optimiert. Die Befüll- und Entleergeschwindigkeit können getrennt eingestellt werden, da die Befüll- und Entleerprozesse verschieden sein können. Bei Wahl der Option Kein Filter/Test werden alle Filter in der Signalauswertung deaktiviert. Diese Option sollte ausschließlich für Tests verwendet werden. Max.Befüllg. fl. wird durch Tanktyp voreingestellt, kann aber jederzeit an den Pro-FI zess angepasst werden. Falls Tanktyp nachträglich verändert wird, muss gegebenen-

falls die Feinanpassung an dieser Stelle nochmals durchgeführt werden.

| Lesezugriff    | Bediener      |
|----------------|---------------|
| Schreibzugriff | Instandhalter |

| Max.Entleer.fest        |                                                                                                    | ۵                    |  |
|-------------------------|----------------------------------------------------------------------------------------------------|----------------------|--|
| Navigation              | Image: Barbon Barbon Sensor → Max.                                                                                                    | Entleer.fest (12533) |  |
| Voraussetzung           | Medientyp (Ə 🖺 49) = Feststo                                                                                                    | ff                   |  |
| Beschreibung            | Maximale erwartete Entleergesch                                                                                                    | nwindigkeit wählen.  |  |
| Auswahl                 | <ul> <li>Sehr lan.&lt;0,5m/h</li> <li>Langsam &lt; 1m /h</li> <li>Standard &lt; 2m /h</li> <li>Mittel &lt; 4m /h</li> <li>Schnell &lt; 8m /h</li> <li>Sehr schn.&gt;8m/h</li> <li>Kein Filter/Test</li> </ul> |                      |  |
| Werkseinstellung        | Kein Filter/Test                                                                                                    |                      |  |
| Zusätzliche Information | Durch Angabe der maximalen Befüll- und Entleergeschwindigkeit wird die Signalauswer-<br>tung automatisch für den Prozess optimiert.                                                                           |                      |  |
|                         | Die Befüll- und Entleergeschwindigkeit können getrennt eingestellt werden, da die Befüll- und Entleerprozesse verschieden sein können.                                                                        |                      |  |
|                         | Bei Wahl der Option <b>Kein Filter/Test</b> werden alle Filter in der Signalauswertung deaktiviert. Diese Option sollte ausschließlich für Tests verwendet werden.                                            |                      |  |
|                         | Lesezugriff                                                                                                    | Bediener             |  |
|                         | Schreibzugriff                                                                                                    | Instandhalter        |  |

| Max.Befüllg.fest |                                                                                                    |  |
|------------------|----------------------------------------------------------------------------------------------------|--|
| Navigation       | Image: Barbon Amplitude Sensor → Max.Befüllg.fest (12534)                                                                                                    |  |
| Voraussetzung    | Medientyp (→ 🖺 49) = Feststoff                                                                                                    |  |
| Beschreibung     | Maximal zu erwartende Befüllgeschwindigkeit wählen.                                                                                                    |  |
| Auswahl          | <ul> <li>Sehr lan.&lt;0,5m/h</li> <li>Langsam &lt; 1m /h</li> <li>Standard &lt; 2m /h</li> <li>Mittel &lt; 4m /h</li> <li>Schnell &lt; 8m /h</li> <li>Sehr schn.&gt;8m/h</li> <li>Kein Filter/Test</li> </ul> |  |

Kein Filter/Test

Werkseinstellung

Durch Angabe der maximalen Befüll- und Entleergeschwindigkeit wird die Signalauswertung automatisch für den Prozess optimiert.

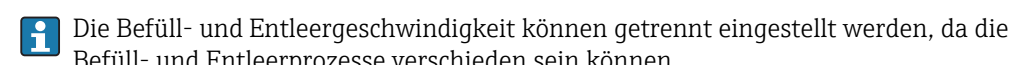

Befüll- und Entleerprozesse verschieden sein können.
 Bei Wahl der Option Kein Filter/Test werden alle Filter in der Signalauswertung deaktiviert. Diese Option sollte ausschließlich für Tests verwendet werden.

| Lesezugriff    | Bediener      |
|----------------|---------------|
| Schreibzugriff | Instandhalter |

### 3.3.3 Untermenü "Medium"

Im Untermenü **Medium** werden die für die Messung relevanten Eigenschaften des Mediums angegeben.

### Aufbau des Untermenüs

*Navigation*  $\square$  Experte  $\rightarrow$  Sensor  $\rightarrow$  Medium

| ► Medium |                  |   |        |
|----------|------------------|---|--------|
|          | Medientyp        | ] | → 🗎 49 |
|          | Mediengruppe     | ] | → 🖺 49 |
|          | Mediumseigensch. |   | → 🖺 50 |

### Beschreibung der Parameter

*Navigation*  $\square$  Experte  $\rightarrow$  Sensor  $\rightarrow$  Medium

| Medientyp               |                                                                                                    | Â        |
|-------------------------|----------------------------------------------------------------------------------------------------|----------|
| Navigation              | Image: Barbon Sensor → Medium → Medientyp (12527)                                                                                                    |          |
| Beschreibung            | Medientyp angeben.                                                                                                    |          |
| Anzeige                 | <ul><li>Flüssigkeit</li><li>Feststoff</li></ul>                                                                                                    |          |
| Werkseinstellung        | <ul><li>Flüssigkeit</li><li>Flüssigkeit</li><li>Feststoff</li></ul>                                                                                                    |          |
| Zusätzliche Information | Die Einstellung dieses Parameters beeinflusst viele weitere Parameter und hat weit<br>reichende Konsequenzen für die gesamte Signalauswertung. Deshalb sollte die Wei<br>einstellung in der Regel <b>nicht verändert</b> werden. | -<br>rk- |

| Lesezugriff    | Bediener |
|----------------|----------|
| Schreibzugriff | Service  |

| Mediengruppe            |                                                                                                    | Ê                |
|-------------------------|----------------------------------------------------------------------------------------------------|------------------|
| Navigation              | Image: Barbon Sensor → Medium → Mediengruppe (12528)                                                                                                    |                  |
| Voraussetzung           | Medientyp (→ 🗎 49) = Flüssigkeit                                                                                                    |                  |
| Beschreibung            | Mediengruppe wählen.                                                                                                    |                  |
| Auswahl                 | <ul> <li>Sonstiges</li> <li>Wässrig (DK&gt;= 4)</li> </ul>                                                                                                    |                  |
| Werkseinstellung        | Sonstiges                                                                                                    |                  |
| Zusätzliche Information | Mit diesem Parameter wird die Dielektrizitätskonstante (DK) des Mediums grob fes<br>Eine feinere Festlegung der DK erfolgt im Parameter <b>Mediumseigensch.</b> (→ 🗎 50 | stgelegt.<br>)). |

Durch den Parameter **Mediengruppe** ( $\rightarrow \bigoplus 49$ ) wird der Parameter **Mediumseigensch.** ( $\rightarrow \bigoplus 50$ ) folgendermaßen voreingestellt:

| Mediengruppe (→ 🗎 49) | Mediumseigensch. (→ 🗎 50) |
|-----------------------|---------------------------|
| Sonstiges             | Unbekannt                 |
| Wässrig (DK>= 4)      | DK 4 7                    |

Der Parameter **Mediumseigensch.** (→ 🗎 50) kann nachträglich geändert werden. Der Parameter **Mediengruppe** (→ 🗎 49) behält dabei aber seinen Wert. Der Wert von **Mediumseigensch.** ist für die Signalauswertung maßgeblich.

Bei kleinen Dielektrizitätskonstanten kann der Messbereich eingeschränkt sein. Siehe dazu die zum jeweiligen Gerät gehörende Technische Information (TI).

| Lesezugriff    | Bediener      |
|----------------|---------------|
| Schreibzugriff | Instandhalter |

| Mediumseigensch.        |                                                                                                    |                                                    | Â                                    |
|-------------------------|----------------------------------------------------------------------------------------------------|----------------------------------------------------|--------------------------------------|
| Navigation              | Image: Barbon Barbon Barbo | or $\rightarrow$ Medium $\rightarrow$ Mediumseiger | nsch. (12529)                        |
| Beschreibung            | Dielektrizitätskonstant                                                                                                    | e ε <sub>r</sub> des Mediums angeben.              |                                      |
| Auswahl                 | <ul> <li>Unbekannt</li> <li>DK 1,4 1,6</li> <li>DK 1.6 1.9</li> <li>DK 1.9 2.5</li> <li>DK 2.5 4</li> <li>DK 4 7</li> <li>DK 7 15</li> <li>DK &gt; 15</li> </ul>                                                                                                    |                                                    |                                      |
| Werkseinstellung        | Abhängig von den Para                                                                                                    | ametern <b>Medientyp (→ 🗎 49</b>                   | ) und <b>Mediengruppe (→ 🖺 49)</b> . |
| Zusätzliche Information | che Information Abhängigkeit von "Medientyp" und "Mediengruppe"                                                                                                    |                                                    |                                      |
|                         | Medientyp (→ 🗎 49)                                                                                                    | Mediengruppe (→ 🖺 49)                              | Mediumseigensch. (→ 🗎 50)            |
|                         | Feststoff                                                                                                    |                                                    | Unbekannt                            |
|                         | Flüssigkeit                                                                                                    | Wässrig (DK>= 4)                                   | DK 4 7                               |

Für die Dielektrizitätskonstanten (DK-Werte) vieler wichtiger in der Industrie verwendeten Medien siehe:

Unbekannt

das DK-Handbuch von Endress+Hauser (CP01076F)

Sonstiges

• die "DC Values App" von Endress+Hauser (verfügbar für Android und iOS)

| Lesezugriff    | Bediener      |
|----------------|---------------|
| Schreibzugriff | Instandhalter |

### 3.3.4 Untermenü "Füllstand"

Im Untermen<br/>ü **Füllstand** ( $\Rightarrow \square 52$ ) wird die Berechnung des Füllstands aus der gemessen<br/>en Distanz parametriert.

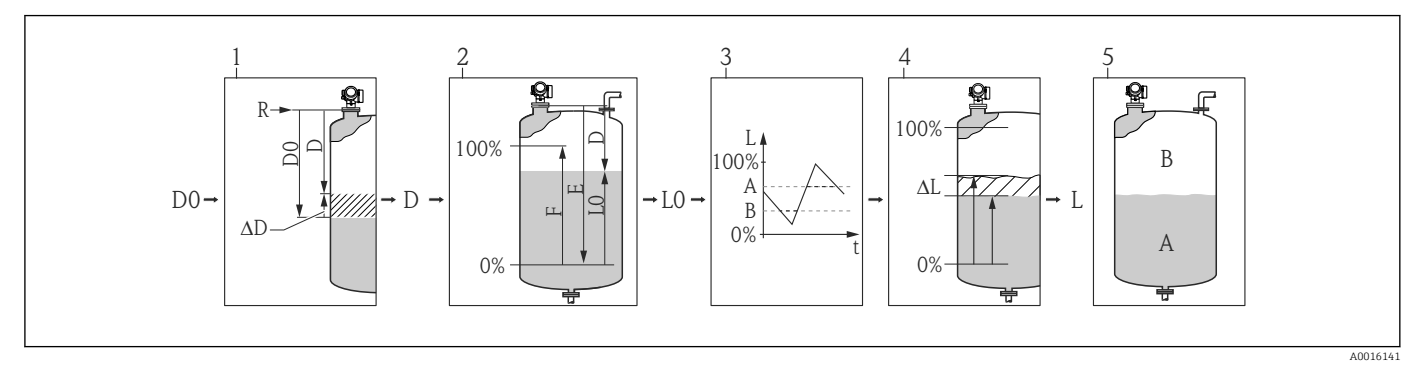

- 🖻 6 👘 Berechnung des Füllstands aus der gemessenen Distanz
- 1 Korrektur der gemessenen Distanz
- 2 Füllstandberechnung
- 3 Fülstandbegrenzung
- 4 Korrektur des Füllstands
- 5 Definition des Ausgabewerts (Füllstand A oder Leerraum B)

### Aufbau des Untermenüs

 $\blacksquare \blacksquare \quad \text{Experte} \rightarrow \text{Sensor} \rightarrow \text{Füllstand}$ 

| ► Füllstand      |        |
|------------------|--------|
| Abgleich Leer    | → 🗎 53 |
| Abgleich Voll    | → 🖹 54 |
| Tank/Silo Höhe   | → 🗎 55 |
| Füllstandeinheit | → 🗎 56 |
| Ausgabemodus     | → 🗎 57 |
| Distanz-Offset   | → 🗎 57 |
| Distanz          | → 🗎 58 |
| Füllstandbegr.   | → 🗎 59 |
| Obere Grenze     | → 🗎 60 |
| Untere Grenze    | → 🗎 61 |
| Füllstandkorr.   | → 🗎 61 |
| Füllstand        | → 🗎 61 |
| Füllst.linearis. | → 🗎 62 |

### Beschreibung der Parameter

*Navigation*  $\blacksquare \boxminus$  Experte  $\rightarrow$  Sensor  $\rightarrow$  Füllstand

| Abgleich Leer           |                                                            | ß |
|-------------------------|------------------------------------------------------------|---|
| Navigation              | Image: Sensor → Füllstand → Abgleich Leer (2343)           |   |
| Beschreibung            | Distanz vom Prozessanschluss zum minimalem Füllstand (0%). |   |
| Eingabe                 | Abhängig von der Antenne                                   |   |
| Werkseinstellung        | Abhängig von der Antenne                                   |   |
| Zusätzliche Information | R                                                          |   |

Е

0%

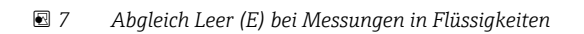

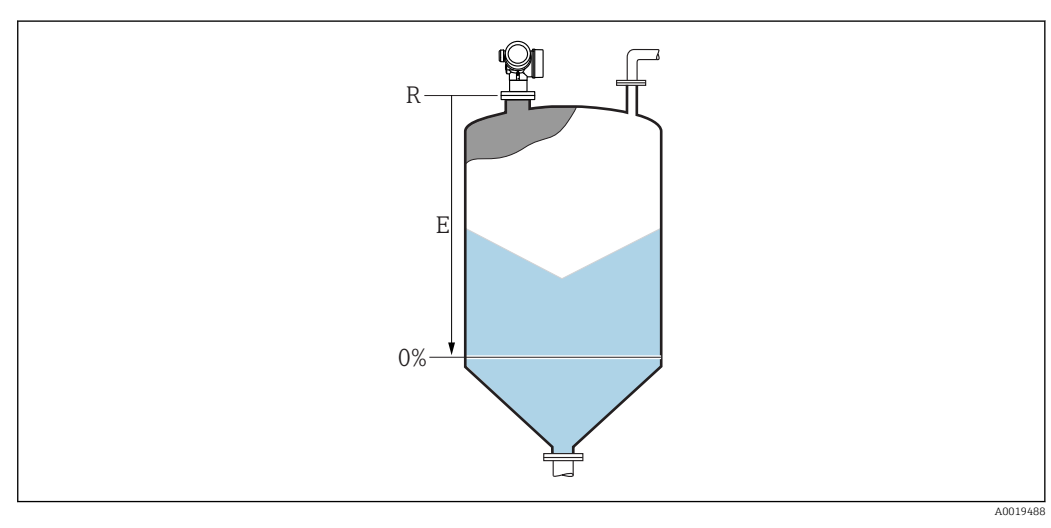

Ŧ

🗟 8 Abgleich Leer (E) bei Messungen in Schüttgütern

Der Messbereichsanfang ist dort, wo der Radarstrahl auf den Tank-/Siloboden trifft. Bei Klöpperböden oder konischen Ausläufen können Füllstände unterhalb dieses Punktes nicht erfasst werden.

A0019486

| Lesezugriff    | Bediener      |
|----------------|---------------|
| Schreibzugriff | Instandhalter |

| Abgleich Voll           |                                                                      | Â |
|-------------------------|----------------------------------------------------------------------|---|
| Navigation              | ■ Experte → Sensor → Füllstand → Abgleich Voll (2308)                |   |
| Beschreibung            | Distanz vom minimalen Füllstand (0%) zum maximalen Füllstand (100%). |   |
| Eingabe                 | Abhängig von der Antenne                                             |   |
| Werkseinstellung        | Abhängig von der Antenne                                             |   |
| Zusätzliche Information |                                                                      |   |

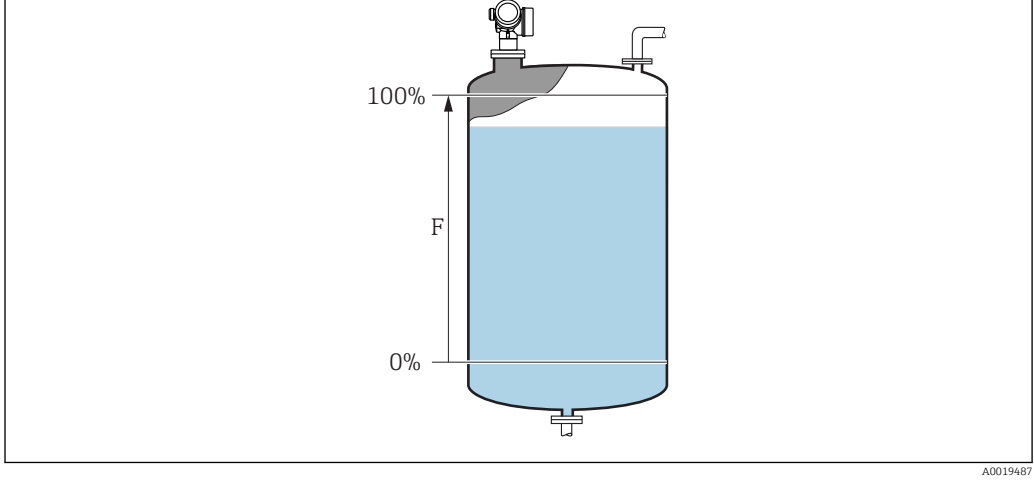

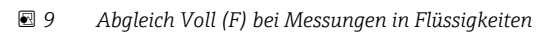

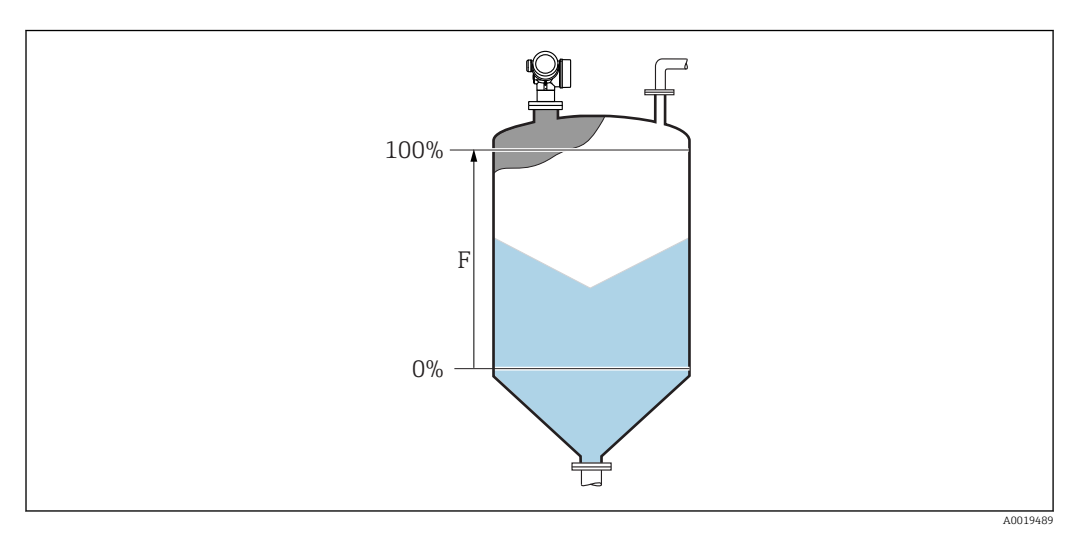

### 🖻 10 Abgleich Voll (F) bei Messungen in Schüttgütern

| Lesezugriff    | Bediener      |
|----------------|---------------|
| Schreibzugriff | Instandhalter |

A

### Tank/Silo Höhe

| Navigation   | ■ Experte → Sensor → Füllstand → Tank/Silo Höhe (12403)    |  |
|--------------|------------------------------------------------------------|--|
| Beschreibung | Gesamthöhe des Tanks/Silos (gemessen vom Prozessanschluss) |  |
|              |                                                            |  |

**Eingabe** –999,9999...999,9999 m

Werkseinstellung Abgleich Leer ( $\rightarrow \bigoplus 53$ )

Zusätzliche Information

Sollte der eingestellte Messbereich stark von der Tank-/Silohöhe abweichen, so wird empfohlen, die Tank-/Silohöhe einzugeben. Beispiel: Kontinuierliche Füllstandüberwachung im oberen Drittel eines Tanks/Silos.

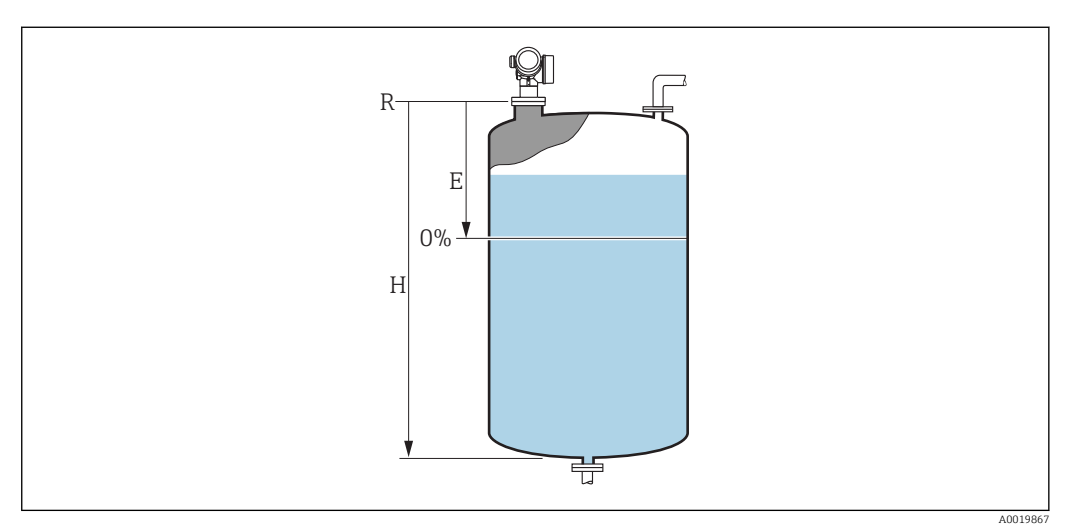

🖻 11 Parameter "Tank/Silo Höhe" (→ 🗎 55)' bei Mesung in Flüssigkeiten

- *E* Abgleich Leer ( $\rightarrow \square 53$ )
- *H* Tank/Silo Höhe ( $\rightarrow \square 55$ )

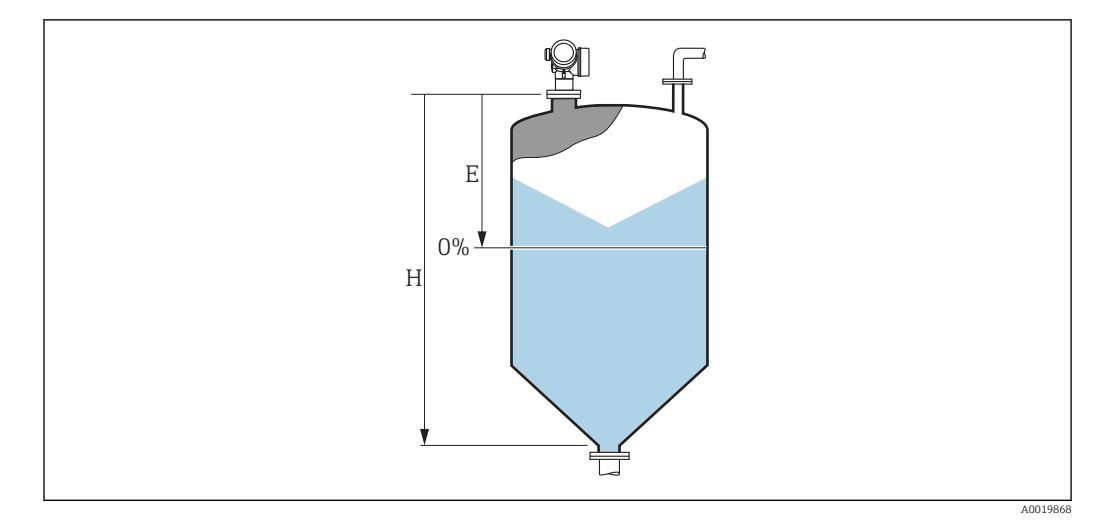

🖻 12 Parameter "Tank/Silo Höhe" bei Mesung in Schüttgütern

*E* Abgleich Leer ( $\rightarrow \square 53$ )

*H* Tank/Silo Höhe ( $\rightarrow \square 55$ )

Bei Tanks oder Silos mit einem konischen Auslauf sollte **Tank/Silo Höhe** nicht angepasst werden, da üblicherweise in solchen Anwendungen **Leerablgeich** nicht viel kleiner als die Tank-/Silohöhe ist.

| Lesezugriff    | Bediener      |
|----------------|---------------|
| Schreibzugriff | Instandhalter |

| Füllstandeinheit        |                                                                                                    | ۵                            |
|-------------------------|----------------------------------------------------------------------------------------------------|------------------------------|
| Navigation              | Image: Barbon Amage: Barbon Amage: Barbo |                              |
| Beschreibung            | Füllstandeinheit wählen.                                                                                                    |                              |
| Auswahl                 | SI-Einheiten<br>• %<br>• m<br>• mm                                                                                                    | US-Einheiten<br>■ ft<br>■ in |
| Werkseinstellung        | %                                                                                                    |                              |
| Zusätzliche Information | on Die Füllstandeinheit kann sich von der in Parameter Längeneinheit (→ 🗎 43) definie<br>Einheit unterscheiden:                                                                                                    |                              |
|                         | <ul> <li>Die in Parameter Längeneinheit festgelegte Einheit wird für den Abgleich benutzt (Abgleich Leer (→</li></ul>                                                                                                    |                              |

| Lesezugriff    | Bediener      |
|----------------|---------------|
| Schreibzugriff | Instandhalter |

### A Ausgabemodus Navigation 8 8 Experte $\rightarrow$ Sensor $\rightarrow$ Füllstand $\rightarrow$ Ausgabemodus (2317) Beschreibung Ausgabemodus wählen. Auswahl Leerraum Füllst.linearis. Werkseinstellung Füllst.linearis. **Zusätzliche Information** Bedeutung der Optionen Leerraum Es wird der im Tank oder Silo verbleibende Leerraum angezeigt.

Füllst.linearis.

Es wird der gemessene Füllstand angezeigt (genauer: der linearisierte Füllstand, falls eine Linearisierung aktiviert wurde).

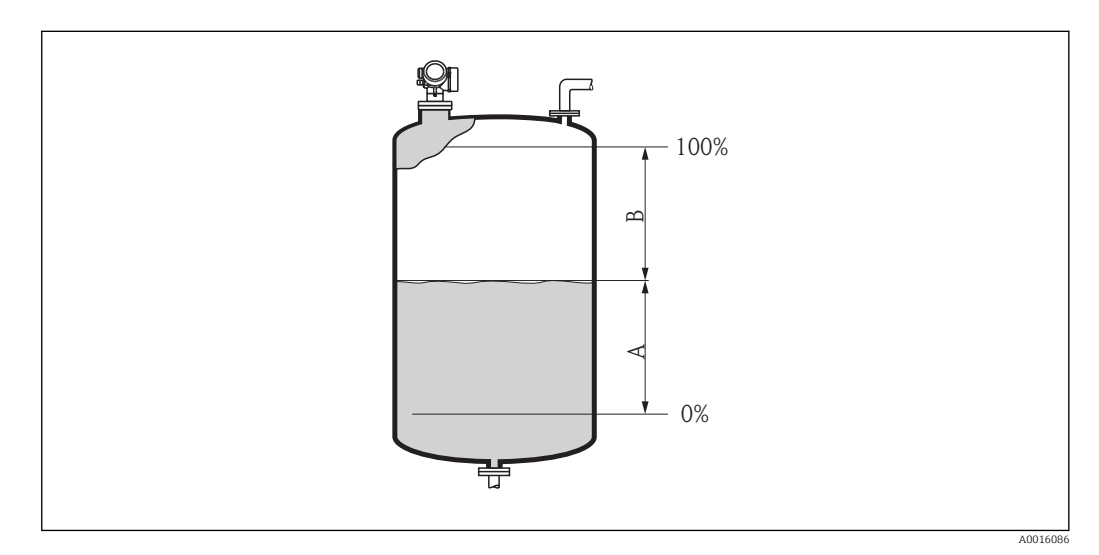

■ 13 Definition des Parameters "Ausgabemodus ( $\rightarrow$  🖺 57)"

- A Füllst.linearis.
- B Leerraum

### 

| Lesezugriff    | Bediener      |
|----------------|---------------|
| Schreibzugriff | Instandhalter |

| Distanz-Offset |                                                          |  |
|----------------|----------------------------------------------------------|--|
| Navigation     | Image: Barbon Sensor → Füllstand → Distanz-Offset (2309) |  |
| Beschreibung   | Distanz-Offset angeben.                                  |  |
| Eingabe        | -200200 m                                                |  |

Endress+Hauser

### Werkseinstellung

Zusätzliche Information

0 m

Der angegebene Wert wird zur gemessenen Distanz zwischen dem Referenzpuntk der Messung und dem Füllstandecho addiert.

- Positive Werte vergrößern die Distanz und verringern somit den Füllstand.
- Negative Werte verringern die Distanz und vergrößern somit den Füllstand.

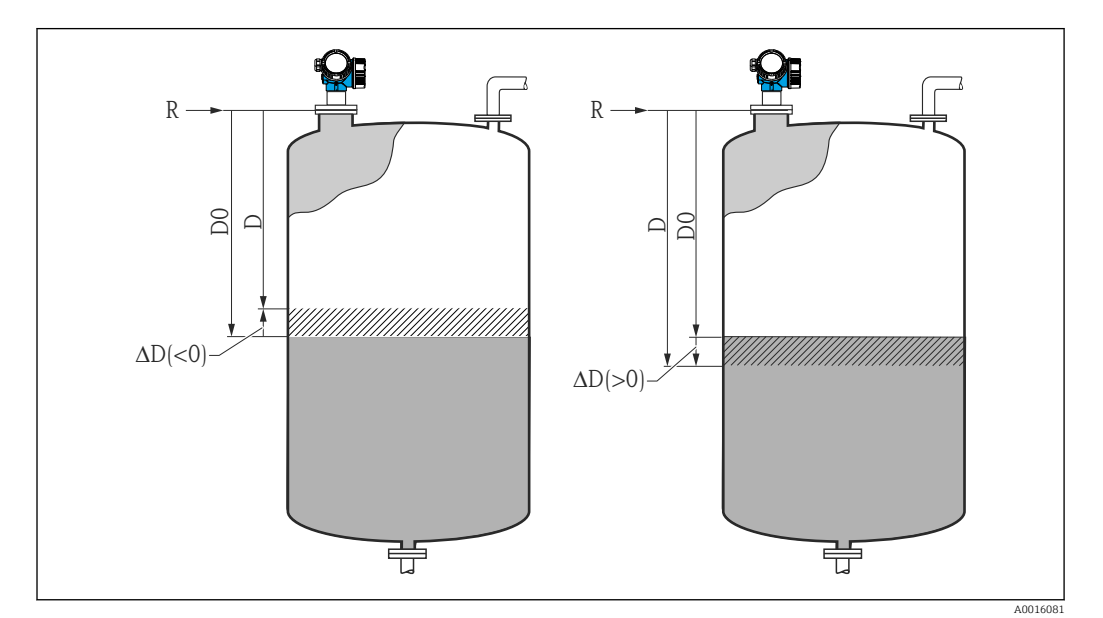

■ 14 Wirkung des Parameters 'Distanz-Offset ( $\rightarrow$  🗎 57)'

- $\Delta D$  Distanz-Offset
- D0 Gemessene Distanz
- D Korrigierte Distanz (wird zur Füllstandberechnung verwendet)
- R Referenzpunkt
- Die Eingabe dieses Wertes ändert die Distanz am Eingang des Level-Blocks und wirkt sich auf den gemessenen Füllstand aus.
  - An folgenden Stellen im Menü wird die unkorrigierte Distanz angezeigt:
    - Setup → Distanz (1124)
    - Experte → Sensor → Distanz → Distanz (1124)
    - Experte → Sensor → Ausblendung → Distanz (1124)
  - An folgenden Stellen im Menü wird die korrigierte Distanz angezeigt: Experte → Sensor → Füllstand → Distanz (2231)

| Lesezugriff    | Bediener      |
|----------------|---------------|
| Schreibzugriff | Instandhalter |

### Distanz Navigation Beschreibung Zeigt gemessene Distanz D vom Referenzpunkt (Unterkante Flansch/Einschraubstück)

Zeigt gemessene Distanz D vom Referenzpunkt (Unterkante Flansch/Einschraubstück) zum Füllstand. Der Parameter **Distanz-Offset** (→ 🖺 57) wird dabei berücksichtigt.

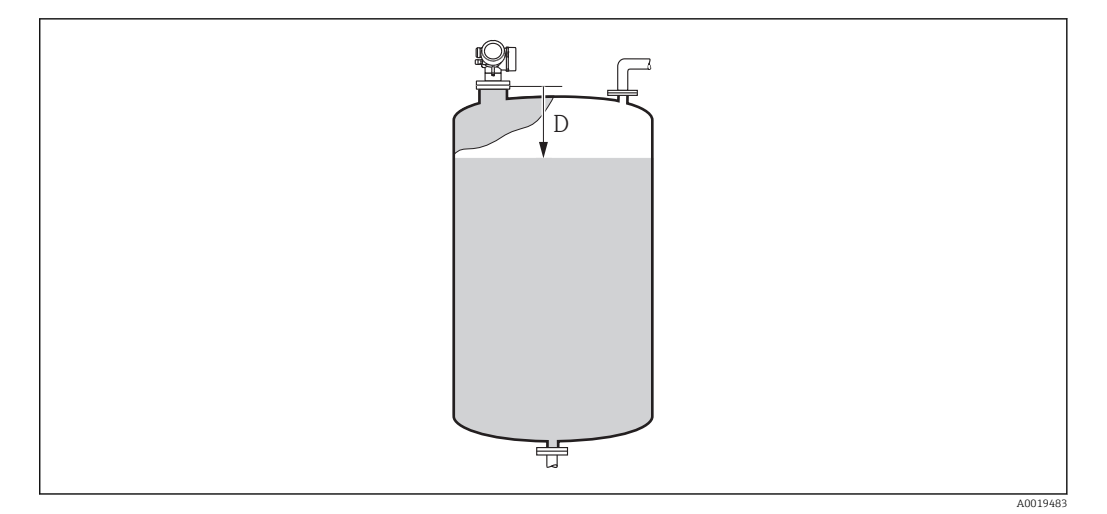

### 🖻 15 Distanz bei Flüssigkeitsmessungen

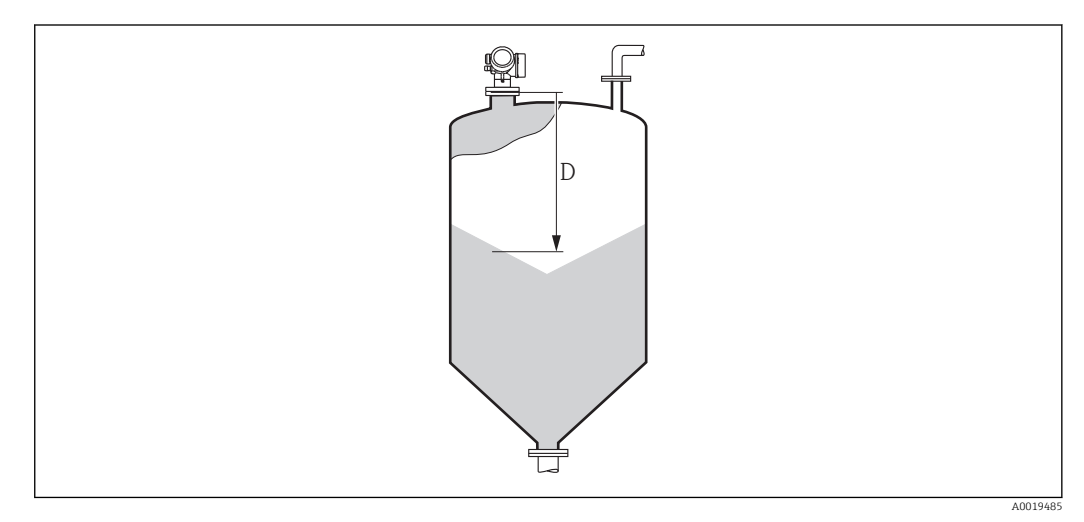

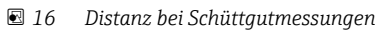

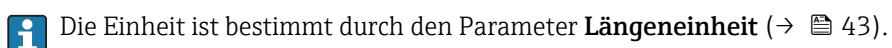

| Lesezugriff    | Bediener |
|----------------|----------|
| Schreibzugriff | -        |

| Füllstandbegr.   |                                                                                                    |  |
|------------------|----------------------------------------------------------------------------------------------------|--|
| Navigation       | Image: Barbon American American American American Barbon American American Ameri |  |
| Beschreibung     | Art der Füllstandbegrenzung wählen.                                                                                                    |  |
| Auswahl          | <ul> <li>Aus</li> <li>Untere Grenze</li> <li>Obere Grenze</li> <li>Unt.+ Ob.Grenze</li> </ul>                                                                                                    |  |
| Werkseinstellung | Untere Grenze                                                                                                    |  |

Dieser Parameter bestimmt, nach welcher Richtung der Füllstand begrenzt wird. Die Grenzwerte selbst werden in den Parametern **Obere Grenze** ( $\rightarrow \textcircled{b}$  60) und **Untere Grenze (** $\rightarrow$  **🖹 61)** definiert.

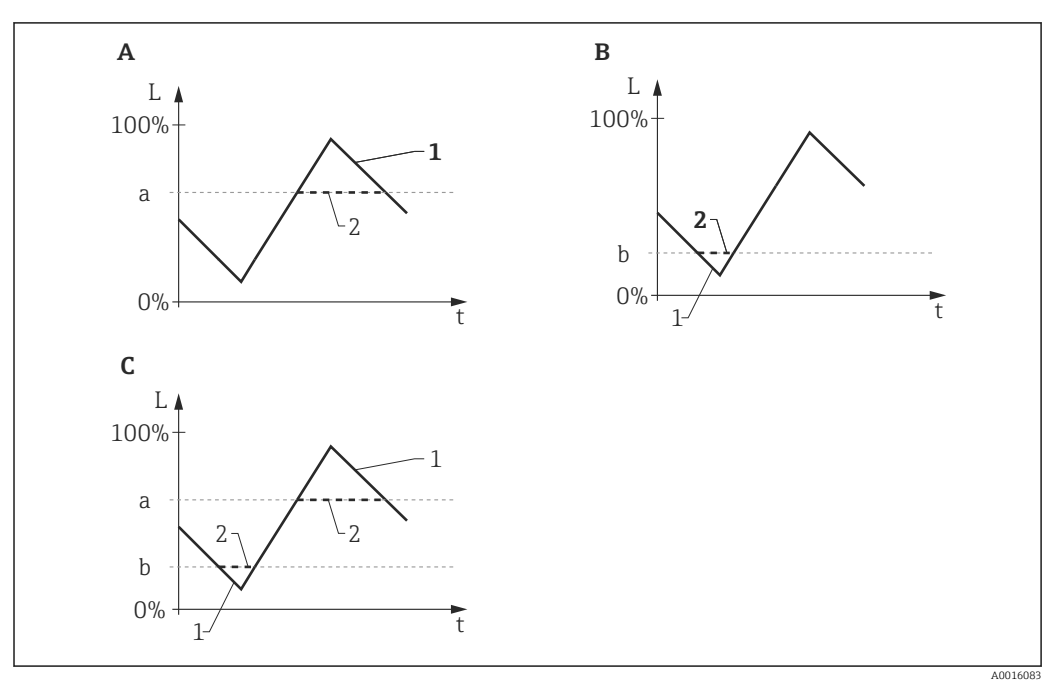

🖸 17 Wirkung der Parameter "Füllstandbegr.", "Obere Grenze" und "Untere Grenze"

- "Füllstandbegr." = "Obere Grenze" Α
- "Fällstandbegr." = "Untere Grenze" "Fällstandbegr." = "Unt.+ Ob.Grenze" "Obere Grenze" В
- С
- а
- "Untere Grenze" b
- Füllstand ohne Begrenzung 1 2
- Füllstand nach Begrenzung

| Lesezugriff    | Bediener      |
|----------------|---------------|
| Schreibzugriff | Instandhalter |

### **Obere Grenze**

| Navigation              | Image: Barbon Sensor → Füllstand → Obere Grenze (2312)                                                                                                    |  |
|-------------------------|----------------------------------------------------------------------------------------------------|--|
| Voraussetzung           | Füllstandbegr. (→ 🗎 59) = Obere Grenze oder Unt.+ Ob.Grenze                                                                                                    |  |
| Beschreibung            | Obere Füllstandgrenze angeben.                                                                                                    |  |
| Eingabe                 | Gleitkommazahl mit Vorzeichen                                                                                                    |  |
| Werkseinstellung 0 %    |                                                                                                    |  |
| Zusätzliche Information | Füllstände, die den hier angegebenen Wert überschreiten, werden ignoriert. Stattdessen verwendet das Gerät dann den hier angegebenen maximalen Füllstand (zur weiteren Ver-<br>arbeitung sowie zur Messwertausgabe). |  |

A

| Lesezugriff    | Bediener      |
|----------------|---------------|
| Schreibzugriff | Instandhalter |

| Untere Grenze           |                                                                                                    | æ                                      |
|-------------------------|----------------------------------------------------------------------------------------------------|----------------------------------------|
| Navigation              | Image: Barbon Sensor → Füllsta                                                                                                    | and $\rightarrow$ Untere Grenze (2313) |
| Voraussetzung           | Füllstandbegr. (→ 🗎 59) = Unt                                                                                                    | ere Grenze oder Unt.+ Ob.Grenze        |
| Beschreibung            | Untere Füllstandgrenze angeben.                                                                                                    |                                        |
| Eingabe                 | -200000,0200000,0 %                                                                                                    |                                        |
| Werkseinstellung        | 0,0 %                                                                                                    |                                        |
| Zusätzliche Information | Füllstände, die den hier angegebenen Wert unterschreiten, werden ignoriert. Stattdesser<br>verwendet das Gerät dann den hier angegebenen minimalen Füllstand (zur weiteren Ver<br>arbeitung sowie zur Messwertausgabe). |                                        |
|                         | Lesezugriff                                                                                                    | Bediener                               |
|                         | Schreibzugriff                                                                                                    | Instandhalter                          |

| Füllstandkorr.          |                                                                                 | Â                                                                                                    |  |  |
|-------------------------|---------------------------------------------------------------------------------|----------------------------------------------------------------------------------------------------|--|--|
| Navigation              | Image: Barbon Barbon → Sensor → Füllst                                          | Image: Barbon American American American Barbon American American Ameri |  |  |
| Beschreibung            | Füllstandkorrektur angeben (fal                                                 | Füllstandkorrektur angeben (falls erforderlich).                                                                                                    |  |  |
| Eingabe                 | -200000,0200000,0 %                                                             | -200000,0200000,0 %                                                                                                    |  |  |
| Werkseinstellung        | 0,0 %                                                                           |                                                                                                    |  |  |
| Zusätzliche Information | Der angegebene Wert wird zum gemessenen Füllstand (vor Linearisierung) addiert. |                                                                                                    |  |  |
|                         | Lesezugriff                                                                     | Bediener                                                                                                    |  |  |
|                         | Schreibzugriff                                                                  | Instandhalter                                                                                                    |  |  |
|                         | L                                                                               |                                                                                                    |  |  |

| Füllstand    |                                                        |
|--------------|--------------------------------------------------------|
| Navigation   | Image: Boost and Sensor → Füllstand → Füllstand (2319) |
| Beschreibung | Zeigt gemessenen Füllstand L (vor Linearisierung).     |

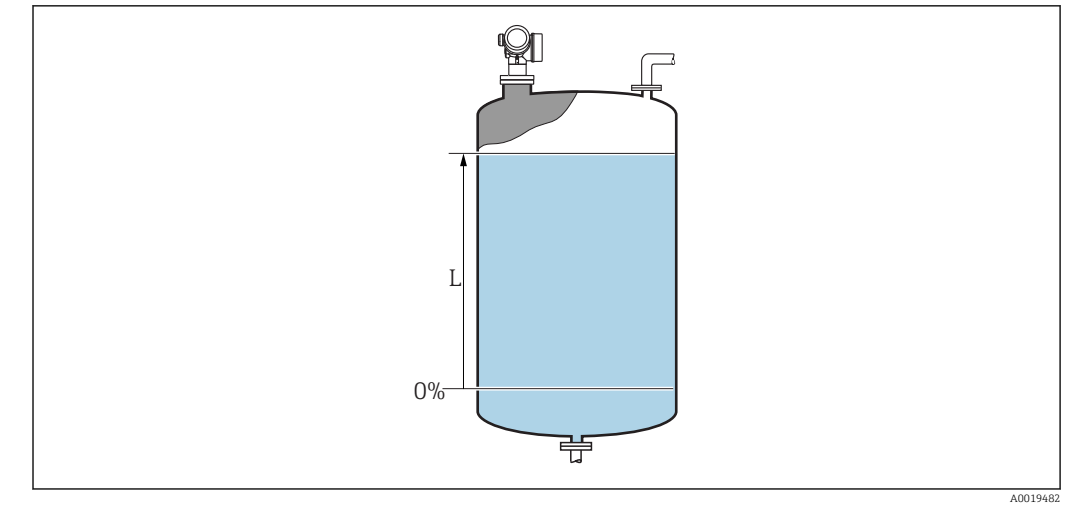

### 🖻 18 Füllstand bei Flüssigkeitsmessungen

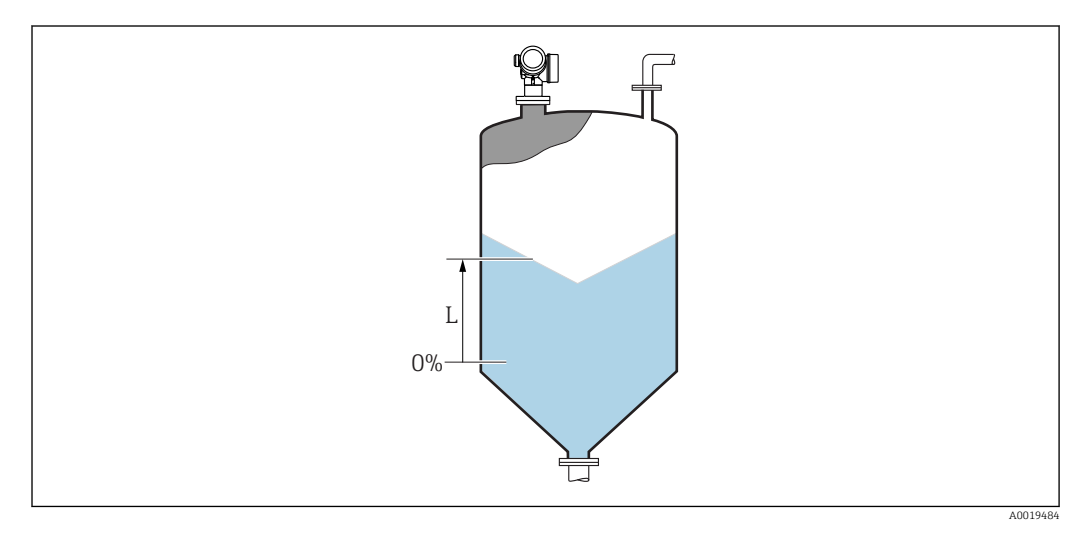

🖻 19 Füllstand bei Schüttgutmessungen

P Die Einheit ist bestimmt durch den Parameter **Füllstandeinheit** (→ 🗎 56).

| Lesezugriff    | Bediener |
|----------------|----------|
| Schreibzugriff | -        |

## Füllst.linearis. Navigation Beschreibung Zeigt linearisierten Füllstand. Zusätzliche Information Pie Einheit ist bestimmt durch den Parameter Einheit n. Lin. → 🖹 68.

| Lesezugriff    | Bediener |
|----------------|----------|
| Schreibzugriff | -        |

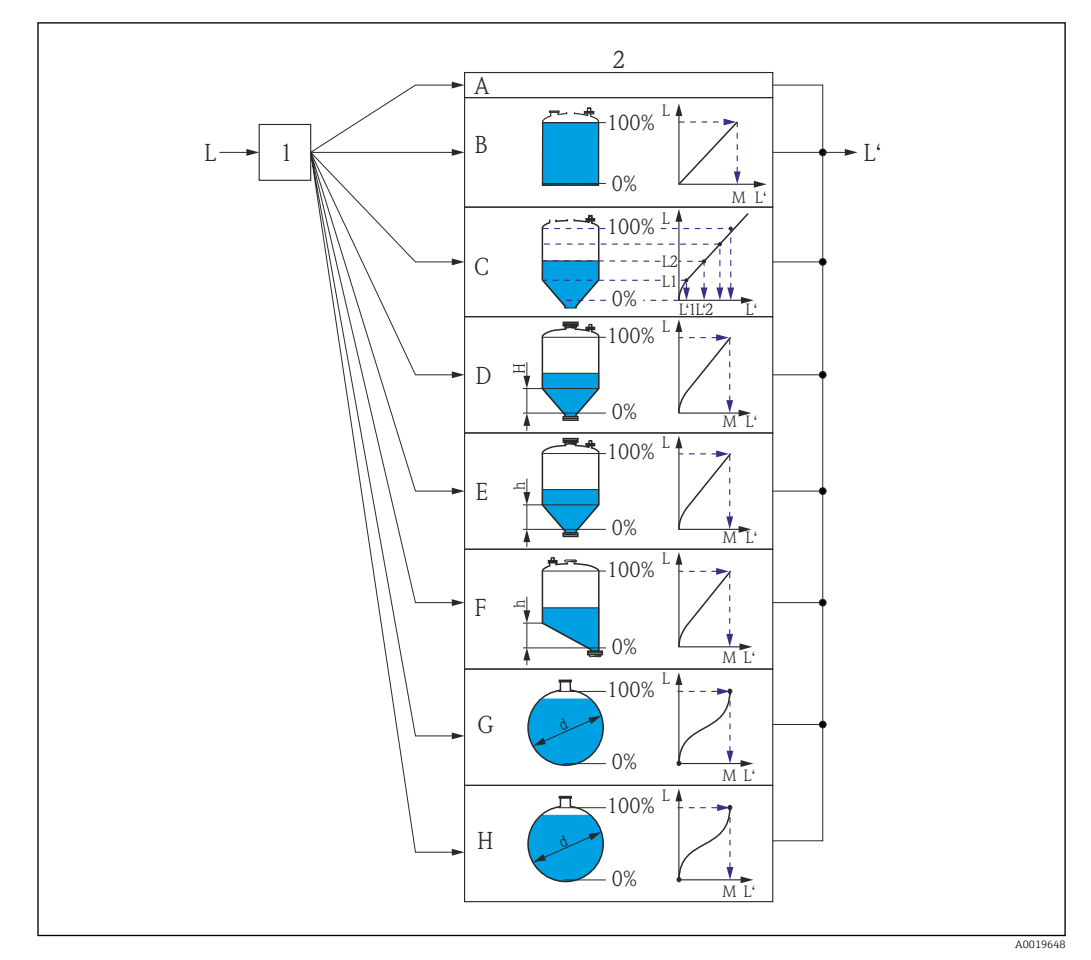

### 3.3.5 Untermenü "Linearisierung"

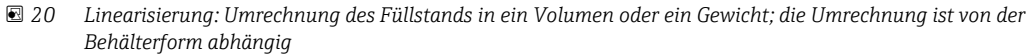

- 1 Wahl von Linearisierungsart und -einheit
- 2 Parametrierung der Linearisierung
- A Linearisier. Art ( $\rightarrow \square 66$ ) = Keine
- *B* Linearisier. Art ( $\rightarrow \square 66$ ) = Linear
- C Linearisier. Art ( $\rightarrow \square 66$ ) = Tabelle
- D Linearisier. Art ( $\rightarrow \square 66$ ) = Pyramidenboden
- *E* Linearisier. Art ( $\rightarrow \square 66$ ) = Konischer Boden
- *F* Linearisier. Art ( $\rightarrow \square 66$ ) = Schrägboden
- G Linearisier. Art ( $\rightarrow \square 66$ ) = Zylindr. liegend
- *H* Linearisier. Art ( $\rightarrow \square 66$ ) = Kugeltank
- *L* Füllstand vor Linearisierung (gemessen in Füllstandeinheit)
- L' Fülstand nach Linearisierung (entspricht Volumen oder Gewicht)
- *M* Max. Wert ( $\rightarrow \square 69$ )
- d Durchmesser ( $\rightarrow \square 69$ )
- h Zwischenhöhe ( $\rightarrow \square 70$ )

### Aufbau des Untermenüs

Navigation

Experte  $\rightarrow$  Sensor  $\rightarrow$  Linearisierung

| ► Linearisierung |               |             |
|------------------|---------------|-------------|
| Linearisier. Art | ÷             | ₿ 66        |
| Einheit n. Lin.  | $\rightarrow$ | ₿ 68        |
| Freitext         | $\rightarrow$ | ₿ 68        |
| Füllst.linearis. | $\rightarrow$ | 🗎 69        |
| Max. Wert        | $\rightarrow$ | ₿ 69        |
| Durchmesser      | ÷             | ₿ 69        |
| Zwischenhöhe     | ÷             | 🗎 70        |
| Tabellenmodus    | →             | 🗎 70        |
| Tabellen Nummer  | →             | <b>1</b> 71 |
| Füllstand        | →             | 72          |
| Füllstand        | ÷             | <b>₽</b> 72 |
| Kundenwert       | →             | <b>1</b> 72 |
| Tabelle akt.     | ÷             | <b>1</b> 73 |

### Beschreibung der Parameter

Navigation

□ □ Experte  $\rightarrow$  Sensor  $\rightarrow$  Linearisierung

| Linearisier. Art        |                                                                                                    | æ |
|-------------------------|----------------------------------------------------------------------------------------------------|---|
| Navigation              | Image: Barbon Sensor → Linearisierung → Linearisier. Art (2339)                                                                                                    |   |
| Beschreibung            | Linearisierungsart wählen.                                                                                                    |   |
| Auswahl                 | <ul> <li>Keine</li> <li>Linear</li> <li>Tabelle</li> <li>Pyramidenboden</li> <li>Konischer Boden</li> <li>Schrägboden</li> <li>Zylindr. liegend</li> <li>Kugeltank</li> </ul> |   |
| Werkseinstellung        | Keine                                                                                                    |   |
| Zusätzliche Information | $\begin{array}{ c c c c c } \hline A & & B \\ \hline & & & & & \\ \hline & & & & & \\ \hline & & & &$                                                                         |   |

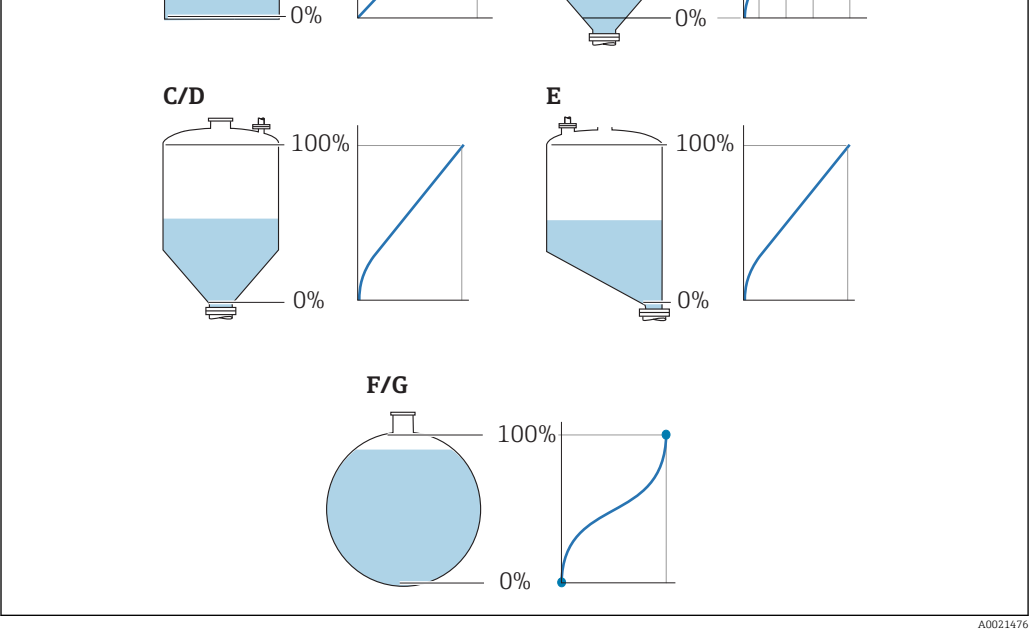

🗷 21 Linearisierungsarten

- Α Keine
- Tabelle В
- Pyramidenboden С
- Konischer Boden D
- Schrägboden Kugeltank E F
- G Zylindr. liegend

### Bedeutung der Optionen

Keine

Der Füllstand wird ohne Umrechnung in der Füllstandeinheit ausgegeben.

Linear

Der Ausgabewert (Volumen/Gewicht) ist proportional zum Füllstand L. Das gilt beispielsweise für stehend zylindrische Tanks und Silos. Folgende Parameter müssen zusätzlich angegeben werden:

– Einheit n. Lin. (→ 🗎 68)

- Max. Wert (→ 🖺 69): Maximales Volumen bzw. Gewicht
- Tabelle

Der Zusammenhang zwischen dem gemessenen Füllstand L und dem Ausgabewert (Volumen/Gewicht) wird über eine Linearisierungstabelle definiert. Diese besteht aus bis zu 32 Wertepaaren "Füllstand - Volumen" bzw. "Füllstand - Gewicht". Folgende Parameter müssen zusätzlich angegeben werden:

- Einheit n. Lin. (→ 🗎 68)
- Tabellenmodus ( $\rightarrow \square$  70)
- Für jeden Tabelenpunkt: Füllstand (→ 🗎 72)
- Für jeden Tabellenpunkt: Kundenwert (→ 🗎 72)
- Tabelle akt. (→ 🗎 73)
- Pyramidenboden

Der Ausgabewert entspricht dem Volumen oder Gewicht in einem Silo mit Pyramidenboden. Folgende Parameter müssen zusätzlich angegeben werden:

- Einheit n. Lin. ( $\rightarrow \square 68$ )
- Max. Wert (→ 🗎 69): Maximales Volumen bzw. Gewicht
- **Zwischenhöhe (→** 🗎 **70)**: Die Höhe der Pyramide
- Konischer Boden

Der Ausgabewert entspricht dem Volumen oder Gewicht in einem Tank mit konischem Boden. Folgende Parameter müssen zusätzlich angegeben werden:

- Einheit n. Lin. ( $\rightarrow \square 68$ )
- Max. Wert (→ 🗎 69): Maximales Volumen bzw. Gewicht
- Zwischenhöhe (→ 
  <sup>●</sup> 70): Die Höhe des Konus
- Schrägboden

Der Ausgabewert entspricht dem Volumen oder Gewicht in einem Silo mit schrägem Boden. Folgende Parameter müssen zusätzlich angegeben werden:

- Einheit n. Lin. ( $\rightarrow \square 68$ )
- Max. Wert (→ 🗎 69): Maximales Volumen bzw. Gewicht
- **Zwischenhöhe (→** 🗎 **70)**: Höhe des Schrägbodens
- Zylindr. liegend

Der Ausgabewert entspricht dem Volumen oder Gewicht in einem zylindrisch liegenden Tank. Folgende Parameter müssen zusätzlich angegeben werden:

- Einheit n. Lin. (→ 🗎 68)
- Max. Wert (→ 🗎 69): Maximales Volumen bzw. Gewicht
- Durchmesser (→ 🗎 69)
- Kugeltank

Der Ausgabewert entspricht dem Volumen oder Gewicht in einem Kugeltank. Folgende Parameter müssen zusätzlich angegeben werden:

- Einheit n. Lin. (→ 🗎 68)
- Max. Wert (→ 🗎 69): Maximales Volumen bzw. Gewicht
- Durchmesser (→ 🗎 69)

| Lesezugriff    | Bediener      |
|----------------|---------------|
| Schreibzugriff | Instandhalter |

| Einheit n. Lin.         |                                                                                                    |                                                                                                    | â                                   |
|-------------------------|----------------------------------------------------------------------------------------------------|----------------------------------------------------------------------------------------------------|-------------------------------------|
| Navigation              | Image: Barbon Sensor → Linearisierung → Einheit n. Lin. (2340)                                                                                                    |                                                                                                    |                                     |
| Voraussetzung           | Linearisier. Art (→ 🗎 60                                                                                                    | <b>6)</b> ≠ Keine                                                                                     |                                     |
| Beschreibung            | Einheit für den linearisier                                                                                                    | rten Wert wählen.                                                                                     |                                     |
| Auswahl                 | SI-Einheiten<br>STon<br>t<br>kg<br>cm <sup>3</sup><br>dm <sup>3</sup><br>m <sup>3</sup><br>hl<br>l<br>%<br>mm<br>m<br>Kundenspezifische Einhei<br>Free text                                                                                                    | US-Einheiten<br><ul> <li>lb</li> <li>UsGal</li> <li>ft<sup>3</sup></li> <li>ft</li> <li>in</li> </ul> | Imperial Einheiten<br>impGal        |
| Werkseinstellung        | %                                                                                                    |                                                                                                    |                                     |
| Zusätzliche Information | Die gewählte Einheit wird<br>aufgrund der gewählten I                                                                                                    | l nur zur Anzeige verwend<br>Einheit erfolgt <b>nicht</b> .                                           | let. Eine Umrechnung des Messwertes |
|                         | Es ist auch eine Distanz-Distanz-Linearisierung möglich, das heißt eine Linearisierun<br>von der Füllstandeinheit auf eine andere Längeneinheit. Dazu muss der Linearisie-<br>rungsmodus <b>Linear</b> gewählt werden. Um die neue Füllstandeinheit festzulegen, muss<br>man in Parameter <b>Einheit n. Lin.</b> die Option <b>Free text</b> wählen und die Einheit dann<br>in Parameter <b>Freitext</b> (→ ) 68) eingeben. |                                                                                                    |                                     |
|                         | Lesezugriff                                                                                                    | Bediener                                                                                              |                                     |
|                         | Schreibzugriff                                                                                                    | Instandhalter                                                                                         |                                     |

| Freitext                |                                                                       | A state of the state of the |
|-------------------------|-----------------------------------------------------------------------|----------------------------------------------------------------------------------------------------|
| Navigation              | Image: Barbon Sensor → Linear Image: Barbon Sensor → Linear           | risierung $\rightarrow$ Freitext (2341)                                                                                                    |
| Voraussetzung           | Einheit n. Lin. (→ 🗎 68) = Free                                       | text                                                                                                    |
| Beschreibung            | Einheitenkennzeichen eingeben.                                        |                                                                                                    |
| Eingabe                 | Bis zu 32 alphanumerische Zeichen (Buchstaben, Zahlen, Sonderzeichen) |                                                                                                    |
| Werkseinstellung        | Free text                                                             |                                                                                                    |
| Zusätzliche Information | Lesezugriff                                                           | Bediener                                                                                                    |
|                         | Schreibzugriff                                                        | Instandhalter                                                                                                    |

| Füllst.linearis.        |                                                                                                 |                                       |
|-------------------------|-------------------------------------------------------------------------------------------------|---------------------------------------|
| Navigation              | $ \blacksquare \blacksquare  \text{Experte} \rightarrow \text{Sensor} \rightarrow \text{Line} $ | earisierung → Füllst.linearis. (2318) |
| Beschreibung            | Zeigt linearisierten Füllstand.                                                                 |                                       |
| Zusätzliche Information | Die Einheit ist bestimmt durch den Parameter <b>Einheit n. Lin.</b> $\rightarrow \cong$ 68.     |                                       |
|                         | Lesezugriff                                                                                     | Bediener                              |

Schreibzugriff

| Max. Wert               |                                                                                                    |                               |  |
|-------------------------|----------------------------------------------------------------------------------------------------|-------------------------------|--|
| Navigation              | Image: Barbon Sensor → Line Line                                                                                                    | arisierung → Max. Wert (2315) |  |
| Voraussetzung           | <ul> <li>Linearisier. Art (→ ) 66) hat einen der folgenden Werte:</li> <li>Linear</li> <li>Pyramidenboden</li> <li>Konischer Boden</li> <li>Schrägboden</li> <li>Zylindr. liegend</li> <li>Kugeltank</li> </ul> |                               |  |
| Beschreibung            | Linearisierter Wert zu 100% Füllstand.                                                                                                    |                               |  |
| Eingabe                 | -50000,050000,0 %                                                                                                    |                               |  |
| Werkseinstellung        | 100,0 %                                                                                                    |                               |  |
| Zusätzliche Information | Lesezugriff                                                                                                    | Bediener                      |  |
|                         | Schreibzugriff                                                                                                    | Instandhalter                 |  |

| Durchmesser             |                                                                                               | A |
|-------------------------|-----------------------------------------------------------------------------------------------|---|
| Navigation              | ■ Experte → Sensor → Linearisierung → Durchmesser (2342)                                      |   |
| Voraussetzung           | Linearisier. Art (→ 🗎 66) hat einen der folgenden Werte:<br>■ Zylindr. liegend<br>■ Kugeltank |   |
| Beschreibung            | Durchmesser des zylinder- oder kugelförmigen Tanks.                                           |   |
| Eingabe                 | 09999,999 m                                                                                   |   |
| Werkseinstellung        | 2 m                                                                                           |   |
| Zusätzliche Information | Die Einheit ist definiert in Parameter <b>Längeneinheit</b> (→ 🗎 43).                         |   |
|                         |                                                                                               |   |

| Lesezugriff    | Bediener      |
|----------------|---------------|
| Schreibzugriff | Instandhalter |

| Zwischenhöhe            |                                                                                                    |         |
|-------------------------|----------------------------------------------------------------------------------------------------|---------|
| Navigation              | Image: Barbon Sensor → Linearisierung → Zwischenhöhe (2310)                                                                                        |         |
| Voraussetzung           | <ul> <li>Linearisier. Art (→ ) 66) hat einen der folgenden Werte:</li> <li>Pyramidenboden</li> <li>Konischer Boden</li> <li>Schrägboden</li> </ul> |         |
| Beschreibung            | Höhe des pyramid., konischen oder schrägen Bodens.                                                                                                 |         |
| Eingabe                 | 0200 m                                                                                                    |         |
| Werkseinstellung        | 0 m                                                                                                    |         |
| Zusätzliche Information |                                                                                                    | 0013266 |

H Zwischenhöhe

Die Einheit ist definiert in Parameter **Längeneinheit** ( $\rightarrow \square 43$ ).

| Lesezugriff    | Bediener      |
|----------------|---------------|
| Schreibzugriff | Instandhalter |

| Tabellenmodus |                                                                                                    | Â |
|---------------|----------------------------------------------------------------------------------------------------|---|
| Navigation    | □ Experte → Sensor → Linearisierung → Tabellenmodus (2303)                                           |   |
| Voraussetzung | Linearisier. Art (→ 🗎 66) = Tabelle                                                                  |   |
| Beschreibung  | Eingabemodus für Linearisierungstabelle wählen.                                                      |   |
| Auswahl       | <ul> <li>Manuell</li> <li>Halbautomatisch</li> <li>Tabelle löschen</li> <li>Tabelle sort.</li> </ul> |   |

### Werkseinstellung

Zusätzliche Information

### Bedeutung der Optionen

### Manuell

Manuell

Für jeden Tabellenpunkt werden der Füllstand und der zugehörige linearisierte Wert manuell eingegeben.

Halbautomatisch

Für jeden Tabellenpunkt wird der Füllstand vom Gerät gemessen. Der zugehörige linearisierte Wert wird manuell eingegeben.

- Tabelle löschen
   Die heetele unde Linee
- Die bestehende Linearisierungstabelle wird gelöscht.
- Tabelle sort.

Die Tabellenpunkte werden in ansteigender Reihenfolge sortiert.

### Bedingungen an die Linearisierungstabelle

- Die Tabelle kann aus bis zu 32 Wertepaaren "Füllstand Linearisierter Wert" bestehen.
- Die Tabelle muss monoton sein (steigend oder fallend).
- Der erste Tabellenwert muss dem minimalen Füllstand entsprechen.
- Der letzte Tabellenwert muss dem maximalen Füllstand entsprechen.

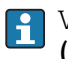

Vor dem Anlegen einer Linearisierungstabelle zunächst die Werte für Abgleich Leer ( $\rightarrow \cong 53$ ) und Abgleich Voll ( $\rightarrow \cong 54$ ) korrekt wählen.

Wird nachträglich der Voll-/Leerabgleich geändert und sollen dann einzelne Werte in der Linearisierungstabelle geändert werden, muss zur korrekten Ausführung der Linearisierung eine bestehende Tabelle im Gerät zunächst gelöscht und dann neu erstellt werden. Dafür zunächst Tabelle löschen (**Tabellenmodus (→ ) Tabelle 105 chen**). Anschließend neue Tabelle eingeben.

### Zur Eingabe der Tabelle

Über FieldCare

Die Tabellenpunkte können über die Parameter **Tabellen Nummer (** $\rightarrow \square$  **71)**, **Füllstand (** $\rightarrow \square$  **72)** und **Kundenwert (** $\rightarrow \square$  **72)** eingegeben werden. Alternativ lässt sich der grafische Tabelleneditor verwenden: Gerätebedienung  $\rightarrow$  Gerätefunktionen  $\rightarrow$  Weitere Funktionen  $\rightarrow$  Linearisierungstabelle (online/offline)

 Über Vor-Ort-Anzeige Mit Untermenü Tabelle bearb. den grafischen Tabelleneditor aufrufen. Die Tabelle wird dann auf dem Display dargestellt und kann zeilenweise editiert werden.

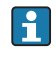

Die Werkseinstellung für die Füllstandeinheit ist "%". Falls die Linearisierungstabelle in physikalischen Einheiten eingeben werden soll, muss zunächst in Parameter **Füllstandeinheit** ( $\rightarrow \cong 56$ ) eine passende andere Einheit gewählt werden.

Bei einer monoton fallenden Linearisierungstabelle werden die Werte für 20 mA und 4 mA des Stromausgangs vertauscht. Das heißt: 20 mA entspricht dem kleinsten Füllstand, 4 mA dem größten Füllstand. Falls gewünscht, lässt sich der Stromausgang aber in Parameter **Messmodus** (→ 🗎 117) invertieren.

| Lesezugriff    | Bediener      |
|----------------|---------------|
| Schreibzugriff | Instandhalter |

| Tabellen Nummer |     |                                                                                                | Â |
|-----------------|-----|------------------------------------------------------------------------------------------------|---|
| Navigation      | 9 8 | Experte $\rightarrow$ Sensor $\rightarrow$ Linearisierung $\rightarrow$ Tabellen Nummer (2370) |   |

Voraussetzung Linearisier. Art (→ 🗎 66) = Tabelle

| Beschreibung            | Tabellenpunkt wählen, der im Folgenden eingegeben oder bearbeitet werden soll. |               |  |
|-------------------------|--------------------------------------------------------------------------------|---------------|--|
| Eingabe                 | 132                                                                            |               |  |
| Werkseinstellung        | 1                                                                              |               |  |
| Zusätzliche Information | Lesezugriff                                                                    | Bediener      |  |
|                         | Schreibzugriff                                                                 | Instandhalter |  |

| Füllstand (Manuell) | ٦ |
|---------------------|---|

| Navigation              | Image: Experte → Sensor → Linearisierung → Füllstand (2383)                                                               |               |  |
|-------------------------|----------------------------------------------------------------------------------------------------|---------------|--|
| Voraussetzung           | <ul> <li>Linearisier. Art (→  <sup>A</sup> 66) = Tabelle</li> <li>Tabellenmodus (→  <sup>A</sup> 70) = Manuell</li> </ul> |               |  |
| Beschreibung            | Füllstand des Tabellenpunkts angeben (Wert vor Linearisierung).                                                           |               |  |
| Eingabe                 | Gleitkommazahl mit Vorzeichen                                                                                             |               |  |
| Werkseinstellung        | 0 %                                                                                                    |               |  |
| Zusätzliche Information | Lesezugriff                                                                                                    | Bediener      |  |
|                         | Schreibzugriff                                                                                                    | Instandhalter |  |

| Füllstand (Halbautomatisch) |                                                                                                    |                              |  |
|-----------------------------|----------------------------------------------------------------------------------------------------|------------------------------|--|
| Navigation                  | Image: Barbon Sensor → Linea                                                                                                | risierung → Füllstand (2389) |  |
| Voraussetzung               | <ul> <li>Linearisier. Art (→  </li> <li>66) = Tabelle</li> <li>Tabellenmodus (→  </li> <li>70) = Halbautomatisch</li> </ul> |                              |  |
| Beschreibung                | Zeigt gemessenen Füllstand (vor Linearisierung). Dieser Wert wird in den Tabellenpunkt<br>übernommen.                       |                              |  |
| Zusätzliche Information     | Lesezugriff                                                                                                    | Bediener                     |  |
|                             | Schreibzugriff                                                                                                    | Instandhalter                |  |

| Kundenwert    |                                                           | Â |
|---------------|-----------------------------------------------------------|---|
| Navigation    | Image: Barbon Sensor → Linearisierung → Kundenwert (2384) |   |
| Voraussetzung | Linearisier. Art ( > 🗎 66) = Tabelle                      |   |
| Beschreibung            | Linearisierten Wert zum Tabellenpunkt eingeben. |  |  |  |  |
|-------------------------|-------------------------------------------------|--|--|--|--|
| Eingabe                 | Gleitkommazahl mit Vorzeichen                   |  |  |  |  |
| Werkseinstellung        | 0 %                                             |  |  |  |  |
| Zusätzliche Information | Lesezugriff Bediener                            |  |  |  |  |
|                         | Schreibzugriff Instandhalter                    |  |  |  |  |

| Tabelle akt.                                                    |                                                                                                    | 6                                                                                                    |  |  |  |
|-----------------------------------------------------------------|----------------------------------------------------------------------------------------------------|----------------------------------------------------------------------------------------------------|--|--|--|
| Navigation                                                      |                                                                                                    | isierung → Tabelle akt. (2304)                                                                                                    |  |  |  |
| Voraussetzung                                                   | Linearisier. Art (→ 🗎 66) = Tabelle                                                                                                    |                                                                                                    |  |  |  |
| Beschreibung                                                    | Linearisierungstabelle aktivieren                                                                                                    | oder deaktivieren.                                                                                                    |  |  |  |
| Auswahl                                                         | <ul><li>Deaktivieren</li><li>Aktivieren</li></ul>                                                                                                    |                                                                                                    |  |  |  |
| Werkseinstellung                                                | Deaktivieren                                                                                                    |                                                                                                    |  |  |  |
| Zusätzliche Information                                         | <ul> <li>Bedeutung der Optionen</li> <li>Deaktivieren <ul> <li>Es wird keine Linearisierung be</li> <li>Wenn gleichzeitig Linearisier.</li> <li>meldung F435 aus.</li> </ul> </li> <li>Aktivieren <ul> <li>Der Messwert wird gemäß der einer</li> <li>Beim Editieren der Tabelle wiren zurückgesetzt und muss</li> </ul> </li> </ul> | rechnet.<br><b>Art (→ 圖 66) = Tabelle</b> , dann gibt das Gerät die Fehler-<br>eingegebenen Tabelle linearisiert.<br>rird Parameter <b>Tabelle akt.</b> automatisch auf <b>Deaktivie-</b><br>danach wieder auf <b>Aktivieren</b> gesetzt werden. |  |  |  |
|                                                                 | Lesezugriff                                                                                                    | Bediener                                                                                                    |  |  |  |
| Lesezugriff     Bediener       Schreibzugriff     Instandhalter |                                                                                                    |                                                                                                    |  |  |  |

# 3.3.6 Untermenü "Information"

Im Untermenü **Information** sind diejenigen Anzeigeparameter zusammengefasst, die Aufschluss über den momentanen Zustand der Messung geben.

# Aufbau des Untermenüs

*Navigation*  $\square$  Experte  $\rightarrow$  Sensor  $\rightarrow$  Information

| ► Information |                  |        |
|---------------|------------------|--------|
|               | Signalqualität   | → 🗎 75 |
|               | Abs. Echoampl.   | → 🖺 75 |
|               | Rel. Echoampl.   | → 🗎 75 |
|               | Tankboden Ampl.  | → 🗎 75 |
|               | Gefundene Echos  | → 🗎 76 |
|               | Verwend.Berechn. | → 🗎 76 |
|               | ZF Verstärkung   | → 🗎 76 |
|               | Sensortemp.      | → 🗎 76 |

## Beschreibung der Parameter

*Navigation*  $\textcircled{\ } \blacksquare \blacksquare$  Experte  $\rightarrow$  Sensor  $\rightarrow$  Information

| Signalqualität          |                                                                                                    |                                                                           |                                             |  |  |  |
|-------------------------|----------------------------------------------------------------------------------------------------|---------------------------------------------------------------------------|---------------------------------------------|--|--|--|
| Navigation              | Image: Barbon And Sector And Sector And |                                                                           |                                             |  |  |  |
| Beschreibung            | Qualität des ausgewerteten Füllstandsignals.                                                                                                    |                                                                           |                                             |  |  |  |
| Abs. Echoampl.          |                                                                                                    |                                                                           |                                             |  |  |  |
| Navigation              | $ \blacksquare \blacksquare  \text{Experte} \rightarrow \text{Sensor} \rightarrow $                                                                                                    | Image: Barbon Abs. Echoampl. (12457) Information → Abs. Echoampl. (12457) |                                             |  |  |  |
| Beschreibung            | Absolute Amplitude des Füllstandsignals.                                                                                                    |                                                                           |                                             |  |  |  |
| Zusätzliche Information | usätzliche Information Lesezugriff Bediener                                                                                                    |                                                                           |                                             |  |  |  |
| Schreibzugriff -        |                                                                                                    |                                                                           |                                             |  |  |  |
| Rel. Echoampl.          |                                                                                                    |                                                                           |                                             |  |  |  |
| Navigation              | $\blacksquare$ Experte → Sensor →                                                                                                    | Inform                                                                    | nation $\rightarrow$ Rel. Echoampl. (12468) |  |  |  |
| Beschreibung            | Relative Amplitude des Füllstandsignals.                                                                                                    |                                                                           |                                             |  |  |  |
| Zusätzliche Information | In der Hüllkurvendarstellung in FieldCare wird nicht die relative, sondern die absolute Amplitude des Füllstandechos angezeigt.                                                                                                    |                                                                           |                                             |  |  |  |
|                         | Lesezugriff Bediener                                                                                                    |                                                                           |                                             |  |  |  |

| Tankboden Ampl.         |                                                                                                    |                                              |  |  |  |  |  |
|-------------------------|----------------------------------------------------------------------------------------------------|----------------------------------------------|--|--|--|--|--|
| Navigation              | Information Information Information                                                                | nation $\rightarrow$ Tankboden Ampl. (12467) |  |  |  |  |  |
| Beschreibung            | Zeigt Amplitude des Tankbodene                                                                     | chos.                                        |  |  |  |  |  |
| Zusätzliche Information | Das Tankbodenecho wird nur bei Medien mit kleiner Dielektrizitätskonstanten (DK) aus-<br>gewertet. |                                              |  |  |  |  |  |
|                         | Lesezugriff                                                                                        | Lesezugriff Bediener                         |  |  |  |  |  |
|                         | Schreibzugriff                                                                                     | -                                            |  |  |  |  |  |

Schreibzugriff

| Gefundene Echos         |                                                                                                    |                      |                                               |  |  |  |
|-------------------------|----------------------------------------------------------------------------------------------------|----------------------|-----------------------------------------------|--|--|--|
| Navigation              | Image: Sensor → Information → Gefundene Echos (12492) Image: Sensor → Information → Gefundene Echos (12492)                                                                                                    |                      |                                               |  |  |  |
| Beschreibung            | Zeigt, welche Echos gefu                                                                                                    | ınden wu             | rden.                                         |  |  |  |
| Zusätzliche Information | Lesezugriff                                                                                                    | Lesezugriff Bediener |                                               |  |  |  |
|                         | Schreibzugriff                                                                                                    |                      | -                                             |  |  |  |
|                         |                                                                                                    |                      |                                               |  |  |  |
| Verwend.Berechn.        |                                                                                                    |                      |                                               |  |  |  |
| Navigation              | Image: Barbon Barbon Barbo | • → Inform           | nation $\rightarrow$ Verwend.Berechn. (12488) |  |  |  |
| Beschreibung            | Zeigt, welches Signal zu                                                                                                    | r Füllstan           | dberechnung verwendet wird.                   |  |  |  |
| Zusätzliche Information | Lesezugriff                                                                                                    |                      | Bediener                                      |  |  |  |
|                         | Schreibzugriff                                                                                                    |                      | -                                             |  |  |  |
|                         |                                                                                                    |                      |                                               |  |  |  |
| ZF Verstärkung          |                                                                                                    |                      |                                               |  |  |  |
| Navigation              | 🗟 🖴 Experte → Sensor                                                                                                    | • → Inform           | nation → ZF Verstärkung (12540)               |  |  |  |
| Beschreibung            | Zeigt die aktuelle Verstä                                                                                                    | irkung dei           | r Zwischenfrequenz.                           |  |  |  |
| Zusätzliche Information | Lesezugriff                                                                                                    |                      | Bediener                                      |  |  |  |
|                         | Schreibzugriff                                                                                                    |                      | -                                             |  |  |  |
|                         |                                                                                                    |                      |                                               |  |  |  |
| Sensortemp.             |                                                                                                    |                      |                                               |  |  |  |
| Navigation              | Image: Barbor Experte → Sensor                                                                                                    | • → Inform           | nation $\rightarrow$ Sensortemp. (12499)      |  |  |  |
| Beschreibung            | Zeigt aktuelle Sensortemperatur.                                                                                                    |                      |                                               |  |  |  |

| Zusätzliche Information | Lesezugriff    | Bediener |
|-------------------------|----------------|----------|
|                         | Schreibzugriff | -        |

# 3.3.7 Untermenü "Distanz"

Das Untermenü **Distanz** enthält alle Parameter, die die Filterung der Rohdistanz D1 steuern. Die resultierende Distanz D0 wird anschließend zur Berechnung des Füllstands verwendet.

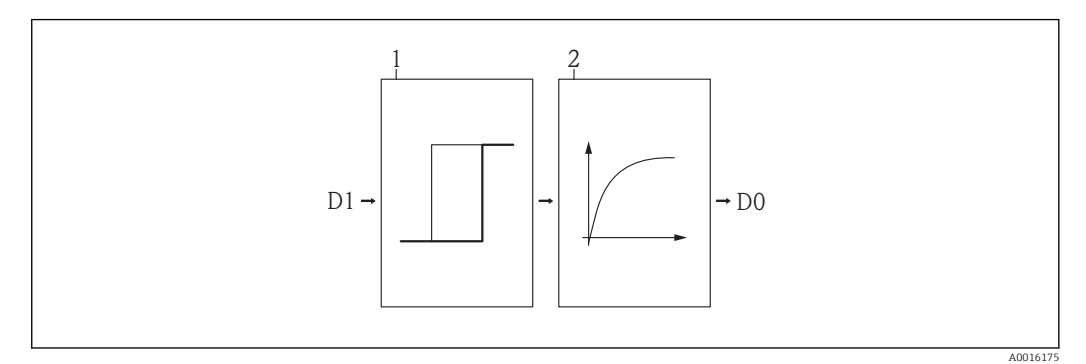

🗟 22 Die konfigurierbaren Distanzfilter

- 1 Totzeit
- 2 Integrationszeit (Tiefpassfilter)

# Tiefpassfilter

Der Tiefpassfilter dämpft die Distanz mit einer Integrationszeit  $\tau$  (definiert im Parameter **Integrationszeit**). Nach einem Sprung im Füllstand dauert es etwa 5 x  $\tau$ , bis der neue Messwert erreicht ist.

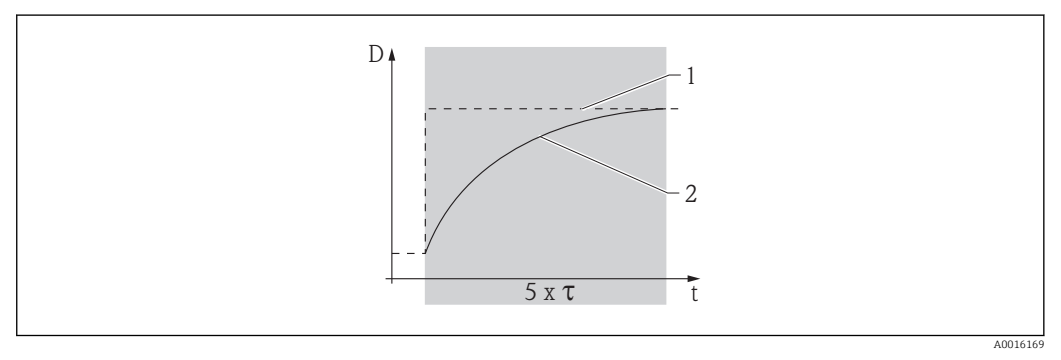

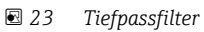

- 1 Signal vor Filter
- 2 Signal nach Filter
- τ Integrationszeit

## Aufbau des Untermenüs

| Navigation | Image: Sensor → Distanz |        |
|------------|-------------------------|--------|
| ▶ Distanz  |                         |        |
|            | Distanz                 | → 🗎 79 |
|            | Totzeit                 | → 🗎 80 |
|            | Integrationszeit        | → 🗎 80 |
|            | Blockdistanz            | → 🗎 81 |

# Beschreibung der Parameter

*Navigation*  $\square$  Experte  $\rightarrow$  Sensor  $\rightarrow$  Distanz

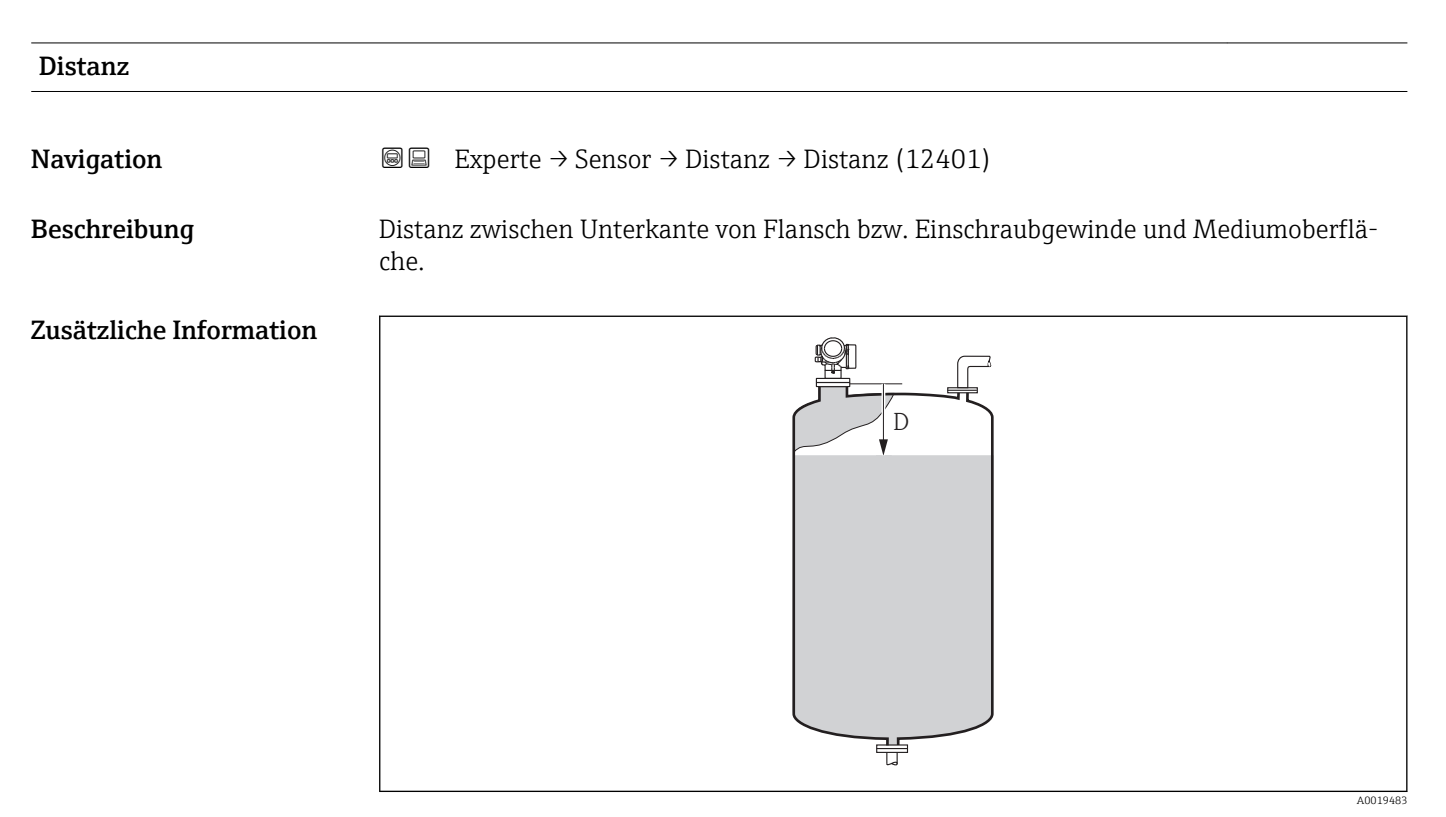

#### 🖻 24 🛛 Distanz bei Flüssigkeitsmessungen

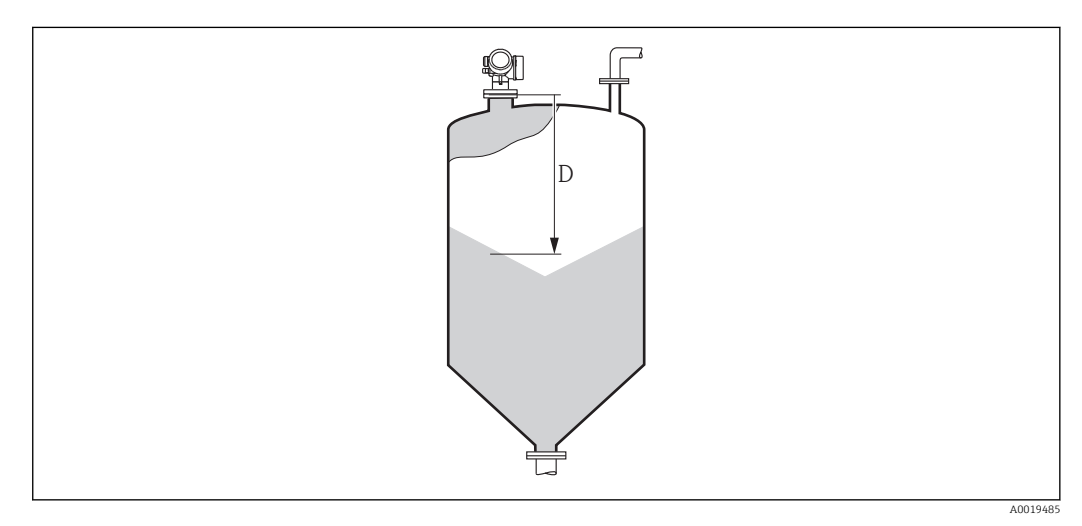

#### 25 Distanz bei Schüttgutmessungen

| Lesezugriff    | Bediener |
|----------------|----------|
| Schreibzugriff | -        |

| Totzeit                 |                                                                                         |                        | Â |
|-------------------------|-----------------------------------------------------------------------------------------|------------------------|---|
| Navigation              | $\blacksquare \square  \text{Experte} \rightarrow \text{Sensor} \rightarrow \text{Dis}$ | tanz → Totzeit (12521) |   |
| Beschreibung            | Totzeit in Sekunden                                                                     |                        |   |
| Zusätzliche Information | Lesezugriff                                                                             | Instandhalter          |   |
|                         | Schreibzugriff                                                                          | Service                |   |

| Integrationszeit                            |                                                                                                    |                     |                     |                     |                     |                     |                       |
|---------------------------------------------|----------------------------------------------------------------------------------------------------|---------------------|---------------------|---------------------|---------------------|---------------------|-----------------------|
| Navigation                                  | Image: Barbon Sensor → Distanz → Integrationszeit (12489)                                                                                                    |                     |                     |                     |                     |                     |                       |
| Beschreibung                                | Integrationszeit fü                                                                                                    | r den Tiefpa        | ssfilter            |                     |                     |                     |                       |
| Eingabe                                     | 0,0200000,0 s                                                                                                    |                     |                     |                     |                     |                     |                       |
| Werkseinstellung<br>Zusätzliche Information | Abhängig von folgenden Parametern:<br>• Medientyp<br>• Max. Befüllgeschwindigkeit flüssig bzw. Max. Befüllgeschwindigkeit Feststoff<br>• Max. Entleergeschwindigkeit flüssig bzw. Max. Entleergeschwindigkeit Feststoff<br>Werkeinstellung bei "Medientyp" = "Flüssigkeit" |                     |                     |                     |                     |                     |                       |
|                                             | Max.Befüllg. fl.                                                                                                    |                     |                     | Max.Entl            | eerg.fl.            |                     |                       |
|                                             |                                                                                                    | Langsam<br><1cm/min | Mittel<br><10cm/min | Standard<br><1m/min | Schnell <<br>2m/min | Sehr schn.<br>>2m/m | Kein Fil-<br>ter/Test |
|                                             | Langsam <1cm/min                                                                                                    | 30 s                | 15 s                | 5 s                 | 1 s                 | 0 s                 | 0 s                   |
|                                             | Mittel <10cm/min                                                                                                    | 15 s                | 15 s                | 5 s                 | 1 s                 | 0 s                 | 0 s                   |
|                                             | Standard <1m/min                                                                                                    | 5 s                 | 5 s                 | 5 s                 | 1 s                 | 0 s                 | 0 s                   |
|                                             | Schnell < 2m/min                                                                                                    | 1 s                 | 1 s                 | 1 s                 | 1 s                 | 0 s                 | 0 s                   |

0 s

0 s

0 s

0 s

0 s

0 s

0 s

0 s

0 s

0 s

0 s

0 s

Sehr schn. >2m/m

Kein Filter/Test

| Max.Befüll              | Max.Entleer.fest        |                    |                     |                   |                    |                        |                      |  |
|-------------------------|-------------------------|--------------------|---------------------|-------------------|--------------------|------------------------|----------------------|--|
| g.rest                  | Sehr<br>lan.<0,5m/<br>h | Langsam <<br>1m /h | Standard <<br>2m /h | Mittel <<br>4m /h | Schnell <<br>8m /h | Sehr<br>schn.>8m/<br>h | Kein Filter/<br>Test |  |
| Sehr<br>lan.<0,5m/<br>h | 250 s                   | 200 s              | 200 s               | 100 s             | 50 s               | 1 s                    | 0 s                  |  |
| Langsam <<br>1m /h      | 200 s                   | 200 s              | 200 s               | 100 s             | 50 s               | 1 s                    | 0 s                  |  |
| Standard <<br>2m /h     | 200 s                   | 200 s              | 100 s               | 100 s             | 50 s               | 1 s                    | 0 s                  |  |
| Mittel <<br>4m /h       | 100 s                   | 100 s              | 100 s               | 50 s              | 50 s               | 1 s                    | 0 s                  |  |
| Schnell <<br>8m /h      | 50 s                    | 50 s               | 50 s                | 50 s              | 20 s               | 1 s                    | 0 s                  |  |
| Sehr<br>schn.>8m/<br>h  | 1 s                     | 1 s                | 1 s                 | 1 s               | 1 s                | 1 s                    | 0 s                  |  |
| Kein Fil-<br>ter/Test   | 0 s                     | 0 s                | 0 s                 | 0 s               | 0 s                | 0 s                    | 0 s                  |  |

Werkeinstellung bei "Medientyp" = "Feststoff"

| Lesezugriff    | Bediener      |
|----------------|---------------|
| Schreibzugriff | Instandhalter |

| Blockdistanz            |                                                                                                    | A    |
|-------------------------|----------------------------------------------------------------------------------------------------|------|
| Navigation              | □ Experte → Sensor → Distanz → Blockdistanz (12424)                                                                                                    |      |
| Beschreibung            | Totzone ab Prozessanschluss.                                                                                                    |      |
| Eingabe                 | 0200 m                                                                                                    |      |
| Werkseinstellung        | <ul> <li>Abgleich Leer - Abgleich Voll - 200 mm (8 in)</li> <li>Mindestwert: 150 mm (6 in)</li> </ul>                                                             |      |
| Zusätzliche Information | Innerhalb der Blockdistanz (BD) werden keine Echos ausgewertet. Die Blockdistanz l<br>deswegen genutzt werden, um Störechos in der Nähe der Antenne auszublenden. | kann |

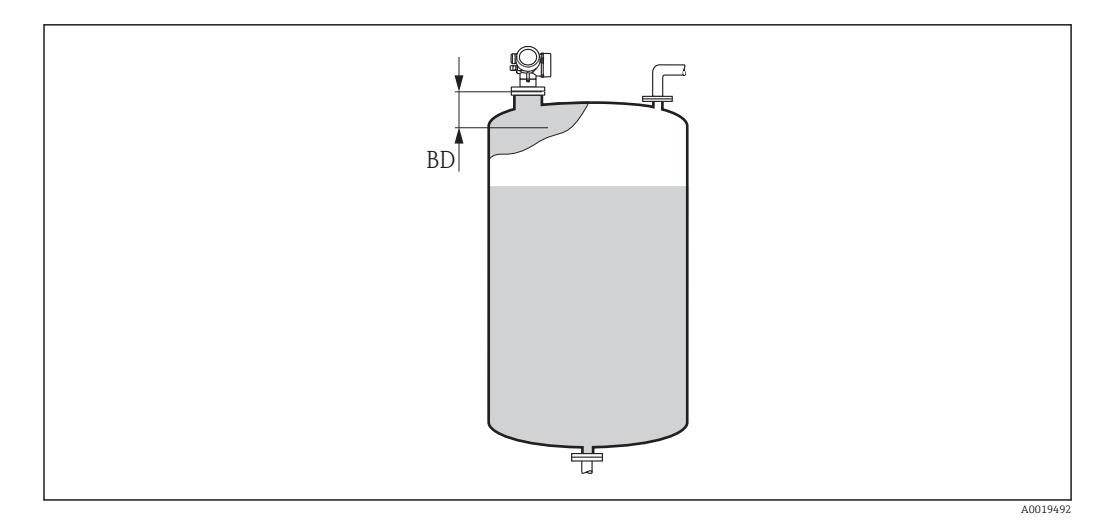

# 🖻 26 Blockdistanz (BD) bei Messung in Flüssigkeiten

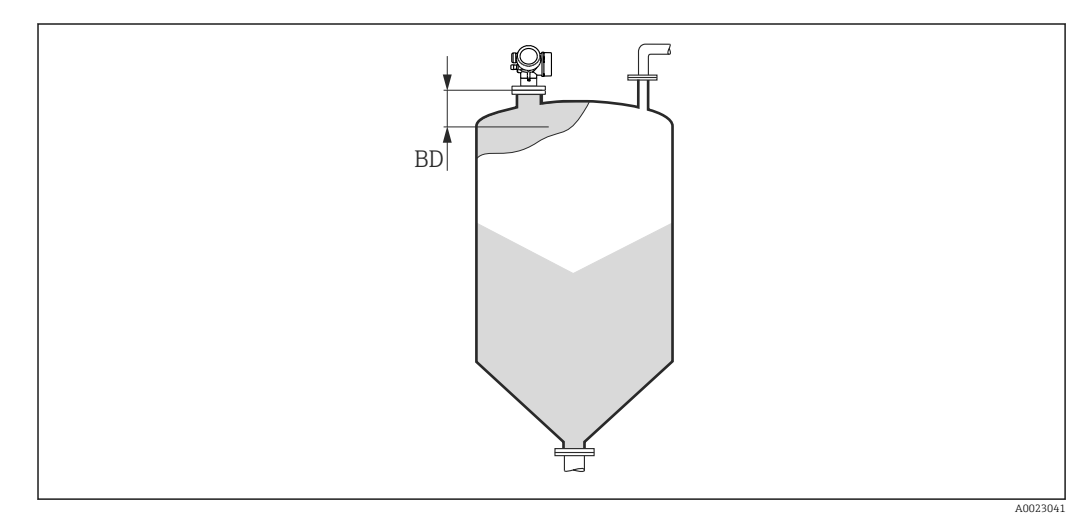

🖻 27 Blockdistanz (BD) bei Messung in Schüttgütern

| Lesezugriff    | Bediener      |
|----------------|---------------|
| Schreibzugriff | Instandhalter |

# 3.3.8 Untermenü "Sensordiag."

Das Untermenü **Sensordiag.** dient für die Wiederholungsprüfung, die bei SIL-Anwendungen in bestimmten Intervallen erforderlich ist. Für Einzelheiten siehe das Handbuch zur Funktionalen Sicherheit des jeweiligen Geräts.

Beim Geräteselbsttest wird im Sensormodul ein Testsignal (Testecho) generiert und in den Analogpfad eingespeist. Die Gerätesoftware überprüft, ob dieses Testsignal hinsichtlich Amplitude und Distanz innerhalb der zulässigen Grenzen liegt. Das Ergebnis der Überprüfung wird im Parameter **Ergeb.Selbsttest** angezeigt.

## Aufbau des Untermenüs

| Navigation    | $\blacksquare \blacksquare  \text{Experte} \rightarrow \text{Sensor} \rightarrow \text{Sensordiag}.$ |        |
|---------------|----------------------------------------------------------------------------------------------------|--------|
| ► Sensordiag. |                                                                                                    |        |
|               | Start Selbsttest                                                                                     | → 🗎 84 |
|               | Ergeb.Selbsttest                                                                                     | → 🗎 84 |

# Beschreibung der Parameter

Navigation

| Start Selbsttest        |                                                                             | Â                                 |
|-------------------------|-----------------------------------------------------------------------------|-----------------------------------|
| Navigation              | $ \blacksquare \blacksquare Experte \rightarrow Sensor \rightarrow Sensor $ | rdiag. → Start Selbsttest (12496) |
| Beschreibung            | Die Option <b>Ja</b> startet einen Selbsttest.                              |                                   |
| Auswahl                 | <ul><li>Nein</li><li>Ja</li></ul>                                           |                                   |
| Werkseinstellung        | Nein                                                                        |                                   |
| Zusätzliche Information | Lesezugriff                                                                 | Bediener                          |
|                         | Schreibzugriff                                                              | Instandhalter                     |

| Ergeb.Selbsttest        |                                                                                                 |                                               |
|-------------------------|-------------------------------------------------------------------------------------------------|-----------------------------------------------|
| Navigation              | $\blacksquare \blacksquare  \text{Experte} \rightarrow \text{Sensor} \rightarrow \text{Sensor}$ | rdiag. $\rightarrow$ Ergeb.Selbsttest (12497) |
| Beschreibung            | Zeigt das Ergebnis des Selbsttests.                                                             |                                               |
| Zusätzliche Information | Lesezugriff                                                                                     | Bediener                                      |
|                         | Schreibzugriff                                                                                  | -                                             |

# 3.3.9 Untermenü "Sicherh.einst."

Das Untermenü **Sicherh.einst.** enthält alle Parameter, die das Geräteverhalten in kritischen Situationen wie Echoverlust oder Unterschreiten einer anwenderdefinierten Sicherheitsdistanz festlegen.

# Verhalten bei Echoverlust

Das Verhalten bei Echoverlust wird im Parameter **Ausg. Echoverl.** ( $\rightarrow \square$  90) definiert. Abhängig von der gewählten Option müssen weiteren Parametern geeignete Werte zugewiesen werden:

| Gewählte Option in "Ausg. Echoverl. (→ 🗎 90)" | Erforderliche weitere Parameter                                              |
|-----------------------------------------------|------------------------------------------------------------------------------|
| Letzt.gült. Wert                              | Verzög.Echoverl. (→ 🗎 92)                                                    |
| Rampe Echoverl.                               | <ul> <li>Rampe Echoverl. (→</li></ul>                                        |
| Wert Echoverl.                                | <ul> <li>Wert Echoverl. (→  90)</li> <li>Verzög.Echoverl. (→  92)</li> </ul> |
| Alarm                                         | 1)                                                                           |

1) Das Alarmverhalten wird definiert im Untermenü "Stromausg." (HART) bzw. "Analog input" (PROFIBUS PA / FOUNDATION Fieldbus)

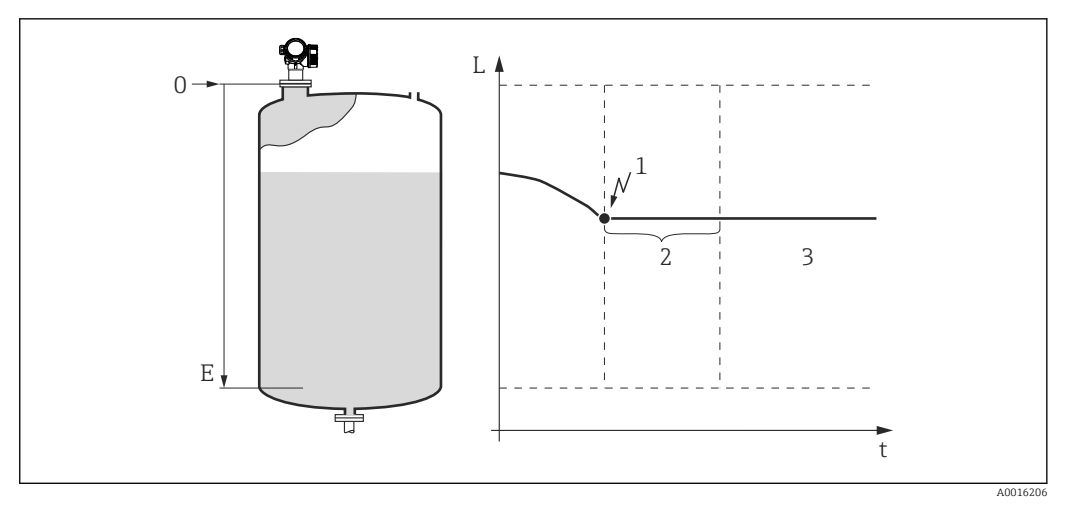

- 1 Echoverlust
- 2 Verzög.Echoverl. ( $\rightarrow \square 92$ )
- 3 Der letzte gültige Messwert wird gehalten.

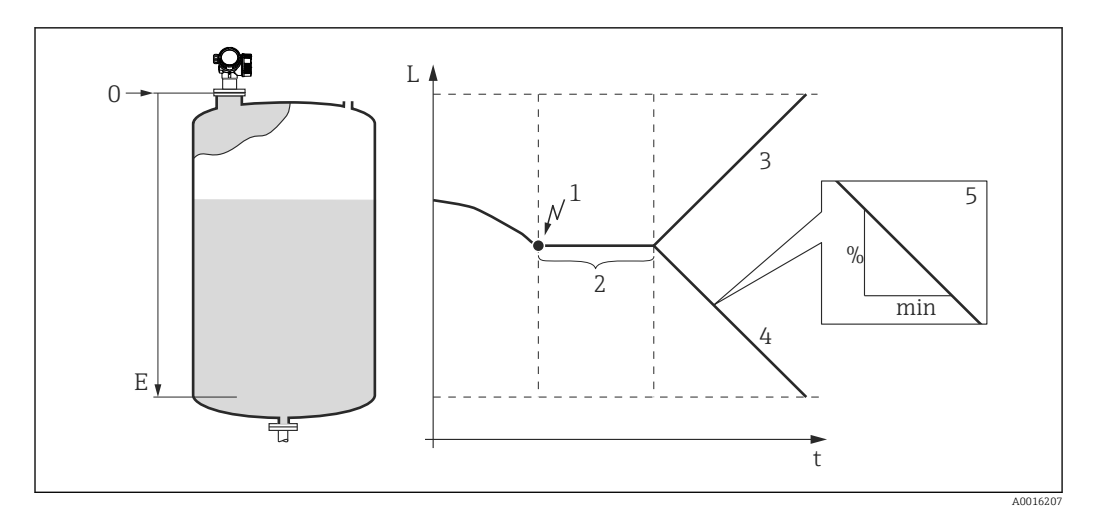

- 1 Echoverlust
- 2 "Verzög.Echoverl. ( $\rightarrow \square 92$ )"
- 3 Bei positiver Rampe: Der Messwert wird mit konstanter Geschwindigkeit erhöht, bis er den Maximalwert (100%) erreicht hat.
- 4 Bei negativer Rampe: Der Messwert wird mit konstanter Geschwindigkeit verringert, bis er den Minimalwert (0%) erreicht hat.
- 5 Die Rampe wird angegeben in "Prozent der eingestellten Messspanne pro Minute"

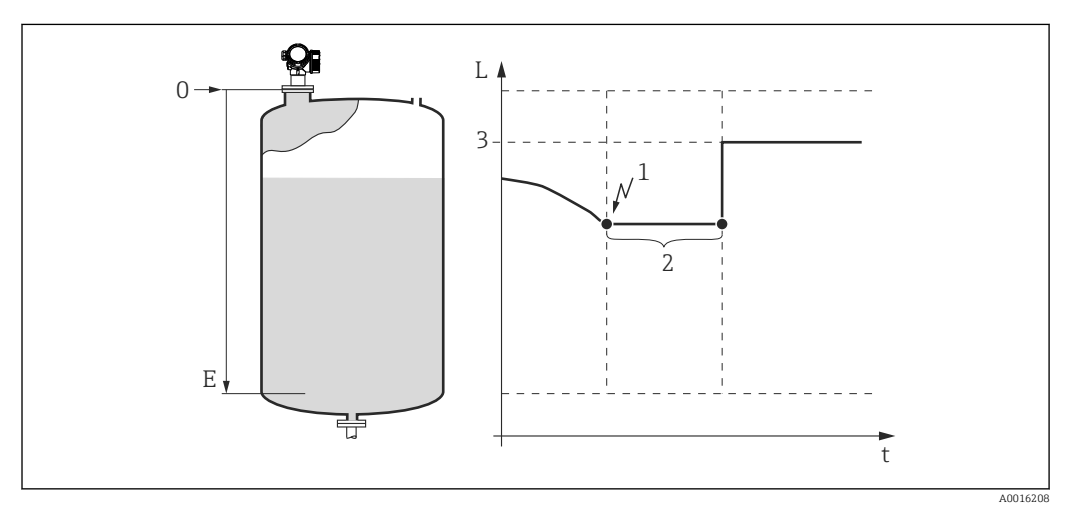

■ 30 "Ausg. Echoverl. ( $\rightarrow$  🗎 90)" = "Wert Echoverl."

- 1 Echoverlust
- 2 Verzög.Echoverl. ( $\rightarrow \square 92$ )
- 3 Wert Echoverl. ( $\rightarrow \square 90$ )

# Sicherheitsdistanz

Um eine Warnung zu erhalten, wenn sich der Füllstand der oberen Blockdistanz nähert, kann man eine Sicherheitsdistanz definieren (Parameter **Sicherheitsdist.** ( $\rightarrow \cong$  92)).

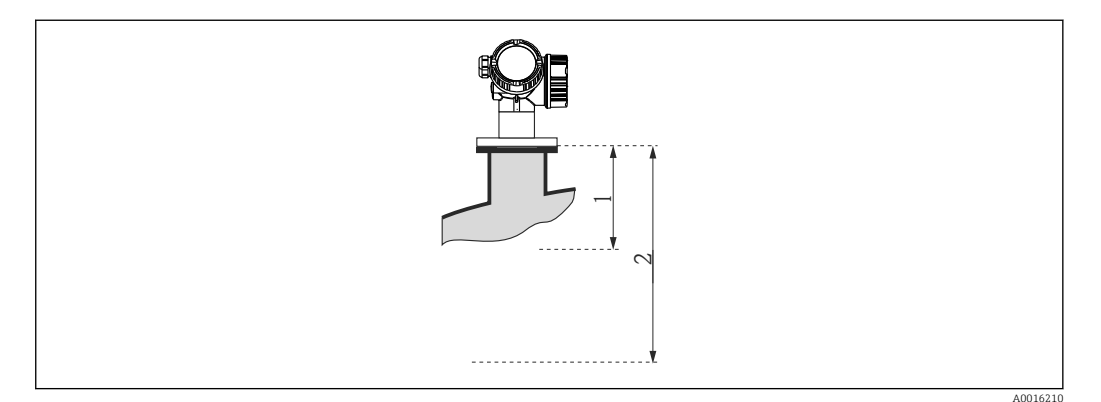

- 31 Definition der Sicherheitsdistanz
- 1 Blockdistanz ( $\rightarrow \square 81$ )
- 2 Sicherheitsdist. ( $\rightarrow \square 92$ )

Das Verhalten des Gerätes, wenn der Füllstand in die Sicherheitsdistanz gelangt, wird in folgenden Parametern definiert:

- In Sicherheitsd. ( $\rightarrow \square 92$ )
- Rücks.Selbsthalt ( $\rightarrow \square 93$ )

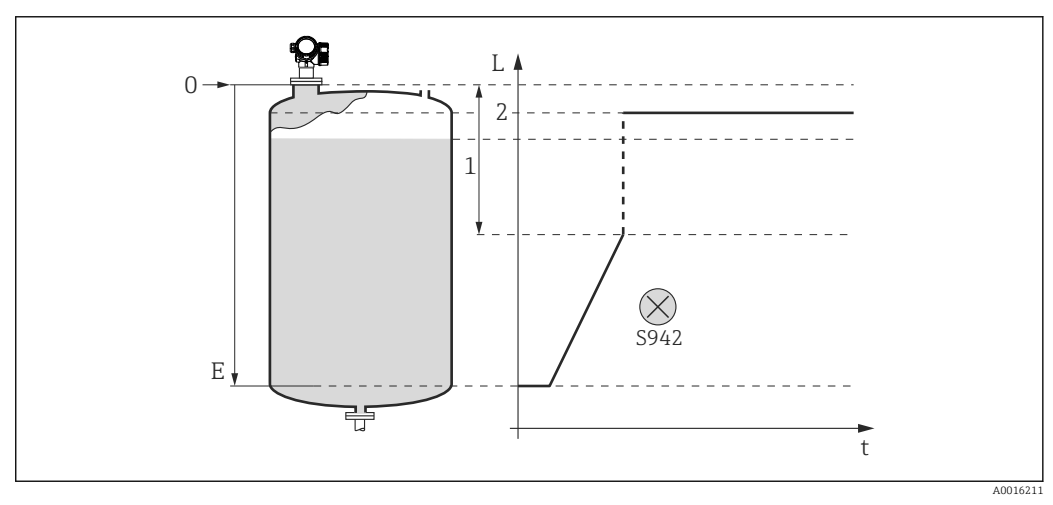

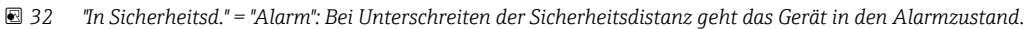

- 1 Sicherheitsdist. ( $\rightarrow \square 92$ )
- 2 Wert definiert in "Fehlerverhalten ( $\rightarrow \square 114$ )"

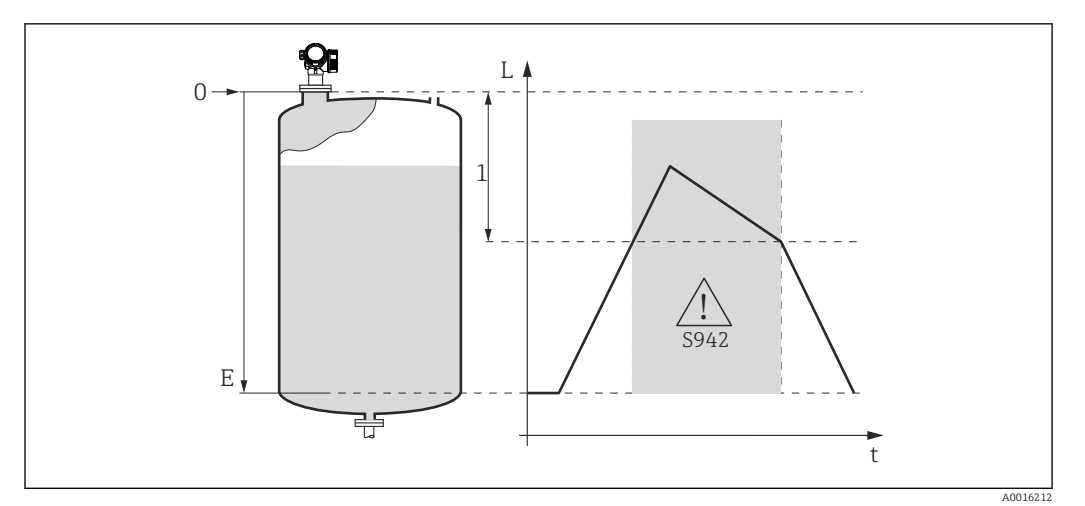

- 33 "In Sicherheitsd." = "Warnung": Bei Unterschreiten der Sicherheitsdistanz misst das Gerät weiter, generiert aber eine Warnung.
- 1 Sicherheitsdist. ( $\rightarrow \square 92$ )

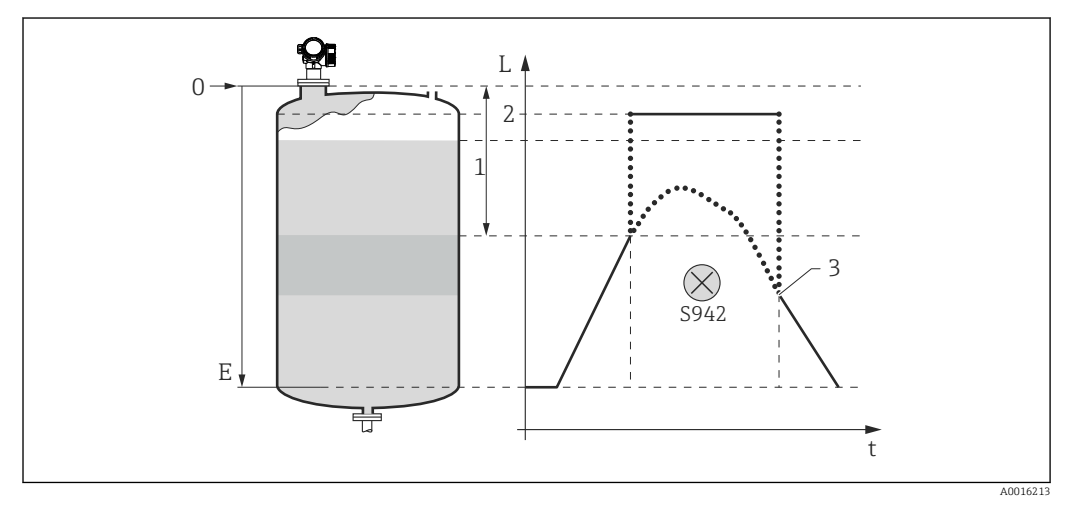

34 "In Sicherheitsd." = "Selbsthaltung": Bei Unterschreiten der Sicherheitsdistanz generiert das Gerät einen Alarm. Erst nach Rücksetzen des Selbsthalts durch den Anwender wird die Messung forgesetzt.

- 1 Sicherheitsdist. ( $\rightarrow \square 92$ )
- 2 Wert definiert in "Fehlerverhalten ( $\rightarrow \square 114$ )"
- 3 Rücks.Selbsthalt ( $\rightarrow \square 93$ )

### Aufbau des Untermenüs

Navigation

 $\blacksquare \blacksquare \quad \text{Experte} \rightarrow \text{Sensor} \rightarrow \text{Sicherh.einst.}$ 

| J. Echoverl. | ] →                                                                                        | ₿ 90                                                                                                    |
|--------------|--------------------------------------------------------------------------------------------|----------------------------------------------------------------------------------------------------|
| t Echoverl.  | )                                                                                          | ₿ 90                                                                                                    |
| pe Echoverl. | )                                                                                          | ₿ 91                                                                                                    |
| ög.Echoverl. | ] →                                                                                        | ₿ 92                                                                                                    |
| cherheitsd.  | ] →                                                                                        | ₿ 92                                                                                                    |
| erheitsdist. | ]                                                                                          | ₿ 92                                                                                                    |
| s.Selbsthalt | ] →                                                                                        | ₿ 93                                                                                                    |
|              | g. Echoverl.<br>t Echoverl.<br>pe Echoverl.<br>ög.Echoverl.<br>cherheitsd.<br>erheitsdist. | g. Echoverl. → t Echoverl. → pe Echoverl. → ög.Echoverl. → cherheitsd. → erheitsdist. → ss.Selbsthalt → |

# Beschreibung der Parameter

Navigation

 $\blacksquare \blacksquare \quad \text{Experte} \rightarrow \text{Sensor} \rightarrow \text{Sicherh.einst.}$ 

| Ausg. Echoverl.         |                                                                                                    | 6             |
|-------------------------|----------------------------------------------------------------------------------------------------|---------------|
| Navigation              | Image: Barbon Sensor → Sicherh.einst. → Ausg. Echoverl. (2307)                                                                                                    |               |
| Beschreibung            | Ausgangsverhalten bei Echoverl                                                                                                    | ust           |
| Auswahl                 | <ul> <li>Letzt.gült. Wert</li> <li>Rampe Echoverl.</li> <li>Wert Echoverl.</li> <li>Alarm</li> </ul>                                                                                                    |               |
| Werkseinstellung        | Letzt.gült. Wert                                                                                                    |               |
| Zusätzliche Information | <ul> <li>Bedeutung der Optionen</li> <li>Letzt.gült. Wert<br/>Bei Echoverlust wird der letzte gültige Messwert gehalten.</li> <li>Rampe Echoverl.<sup>1)</sup><br/>Bei Echoverlust wird der Ausgang mit einer konstanten Rampe gegen 0% oder 100%<br/>geführt. Die Steigung der Rampe wird in Parameter Rampe Echoverl. (→ 	 91) defi-<br/>niert.</li> <li>Wert Echoverl.<sup>1)</sup><br/>Bei Echoverlust nimmt der Ausgang den in Parameter Wert Echoverl. (→ 	 90) defi-<br/>nierten Wert an.</li> <li>Alarm<br/>Der Ausgang reagiert wie im Alarmfall; siehe Parameter Fehlerverhalten (→ 	 114)</li> </ul> |               |
|                         | Lesezugriff                                                                                                    | Bediener      |
|                         | Schreibzugriff                                                                                                    | Instandhalter |

| Wert Echoverl.   |                                                               |  |
|------------------|---------------------------------------------------------------|--|
| Navigation       | Image: Barbon Sensor → Sicherh.einst. → Wert Echoverl. (2316) |  |
| Voraussetzung    | Ausg. Echoverl. (→ 🗎 90) = Wert Echoverl.                     |  |
| Beschreibung     | Ausgangswert bei Echoverlust                                  |  |
| Eingabe          | 0200000,0 %                                                   |  |
| Werkseinstellung | 0,0 %                                                         |  |

<sup>1)</sup> Nur vorhanden bei "Linearisier. Art ( $\rightarrow \cong 66$ )" = "Keine"

æ

## Zusätzliche Information

Es gilt die für den Ausgang definierte Einheit:

| Lesezugriff    | Bediener      |
|----------------|---------------|
| Schreibzugriff | Instandhalter |

#### Rampe Echoverl.

- **Navigation**  $\blacksquare$  Experte  $\rightarrow$  Sensor  $\rightarrow$  Sicherh.einst.  $\rightarrow$  Rampe Echoverl. (2323)
- Voraussetzung Ausg. Echoverl. (→ 🗎 90) = Rampe Echoverl.
- Beschreibung Rampensteigung bei Echoverlust
- **Eingabe** Gleitkommazahl mit Vorzeichen
- Werkseinstellung 0,0 %/min
- Zusätzliche Information

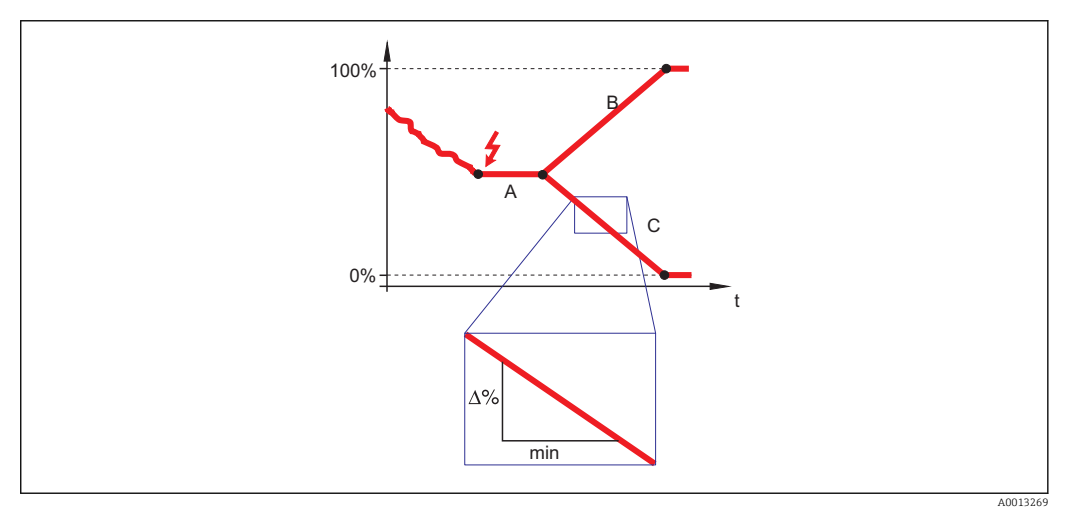

- A Verzög.Echoverl.
- *B* Rampe Echoverl. ( $\rightarrow \square 91$ ) (positiver Wert)
- C Rampe Echoverl. ( $\rightarrow \square 91$ ) (negativer Wert)
- Die Rampensteigung wird angegeben in Prozent des parametrierten Messbereichs pro Minute (%/min).
- Negative Rampensteigung: Der Messwert wird gegen 0% geführt.
- Positive Rampensteigung: Der Messwert wird gegen 100% geführt.

| Lesezugriff    | Bediener      |
|----------------|---------------|
| Schreibzugriff | Instandhalter |

| Verzög.Echoverl.        |                                                                                                    |               |                                     |   |
|-------------------------|----------------------------------------------------------------------------------------------------|---------------|-------------------------------------|---|
| Navigation              | ■ Experte $\rightarrow$ Sense                                                                        | or → Sicherh  | n.einst. → Verzög.Echoverl. (12456) |   |
| Beschreibung            | Zeit vom Echoverlust b                                                                               | bis zur defin | ierten Reaktion des Ausgangs        |   |
| Eingabe                 | 099999,9 s                                                                                           |               |                                     |   |
| Werkseinstellung        | 60,0 s                                                                                               |               |                                     |   |
| Zusätzliche Information | Lesezugriff                                                                                          |               | Bediener                            |   |
|                         | Schreibzugriff                                                                                       |               | Instandhalter                       |   |
|                         |                                                                                                    |               |                                     |   |
| In Sicherheitsd.        |                                                                                                    |               |                                     | Ê |
| Navigation              | ■ Experte $\rightarrow$ Sense                                                                        | or → Sicherł  | n.einst. → In Sicherheitsd. (12530) |   |
| Beschreibung            | Bestimmt das Verhalte                                                                                | en bei Erreio | chen der Sicherheitsdistanz.        |   |
| Auswahl                 | <ul> <li>Aus</li> <li>Alarm</li> <li>Warnung</li> <li>Selbsthaltung</li> </ul>                       |               |                                     |   |
| Werkseinstellung        | Warnung                                                                                              |               |                                     |   |
| Zusätzliche Information | Lesezugriff                                                                                          |               | Bediener                            |   |
|                         | Schreibzugriff                                                                                       |               | Instandhalter                       |   |
|                         |                                                                                                    |               |                                     |   |
| Sicherheitsdist.        |                                                                                                    |               |                                     |   |
| Navigation              | ■ Experte $\rightarrow$ Sense                                                                        | or → Sicherl  | n.einst. → Sicherheitsdist. (12517) |   |
| Beschreibung            | Sicherheitsdistanz, gemessen vom Referenzpunkt (Unterkante des Flansches oder Ein-<br>schraubstücks) |               |                                     |   |
| Eingabe                 | -200200 m                                                                                            |               |                                     |   |

Zusätzliche InformationDie Sicherheitsdistanz kann genutzt werden, um eine Warnung auszugeben, bevor der<br/>Füllstand in die Blockdistanz gelangt. Die Reaktion bei Erreichen der Sicherheitsdistanz<br/>wird in Parameter In Sicherheitsd. definiert.

| Lesezugriff    | Bediener      |
|----------------|---------------|
| Schreibzugriff | Instandhalter |

Werkseinstellung

0 m

| Rücks.Selbsthalt        |                                                                                                  |                                                        | Â |
|-------------------------|--------------------------------------------------------------------------------------------------|--------------------------------------------------------|---|
| Navigation              | $ \blacksquare \blacksquare  \text{Experte} \rightarrow \text{Sensor} \rightarrow \text{Siche} $ | rh.einst. → Rücks.Selbsthalt (12536)                   |   |
| Voraussetzung           | In Sicherheitsd. (Ə 🗎 92) = Se                                                                   | lbsthaltung                                            |   |
| Beschreibung            | Option <b>Ja</b> setzt einen anstehende                                                          | Option <b>Ja</b> setzt einen anstehenden Alarm zurück. |   |
| Auswahl                 | ■ Nein<br>■ Ja                                                                                   |                                                        |   |
| Werkseinstellung        | Nein                                                                                             |                                                        |   |
| Zusätzliche Information | Lesezugriff                                                                                      | Bediener                                               |   |
|                         | Schreibzugriff                                                                                   | Instandhalter                                          |   |

# 3.3.10 Untermenü "Ausblendung"

Die Ausblendung dient zur Unterdrückung von Störsignalen, die zum Beispiel durch Einbauten im Tank oder Silo hervorgerufen werden. Zur Ausblendung wird eine **Ausblendungskurve** verwendet. Diese stellt eine möglichst genaues Bild der **Hüllkurve** bei leerem Behälter dar.

Bei einer **statischen Hüllkurvenauswertung**<sup>2)</sup> werden alle Echos, die unterhalb der Ausblendungskurve liegen, bei der Signalauswertung ignoriert.

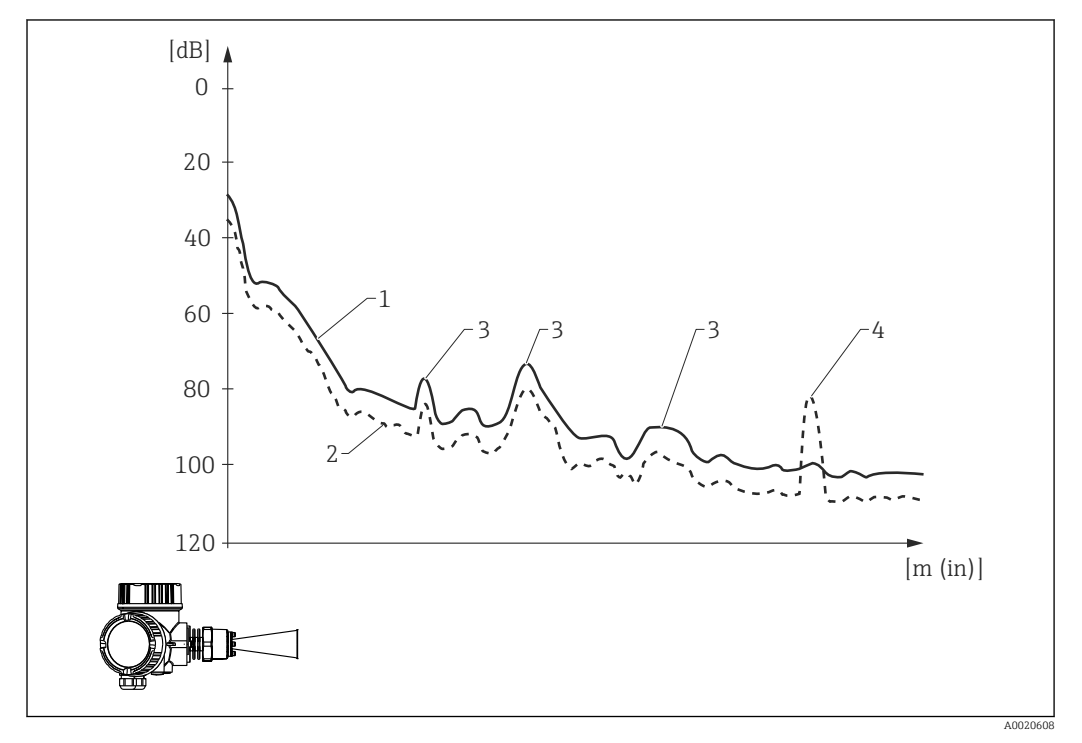

- 1 Ausblendungskurve
- 2 Hüllkurve
- 3 Störechos; werden von der Ausblendungskurve überdeckt
- 4 Füllstandecho; überragt die Ausblendungskurve

Bei einer **dynamischen Hüllkurvenauswertung**<sup>2)</sup> können auch Echos unterhalb der Ausblendungskurve berücksichtigt werden. Die statische Hüllkurvenauswertung dient in diesem Fall als der Ausgangspunkt, solange noch keine ausreichende Historie vorliegt.

<sup>2)</sup> Zum Unterschied zwischen statischer und dynamischer Hüllkurvenauswertung siehe das Untermenü "Experte → Sensor → Echoverfolgung".

#### Aufnahme der Ausblendungskurve

Es gibt verschiedene Arten, die Ausblendungskurve aufzunehmen:

- Werksausblendung
- Überlappung der Ausblendungskurve
- Neuafunahme der Ausblendungskurve

#### Werksausblendung

Die Werksausblendung ist an die jeweilige Antenne angepasst und deswegen fest im Gerät gespeichert. Sie wird nicht vom Anwender aufgenommen. Sie umfasst das Nahfeld der Antenne (Klingelbereich).

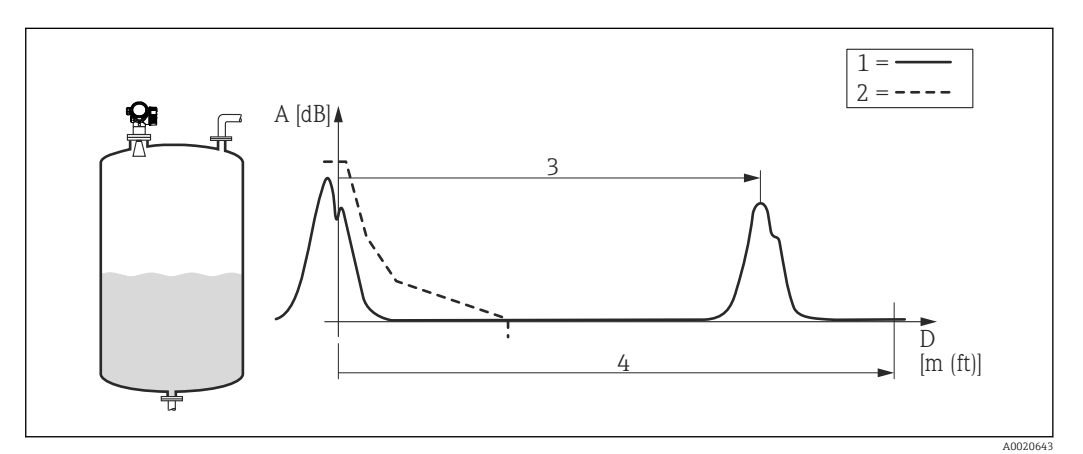

- 1 Hülkurve
- 2 Werksausblendung
- 3 Füllstanddistanz
- 4 Leerdistanz

Auch wenn eine neue Ausblendung aufgenommen wird, bleibt die Werksausblendung im Gerät gespeichert und kann zu einem späteren Zeitpunkt durch die Wahl der Option **Werksausblendung** im Parameter **Bestätig. Dist.** ( $\rightarrow \square$  102) wieder aufgerufen werden.

#### Überlappung der Ausblendungskurve

In diesem Fall bleibt eine bestehende Ausblendungskurve (Werksausblendung oder zuvor aufgenommene Ausblendung) zunächst erhalten.

Die Hüllkurve wird während der eingestellten **Überlappungszeit** beobachtet. An jeder Stelle der Hüllkurve wird der jeweils größte aufgetretene Amplitudenwert genommen und für die Ausblendungskurve verwendet. Dies kann je nach Umständen der vorhandene Wert der alten Ausblendungskurve sein oder ein Wert, der während der **Überlappungszeit** erreicht wurde.

Durch die Überlappung können nicht nur statische sondern auch dynamische Störsignale (zum Beispiel von Rührwerken) ausgeblendet werden.

Die Überlappung der Ausblendungskurve wird verwendet, wenn im Parameter **Bestätig. Dist.** die Option **Distanz Ok** oder **Tank leer** gewählt wurde.

#### Neuaufnahme der Ausblendung

In diesem Fall wird die bestehende Ausblendung gelöscht und eine neue Ausblendungskurve aufgenommen.

Anders als bei der Überlappung wird hier nur die momentane Hüllkurve zur Ausblendung herangezogen. Eine Überlappungszeit gibt es in diesem Fall nicht. Die Neuaufnahme der Hüllkurve ist deswegen schneller als bei Überlappung. Allerdings lassen sich mit ihr nur statische Störsignale ausblenden. Die Neuaufnahme der Ausblendungskurve wird folgendermaßen gestartet:

- **1.** Im Parameter **Bestätig. Dist.** (→ 🗎 102) die Option **Man. Map-Aufnah.** wählen.
- 2. Im Parameter Aufnahme Ausbl. (→ 🗎 104) die Option Aufnahme Ausbl. wählen.

# Partielle Ausblendung / partielles Löschen der Ausblendung

Die Überlappung oder Neuaufnahme einer Ausblendungskurve muss sich nicht in jedem Fall auf den gesamten Messbereich beziehen. Bei der Überlappung oder Neuaufnahme der Ausblendungskurve ist auch eine partielle Ausblendung möglich.

- Die Ausblendung beginnt bei -0,25 m (-0,8 ft), das heißt oberhalb des Referenzpunkts
- Das Ende des Ausblendungsbereichs lässt sich im Parameter Ende Ausblendung
   (→ 
   <sup>(→</sup>) 103) einstellen.

Die Aufnahme der Ausblendungskurve wird dann wie oben beschrieben gestartet.

Ebenso ist es möglich, eine Ausblendungskurve partiell zu löschen. Dazu wie folgt vorgehen:

- **1.** Im Parameter **Ende Ausblendung** ( $\Rightarrow \triangleq 103$ ) das Ende des zu löschenden Bereichs angeben.
- **2.** Im Parameter **Aufnahme Ausbl.** (→ 🗎 104) die Option **Teilausbl.lösch.** wählen.

# Ausblendung im Tankbodenbereich

Unabhängig vom eingestellten Ausblendungsbereich wird im Bereich des Tankbodens (definiert durch den Parameter **Tank/Silo Höhe** ( $\rightarrow \square 55$ )) keine Ausblendungskurve aufgenommen. Stattdessen nimmt die Ausblendungskurve dort einen konstanten Wert an. Dieser Wert wird über die Parameter **Ausblendungsende** ( $\rightarrow \square 104$ ) und **Ausbl.ampl. Ende** ( $\rightarrow \square 104$ ) festgelegt.

## "Ausblendungsende" = "Letz. Ausbl.wert"

Bei dieser Einstellung wird der letzte Wert der Ausblendungskurve innerhalb des Tankbodenbereichs beibehalten.

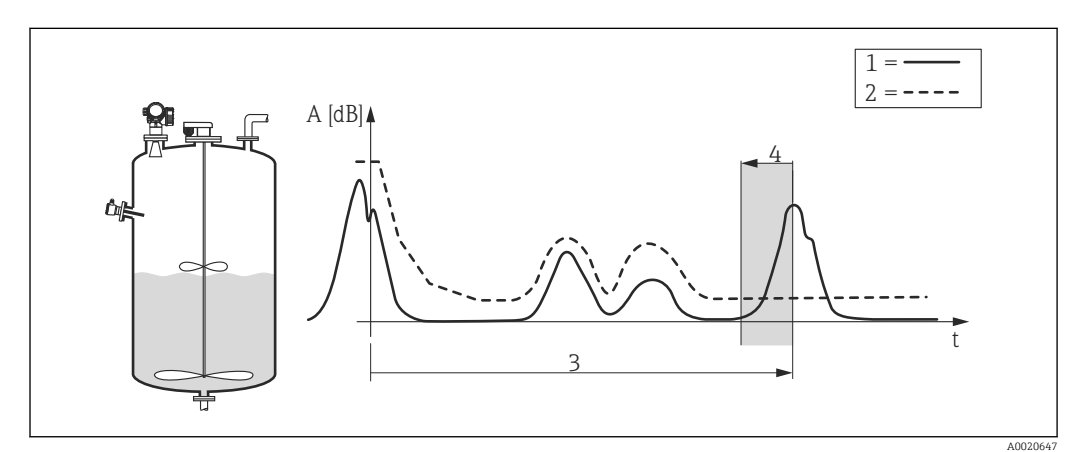

- 1 Hüllkurve
- 2 Ausblendung
- 3 Tank/Silo Höhe ( $\rightarrow \square 55$ )
- 4 Tankbodenbereich

## "Ausblendungsende" = "Einstellbar"

Bei dieser Einstellung nimmt die Ausblendungskurve innerhalb des Tankbodenbereichs einen konstanten Wert an, welcher im Parameter **Ausbl.ampl. Ende** ( $\rightarrow \implies 104$ ) festgelegt wird.

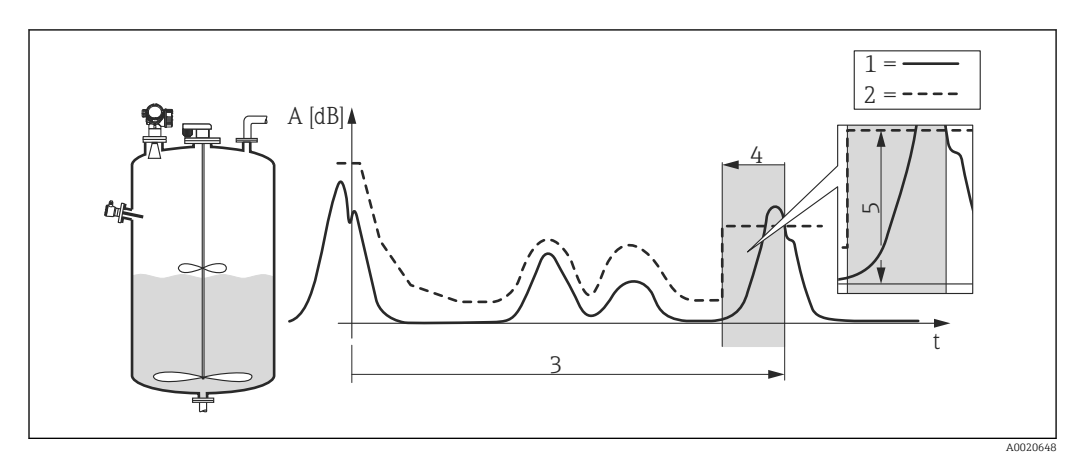

- 1 Hüllkurve
- 2 Ausblendung
- 3 Tank/Silo Höhe (→ 🖺 55)
- 4 Tankbodenbereich
- 5 Ausbl.ampl. Ende ( $\rightarrow \square 104$ )

# Struktur des Untermenüs auf der Vorortanzeige

Navigation

 $\mathsf{Experte} \rightarrow \mathsf{Sensor} \rightarrow \mathsf{Ausblendung}$ 

| ► Ausblendung    |         |
|------------------|---------|
| Distanz          | → 🗎 101 |
| Bestätig. Dist.  | → 🗎 102 |
| Aktuelle Ausbl.  | → 🗎 103 |
| Ende Ausblendung | → 🗎 103 |
| Aufnahme Ausbl.  | → 🗎 104 |
| Ausblendungsende | → 🗎 104 |
| Ausbl.ampl. Ende | → 🗎 104 |
| ► Ausblendung    | → 🗎 100 |
| Bestätig. Dist.  | → 🗎 102 |
| Ende Ausblendung | → 🗎 103 |
| Aktuelle Aushi   | → 🗎 103 |
| Aufnahme Aushl   | → 🗎 10/ |
|                  | → □ 104 |
| Distanz          | → 🗎 101 |
| Aktuelle Ausbl.  | → 🗎 103 |

# Struktur des Untermenüs im Bedientool

Navigation  $\square$  Experte  $\rightarrow$  Sensor  $\rightarrow$  Ausblendung

| ► Ausblendung    |           |
|------------------|-----------|
| Distanz          | ] → 🗎 101 |
| Bestätig. Dist.  | ) → 🗎 102 |
| Aktuelle Ausbl.  | ] → 🗎 103 |
| Ende Ausblendung | ) → 🗎 103 |
| Aufnahme Ausbl.  | ) → 🗎 104 |
| Ausblendungsende | ] → 🗎 104 |
| Ausbl.ampl. Ende | ] → 🗎 104 |

# Beschreibung der Parameter

*Navigation*  $\square$  Experte  $\rightarrow$  Sensor  $\rightarrow$  Ausblendung

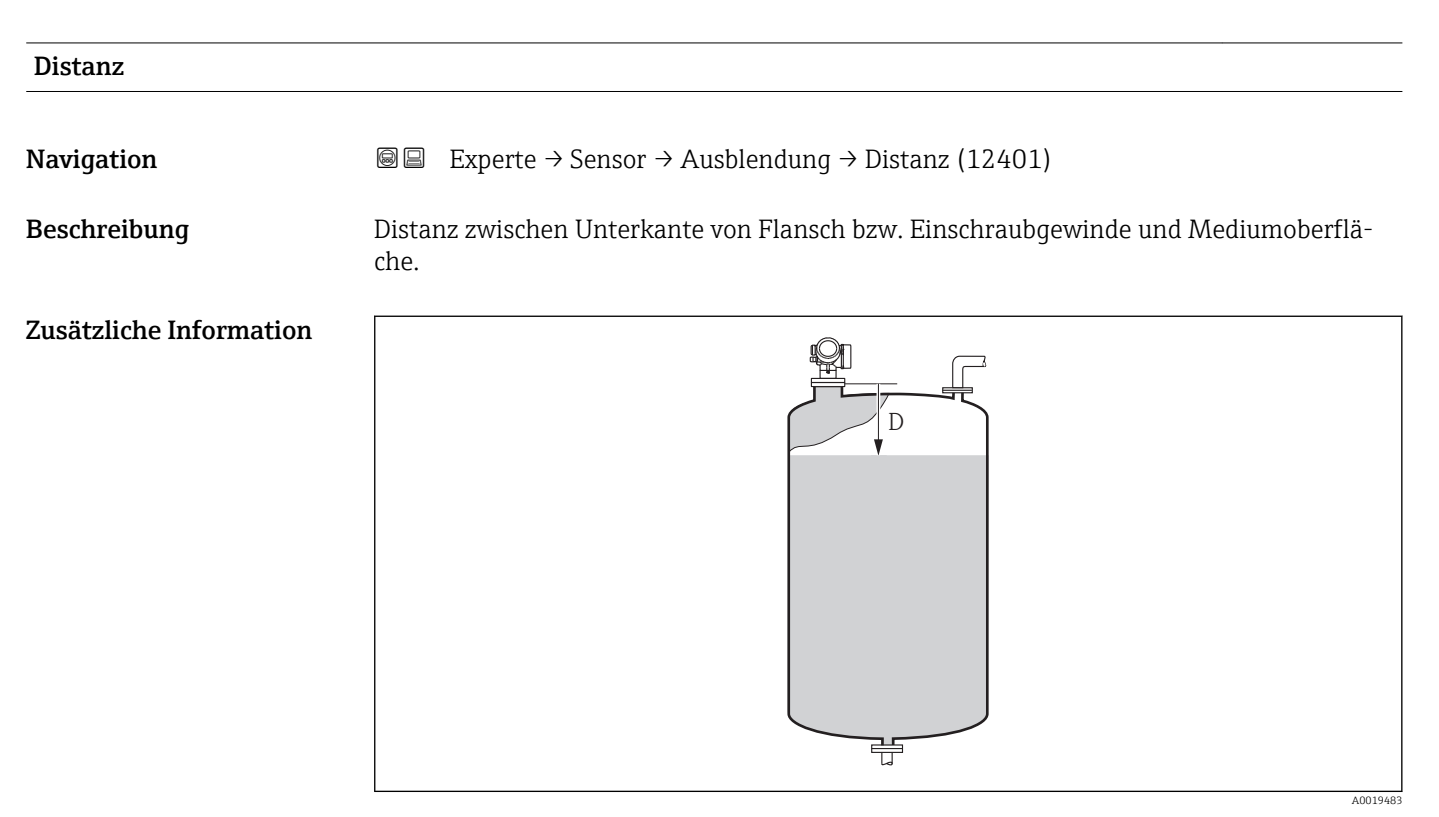

#### 🖻 35 Distanz bei Flüssigkeitsmessungen

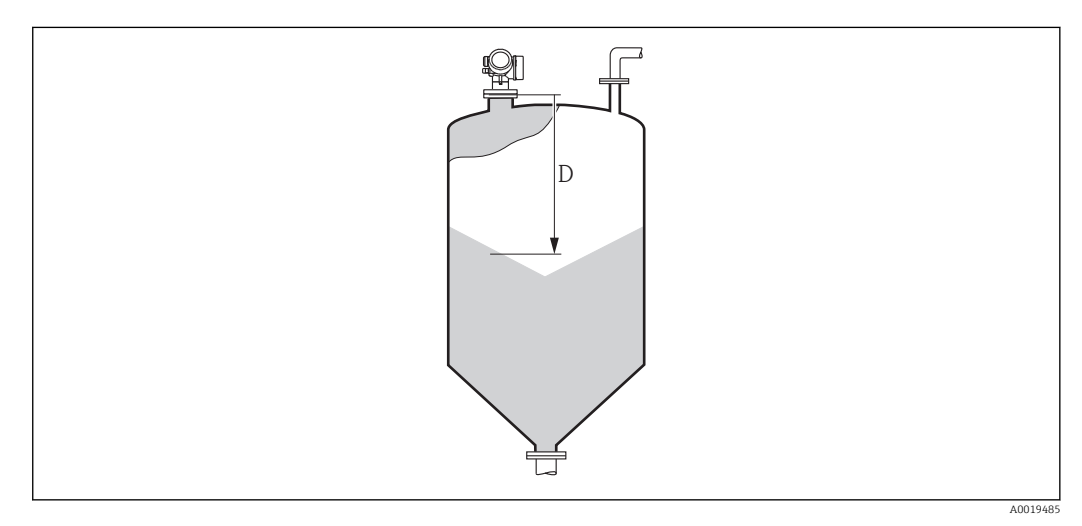

#### 36 Distanz bei Schüttgutmessungen

| Lesezugriff    | Bediener |
|----------------|----------|
| Schreibzugriff | -        |

| Bestätig. Dist.         |                                                                                                    |
|-------------------------|----------------------------------------------------------------------------------------------------|
| Navigation              | Image: Barbon Ausblendung → Bestätig. Dist. (12462)                                                                                                    |
| Beschreibung            | Angeben, ob gemessene und tatsächliche Distanz übereinstimmen. Anhand der Eingabe<br>legt das Gerät den Ausblendungsbereich fest.                                                                                                    |
| Auswahl                 | <ul> <li>Man. Map-Aufnah.</li> <li>Distanz Ok</li> <li>Dist. unbekannt</li> <li>Distanz zu klein *</li> <li>Distanz zu groß *</li> <li>Tank leer</li> <li>Werksausblendung</li> </ul>                                                                                                    |
| Werkseinstellung        | Dist. unbekannt                                                                                                    |
| Zusätzliche Information | <ul> <li>Bedeutung der Optionen</li> <li>Man. Map-Aufnah.<br/>Zu wählen, wenn der Ausblendungsbereich manuell über Parameter Ende Ausblendung<br/>festgelegt werden soll. Ein Vergleich zwischen angezeigter und tatsächlicher Distanz ist<br/>in diesem Fall nicht erforderlich.</li> <li>Distanz Ok<br/>Zu wählen, wenn die angezeigte und die tatsächliche Distanz übereinstimmen. Das Gerät<br/>führt dann eine Ausblendung durch.</li> <li>Dist. unbekannt<br/>Zu wählen, wenn die tatsächliche Distanz unbekannt ist. Es wird keine Ausblendung<br/>durchgeführt.</li> <li>Distanz zu klein<sup>3)</sup><br/>Zu wählen, wenn die angezeigte Distanz kleiner ist als die tatsächliche Distanz. Das<br/>Gerät sucht das nächste Echo und kehrt zu Parameter Bestätig. Dist. zurück. Es wird die<br/>neue Distanz angezeigt. Der Vergleich ist iterativ zu wiederholen, bis die angezeigte mit</li> </ul> |

**Ok** die Aufnahme der Ausblendung gestartet werden.

der tatsächlichen Distanz übereinstimmt. Anschließend kann mit der Auswahl Distanz

<sup>\*</sup> Sichtbar in Abhängigkeit von Bestelloptionen oder Geräteeinstellungen

<sup>3)</sup> Nur vorhanden bei "Experte → Sensor → Echoverfolgung → Parameter Auswertemodus " ≠ " Option Keine Historie"

Distanz zu groß<sup>3)</sup>

Zu wählen, wenn die angezeigte Distanz größer ist als die tatsächliche Distanz. Das Gerät korrigiert die Signalauswertung und kehrt zu Parameter **Bestätig. Dist.** zurück. Es wird die neu berechnete Distanz angezeigt. Der Vergleich ist iterativ zu wiederholen, bis die angezeigte mit der tatsächlichen Distanz übereinstimmt. Anschließend kann mit der Auswahl **Distanz Ok** die Aufnahme der Ausblendung gestartet werden.

Tank leer

Zu wählen, wenn der Tank vollständig leer ist. Das Gerät nimmt dann eine Ausblendung über den gesamten Messbereich - definiert durch den Parameter **Tank/Silo Höhe** - auf. In der Werkseinstellung ist **Tank/Silo Höhe** = **Abgleich Leer**.

Es ist zu beachten, dass zum Beispiel bei konischen Ausläufen eine Messung bis maximal an den Punkt möglich ist, an welchem der Radarstrahl auf den Tank-/Siloboden trifft. **Abgleich Leer (\rightarrow \textcircled{B} 53)** und **Tank/Silo Höhe** dürfen bei Nutzung der Option **Tank leer** nicht unterhalb dieses Punktes gelegt werden, da ansonsten das Leersignal ausgeblendet wird.

## Werksausblendung

Es wird die fest im Gerät gespeicherte Werksausblendung verwendet.

Auf der Vor-Ort-Anzeige wird als Referenz die gemessene Distanz zusammen mit diesem Parameter angezeigt.

Wird der Einlernvorgang mit Option **Distanz zu klein** oder Option **Distanz zu groß** ohne Bestätigung der Distanz verlassen, dann wird **keine** Ausblendung vorgenommen und der Einlernvorgang wird nach 60 s zurückgesetzt.

| Lesezugriff    | Bediener      |
|----------------|---------------|
| Schreibzugriff | Instandhalter |

# Aktuelle Ausbl. Navigation Image: Experte → Sensor → Ausblendung → Aktuelle Ausbl. (12487) Beschreibung Aktuelles Ende der Ausblendung. Zusätzliche Information Lesezugriff Bediener Schreibzugriff

| Ende Ausblendung |                                                                    | æ |
|------------------|--------------------------------------------------------------------|---|
| Navigation       | Image: Barbon Sensor → Ausblendung → Ende Ausblendung (12459)      |   |
| Voraussetzung    | Bestätig. Dist. (→ 🖺 102) = Man. Map-Aufnah. oder Distanz zu klein |   |
| Beschreibung     | Neues Ende der Ausblendung.                                        |   |
| Eingabe          | 0,0001999999,9 m                                                   |   |
| Werkseinstellung | 0,1 m                                                              |   |

| Zusätzliche Information | Lesezugriff                                                | Bediener      |
|-------------------------|------------------------------------------------------------|---------------|
|                         | Schreibzugriff                                             | Instandhalter |
|                         |                                                            |               |
|                         |                                                            |               |
| Aufnahme Ausbl.         |                                                            |               |
|                         |                                                            |               |
| Navigation              | Image: Sensor → Ausblendung → Aufnahme Ausbl. (12448)      |               |
| Voraussetzung           | Bestätig. Dist. = Man. Map-Aufnah. oder Distanz zu klein   |               |
| Auswahl                 | <ul> <li>Nein</li> <li>Aufnahme Auchl</li> </ul>           |               |
|                         | <ul><li>Aumannie Auspi.</li><li>Ausbl.überlappen</li></ul> |               |
|                         | <ul> <li>Werksausblendung</li> </ul>                       |               |
|                         | <ul> <li>Teilausbl.lösch.</li> </ul>                       |               |
| Werkseinstellung        | Nein                                                       |               |
| Zusätzliche Information | Lesezugriff                                                | Bediener      |
|                         | Schreibzugriff                                             | Instandhalter |

| Ausblendungsende        |                                                                 |                                                     |  |
|-------------------------|-----------------------------------------------------------------|-----------------------------------------------------|--|
| Navigation              | $\square \square Experte \rightarrow Sensor \rightarrow Ausble$ | endung → Ausblendungsende (12461)                   |  |
| Beschreibung            | Verhalten der Ausblendungskurv                                  | Verhalten der Ausblendungskurve im Tankbodenbereich |  |
| Auswahl                 | <ul><li>Einstellbar</li><li>Letz. Ausbl.wert</li></ul>          |                                                     |  |
| Werkseinstellung        | Einstellbar                                                     |                                                     |  |
| Zusätzliche Information | Lesezugriff                                                     | Bediener                                            |  |
|                         | Schreibzugriff                                                  | Instandhalter                                       |  |

| Ausbl.ampl. Ende |                                                             |
|------------------|-------------------------------------------------------------|
| Navigation       | ■ Experte → Sensor → Ausblendung → Ausbl.ampl. Ende (12478) |
| Beschreibung     | Amplitude der Ausblendungskurve im Tankbodendbereich        |
| Eingabe          | -99 999,099 999,0 dB                                        |
| Werkseinstellung | -90 dB                                                      |

## Zusätzliche Information

| Lesezugriff    | Bediener |
|----------------|----------|
| Schreibzugriff | Bediener |

# 3.3.11 Untermenü "Tankbodenausw."

Die Tankbodenauswertung soll verhindern, dass bei leerem Tank ein Echoverlust gemeldet wird.

Wenn innerhalb der eingestellten Tankhöhe (**Tank/Silo Höhe (** $\rightarrow \square 55$ )) kein Füllstandecho gefunden wird, sucht die Tankbodenauswertung über diesen Bereich hinaus im eingestellten **Tankbodenbereich**, ob ein Echo vom Tankboden existiert.

Wenn ein Tankbodenecho gefunden wird, wird ein Füllstand von 0% ausgegeben. Wenn weder ein Füllstandecho noch ein Tankbodenecho gefunden wird, dann wird ein Echoverlust gemeldet (Fehlermeldung S941).

• Füllstandechos aus dem Messbereich haben immer Vorrang vof dem Tankbodenecho.

• Auf das Tankbodenecho ist kein Erstechofaktor wirksam.

## Aufbau des Untermenüs

Navigation

| ► Tankbodenausw. |             |
|------------------|-------------|
| Tankbodenbereich | <br>→ 🗎 106 |

# Bechreibung der Parameter

*Navigation*  $\square$  Experte  $\rightarrow$  Sensor  $\rightarrow$  Tankbodenausw.

| Tankbodenbereich                                      |                                                                |               |  |
|-------------------------------------------------------|----------------------------------------------------------------|---------------|--|
| Navigation                                            | ■ Experte → Sensor → Tankbodenausw. → Tankbodenbereich (12463) |               |  |
| Beschreibung Bereich für die Suche des Tankbodenechos |                                                                | denechos      |  |
| Eingabe                                               | 099,999 m                                                      |               |  |
| Werkseinstellung 15 m                                 |                                                                |               |  |
| Zusätzliche Information                               | Lesezugriff                                                    | Bediener      |  |
|                                                       | Schreibzugriff                                                 | Instandhalter |  |

# 3.3.12 Untermenü "Echoverfolgung"

Mit der Echoverfolgung lässt sich der zeitliche Verlauf der Echos in der Hüllkurve bei der Signalauswertung berücksichtigen. Auf diese Weise kann die Zuordnung der Echos zum Füllstandsignal verbessert werden.

Im Parameter **Auswertemodus** ( $\rightarrow \triangleq 108$ ) können folgende Arten der Echoauswertung gewählt werden:

- Keine Historie
- Statische Hüllkurvenauswertung unter Berückichtigung der Ausblendungskurve. **Kurzzeithistorie**
- Echoverfolgung (siehe unten) ohne Berücksichtigung der Ausblendungskurve. **Echo track.**

Echoverfolgung (siehe unten) mit Berücksichtigung der Ausblendungskurve.

# Echoverfolgung

Der Verlauf der einzelnen Echos wird verfolgt und jeweils als ein Track gespeichert. Es wird dabei die Echoposition, die Echogeschwindigkeit sowie die relative und absolute Echoamplitude verfolgt. Im Normalfall wird das größte Echo innerhalb des Suchfensters als verfolgtes Echo übernommen und dem Track zugeordnet.

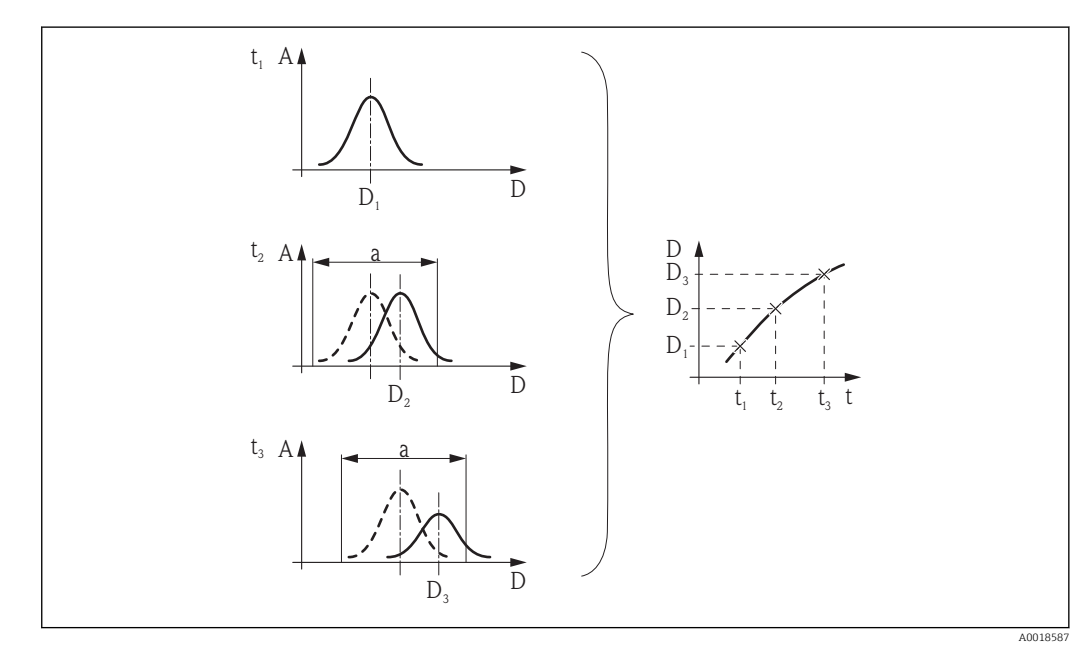

Image: Section 2015 Section 2015 Section

# Aufbau des Untermenüs

| Navigation      | $ \blacksquare \ = \ Experte \rightarrow Sensor \rightarrow Echoverfolgung $ |         |
|-----------------|------------------------------------------------------------------------------|---------|
| ► Echoverfolgun | g                                                                            |         |
|                 | Auswertemodus                                                                | → 🗎 108 |
|                 | Historie rückg.                                                              | → 🗎 108 |

# Beschreibung der Parameter

| Navigation |
|------------|
|------------|

 $\blacksquare \blacksquare \quad \text{Experte} \rightarrow \text{Sensor} \rightarrow \text{Echoverfolgung}$ 

| Auswertemodus                      |                                                                                                    |                            |  |
|------------------------------------|----------------------------------------------------------------------------------------------------|----------------------------|--|
| Navigation                         | Image: Barbon Answer Answer Answ |                            |  |
| Beschreibung Bestimmt die Auswerte |                                                                                                    | rt für die Echoverfolgung. |  |
| Auswahl                            | <ul><li>Keine Historie</li><li>Kurzzeithistorie</li><li>Echo track.</li></ul>                                                                                                    |                            |  |
| Werkseinstellung                   | Echo track.                                                                                                    |                            |  |
| Zusätzliche Information            | Lesezugriff                                                                                                    | Bediener                   |  |
|                                    | Schreibzugriff                                                                                                    | Instandhalter              |  |

| Historie rückg.  |                                                                                     |  |
|------------------|-------------------------------------------------------------------------------------|--|
| Navigation       | Image: Barbon Amplitude Sensor → Echoverfolgung → Historie rückg. (12449)           |  |
| Beschreibung     | Setzt die Historie der Echo- und/oder Tankverfolgung zurück.                        |  |
| Auswahl          | <ul><li>Rücks. durchgef.</li><li>Echoverf. rücks.</li><li>Historie rücks.</li></ul> |  |
| Werkseinstellung | Rücks. durchgef.                                                                    |  |
#### Zusätzliche Information

#### Bedeutung der Optionen

#### • Rücks. durchgef.

Löst keine Aktion aus, sondern dient nur als Anzeigeoption. Wird angezeigt, sobald das Rücksetzen abgeschlossen ist.

## Echoverf. rücks.

Die Echoverfolgung wird zurückgesetzt, die Tankhistorie (Tank Trace) bleibt aber erhalten.

#### Historie rücks.

Die Echo- und die Tankhistorie werden zurückgesetzt.

| Lesezugriff    | Bediener      |
|----------------|---------------|
| Schreibzugriff | Instandhalter |

# 3.4 Untermenü "Ausgang"

Untermenü **Ausgang** enthält alle Parameter zur Steuerung der Strom- und Schaltausgänge.

## 3.4.1 Aufbau des Untermenüs

| Navigation | 8 8 | Experte $\rightarrow$ | Ausgang |
|------------|-----|-----------------------|---------|
| -          |     | -                     |         |

| ► Ausgang |                 |         |
|-----------|-----------------|---------|
|           | ► Stromausg. 1  | → 🖺 111 |
|           | ► Stromausg. 2  | → 🖺 111 |
|           | ► Schaltausgang | → 🗎 119 |

## 3.4.2 Untermenü "Stromausg. 1...2"

Für jeden Stromausgang des Geräts (je nach Ausführung 1 oder 2) gibt es ein eigenes Untermenü **Stromausg.**.

#### Aufbau des Untermenüs

*Navigation*  $\blacksquare \blacksquare$  Experte  $\rightarrow$  Ausgang  $\rightarrow$  Stromausg. 1...2

| ► Stromausg. 12  |         |
|------------------|---------|
| Zuord. Strom     | → 🗎 112 |
| Strombereich     | → 🗎 113 |
| Fester Stromwert | → 🗎 113 |
| Dämpfung Ausg.   | → 🗎 114 |
| Ausgangsstrom 12 | → 🗎 114 |
| Fehlerverhalten  | → 🗎 114 |
| Fehlerstrom      | → 🗎 115 |
| Stromlupe        | → 🗎 115 |
| 4 mA-Wert        | → 🗎 116 |
| 20 mA-Wert       | → 🗎 116 |
| Messmodus        | → 🗎 117 |
| Anlaufrenhalten  | → ₽ 117 |
|                  | ) E 117 |
| Aniaufstrom      | → 🗎 118 |
| Gemess. Strom 12 | → 🗎 118 |
| Klemmenspg. 1    | → 🗎 118 |

Navigation

Image: Second strain and the second strain and the second str

| Navigation       Image: Experte → Ausgang → Stromausg. 1 → Zuord. Strom 1 (0359)         Image: Image:                                                                                                    | Zuord. Strom 12                             |                                                                                                    |                                                                                   |                                                             |
|----------------------------------------------------------------------------------------------------|---------------------------------------------|----------------------------------------------------------------------------------------------------|-----------------------------------------------------------------------------------|-------------------------------------------------------------|
| Bission Experte + Ausgaing + Stromausg. 2 + 2 Luord. Strom 2 (0359-2)         Beschreibung       Legt fest, welche Prozessgröße der Stromausgang überträgt.         Auswahl       - Füllst.linearis.         Distanz       - Elektroniktemp.         - Rel. Echoampl.       - Fidleb.         - Analogausg. ED 1       - Analogausg. ED 2         - Analogausg. ED 2       - Analogausg. ED 4         Werkseinstellung       - Stromausgang 1: Füllstand linearisiert         - Stromausgang 2 *0: Relative Echoamplitude         Zusätzliche Information       Definition des Strombereichs für die Prozessgrößen         Prozessgröße       4mA-Wert       20mA-Wert         Füllst.linearis.       0 %.10 oder zugehöriger linearisiert       100 %.21 oder zugehöriger linearisiert         Vert       Distanz       0 (das heißt: Füllstand am Referenz-       Abgleich Leer (> 153) (das heißt: 1         - Bistanz       0 (das heißt: Füllstand am Referenz-       Abgleich Leer (> 153) (das heißt: 1         - Bektroniktemp.       -50 °C (-58 F)       100 °C (212 F)         - Rel. Echoampl.       0 dB       150 dB         - Fläche Klingelb.       0       100         - Analogausg. ED 1/2/3/4       abhängig von der Parametrierung der Erweiterten Diagnose         1       Die 00%-Marke ist über Parameter Abgleich Leer (> 153) definiert.                                                                                                    | Navigation                                  | Image: Experte → Aus                                                                                                    | gang $\rightarrow$ Stromausg. 1 $\rightarrow$ Zuord. S                            | trom 1 (0359)                                               |
| Beschreibung       Legt fest, welche Prozessgröße der Stromausgang überträgt.         Auswahl       - Füllst Linearis.<br>Distanz<br>Elektroniktemp.<br>Rel. Echoampl.<br>Analogausg. ED 1<br>Analogausg. ED 1<br>Analogausg. ED 2<br>Analogausg. ED 3<br>Analogausg. ED 4         Werkseinstellung       • Stromausgang 1: Füllstand linearisiert<br>• Stromausgang 2 <sup>4</sup> ): Relative Echoamplitude         Zusätzliche Information       Definition des Strombereichs für die Prozessgrößen         Prozessgröße       ¶MA-Wert         Füllst.Linearis.       0 %. <sup>10</sup> oder zugehöriger linearisierter<br>Wert         Distanz       0 (das heißt: Füllstand am Referenz-<br>Wert         Distanz       0 (das heißt: Füllstand am Referenz-<br>Punkt)         Elektroniktemp.       -50 °C (-58 °F)         Distanz       0 (dB         Elektroniktemp.       0 0 dB         Piache Klingelb.       100         Analogausg. ED 1/2/3/4       abhängig von der Parametrierung der Erweiterten Diagnose         1       Die 0%-Marke ist über Parameter Abgleich Voll (+ 🖻 53) definiert.         2       Die 100%-Marke ist über Parameter Abgleich Voll (+ 🖻 53) definiert.         2       Die 100%-Marke ist über Parameter Abgleich Voll (+ 🗋 53) definiert.         2       Die 100%-Marke ist über Parameter Abgleich Voll (+ 🗋 53) definiert.         2       Die 100%-Marke ist über Parameter Abgleich Voll (+ 🗋 53) definiert.                                                                                                    |                                             | B Experte → Aus                                                                                                    | gang $\rightarrow$ Stromausg. 2 $\rightarrow$ Zuord. S                            | trom 2 (0359–2)                                             |
| Auswahl       • Füllst, linearis.         • Distanz       • Elektroniktemp.         • Fläche Klingelb.       • Analogausg. ED 1         • Analogausg. ED 2       • Analogausg. ED 3         • Analogausg. ED 3       • Analogausg. ED 4         Werkseinstellung       • Stromausgang 1: Füllstand linearisiert         • Stromausgang 2 <sup>-4</sup> ): Relative Echoamplitude         Zusätzliche Information       Definition des Strombereichs für die Prozessgrößen         Füllst, linearis.       0 %. <sup>11</sup> oder zugehöriger linearisierter<br>Wert         © Istanz       0 (das heißt: Füllstand am Referenz-<br>Punkt)         Elektroniktemp.       -50 °C (-58 °F)         Iot °C (212 °F)       Rel. Echoampl.         Rel. Echoampl.       0 dB         Fläche Klingelb.       100         Analogausg. ED 1/2/3/4       abhängig von der Parameter Abgleich Leer (→  53) definiert.         1       Die 0%-Marke ist über Parameter Abgleich Leer (→  53) definiert.         1       Die 0%-Marke ist über Parameter Abgleich Leer (→  53) definiert.         1       Die 100%-Marke ist über Parameter Abgleich Voll (→  54) definiert.         1       Die 100%-Marke ist über Parameter Abgleich Voll (→  54) definiert.         1       Die 100%-Marke ist über Parameter Abgleich Voll (→  54) definiert.                                                                                                    | Beschreibung                                | Legt fest, welche Proz                                                                                                    | zessgröße der Stromausgang übe                                                    | rträgt.                                                     |
| <ul> <li>Werkseinstellung</li> <li>Stromausgang 1: Füllstand linearisiert</li> <li>Stromausgang 2<sup>4</sup>): Relative Echoamplitude</li> <li>Zusätzliche Information</li> <li>Definition des Strombereichs für die Prozessgrößen</li> <li> <sup>hozessgröße</sup> <sup>4mA-Wert</sup> <sup>20mA-Wert</sup> <sup>20mA-Wert</sup> <sup>100 % 2</sup>) oder zugehöriger linearisierter<br/>Wert         <sup>100 % 2</sup>) oder zugehöriger linearisierter<br/><sup>Wert</sup> <sup>100 % 2</sup>) oder zugehöriger linearisierter<br/><sup>Wert</sup> <sup>100 % 2</sup>) oder zugehöriger linearisierter<br/><sup>Wert</sup> <sup>100 % 2</sup>) oder zugehöriger linearisierter<br/><sup>Wert</sup> <sup>100 % 2</sup>) oder zugehöriger linearisierter<br/><sup>Wert</sup> <sup>100 % 2</sup>) oder zugehöriger linearisierter<br/><sup>Wert</sup> <sup>100 % 2</sup>) oder zugehöriger linearisierter<br/><sup>Wert</sup> <sup>100 % 2</sup>) oder zugehöriger linearisierter<br/><sup>Wert</sup> <sup>100 % 2</sup>) oder zugehöriger linearisierter<br/><sup>100 % 2</sup>) oder zugehöriger linearisierter<br/><sup>100 % 2</sup>)</li></ul> | Auswahl                                     | <ul> <li>Füllst.linearis.</li> <li>Distanz</li> <li>Elektroniktemp.</li> <li>Rel. Echoampl.</li> <li>Fläche Klingelb.</li> <li>Analogausg. ED 1</li> <li>Analogausg. ED 2</li> <li>Analogausg. ED 3</li> <li>Analogausg. ED 4</li> </ul> |                                                                                   |                                                             |
| Prozessgröße       4mA-Wert       20mA-Wert         Füllst.linearis.       0 % <sup>1)</sup> oder zugehöriger linearisierter<br>Wert       100 % <sup>2)</sup> oder zugehöriger linearisiert<br>Wert         Distanz       0 (das heißt: Füllstand am Referenz-<br>punkt)       Abgleich Leer (→ ● 53) (das heißt: Stand bei 0 %         Elektroniktemp.       -50 °C (-58 °F)       100 °C (212 °F)         Rel. Echoampl.       0 dB       150 dB         Fläche Klingelb.       0       100         Analogausg. ED 1/2/3/4       abhängig von der Parametrierung der Erweiterten Diagnose         1)       Die 0%-Marke ist über Parameter Abgleich Leer (→ ● 53) definiert.         2)       Die 100%-Marke ist über Parameter Abgleich Voll (→ ● 54) definiert.         I)       Gegebenenfalls müssen der 4mA- und 20mA-Wert an die jeweilige Anwendung<br>angepasst werden (insbesondere bei den Optionen Analogausg. ED 1 - 4 und Flä                                                                                                    | Werkseinstellung<br>Zusätzliche Information | <ul> <li>Stromausgang 1: Fit</li> <li>Stromausgang 2<sup>(4)</sup>:</li> <li>Definition des Stromb</li> </ul>                                                                                                    | üllstand linearisiert<br>Relative Echoamplitude<br>vereichs für die Prozessgrößen |                                                             |
| Füllst.linearis.       0 % <sup>1)</sup> oder zugehöriger linearisierter<br>Wert       100 % <sup>2)</sup> oder zugehöriger linearisiert<br>Wert         Distanz       0 (das heißt: Füllstand am Referenz-<br>punkt)       Abgleich Leer (→ 🖹 53) (das heißt: 1<br>stand bei 0 %         Elektroniktemp.       -50 °C (-58 °F)       100 °C (2.12 °F)         Rel. Echoampl.       0 dB       150 dB         Fläche Klingelb.       0       100         Analogausg. ED 1/2/3/4       abhängig von der Parametrierung der Erweiterten Diagnose         1)       Die 0%-Marke ist über Parameter Abgleich Leer (→ 🖺 53) definiert.         2)       Die 100%-Marke ist über Parameter Abgleich Voll (→ 🗎 54) definiert.         Ei       Gegebenenfalls müssen der 4mA- und 20mA-Wert an die jeweilige Anwendung<br>angepasst werden (insbesondere bei den Optionen Analogausg. ED 1 - 4 und Flä                                                                                                    |                                             | Prozessgröße                                                                                                    | 4mA-Wert                                                                          | 20mA-Wert                                                   |
| Distanz       0 (das heißt: Füllstand am Referenz-punkt)       Abgleich Leer (→ ● 53) (das heißt: stand bei 0 %         Elektroniktemp.       -50 °C (-58 °F)       100 °C (212 °F)         Rel. Echoampl.       0 dB       150 dB         Fläche Klingelb.       0       100         Analogausg. ED 1/2/3/4       abhängig von der Parametrierung der Erweiterten Diagnose         1)       Die 0%-Marke ist über Parameter Abgleich Leer (→ ● 53) definiert.         2)       Die 100%-Marke ist über "Parameter Abgleich Voll (→ ● 54) definiert.         Image: Gegebenenfalls müssen der 4mA- und 20mA-Wert an die jeweilige Anwendung angepasst werden (insbesondere bei den Optionen Analogausg. ED 1 - 4 und Flä                                                                                                    |                                             | Füllst.linearis.                                                                                                    | 0 % <sup>1)</sup> oder zugehöriger linearisierter<br>Wert                         | 100 % <sup>2)</sup> oder zugehöriger linearisierter<br>Wert |
| Elektroniktemp.       -50 °C (-58 °F)       100 °C (212 °F)         Rel. Echoampl.       0 dB       150 dB         Fläche Klingelb.       0       100         Analogausg. ED 1/2/3/4       abhängig von der Parametrierung der Erweiterten Diagnose         1)       Die 0%-Marke ist über Parameter Abgleich Leer (→ 🖹 53) definiert.         2)       Die 100%-Marke ist über "Parameter Abgleich Voll (→ 🖺 54) definiert.         Gegebenenfalls müssen der 4mA- und 20mA-Wert an die jeweilige Anwendung angepasst werden (insbesondere bei den Optionen Analogausg. ED 1 - 4 und Flä                                                                                                    |                                             | Distanz                                                                                                    | 0 (das heißt: Füllstand am Referenz-<br>punkt)                                    | Abgleich Leer (→ 🗎 53) (das heißt: Füll-<br>stand bei 0 %   |
| Rel. Echoampl.       0 dB       150 dB         Fläche Klingelb.       0       100         Analogausg. ED 1/2/3/4       abhängig von der Parametrierung der Erweiterten Diagnose         1)       Die 0%-Marke ist über Parameter Abgleich Leer (→ 🖹 53) definiert.         2)       Die 100%-Marke ist über "Parameter Abgleich Voll (→ 🖺 54) definiert.         Gegebenenfalls müssen der 4mA- und 20mA-Wert an die jeweilige Anwendung angepasst werden (insbesondere bei den Optionen Analogausg. ED 1 - 4 und Flä                                                                                                    |                                             | Elektroniktemp.                                                                                                    | −50 °C (−58 °F)                                                                   | 100 °C (212 °F)                                             |
| Fläche Klingelb.       0       100         Analogausg. ED 1/2/3/4       abhängig von der Parametrierung der Erweiterten Diagnose         1)       Die 0%-Marke ist über Parameter Abgleich Leer (→ 🖹 53) definiert.         2)       Die 100%-Marke ist über "Parameter Abgleich Voll (→ 🖺 54) definiert.         Gegebenenfalls müssen der 4mA- und 20mA-Wert an die jeweilige Anwendung angepasst werden (insbesondere bei den Optionen Analogausg. ED 1 - 4 und Flä                                                                                                    |                                             |                                                                                                    |                                                                                   | 150 dP                                                      |
| Analogausg. ED 1/2/3/4       abhängig von der Parametrierung der Erweiterten Diagnose         1)       Die 0%-Marke ist über Parameter Abgleich Leer (→ 🖹 53) definiert.         2)       Die 100%-Marke ist über "Parameter Abgleich Voll (→ 🖺 54) definiert.         Gegebenenfalls müssen der 4mA- und 20mA-Wert an die jeweilige Anwendung angepasst werden (insbesondere bei den Optionen Analogausg. ED 1 - 4 und Flä                                                                                                    |                                             | Rel. Echoampl.                                                                                                    | 0 dB                                                                              | 100 00                                                      |
| <ol> <li>Die 0%-Marke ist über Parameter Abgleich Leer (→</li></ol>                                                                                                    |                                             | Rel. Echoampl.<br>Fläche Klingelb.                                                                                                    | 0 dB<br>0                                                                         | 100                                                         |
| Klingelb.).                                                                                                    |                                             | Rel. Echoampl.<br>Fläche Klingelb.<br>Analogausg. ED 1/2/3/4                                                                                                    | 0 dB<br>0<br>abhängig von der Paramet                                             | 100 rierung der Erweiterten Diagnose                        |

- Experte  $\rightarrow$  Ausgang  $\rightarrow$  Stromausg. 1...2  $\rightarrow$  Stromlupe (0358–1...2)
- Experte  $\rightarrow$  Ausgang  $\rightarrow$  Stromausg. 1...2  $\rightarrow$  4 mA-Wert (0367–1...2)
- Experte  $\rightarrow$  Ausgang  $\rightarrow$  Stromausg. 1...2  $\rightarrow$  20 mA-Wert (0372–1...2)

| Lesezugriff    | Bediener      |
|----------------|---------------|
| Schreibzugriff | Instandhalter |

<sup>4)</sup> nur für Geräte mit zwei Stromausgängen

| Strombereich            |                                                                                                 |                                                                                                    |                                                                                                    | Â                                                                                      |
|-------------------------|-------------------------------------------------------------------------------------------------|----------------------------------------------------------------------------------------------------|----------------------------------------------------------------------------------------------------|----------------------------------------------------------------------------------------|
| Navigation              | 🗐 🛛 Experte →                                                                                   | • Ausgang → Stromausg. 1.                                                                                                    | 2 $\rightarrow$ Strombereich (035                                                                      | 3-12)                                                                                  |
| Beschreibung            | Legt fest, welche<br>Messwertbereich<br>20mA US': Mess<br>Signal übertrage<br>signalisierung ve | er Strombereich zur Messw<br>n: 420 mA '420mA NA<br>swertbereich: 3,9 20,8 m<br>n. Hinweis: Ströme unter 3<br>erwendet werden. | ertübertragung verwend<br>MUR': Messwertbereich<br>A 'Fester Strom': Messw<br>3,6 mA oder über 21,95 r | et wird. '420mA':<br>: 3,8 20,5 mA '4<br>ert wird nur im HART-<br>nA können zur Alarm- |
| Auswahl                 | <ul> <li>420 mA</li> <li>420 mA NAI</li> <li>420 mA US</li> <li>Fester Stromw</li> </ul>        | MUR<br>rert                                                                                                    |                                                                                                    |                                                                                        |
| Werkseinstellung        | 420 mA NAM                                                                                      | UR                                                                                                    |                                                                                                    |                                                                                        |
| Zusätzliche Information | Bedeutung der O                                                                                 | ptionen                                                                                                    |                                                                                                    |                                                                                        |
|                         | Option                                                                                          | Strombereich für Prozess-                                                                                                    | Unterer Ausfallsignalpegel                                                                             | Oberer Ausfallsignalpegel                                                              |

| Option                                                                                      | Strombereich für Prozess-<br>größe | Unterer Ausfallsignalpegel | Oberer Ausfallsignalpegel |
|---------------------------------------------------------------------------------------------|------------------------------------|----------------------------|---------------------------|
| 420 mA                                                                                      | 420,5 mA                           | < 3,6 mA                   | > 21,95 mA                |
| 420 mA NAMUR                                                                                | 3,820,5 mA                         | < 3,6 mA                   | > 21,95 mA                |
| 420 mA US                                                                                   | 3,920,8 mA                         | < 3,6 mA                   | > 21,95 mA                |
| Fester Stromwert         Konstanter Strom, definiert in Parameter Fester Stromwert (→ ■ 113 |                                    | <b>mwert</b> (→ 🗎 113).    |                           |

• Wenn sich der Messwert außerhalb des Messbereichs befindet, wird Diagnosemeldung **Stromausg.** ausgegeben.

In einer HART-Multidrop-Schleife darf nur ein Gerät den analogen Stromwert zur Signalübertragung nutzen. Für all anderen Geräte ist zu setzen:

- Strombereich = Fester Stromwert
- Fester Stromwert (→ 🗎 113) = 4 mA

| Lesezugriff    | Bediener      |
|----------------|---------------|
| Schreibzugriff | Instandhalter |

| Fester Stromwert |                                                                                                    | Ê |
|------------------|----------------------------------------------------------------------------------------------------|---|
| Navigation       | ■ Experte $\rightarrow$ Ausgang $\rightarrow$ Stromausg. 12 $\rightarrow$ Fester Stromwert (0365–12) |   |
| Voraussetzung    | Strombereich ( $\rightarrow \square$ 113) = Fester Stromwert                                         |   |
| Beschreibung     | Konstanten Wert des Ausgangsstroms festlegen.                                                        |   |
| Eingabe          | 422,5 mA                                                                                             |   |
| Werkseinstellung | 4 mA                                                                                                 |   |

| Zusätzliche Information | Lesezugriff                                                                                                    | Bediener                                                                                                    |
|-------------------------|----------------------------------------------------------------------------------------------------|----------------------------------------------------------------------------------------------------|
|                         | Schreibzugriff                                                                                                    | Instandhalter                                                                                                    |
|                         |                                                                                                    |                                                                                                    |
|                         |                                                                                                    |                                                                                                    |
| Dämpfung Ausg.          |                                                                                                    | Â                                                                                                    |
|                         |                                                                                                    |                                                                                                    |
| Navigation              | $ \blacksquare \blacksquare  \text{Experte} \rightarrow \text{Ausgang} \rightarrow \text{Stro} $                                                      | mausg. 12 → Dämpfung Ausg. (0363–12)                                                                                                    |
| Beschreibung            | Reaktionszeit des Ausgangssigna                                                                                                    | ls auf Messwertfluktuationen.                                                                                                    |
| Eingabe                 | 0.0999.9 s                                                                                                    |                                                                                                    |
| <b>J</b>                | _ , , ,                                                                                                    |                                                                                                    |
| Werkseinstellung        | 0,0 s                                                                                                    |                                                                                                    |
| Zusätzliche Information | Messwertschwankungen wirken s<br>rung aus, deren Zeitkonstante τ d<br>Zeitkonstante folgt der Stromaus<br>stante hingegen folgt er verzöger<br>statt. | sich am Stromausgang mit einer exponentiellen Verzöge-<br>lurch diesen Parameter gegeben ist. Bei einer niedrigen<br>gang dem Messwert schnell, bei einer hohen Zeitkon-<br>t. Bei $\tau = 0$ s (Werkseinstellung) findet keine Dämpfung |
|                         | Lesezugriff                                                                                                    | Bediener                                                                                                    |
|                         | Schreibzugriff                                                                                                    | Instandhalter                                                                                                    |

# Ausgangsstrom 1...2 Navigation Beschreibung Aktuell berechneter Stromwert des Stromausgangs. Zusätzliche Information Lesezugriff Schreibzugriff

| Fehlerverhalten |                                                                                                    |                                     |
|-----------------|----------------------------------------------------------------------------------------------------|-------------------------------------|
| Navigation      | Image: Barbon Barbon Stromausg. 12 → Fehlerverhalten (0364–12)                                                                                                    |                                     |
| Voraussetzung   | Strombereich ( $\rightarrow \triangleq 113$ ) $\neq$ Fester Stromwert                                                                                                    |                                     |
| Beschreibung    | Legt fest, welchen Wert der Ausgangsstrom im Fehlerfall annimmt. 'Min.': < 3,6m.<br>Max.': > 21,95mA 'Letzter gültiger Wert': Letzter gültiger Wert vor Auftreten des F<br>lers. 'Aktueller Wert': Der Messwert wir ausgegeben; der Fehler wird ignoriert 'Def<br>Wert': Vom Anwender definierter Wert. | A '<br><sup>7</sup> eh-<br>inierter |

| Auswahl                 | <ul> <li>Min.</li> <li>Max.</li> <li>Letzt.gült. Wert</li> <li>Aktueller Wert</li> <li>Definierter Wert</li> </ul>                                                                                                    |
|-------------------------|----------------------------------------------------------------------------------------------------|
| Werkseinstellung        | Max.                                                                                                    |
| Zusätzliche Information | <ul> <li>Bedeutung der Optionen</li> <li>Min.<br/>Der Stromausgang nimmt den unteren Ausfallsignalpegel gemäß Parameter Strombereich (→ 	B 113) an.</li> <li>Max.<br/>Der Stromausgang nimmt den oberen Ausfallsignalpegel gemäß Parameter Strombereich (→ 	B 113) an.</li> <li>Letzt.gült. Wert<br/>Der letzte Stromwert vor dem Auftreten der Störung wird gehalten.</li> <li>Aktueller Wert<br/>Der Stromausgang folgt der aktuellen Messung; die Störung wird ignoriert.</li> <li>Definierter Wert<br/>Der Stromausgang nimmt den in Parameter Fehlerstrom (→ B 115) definierten Wert<br/>an.</li> <li>Mas Störungsverhalten weiterer Ausgänge ist von dieser Einstellung nicht betroffen<br/>und wird in separaten Parametern festgelegt.</li> </ul> |

| Lesezugriff    | Bediener      |
|----------------|---------------|
| Schreibzugriff | Instandhalter |

| Fehlerstrom             |                                                                                |                                               |  |
|-------------------------|--------------------------------------------------------------------------------|-----------------------------------------------|--|
| Navigation              | $ \blacksquare \blacksquare Experte \rightarrow Ausgang \rightarrow Stro$      | mausg. 12 $\rightarrow$ Fehlerstrom (0352–12) |  |
| Voraussetzung           | Fehlerverhalten (→ 🗎 114) = D                                                  | efinierter Wert                               |  |
| Beschreibung            | .egt fest, welchen Wert der Ausgangsstrom bei Vorliegen eines Fehlers annimmt. |                                               |  |
| Eingabe                 | 3,5922,5 mA                                                                    |                                               |  |
| Werkseinstellung        | 22,5 mA                                                                        |                                               |  |
| Zusätzliche Information | Lesezugriff                                                                    | Bediener                                      |  |
|                         | Schreibzugriff                                                                 | Instandhalter                                 |  |

| Stromlupe     |                                                                    | Â |
|---------------|--------------------------------------------------------------------|---|
| Navigation    | ■ Experte → Ausgang → Stromausg. 12 → Stromlupe (0358–12)          |   |
| Voraussetzung | Strombereich ( $\Rightarrow \square 113$ ) $\neq$ Fester Stromwert |   |

| Beschreibung            | Stromlupe ein- oder ausschalten.                                                                                                    |                                               |
|-------------------------|----------------------------------------------------------------------------------------------------|-----------------------------------------------|
| Auswahl                 | <ul><li>Aus</li><li>An</li></ul>                                                                                                    |                                               |
| Werkseinstellung        | Aus                                                                                                    |                                               |
| Zusätzliche Information | Mit der Stromlupe lässt sich ein Ausschnitt des Messbereichs auf den gesamten Stromaus-<br>gan (4-20mA) spreizen. Der Ausschnitt wird definiert über die Parameter 4 mA-Wert<br>(→ 🗎 116) und 20 mA-Wert (→ 🗎 116). |                                               |
|                         | Ohne Stromlupe wird der gesamte<br>(4-20mA) abgebildet.                                                                                                    | e Messbereich (0 - 100%) auf den Stromausgang |
|                         | Lesezugriff                                                                                                    | Bediener                                      |
|                         | Schreibzugriff                                                                                                    | Instandhalter                                 |

| 4 mA-Wert               |                                                                                                  |                                 | ß |
|-------------------------|--------------------------------------------------------------------------------------------------|---------------------------------|---|
| Navigation              | $ \blacksquare \blacksquare  \text{Experte} \rightarrow \text{Ausgang} \rightarrow \text{Stro} $ | mausg. 12 → 4 mA-Wert (0367–12) |   |
| Voraussetzung           | Stromlupe (→ 🗎 115) = An                                                                         |                                 |   |
| Beschreibung            | Wert für 4 mA-Strom eingeben.                                                                    |                                 |   |
| Eingabe                 | Gleitkommazahl mit Vorzeichen                                                                    |                                 |   |
| Werkseinstellung        | 0,0 %                                                                                            |                                 |   |
| Zusätzliche Information | Lesezugriff                                                                                      | Bediener                        |   |
|                         | Schreibzugriff                                                                                   | Instandhalter                   |   |

| 20 mA-Wert              |                                                                                                    | Ê |
|-------------------------|----------------------------------------------------------------------------------------------------|---|
| Navigation              | Image: Barbon Stromausg. 12 → 20 mA-Wert (0372–12)                                                                                                    |   |
| Voraussetzung           | Stromlupe (→ 🗎 115) = An                                                                                                    |   |
| Beschreibung            | Wert für 20 mA-Strom eingeben.                                                                                                    |   |
| Eingabe                 | Gleitkommazahl mit Vorzeichen                                                                                                    |   |
| Werkseinstellung        | 0,0 %                                                                                                    |   |
| Zusätzliche Information | Wenn <b>20 mA-Wert</b> kleiner ist als <b>4 mA-Wert (→ 🗎 116)</b> , dann ist der Stromausgan<br>invertiert, das heißt bei steigender Prozessgröße sinkt der Strom. | g |

| Lesezugriff    | Bediener      |
|----------------|---------------|
| Schreibzugriff | Instandhalter |

| Messmodus               |                                                                                                    |                                                 |  |
|-------------------------|----------------------------------------------------------------------------------------------------|-------------------------------------------------|--|
| Navigation              | $ \blacksquare \blacksquare  \text{Experte} \rightarrow \text{Ausgang} \rightarrow \text{Stress} $                                                     | omausg. 12 $\rightarrow$ Messmodus (0351–12)    |  |
| Voraussetzung           | Strombereich ( $\rightarrow \cong 113$ ) $\neq$ Fes                                                                                                    | ter Stromwert                                   |  |
| Beschreibung            | Messmodus für Ausgang wählen                                                                                                    |                                                 |  |
| Auswahl                 | <ul><li>Standard</li><li>Invertiert</li></ul>                                                                                                    |                                                 |  |
| Werkseinstellung        | Standard                                                                                                    |                                                 |  |
| Zusätzliche Information | <ul> <li>Bedeutung der Optionen</li> <li>Standard<br/>Bei steigendem Füllstand steig</li> <li>Invertiert<br/>Bei steigendem Füllstand sinkt</li> </ul> | t auch der Ausgangsstrom.<br>der Ausgangsstrom. |  |
|                         | Lesezugriff                                                                                                    | Bediener                                        |  |
|                         | Schreibzugriff                                                                                                    | Instandhalter                                   |  |

| Anlaufverhalten         |                                                                                                    | Â            |
|-------------------------|----------------------------------------------------------------------------------------------------|--------------|
| Navigation              | ■ Experte → Ausgang → Stromausg. 1 → Anlaufverhalten (0368–1)                                                                                                    |              |
| Voraussetzung           | <ul> <li>Strombereich (→          <sup>⊕</sup> 113) ≠ Fester Stromwert</li> <li>Nur für Stromausgang 1</li> </ul>                                                                                                    |              |
| Beschreibung            | Stromwert für die Anlaufphase wählen.                                                                                                    |              |
| Auswahl                 | <ul><li>Min.</li><li>Max.</li><li>Definierter Wert</li></ul>                                                                                                    |              |
| Werkseinstellung        | Min.                                                                                                    |              |
| Zusätzliche Information | <ul> <li>Bedeutung der Optionen</li> <li>Min.<br/>Der Anlaufstrom entspricht dem unteren Ausfallsignalpegel, der in Parameter Strom reich (→ 🖹 113) festgelegt ist.</li> <li>Max.<br/>Der Anlaufstrom entspricht dem oberen Ausfallsignalpegel, der in Parameter Strom reich (→ 🖺 113) festgelegt ist.</li> <li>Definierter Wert<br/>Der Wert des Anlaufstroms wird in Parameter Anlaufstrom (→ 🖺 118) definiert.</li> </ul> | nbe-<br>ıbe- |

| Lesezugriff    | Bediener      |
|----------------|---------------|
| Schreibzugriff | Instandhalter |

| Anlaufstrom             |                                                                                                    |                                             |  |
|-------------------------|----------------------------------------------------------------------------------------------------|---------------------------------------------|--|
| Navigation              | ■ Experte → Ausgang → Stro                                                                                   | mausg. 1 $\rightarrow$ Anlaufstrom (0369–1) |  |
| Voraussetzung           | <ul> <li>Anlaufverhalten (→  <sup>B</sup> 117) = Definierter Wert</li> <li>Nur für Stromausgang 1</li> </ul> |                                             |  |
| Beschreibung            | Stromwert für die Anlaufphase definieren.                                                                    |                                             |  |
| Eingabe                 | 3,5922,5 mA                                                                                                  |                                             |  |
| Werkseinstellung        | 3,6 mA                                                                                                    |                                             |  |
| Zusätzliche Information | Lesezugriff                                                                                                  | Bediener                                    |  |
|                         | Schreibzugriff                                                                                               | Instandhalter                               |  |

| Gemess. Strom 1         |                                                                                                  |                                                 |
|-------------------------|--------------------------------------------------------------------------------------------------|-------------------------------------------------|
| Navigation              | $ \blacksquare \blacksquare  \text{Experte} \rightarrow \text{Ausgang} \rightarrow \text{Stro} $ | mausg. 1 $\rightarrow$ Gemess. Strom 1 (0366–1) |
| Voraussetzung           | Nur für Stromausgang 1                                                                           |                                                 |
| Beschreibung            | Aktuell gemessener Stromwert des Stromausgangs.                                                  |                                                 |
| Zusätzliche Information | Lesezugriff                                                                                      | Bediener                                        |
|                         | Schreibzugriff                                                                                   | -                                               |

| Klemmenspg. 1           |                                                                                                  |                                 |
|-------------------------|--------------------------------------------------------------------------------------------------|---------------------------------|
| Navigation              | $ \blacksquare \blacksquare  \text{Experte} \rightarrow \text{Ausgang} \rightarrow \text{Stro} $ | mausg. 1 → Klemmenspg. 1 (0662) |
| Beschreibung            | Zeigt Klemmenspannung, die am Ausgang anliegt.                                                   |                                 |
| Zusätzliche Information | Lesezugriff                                                                                      | Bediener                        |
|                         | Schreibzugriff                                                                                   | -                               |

## 3.4.3 Untermenü "Schaltausgang"

In Untermenü Schaltausgang wird der Schaltausgang des Geräts parametriert.

## Aufbau des Untermenüs

*Navigation*  $\square$  Experte  $\rightarrow$  Ausgang  $\rightarrow$  Schaltausgang

| ► Schaltausgang  |           |
|------------------|-----------|
| Funkt.Schaltausg | ) → 🗎 120 |
| Zuord. Diag.verh | ) → 🗎 121 |
| Zuord. Grenzwert | ) → 🗎 121 |
| Einschaltpunkt   | ) → 🗎 121 |
| Ausschaltpunkt   | ) → 🗎 123 |
| Zuordnung Status | ) → 🗎 123 |
| Einschaltverz.   | ) → 🗎 123 |
| Ausschaltverz.   | ) → 🗎 124 |
| Fehlerverhalten  | ) → 🗎 124 |
| Schaltzustand    | → 🗎 125   |
| Invert. Signal   | → 🗎 125   |

Navigation

 $\blacksquare \blacksquare \quad \text{Experte} \rightarrow \text{Ausgang} \rightarrow \text{Schaltausgang}$ 

| Funkt.Schaltausg        |                                                                                                    | ٦                                      |
|-------------------------|----------------------------------------------------------------------------------------------------|----------------------------------------|
| Navigation              | $ \blacksquare \blacksquare Experte \rightarrow Ausgang \rightarrow Set $                                                                                                    | chaltausgang → Funkt.Schaltausg (0481) |
| Beschreibung            | Legt die Funktion des Schaltausgangs fest. 'Aus' Der Schaltausgang ist immer offen (nicht-<br>leitend) 'An' Der Schaltausgang ist immer geschlossen (leitend). 'Diagnoseverhalten' Der<br>Schaltausgang ist im Normalzustand geschlossen und wird nur geöffnet, wenn eine Diag-<br>nosemeldung vorliegt. 'Grenzwert' Der Schaltausgang ist im Normalzustand geschlossen<br>und wird nur bei Grenzwertüberschreitung des Messwerts geöffnet. 'Digitalausgang' Der<br>Schaltausgang wird von einem der Digital Input-Blöcke des Geräts gesteuert.                                                                                                    |                                        |
| Auswahl                 | <ul> <li>Aus</li> <li>An</li> <li>Diagnoseverh.</li> <li>Grenzwert</li> <li>Digitalausgang</li> </ul>                                                                                                    |                                        |
| Werkseinstellung        | Aus                                                                                                    |                                        |
| Zusätzliche Information | <ul> <li>Aus</li> <li>Bedeutung der Optionen</li> <li>Aus Der Ausgang ist immer offen (nicht leitend). </li> <li>An Der Ausgang ist immer geschlossen (leitend). </li> <li>Diagnoseverh. Der Ausgang ist im Normalzustand geschlossen und wird geöffnet, wenn eine Diagnose- meldung vorliegt. Parameter Zuord. Diag.verh (→ 🗎 121) legt fest, bei welcher Art von Diagnosemeldung der Ausgang geöffnet wird. </li> <li>Grenzwert Der Ausgang ist im Normalzustand geschlossen und wird bei Unterschreiten oder Über- schreiten frei definierbarer Grenzwerte geöffnet. Die Grenzwerte werden definiert über folgende Parameter: <ul> <li>Zuord. Grenzwert (→ 🗎 121)</li> <li>Einschaltpunkt (→ 🗎 121)</li> <li>Ausschaltpunkt (→ 🗎 123)</li> </ul> </li> <li>Digitalausgang <ul> <li>Der Schaltzustand des Ausgangs folgt dem digitalen Ausgangswert eines DI-Blocks. Der DI-Block wird in Parameter Zuordnung Status (→ 🖺 123) festgelegt.</li> </ul> </li> <li>Mit den Optionen Aus bzw. An kann eine Simulation des Schaltausgangs durchge- führt werden.</li> </ul> |                                        |
|                         | Lesezugriff                                                                                                    | Bediener                               |
|                         | Schreibzugriff Instandhalter                                                                                                    |                                        |

Â

#### Zuord. Diag.verh

| Navigation              | ■ Experte $\rightarrow$ Ausgang $\rightarrow$ Schaltausgang $\rightarrow$ Zuord. Diag.verh (0482) |               |
|-------------------------|---------------------------------------------------------------------------------------------------|---------------|
| Voraussetzung           | Funkt.Schaltausg (→ 🗎 120) = Diagnoseverh.                                                        |               |
| Beschreibung            | Definiert, auf welches Diagnoseverhalten der Schaltausgang bei Diagnoseereignissen rea-<br>giert. |               |
| Auswahl                 | <ul><li>Alarm</li><li>Alarm o. Warnung</li><li>Warnung</li></ul>                                  |               |
| Werkseinstellung        | Alarm                                                                                             |               |
| Zusätzliche Information | Lesezugriff                                                                                       | Bediener      |
|                         | Schreibzugriff                                                                                    | Instandhalter |

| Zuord. Grenzwert        |                                                                                                    |                                        |  |
|-------------------------|----------------------------------------------------------------------------------------------------|----------------------------------------|--|
| Navigation              | $ \blacksquare \blacksquare  \text{Experte} \rightarrow \text{Ausgang} \rightarrow \text{Set} $                                                                    | chaltausgang → Zuord. Grenzwert (0483) |  |
| Voraussetzung           | Funkt.Schaltausg (→ 🗎 120) = Grenzwert                                                                                                    |                                        |  |
| Auswahl                 | <ul> <li>Aus</li> <li>Füllst.linearis.</li> <li>Distanz</li> <li>Klemmenspg.</li> <li>Elektroniktemp.</li> <li>Rel. Echoampl.</li> <li>Fläche Klingelb.</li> </ul> |                                        |  |
| Werkseinstellung        | Aus                                                                                                    |                                        |  |
| Zusätzliche Information | Lesezugriff                                                                                                    | Bediener                               |  |
|                         | Schreibzugriff                                                                                                    | Instandhalter                          |  |

| Einschaltpunkt |                                                                                                    | ß        |
|----------------|----------------------------------------------------------------------------------------------------|----------|
| Navigation     | Image: Barbon Schaltausgang → Einschaltpunkt (0466)                                                                         |          |
| Voraussetzung  | Funkt.Schaltausg (→ 🗎 120) = Grenzwert                                                                                      |          |
| Beschreibung   | Legt den Einschaltpunkt fest. Der Schaltausgang wird geschlossen, wenn die zuge<br>Prozesssgröße diesen Wert überschreitet. | eordnete |
| Eingabe        | Gleitkommazahl mit Vorzeichen                                                                                               |          |

#### Werkseinstellung

Zusätzliche Information

Das Schaltverhalten richtet sich nach der relativen Lage der Parameter **Einschaltpunkt** und **Ausschaltpunkt**:

#### Einschaltpunkt > Ausschaltpunkt

0

- Der Ausgang wird geschlossen, wenn der Messwert über **Einschaltpunkt** steigt.
- Der Ausgang wird geöffnet, wenn der Messwert unter Ausschaltpunkt sinkt.

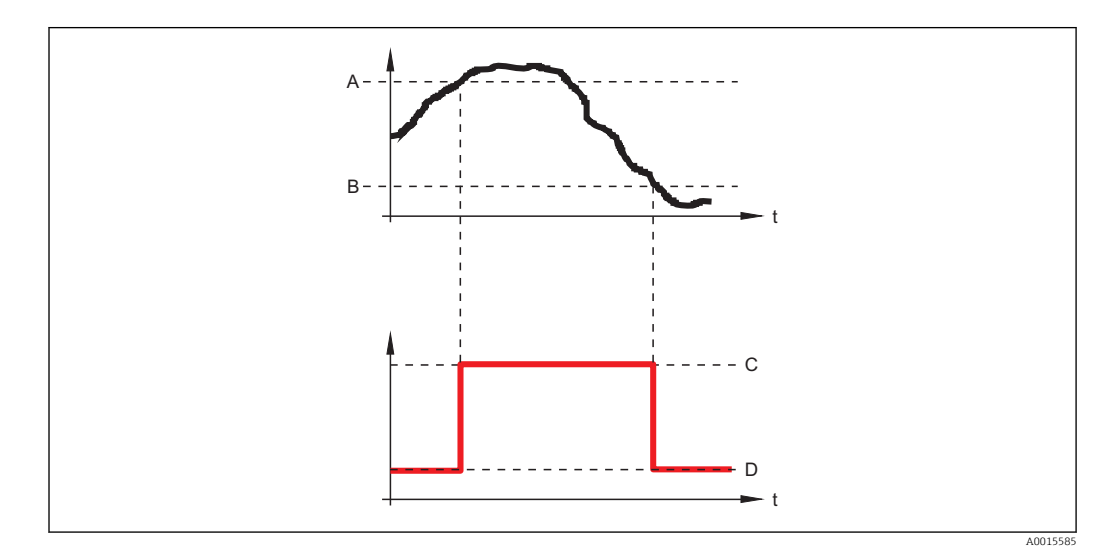

- A Einschaltpunkt
- B Ausschaltpunkt
- *C* Ausgang geschlossen (leitend)
- D Ausgang offen (nicht leitend)

#### Einschaltpunkt < Ausschaltpunkt

- Der Ausgang wird geschlossen, wenn der Messwert unter Einschaltpunkt sinkt.
- Der Ausgang wird geöffnet, wenn der Messwert über Ausschaltpunkt steigt.

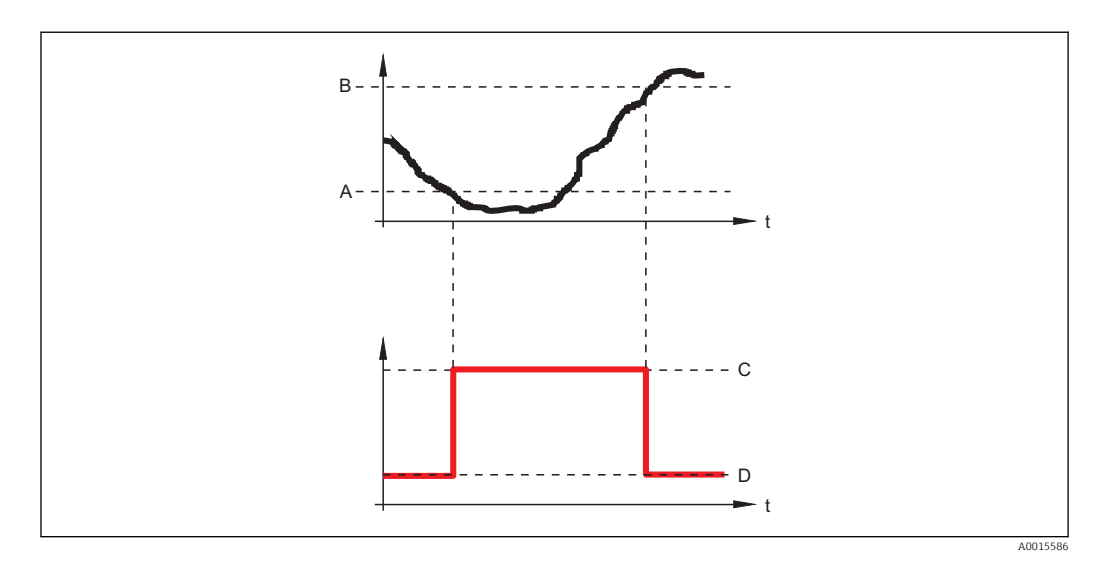

- A Einschaltpunkt
- B Ausschaltpunkt
- C Ausgang geschlossen (leitend)
- D Ausgang offen (nicht leitend)

| Lesezugriff    | Bediener      |
|----------------|---------------|
| Schreibzugriff | Instandhalter |

| Ausschaltpunkt          |                                                                                                    |                                    | A   |
|-------------------------|----------------------------------------------------------------------------------------------------|------------------------------------|-----|
| Navigation              | Image: Barbon Scheme Scheme Sche | altausgang → Ausschaltpunkt (0464) |     |
| Voraussetzung           | Funkt.Schaltausg ( > 🗎 120) = Grenzwert                                                                                                    |                                    |     |
| Beschreibung            | Legt den Ausschaltpunkt fest. Der Schaltausgang wird geöffnet, wenn die zugeordnete<br>Prozessgröße diesen Wert unterschreitet.                                                                                                    |                                    |     |
| Eingabe                 | Gleitkommazahl mit Vorzeichen                                                                                                    |                                    |     |
| Werkseinstellung        | 0                                                                                                    |                                    |     |
| Zusätzliche Information | The switching behavior depends on the relative position of the <b>Einschaltpunkt</b> and <b>A</b> schaltpunkt parameters; description: see the Parameter <b>Einschaltpunkt</b> ( $\rightarrow \square 121$ ).                                                                                                    |                                    | 1S- |
|                         | Lesezugriff                                                                                                    | Bediener                           |     |

| Lesezugriff    | Bediener      |
|----------------|---------------|
| Schreibzugriff | Instandhalter |

| Zuordnung Status        |                                                                                                    | ſ                                                                                                    |  |
|-------------------------|----------------------------------------------------------------------------------------------------|----------------------------------------------------------------------------------------------------|--|
| Navigation              | Image: Barbon Schaltausgang → Zuordnung Status (0485)                                                                           |                                                                                                    |  |
| Voraussetzung           | Funkt.Schaltausg (→ 🗎 120                                                                                                    | Funkt.Schaltausg ( > 🗎 120) = Digitalausgang                                                                                   |  |
| Auswahl                 | <ul> <li>Aus</li> <li>Digitalausg.ED 1</li> <li>Digitalausg.ED 2</li> <li>Digitalausg.ED 3</li> <li>Digitalausg.ED 4</li> </ul> |                                                                                                    |  |
| Werkseinstellung        | Aus                                                                                                    |                                                                                                    |  |
| Zusätzliche Information | Die Optionen <b>Digitalausg.ED</b><br>→ ≌ 173. Ein Schaltsignal, o<br>ausgang ausgegeben werden                                 | <b>1/2/3/4</b> beziehen sich auf die Erweiterte-Diagnose-Blöcke<br>las in diesen Blöcken generiert wird, kann über den Schalt- |  |
|                         | Lesezugriff                                                                                                    | Bediener                                                                                                    |  |
|                         | Schreibzugriff                                                                                                    | Instandhalter                                                                                                    |  |
|                         |                                                                                                    |                                                                                                    |  |
| Einschaltverz.          |                                                                                                    | 6                                                                                                    |  |
| Navigation              | Image: Barbon Schaltausgang → Einschaltverz. (0467)                                                                             |                                                                                                    |  |
| Voraussetzung           | <ul> <li>Funkt.Schaltausg (→</li></ul>                                                                                          |                                                                                                    |  |
| Beschreibung            | Definiert die Zeit, um die das Einschalten des Ausgangs jeweils verzögert wird.                                                 |                                                                                                    |  |
| Endress+Hauser          |                                                                                                    | 12                                                                                                    |  |

| Eingabe                 | 0,0100,0 s     |               |
|-------------------------|----------------|---------------|
| Werkseinstellung        | 0,0 s          |               |
| Zusätzliche Information | Lesezugriff    | Bediener      |
|                         | Schreibzugriff | Instandhalter |

| Ausschaltverz.          |                                                                                                    | Ē                                  |
|-------------------------|----------------------------------------------------------------------------------------------------|------------------------------------|
| Navigation              | $\blacksquare \Box  \text{Experte} \rightarrow \text{Ausgang} \rightarrow \text{Schapting}$                                 | altausgang → Ausschaltverz. (0465) |
| Voraussetzung           | <ul> <li>Funkt.Schaltausg (→  <sup>1</sup> 120) = Grenzwert</li> <li>Zuord. Grenzwert (→ <sup>1</sup> 121) ≠ Aus</li> </ul> |                                    |
| Beschreibung            | Definiert die Zeit, um die das Ausschalten des Ausgangs jeweils verzögert wird.                                             |                                    |
| Eingabe                 | 0,0100,0 s                                                                                                    |                                    |
| Werkseinstellung        | 0,0 s                                                                                                    |                                    |
| Zusätzliche Information | Lesezugriff                                                                                                    | Bediener                           |
|                         | Schreibzugriff                                                                                                    | Instandhalter                      |

| Fehlerverhalten         |                                                                                   |                                     | Â |
|-------------------------|-----------------------------------------------------------------------------------|-------------------------------------|---|
| Navigation              | $ \blacksquare \blacksquare Experte \rightarrow Ausgang \rightarrow Scha$         | altausgang → Fehlerverhalten (0486) |   |
| Voraussetzung           | Funkt.Schaltausg (→ 🗎 120) = Grenzwert oder Digitalausgang                        |                                     |   |
| Beschreibung            | Definiert, welchen Zustand der Schaltausgang bei Vorliegen eines Fehlers annimmt. |                                     |   |
| Auswahl                 | <ul><li>Aktueller Status</li><li>Offen</li><li>Geschlossen</li></ul>              |                                     |   |
| Werkseinstellung        | Offen                                                                             |                                     |   |
| Zusätzliche Information | Lesezugriff                                                                       | Bediener                            |   |
|                         | Schreibzugriff                                                                    | Instandhalter                       |   |

| Schaltzustand           |                                                                                                    |                                               |  |
|-------------------------|----------------------------------------------------------------------------------------------------|-----------------------------------------------|--|
| Navigation              | Image: Barbon Schwarz → Ausgang → Schwarz → Schwarz | altausgang $\rightarrow$ Schaltzustand (0461) |  |
| Beschreibung            | Momentaner Schaltzustand.                                                                                                    |                                               |  |
| Zusätzliche Information | Lesezugriff Bediener                                                                                                    |                                               |  |
|                         | Schreibzugriff                                                                                                    | -                                             |  |

| Invert. Signal          |                                                                                                    |                                                                                      |
|-------------------------|----------------------------------------------------------------------------------------------------|--------------------------------------------------------------------------------------|
| Navigation              | $ \blacksquare \blacksquare Experte \rightarrow Ausgang \rightarrow Sch $                                                                                                    | altausgang → Invert. Signal (0470)                                                   |
| Beschreibung            | 'Nein' Der Schaltausgang verhält<br>verhählt sich entgegengesetzt zu                                                                                                    | sich gemäß seiner Parametrierung. 'Ja' Der Schaltausgang<br>. seiner Parametrierung. |
| Auswahl                 | ■ Nein<br>■ Ja                                                                                                    |                                                                                      |
| Werkseinstellung        | Nein                                                                                                    |                                                                                      |
| Zusätzliche Information | <ul> <li>Bedeutung der Optionen</li> <li>Nein <ul> <li>Der Schaltausgang verhält sich</li> </ul> </li> <li>Ja <ul> <li>Die Zustände Offen und Gesch</li> <li>tiert.</li> </ul> </li> </ul> | wie oben beschrieben.<br><b>lossen</b> sind gegenüber der obigen Beschreibung inver- |
|                         | Lesezugriff                                                                                                    | Bediener                                                                             |
|                         | Schreibzugriff                                                                                                    | Instandhalter                                                                        |

# 3.5 Untermenü "Kommunikation"

Untermenü **Kommunikation** enthält alle Parameter zur Steuerung der HART-Schnittstelle.

## 3.5.1 Aufbau des Untermenüs

| Navigation | 8 2 | Experte $\rightarrow$ | Kommunikation |
|------------|-----|-----------------------|---------------|
| 1          |     | 1                     |               |

| ► Kommunikation    |           |
|--------------------|-----------|
| ► Diagnosekonfig.  | → 🗎 127   |
| ► Konfiguration    | ) → 🗎 128 |
| ► Information      | → 🗎 131   |
| ► Burst-Konfig. 13 | → 🗎 135   |
| ► Ausgang          | → 🗎 139   |

## 3.5.2 Untermenü "Diagnosekonfiguration"

In diesem Untermenü kann einzelnen Fehlermeldungen ein Status nach der NAMUR-Empfehlung NE107 zugeordnet werden. Dies betrifft folgende Fehlermeldungen:

- In Sicherheitsd.
- Echo verloren
- ED aufgetreten (für jeden aktiven Erweiterte-Diagnose-Block)

Navigation  $\square$  Experte  $\rightarrow$  Kommunikation  $\rightarrow$  Diagnosekonfig.

#### Konfiguration über Vor-Ort-Anzeige

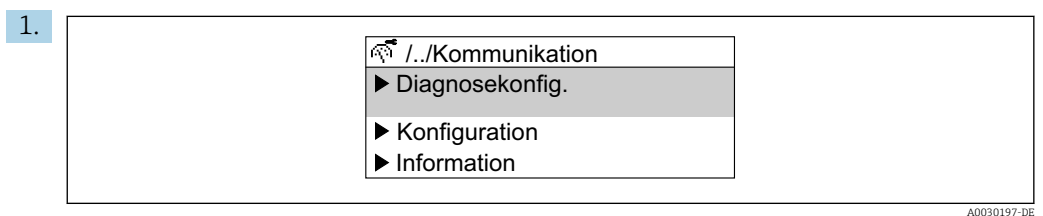

Untermenü Diagnosekonfig. aufrufen.

| 2. |                                        |
|----|----------------------------------------|
|    | 🗖 //Diagnosekonfig. 65535-1            |
|    | Diag. Sicher dist<br>Auß. Spezifik (S) |
|    | Diagn. Echoverl.                       |
|    | Stat. ED Ereig.1                       |
|    |                                        |

Gewünschte Fehlermeldung wählen.

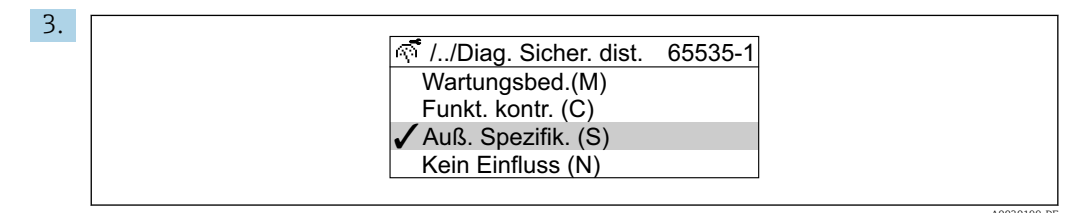

Status nach NE107 wählen.

A0030198-DE

#### Kofiguration über FieldCare

1. Untermenü **Diagnosekonfig.** aufrufen.

|                                    | Failure | Function<br>check | Out of<br>specification | Maintenance<br>required | No<br>effect |
|------------------------------------|---------|-------------------|-------------------------|-------------------------|--------------|
| Diagnostic Event                   | •       | Y                 | Â                       | <b>~</b>                |              |
| Diagnostics echo lost              | ۲       | 0                 | 0                       | 0                       | 0            |
| Diagnostic in safety distance      | 0       | 0                 | ۲                       | 0                       | 0            |
| Assign status signal to AD event 1 | 0       | / •               | 0                       | 10                      | 0            |
|                                    |         |                   |                         |                         |              |

Im Dialog "Konfigurationsbereich" ("Configuration area") das gewünschte Verhalten der einzelnen Fehlermeldungen markieren und mit "Anwenden" ("Apply" )bestätigen.

| Diagnostic event simulation | Off                       | $\sim$ |  |
|-----------------------------|---------------------------|--------|--|
|                             | Off                       |        |  |
|                             | 003 Broken probe detected |        |  |
|                             | 046 Build-up detected     |        |  |
|                             | 104 HF cable              |        |  |
|                             | 105 HF cable              |        |  |
|                             | 106 Sensor                |        |  |
|                             | 242 Software incompatible | ×      |  |

Im Dialog "Simulation" lassen sich einzelne Fehlermeldungen simulieren, um das korrekte Verhalten zu prüfen.

## 3.5.3 Untermenü "Konfiguration"

#### Aufbau des Untermenüs

Navigation

 $\blacksquare \blacksquare \quad \text{Experte} \rightarrow \text{Kommunikation} \rightarrow \text{Konfiguration}$ 

| ► Konfiguration  |           |
|------------------|-----------|
| HART-Kurzbeschr. | ) → 🗎 129 |
| Messstellenbez.  | ) → 🗎 129 |
| HART-Adresse     | ) → 🗎 129 |
| Präambelanzahl   | ) → 🗎 130 |

*Navigation*  $\square$  Experte  $\rightarrow$  Kommunikation  $\rightarrow$  Konfiguration

| HART-Kurzbeschr         |                                                                                                    | (例)                                                               |
|-------------------------|----------------------------------------------------------------------------------------------------|-------------------------------------------------------------------|
|                         |                                                                                                    | ية                                                                |
| Navigation              |                                                                                                    | $\rightarrow$ Konfiguration $\rightarrow$ HART-Kurzbeschr. (0220) |
| Beschreibung            | Definiert die Kurzbezeichnung der Messstelle. Maximale Länge: 8 Zeichen Erlaubte Zei-<br>chen: A-Z, 0-9, bestimmte Sonderzeichen. |                                                                   |
| Eingabe                 | Max. 8 Zeichen: AZ, 09 und be                                                                                                    | estimmte Sonderzeichen (z.B. Satzzeichen, @, %).                  |
| Werkseinstellung        | SHORTTAG                                                                                                    |                                                                   |
| Zusätzliche Information | Lesezugriff                                                                                                    | Bediener                                                          |
|                         | Schreibzugriff                                                                                                    | Instandhalter                                                     |

| Messstellenbez.         |                                                                                                    |
|-------------------------|----------------------------------------------------------------------------------------------------|
| Navigation              | ■ Experte → Kommunikation → Konfiguration → Messstellenbez. (0215)                                                                                                    |
| Beschreibung            | Eingabe einer eindeutigen Bezeichnung für die Messstelle, um sie innerhalb der Anlage<br>schnell identifizieren zu können.                                                                                                    |
| Werkseinstellung        | FMR6x                                                                                                    |
|                         |                                                                                                    |
| HART-Adresse            | Ê                                                                                                    |
| Navigation              | ■ Experte → Kommunikation → Konfiguration → HART-Adresse (0219)                                                                                                    |
| Beschreibung            | HART-Adresse des Geräts definieren.                                                                                                    |
| Eingabe                 | 063                                                                                                    |
| Werkseinstellung        | 0                                                                                                    |
| Zusätzliche Information | <ul> <li>Nur bei Adresse "0" ist eine Messwertübertragung über den Stromwert möglich. Bei aller<br/>anderen Adressen ist der Strom auf 4,0 mA fixiert (Multidrop-Modus).</li> <li>Für ein System gemäß HART 5.0 sind nur Adressen 015 erlaubt.</li> <li>Für ein System ab HART 6.0 sind alle Adressen 063 erlaubt.</li> </ul> |
|                         | Lesezugriff Bodiopor                                                                                                    |

| Lesezugriff    | Bediener      |
|----------------|---------------|
| Schreibzugriff | Instandhalter |

| Präambelanzahl          |                                                                                                    |                                           |  |
|-------------------------|----------------------------------------------------------------------------------------------------|-------------------------------------------|--|
| Navigation              | Image: Barbon Barbon Barbo | n → Konfiguration → Präambelanzahl (0217) |  |
| Beschreibung            | Bestimmt die Präambelanzahl im HART-Telegramm.                                                                                                    |                                           |  |
| Eingabe                 | 520                                                                                                    |                                           |  |
| Werkseinstellung        | 5                                                                                                    |                                           |  |
| Zusätzliche Information | Lesezugriff                                                                                                    | Bediener                                  |  |
|                         | Schreibzugriff                                                                                                    | Instandhalter                             |  |

## 3.5.4 Untermenü "Information"

#### Aufbau des Untermenüs

*Navigation*  $\square$  Experte  $\rightarrow$  Kommunikation  $\rightarrow$  Information

| Geräterevision   | ]                                                                                                    | → 🗎 132                                                                                                    |
|------------------|----------------------------------------------------------------------------------------------------|----------------------------------------------------------------------------------------------------|
| Geräte-ID        | ]                                                                                                    | → 🗎 132                                                                                                    |
| Gerätetyp        | ]                                                                                                    | → 🗎 132                                                                                                    |
| Hersteller-ID    | ]                                                                                                    | → 🗎 133                                                                                                    |
| HART-Revision    | ]                                                                                                    | → 🗎 133                                                                                                    |
| HART-Beschr.     | ]                                                                                                    | → 🗎 133                                                                                                    |
| HART-Nachricht   |                                                                                                    | → 🗎 133                                                                                                    |
| Hardwarerevision | ]                                                                                                    | → 🖺 134                                                                                                    |
| Softwarerevision |                                                                                                    | → 🗎 134                                                                                                    |
| HART-Datum       |                                                                                                    | → 🗎 134                                                                                                    |
|                  | Geräterevision         Geräte-ID         Gerätetyp         Hersteller-ID         HART-Revision         HART-Beschr.         HART-Nachricht         Hardwarerevision         Softwarerevision         HART-Datum | GeräterevisionGeräte-IDGerätetypHersteller-IDHART-RevisionHART-Beschr.HART-NachrichtHardwarerevisionSoftwarerevisionHART-Datum |

Navigation

 $\blacksquare$  □ Experte → Kommunikation → Information

| Geräterevision          |                                                                                                    |                                                                  |  |
|-------------------------|----------------------------------------------------------------------------------------------------|------------------------------------------------------------------|--|
| Navigation              | 🗐 🛛 Experte → Kommunikati                                                                                | on $\rightarrow$ Information $\rightarrow$ Geräterevision (0204) |  |
| Beschreibung            | Zur Registrierung bei HART Co                                                                            | Zur Registrierung bei HART Communic. Foundation.                 |  |
| Zusätzliche Information | Die Geräterevision wird benötigt, um dem Gerät die passende Gerätebeschreibungsdatei<br>(DD) zuzuordnen. |                                                                  |  |
|                         | Lesezugriff                                                                                              | Bediener                                                         |  |
|                         | Schreibzugriff                                                                                           | -                                                                |  |

#### Geräte-ID

| Navigation              | ■ Experte $\rightarrow$ Kommunikation                                                                                                    | $\rightarrow$ Information $\rightarrow$ Geräte-ID (0221) |
|-------------------------|----------------------------------------------------------------------------------------------------|----------------------------------------------------------|
| Beschreibung            | Zur Geräteidentifizierung in einem HART-Netzwerk.                                                                                                    |                                                          |
| Zusätzliche Information | Die Geräte-ID ist neben Gerätetyp und Hersteller-ID ein Teil der eindeutigen Geräteken-<br>nung (Unique ID). Durch die Gerätekennung wird jedes HART-Gerät eindeutig identifiziert. |                                                          |
|                         | Lesezugriff                                                                                                    | Bediener                                                 |

| Schreibzugriff | - |
|----------------|---|
|                |   |
|                |   |

| Gerätetyp               |                                                                                                    |                                                            |  |
|-------------------------|----------------------------------------------------------------------------------------------------|------------------------------------------------------------|--|
| Navigation              | Image: Barbon Barbon Barbo | $a \rightarrow$ Information $\rightarrow$ Gerätetyp (0209) |  |
| Beschreibung            | Zur Registrierung bei HART Com                                                                                                    | Zur Registrierung bei HART Communic. Foundation.           |  |
| Zusätzliche Information | Der Gerätetyp wird benötigt, um dem Gerät die passende Gerätebeschreibungsdatei (DD)<br>zuzuordnen.                                                                                                    |                                                            |  |
|                         | Lesezugriff                                                                                                    | Bediener                                                   |  |
|                         | Schreibzugriff                                                                                                    | -                                                          |  |

| Hersteller-ID           |                                                                |                                                                    |       |
|-------------------------|----------------------------------------------------------------|--------------------------------------------------------------------|-------|
| Navigation              | 🗐 😑 Experte → Kommu                                            | ikation $\rightarrow$ Information $\rightarrow$ Hersteller-ID (02) | 259)  |
| Beschreibung            | Zur Registrierung bei HART Communic. Foundation.               |                                                                    |       |
| Anzeige                 | 2-stellige Hexadezimalzal                                      | 2-stellige Hexadezimalzahl                                         |       |
| Werkseinstellung        | 0x11 (für Endress+Hauser)                                      |                                                                    |       |
| Zusätzliche Information | Lesezugriff                                                    | Bediener                                                           |       |
|                         | Schreibzugriff                                                 | -                                                                  |       |
| HART-Revision           |                                                                |                                                                    |       |
| HAR1-Kevision           |                                                                |                                                                    |       |
| Navigation              | ■ Experte → Kommunikation → Information → HART-Revision (0205) |                                                                    |       |
| Beschreibung            | Zeigt HART-Revision des Geräts.                                |                                                                    |       |
| Zusätzliche Information | Lesezugriff                                                    | Bediener                                                           |       |
|                         | Schreibzugriff                                                 | Instandhalter                                                      |       |
|                         |                                                                |                                                                    |       |
| HART-Beschr.            |                                                                |                                                                    | Â     |
| Navigation              | 圆 🛛 Experte → Kommu                                            | ikation $\rightarrow$ Information $\rightarrow$ HART-Beschr. ((    | 0212) |
| Beschreibung            | Beschreibung für die Mes                                       | stelle.                                                            |       |
| Werkseinstellung        | FMR6x                                                          |                                                                    |       |
| Zusätzliche Information | Lesezugriff                                                    | Bediener                                                           |       |
|                         | Schreibzugriff                                                 | Instandhalter                                                      |       |
|                         |                                                                |                                                                    |       |
| HART-Nachricht          |                                                                |                                                                    |       |
|                         |                                                                |                                                                    |       |

 Navigation
 Image: Experte → Kommunikation → Information → HART-Nachricht (0216)

 Beschreibung
 HART-Nachricht, die auf Anforderung vom Master über das HART-Protokoll verschickt wird.

 Werkseinstellung
 FMR6x

| Zusätzliche Information | Lesezugriff                                                                                                    | Bediener                                                          |
|-------------------------|----------------------------------------------------------------------------------------------------|-------------------------------------------------------------------|
|                         | Schreibzugriff                                                                                                    | Instandhalter                                                     |
|                         |                                                                                                    |                                                                   |
|                         |                                                                                                    |                                                                   |
| Hardwarerevision        |                                                                                                    |                                                                   |
|                         |                                                                                                    |                                                                   |
| Navigation              | Image: Barbon State And State And State An | $a \rightarrow$ Information $\rightarrow$ Hardwarerevision (0206) |
| 5                       | L                                                                                                    |                                                                   |
| Beschreibung            | Zeigt Hardware-Revision des Geräts.                                                                                                    |                                                                   |
|                         |                                                                                                    |                                                                   |
| Zusätzliche Information | Lesezugriff                                                                                                    | Bediener                                                          |
|                         | Schreibzugriff                                                                                                    | -                                                                 |

| Softwarerevision        |                                       |                                                                   |
|-------------------------|---------------------------------------|-------------------------------------------------------------------|
| Navigation              | ■ Experte $\rightarrow$ Kommunikation | $a \rightarrow$ Information $\rightarrow$ Softwarerevision (0224) |
| Beschreibung            | Zeigt Software-Revision des Geräts.   |                                                                   |
| Zusätzliche Information | Lesezugriff                           | Bediener                                                          |
|                         | Schreibzugriff                        | -                                                                 |

| HART-Datum              |                                                                                                    |         |
|-------------------------|----------------------------------------------------------------------------------------------------|---------|
| Navigation              | Image: Barbon → Kommunikation → Information → HART-Datum (0202)                                                                                     |         |
| Beschreibung            | Datum der letzten Konfigurationsänderung                                                                                                    |         |
| Zusätzliche Information | Datumsformat: JJJJ-MM-TT<br>Dieses Format ist bei der Eingabe unbedingt zu beachten. Ansonsten kann es<br>lern bei einzelnen HART-Kommandos kommen. | zu Feh- |

| Lesezugriff    | Bediener      |
|----------------|---------------|
| Schreibzugriff | Instandhalter |

## 3.5.5 Untermenü "Burst-Konfig. 1...3"

#### Aufbau des Untermenüs

*Navigation*  $\blacksquare$  Experte  $\rightarrow$  Kommunikation  $\rightarrow$  Burst-Konfig. 1...3

| ► Burst-Konfig. 13 |           |
|--------------------|-----------|
| Burst-Modus 13     | ) → 🗎 135 |
| Burst-Kommando 13  | ) → 🗎 136 |
| Burst-Variable 07  | ) → 🗎 136 |
| Triggermodus       | → 🗎 137   |
| Triggerwert        | ) → 🗎 138 |
| Min.Updatezeit     | ) → 🗎 138 |
| Max.Updatezeit     | ) → 🗎 138 |

#### Beschreibung der Parameter

Navigation  $\square$  Experte  $\rightarrow$  Kommunikation  $\rightarrow$  Burst-Konfig. 1...3

| Burst-Modus             |                                                   |                         | ٦                                               |
|-------------------------|---------------------------------------------------|-------------------------|-------------------------------------------------|
| Navigation              | 9                                                 | Experte → Kommunikation | a → Burst-Konfig. 13 → Burst-Modus 13 (2032–13) |
| Beschreibung            | HART-Burst-Modus für Burst-Nachricht einschalten. |                         |                                                 |
| Auswahl                 | ■ Aus<br>■ An                                     |                         |                                                 |
| Werkseinstellung        | Aus                                               |                         |                                                 |
| Zusätzliche Information | Lesezu                                            | ıgriff                  | Bediener                                        |
|                         | Schrei                                            | bzugriff                | Instandhalter                                   |

| Burst-Kommando          |                                                                                                    |                                      |                                          |  |
|-------------------------|----------------------------------------------------------------------------------------------------|--------------------------------------|------------------------------------------|--|
| Navigation              |                                                                                                    | Experte → Kommunikation<br>(2031–13) | a → Burst-Konfig. 13 → Burst-Kommando 13 |  |
| Beschreibung            | Kom                                                                                                    | mando wählen, das zum HAl            | RT-Master gesendet wird.                 |  |
| Auswahl                 | <ul> <li>Erster Messw(PV)</li> <li>Loop Cur./%Range</li> <li>Dynamic Variable</li> <li>Dev.Vari w.statu</li> <li>Device Varibles</li> <li>Add. Dev. Status</li> </ul> |                                      |                                          |  |
| Werkseinstellung        | Loop                                                                                                    | Cur./%Range                          |                                          |  |
| Zusätzliche Information | Lese                                                                                                    | zugriff                              | Bediener                                 |  |
|                         | Schro                                                                                                    | eibzugriff                           | Instandhalter                            |  |

| Burst-Variable 03       |                                                                                                    |                                                                                                    |                                                                                  | A |
|-------------------------|----------------------------------------------------------------------------------------------------|----------------------------------------------------------------------------------------------------|----------------------------------------------------------------------------------|---|
| Navigation              |                                                                                                    | Experte → Komm                                                                                                    | nmunikation $\rightarrow$ Burst-Konfig. 13 $\rightarrow$ Burst-Variable 0 (2033) |   |
| Voraussetzung           | Burs                                                                                                    | st-Kommando ( $\rightarrow$                                                                                                    | →                                                                                |   |
| Beschreibung            | Kom                                                                                                    | ımando 9, 33:Burst-                                                                                                    | rst-Variable eine Größe zuordnen.                                                |   |
| Auswahl                 | <ul> <li>Fü</li> <li>Di</li> <li>Kl.</li> <li>Elo</li> <li>Ah</li> <li>Re</li> <li>Fli</li> <li>Ah</li> <li>Ar</li> <li>Ar</li> <li>Ar</li> <li>Ar</li> <li>Ur</li> <li>Pe</li> <li>Ge</li> <li>Er</li> <li>Zv</li> <li>Dr</li> <li>Vi</li> </ul> | illst.linearis.<br>stanz<br>emmenspg.<br>ektroniktemp.<br>os. Echoampl.<br>el. Echoampl.<br>äche Klingelb.<br>os. EOP-Ampl.<br>nalogausg. ED 1<br>nalogausg. ED 2<br>nbenutzt<br>ercent of range<br>emess. Strom<br>'ster Messw(PV)<br>veit. Messw(SV)<br>ritt. Messw(TV)<br>ert. Messw(QV) |                                                                                  |   |
| Werkseinstellung        | Unb                                                                                                    | enutzt                                                                                                    |                                                                                  |   |
| Zusätzliche Information | Lese                                                                                                    | ezuariff                                                                                                    | Bediener                                                                         |   |

| e Information Lesezugriff |                | Bediener      |
|---------------------------|----------------|---------------|
|                           | Schreibzugriff | Instandhalter |

| Burst-Variable 47       |                                                                                                    |                                                |  |
|-------------------------|----------------------------------------------------------------------------------------------------|------------------------------------------------|--|
| Navigation              | Image: Barbon Barbon Barbo | n → Burst-Konfig. 13 → Burst-Variable 4 (2037) |  |
| Voraussetzung           | Burst-Kommando (Ə 🗎 136) =                                                                                                    | = Dev.Vari w.statu                             |  |
| Beschreibung            | Kommando 33: Burst-Variable e                                                                                                    | ine Größe zuordnen.                            |  |
| Auswahl                 | <ul> <li>Füllst.linearis.</li> <li>Distanz</li> <li>Klemmenspg.</li> <li>Elektroniktemp.</li> <li>Abs. Echoampl.</li> <li>Rel. Echoampl.</li> <li>Fläche Klingelb.</li> <li>Abs. EOP-Ampl.</li> <li>Analogausg. ED 1</li> <li>Analogausg. ED 2</li> <li>Unbenutzt</li> <li>Percent of range</li> <li>Gemess. Strom</li> <li>Erster Messw(PV)</li> <li>Zweit. Messw(SV)</li> <li>Dritt. Messw(IV)</li> <li>Viert. Messw(QV)</li> </ul>                                                                                                    |                                                |  |
| Werkseinstellung        | Unbenutzt                                                                                                    |                                                |  |
| Zusätzliche Information | Lesezugriff                                                                                                    | Bediener                                       |  |

| ätzliche Information | Lesezugriff    | Bediener      |
|----------------------|----------------|---------------|
|                      | Schreibzugriff | Instandhalter |

| Triggermodus            |                                                                                                    |                              |                                               | Â |
|-------------------------|----------------------------------------------------------------------------------------------------|------------------------------|-----------------------------------------------|---|
| Navigation              |                                                                                                    | Experte → Kommunikation      | n → Burst-Konfig. 13 → Triggermodus (2044–13) |   |
| Beschreibung            | Ereig                                                                                                    | nis wählen, das die Burst-Na | achricht auslöst.                             |   |
| Auswahl                 | <ul> <li>Kontinuierlich</li> <li>Bereich</li> <li>Überschreitung</li> <li>Unterschreitung</li> <li>Änderung</li> </ul> |                              |                                               |   |
| Werkseinstellung        | Kont                                                                                                    | inuierlich                   |                                               |   |
| Zusätzliche Information | Lesez                                                                                                    | zugriff                      | Bediener                                      |   |
|                         | Schre                                                                                                    | eibzugriff                   | Instandhalter                                 |   |

| Triggerwert             |                                          |                         |                                              | Â |
|-------------------------|------------------------------------------|-------------------------|----------------------------------------------|---|
| Navigation              | 9                                        | Experte → Kommunikation | a → Burst-Konfig. 13 → Triggerwert (2043–13) |   |
| Voraussetzung           | Trigg                                    | ermodus (→ 🗎 137) = Ber | reich, Überschreitung oder Unterschreitung   |   |
| Beschreibung            | Zeitpunkt der Burst-Nachricht bestimmen. |                         |                                              |   |
| Eingabe                 | Gleitkommazahl mit Vorzeichen            |                         |                                              |   |
| Werkseinstellung        | 2,0E-38                                  |                         |                                              |   |
| Zusätzliche Information | Lesez                                    | ugriff                  | Bediener                                     |   |
|                         | Schre                                    | ibzugriff               | Instandhalter                                |   |

| Min.Updatezeit          |                                 | Â                                               |
|-------------------------|---------------------------------|-------------------------------------------------|
| Navigation              | ■ Experte → Kommunikation       | a → Burst-Konfig. 13 → Min.Updatezeit (2042–13) |
| Beschreibung            | Min. Zeitspanne zw. zwei Antwor | rten einer Nachricht.                           |
| Eingabe                 | Positive Ganzzahl               |                                                 |
| Werkseinstellung        | 1000 ms                         |                                                 |
| Zusätzliche Information | Lesezugriff                     | Bediener                                        |
|                         | Schreibzugriff                  | Instandhalter                                   |

#### Max.Updatezeit

| Navigation              | 9                                                   | Experte → Kommunikation | → Burst-Konfig. 13 → Max.Updatezeit (2041–13) |
|-------------------------|-----------------------------------------------------|-------------------------|-----------------------------------------------|
| Voraussetzung           | Trigg                                               | ermodus (→ 🗎 137) = Übe | erschreitung, Unterschreitung oder Änderung   |
| Beschreibung            | Max. Zeitspanne zw. zwei Antworten einer Nachricht. |                         |                                               |
| Eingabe                 | Positive Ganzzahl                                   |                         |                                               |
| Werkseinstellung        | 2 000 ms                                            |                         |                                               |
| Zusätzliche Information | Lesez                                               | nariff                  | Rediener                                      |
|                         | Schrei                                              | ibzuariff               | Instandhalter                                 |

## 3.5.6 Untermenü "Ausgang"

#### Aufbau des Untermenüs

*Navigation*  $\square$  Experte  $\rightarrow$  Kommunikation  $\rightarrow$  Ausgang

| ► Ausgang         |             |
|-------------------|-------------|
| Zuordnung PV      | → 🗎 140     |
| Erster Messw(PV)  | → 🗎 140     |
| Zuordnung SV      | → 🗎 140     |
| Zweit. Messw(SV)  | → 🗎 141     |
| Zuordnung TV      | → 🗎 141     |
| Dritt. Messw(TV)  | → 🖺 142     |
| Zuordnung OV      | <br>→ ≌ 142 |
| Viort Massu(OV)   | → ● 1/2     |
| VIELL IVIESSW(QV) | → 142       |

Navigation

 $\textcircled{B} \ensuremath{\square} \ensuremath{\mathbb{S}} \ensuremath{\mathbb{S}} \ensurem$ 

| Zuordnung PV            |                                                                                                    | ඕ                                                                 |
|-------------------------|----------------------------------------------------------------------------------------------------|-------------------------------------------------------------------|
| Navigation              | 🗐 😑 Experte → Komm                                                                                                    | inikation $\rightarrow$ Ausgang $\rightarrow$ Zuordnung PV (0234) |
| Auswahl                 | <ul> <li>Füllst.linearis.</li> <li>Distanz</li> <li>Elektroniktemp.</li> <li>Rel. Echoampl.</li> <li>Fläche Klingelb.</li> <li>Analogausg. ED 1</li> <li>Analogausg. ED 2</li> <li>Analogausg. ED 3</li> <li>Analogausg. ED 4</li> </ul> |                                                                   |
| Werkseinstellung        | Füllst.linearis.                                                                                                    |                                                                   |
| Zusätzliche Information | Lesezugriff                                                                                                    | Bediener                                                          |
|                         | Schreibzugriff                                                                                                    | Instandhalter                                                     |

| Erster Messw(PV)        |                                     |                                       |  |
|-------------------------|-------------------------------------|---------------------------------------|--|
| Navigation              | Image: Barbon State → Kommunikation | a → Ausgang → Erster Messw(PV) (0201) |  |
| Beschreibung            | Zeigt ersten HART-Wert (PV).        |                                       |  |
| Zusätzliche Information | Lesezugriff                         | Bediener                              |  |
|                         | Schreibzugriff                      | -                                     |  |

| Zuordnung SV |                                                                                                    |  |
|--------------|----------------------------------------------------------------------------------------------------|--|
| Navigation   | Image: Barbon Ausgang → Zuordnung SV (0235)                                                                                                    |  |
| Beschreibung | Messgröße zum zweiten HART-Wert (SV) zuordnen.                                                                                                    |  |
| Auswahl      | <ul> <li>Füllst.linearis.</li> <li>Distanz</li> <li>Klemmenspg.</li> <li>Elektroniktemp.</li> <li>Abs. Echoampl.</li> <li>Abs. EOP-Ampl.</li> <li>Rel. Echoampl.</li> <li>Fläche Klingelb.</li> </ul> |  |

|                         | <ul> <li>Analogausg. ED 1</li> <li>Analogausg. ED 2</li> <li>Analogausg. ED 3</li> <li>Analogausg. ED 4</li> <li>Unbenutzt</li> </ul> |               |
|-------------------------|----------------------------------------------------------------------------------------------------|---------------|
| Werkseinstellung        | Distanz                                                                                                    |               |
| Zusätzliche Information | Lesezugriff                                                                                                    | Bediener      |
|                         | Schreibzugriff                                                                                                    | Instandhalter |
| Zweit. Messw(SV)        |                                                                                                    |               |
|                         |                                                                                                    |               |

| Navigation              | $\Box$ Experte → Kommunikation → Ausgang → Zweit. Messw(SV) (0226) |          |  |
|-------------------------|--------------------------------------------------------------------|----------|--|
| Beschreibung            | Zeigt zweiten HART-Wert (SV).                                      |          |  |
| Zusätzliche Information | Lesezugriff                                                        | Bediener |  |
|                         | Schreibzugriff                                                     | -        |  |

| Zuordnung TV            |                                                                                                    |                                    | Ê |
|-------------------------|----------------------------------------------------------------------------------------------------|------------------------------------|---|
| Navigation              | Image: Barbon Barbon Barbo | on → Ausgang → Zuordnung TV (0236) |   |
| Beschreibung            | Messgröße zum dritten HART-Wert (TV) zuordnen.                                                                                                    |                                    |   |
| Auswahl                 | <ul> <li>Füllst.linearis.</li> <li>Distanz</li> <li>Klemmenspg.</li> <li>Elektroniktemp.</li> <li>Abs. Echoampl.</li> <li>Abs. EOP-Ampl.</li> <li>Rel. Echoampl.</li> <li>Fläche Klingelb.</li> <li>Analogausg. ED 1</li> <li>Analogausg. ED 2</li> <li>Analogausg. ED 3</li> <li>Analogausg. ED 4</li> <li>Unbenutzt</li> </ul>                                                                                                    |                                    |   |
| Werkseinstellung        | Abs. Echoampl.                                                                                                    |                                    |   |
| Zusätzliche Information | Lesezugriff                                                                                                    | Bediener                           |   |
|                         | Schreibzugriff                                                                                                    | Instandhalter                      |   |

| Dritt. Messw(TV)        |                                                                                                    |                                                                         |   |
|-------------------------|----------------------------------------------------------------------------------------------------|-------------------------------------------------------------------------|---|
| Navigation              |                                                                                                    | nmunikation $\rightarrow$ Ausgang $\rightarrow$ Dritt. Messw(TV) (0228) |   |
| Beschreibung            | Zeigt dritten HART-Wert (TV).                                                                                                    |                                                                         |   |
| Zusätzliche Information | Lesezugriff                                                                                                    | Bediener                                                                |   |
|                         | Schreibzugriff                                                                                                    | -                                                                       |   |
| Zuordnung QV            |                                                                                                    |                                                                         | Â |
| Navigation              | Image: Barbon Barbon Barbo | nmunikation → Ausgang → Zuordnung QV (0237)                             |   |
| Beschreibung            | Messgröße zum vierten HART-Wert (QV) zuordnen.                                                                                                    |                                                                         |   |
| Auswahl                 | <ul><li>Füllst.linearis.</li><li>Distanz</li></ul>                                                                                                    |                                                                         |   |

- Klemmenspg.
  - Elektroniktemp.
- Abs. Echoampl.
- Abs. EOP-Ampl.
- Rel. Echoampl.
- Fläche Klingelb.
- Analogausg. ED 1Analogausg. ED 2
- Analogausg. ED 2
  Analogausg. ED 3
- Analogausg. ED 9
  Analogausg. ED 4
- Analogausg. ED 4
   Unbenutzt
- Onbenutz

Werkseinstellung

Rel. Echoampl.

| Zusätzliche Information | Lesezugriff    | Bediener      |
|-------------------------|----------------|---------------|
|                         | Schreibzugriff | Instandhalter |

| Viert. Messw(QV)        |                                                                                                    |                                                             |  |  |
|-------------------------|----------------------------------------------------------------------------------------------------|-------------------------------------------------------------|--|--|
| Navigation              | Image: Barbon Barbon Barbo | $n \rightarrow Ausgang \rightarrow Viert. Messw(QV) (0203)$ |  |  |
| Beschreibung            | Zeigt vierten HART-Wert (QV).                                                                                                    |                                                             |  |  |
| Zusätzliche Information | Lesezugriff Bediener                                                                                                    |                                                             |  |  |
|                         | Schreibzugriff                                                                                                    | -                                                           |  |  |

## 3.6 Untermenü "Diagnose"

## 3.6.1 Aufbau des Untermenüs auf der Vor-Ort-Anzeige

Navigation □ □ Experte → Diagnose ► Diagnose Akt. Diagnose → 🗎 145 Letzte Diagnose → 🖺 145 Zeit ab Neustart → 🗎 146 → 🗎 146 Betriebszeit → 🗎 147 ► Diagnoseliste ► Ereignislogbuch → 🖺 149 → 🗎 152 ▶ Geräteinfo → 🗎 156 ► Messwertspeich. ▶ Min/Max-Werte → 🗎 160 ► Simulation → 🖺 165 ► Gerätetest → 🗎 170 ▶ Erweit.Diag. 1...2 → 🗎 181 → 🗎 191 ► Hüllkurvendiag.

## 3.6.2 Aufbau des Untermenüs im Bedientool

*Navigation*  $\square$  Experte  $\rightarrow$  Diagnose

| ► Diagnose |                   |         |
|------------|-------------------|---------|
|            | Akt. Diagnose     | → 🗎 145 |
|            | Zeitstempel       | → 🖺 145 |
|            | Letzte Diagnose   | → 🗎 145 |
|            | Zeitstempel       | → 🗎 146 |
|            | Zeit ab Neustart  | → 🗎 146 |
|            | Betriebszeit      | → 🖺 146 |
|            | ► Diagnoseliste   | → 🗎 147 |
|            | ► Ereignislogbuch | → 🖺 149 |
|            | ► Geräteinfo      | → 🗎 152 |
|            | ► Messwertspeich. | → 🗎 156 |
|            | ► Min/Max-Werte   | → 🗎 160 |
|            | ► Simulation      | → 🗎 165 |
|            | ► Gerätetest      | → 🗎 170 |
|            | ► Erweit.Diag. 12 | → 🗎 181 |
|            | ► Hüllkurvendiag. | → 🗎 191 |
|            |                   |         |
*Navigation*  $\square$  Experte  $\rightarrow$  Diagnose

| Akt. Diagnose           |                                                                                                    |                                                           |
|-------------------------|----------------------------------------------------------------------------------------------------|-----------------------------------------------------------|
| Navigation              | Image: Barbon Barbon Barbo | . Diagnose (0691)                                         |
| Beschreibung            | Zeigt aktuell anstehende Diagnos                                                                                                    | semeldung.                                                |
| Zusätzliche Information | Die Anzeige besteht aus:<br>• Symbol für Ereignisverhalten<br>• Code für Diagnoseverhalten<br>• Betriebszeit des Auftretens<br>• Ereignistext                                                                                                    |                                                           |
|                         | Wenn mehrere Meldungen ç<br>Priorität angezeigt.                                                                                                    | Jleichzeitig auftreten, wird die Meldung mit der höchsten |
|                         | Behebungsmaßnahmen zur T<br>Anzeige abrufbar.                                                                                                    | Ursache der Meldung sind über das ①-Symbol auf der        |
|                         | Lesezugriff                                                                                                    | Bediener                                                  |

| Zeitstempel             |                                            |                 |  |
|-------------------------|--------------------------------------------|-----------------|--|
| Navigation              | □ Experte → Diagnose → Zei                 | tstempel (0667) |  |
| Beschreibung            | Zeitstempel der aktuellen Diagnosemeldung. |                 |  |
| Zusätzliche Information | Lesezugriff                                | Bediener        |  |
|                         | Schreibzugriff                             | -               |  |
|                         |                                            |                 |  |
|                         |                                            |                 |  |
| Letzte Diagnose         |                                            |                 |  |
|                         |                                            |                 |  |

Navigation $\blacksquare \square$ Experte  $\rightarrow$  Diagnose  $\rightarrow$  Letzte Diagnose (0690)

Schreibzugriff

Beschreibung Zeigt letzte vor der aktuellen Meldung aufgetretene Diagnosemeldung.

#### Zusätzliche Information

## Die Anzeige besteht aus:

- Symbol für Ereignisverhalten
- Code für Diagnoseverhalten
- Betriebszeit des Auftretens
- Ereignistext

Es ist möglich, das die angezeigte Diagnosemeldung weiterhin gültig ist. Behebungsmaßnahmen zur Ursache der Meldung sind über das ④-Symbol auf der Anzeige abrufbar.

| Lesezugriff    | Bediener |
|----------------|----------|
| Schreibzugriff | -        |

## Zeitstempel

| Navigation              |                                          | Experte $\rightarrow$ Diagnose $\rightarrow$ Zeitstempel (0672) |          |
|-------------------------|------------------------------------------|-----------------------------------------------------------------|----------|
| Beschreibung            | Zeitstempel der letzten Diagnosemeldung. |                                                                 |          |
| Zusätzliche Information | Lesezu                                   | ıgriff                                                          | Bediener |
|                         | Schrei                                   | bzugriff                                                        | -        |

| Zeit ab Neustart                            |                                                                                                    |                                                                   |  |  |
|---------------------------------------------|----------------------------------------------------------------------------------------------------|-------------------------------------------------------------------|--|--|
| Navigation                                  | Image: Barbon Barbon Barbo | it ab Neustart (0653)                                             |  |  |
| Beschreibung                                | Zeigt, welche Zeit seit dem letzt                                                                                                    | Zeigt, welche Zeit seit dem letzten Geräteneustart vergangen ist. |  |  |
| usätzliche Information Lesezugriff Bediener |                                                                                                    |                                                                   |  |  |
|                                             | Schreibzugriff                                                                                                    | -                                                                 |  |  |

| Betriebszeit            |                                                                                                    |                                      |  |  |
|-------------------------|----------------------------------------------------------------------------------------------------|--------------------------------------|--|--|
| Navigation              | Image: Barbon Bernstein → Diagnose → Bernstein Bernstein Bern | triebszeit (0652)                    |  |  |
| Beschreibung            | Zeigt Betriebsdauer des Geräts.                                                                                                    | Zeigt Betriebsdauer des Geräts.      |  |  |
| Zusätzliche Information | Maximale Zeit: 9999 d ( $\approx 27$ Ja                                                                                                    | Maximale Zeit: 9 999 d ( ≈ 27 Jahre) |  |  |
|                         | Lesezugriff                                                                                                    | Bediener                             |  |  |
|                         | Schreibzugriff                                                                                                    | -                                    |  |  |

## 3.6.4 Untermenü "Diagnoseliste"

#### Aufbau des Untermenüs auf der Vor-Ort-Anzeige

*Navigation*  $\square$  Experte  $\rightarrow$  Diagnose  $\rightarrow$  Diagnoseliste

| ► Diagnoseliste |  |         |
|-----------------|--|---------|
| Diagnose 15     |  | → 🗎 148 |

### Aufbau des Untermenüs im Bedientool

Navigation  $\square$  Experte  $\rightarrow$  Diagnose  $\rightarrow$  Diagnoseliste

| ► Diagnoseliste |                |   |         |
|-----------------|----------------|---|---------|
|                 | Diagnose 15    | ] | → 🗎 148 |
|                 | Zeitstempel 15 | ] | → 🖺 148 |

Navigation

 $\textcircled{B} \ensuremath{\square} \ensuremath{\square} \ensuremath{\textbf{Experte}} \rightarrow \ensuremath{\textbf{Diagnose}} \rightarrow \ensuremath{\textbf{Diagnose}} \ensuremath{\textbf{souremath{\textbf{Diagnose}}} \ensuremath{\textbf{souremath{\textbf{Diagnose}}} \ensuremath{\textbf{souremath{\textbf{Diagnose}}} \ensuremath{\textbf{souremath{\textbf{S}}} \ensuremath{\textbf{black}} \ensuremath{\textbf{souremath{\textbf{Diagnose}}} \ensuremath{\textbf{souremath{\textbf{Diagnose}}} \ensuremath{\textbf{souremath{\textbf{S}}} \ensuremath{\textbf{souremath{\textbf{B}}} \ensuremath{\textbf{char}} \ensuremath{\textbf{souremath{\textbf{Diagnose}}} \ensuremath{\textbf{black}} \ensuremath{\textbf{souremath{\textbf{S}}} \ensuremath{\textbf{souremath{\textbf{char}}} \ensuremath{\textbf{souremath{\textbf{souremath{\textbf{S}}} \ensuremath{\textbf{souremath{\textbf{souremath}}}}} \abelet} \ensuremath{\souremath{\textbf{souremath{\textbf{souremath{\textbf{souremath{\textbf{souremath{\textbf{souremath{\textbf{souremath}}}}} \abelet} \ensuremath{\souremath{\textbf{souremath{\textbf{souremath{\textbf{souremath{\textbf{souremath{\textbf{souremath{\textbf{souremath{\textbf{souremath{souremath{\textbf{souremath{\textbf{souremath{\textbf{souremath{\textbf{souremath{\textbf{souremath{souremath{\textbf{souremath{souremath{souremath{souremath{\text{souremath{souremath{souremath{souremath{souremath{souremath{souremath{souremath{souremath{souremath{souremath{souremath}}}}}}} \abelet} \abelet}} \abelet} \abelet} \abelet} \abelet} \abelet} \abelet} \abelet} \abelet} \abelet} \abelet} \abelet} \abelet} \abelet} \abelet} \abelet} \abelet} \abelet} \abelet} \abelet} \abelet} \abelet} \abelet} \abelet$ 

| Diagnose 15             |                                                                                                    |                                                         |
|-------------------------|----------------------------------------------------------------------------------------------------|---------------------------------------------------------|
| Navigation              | 🗐 🖴 Experte → Diagnose → Dia                                                                                                    | gnoseliste → Diagnose 1 (0692)                          |
| Beschreibung            | Zeigen aktuell anstehende Diagn<br>tät.                                                                                                    | osemeldungen mit der höchsten bis fünfthöchsten Priori- |
| Zusätzliche Information | Die Anzeige besteht aus:<br>• Symbol für Ereignisverhalten<br>• Code für Diagnoseverhalten<br>• Betriebszeit des Auftretens<br>• Ereignistext |                                                         |
|                         | Lesezugriff                                                                                                    | Bediener                                                |
|                         | Schreibzugriff                                                                                                    | -                                                       |

# Zeitstempel 1...5

| Navigation              | Experte $\rightarrow$ Diagnose $\rightarrow$ Diagnoseliste $\rightarrow$ Zeitstempel (0683) |          |  |
|-------------------------|---------------------------------------------------------------------------------------------|----------|--|
| Beschreibung            | Zeitstempel der Diagnosemeldung.                                                            |          |  |
| Zusätzliche Information | Lesezugriff                                                                                 | Bediener |  |
|                         | Schreibzugriff                                                                              | -        |  |

## 3.6.5 Untermenü "Ereignislogbuch"

## Aufbau des Untermenüs auf der Vor-Ort-Anzeige

*Navigation*  $\blacksquare$  Experte  $\rightarrow$  Diagnose  $\rightarrow$  Ereignislogbuch

| ► Ereignislogbuch |  |         |
|-------------------|--|---------|
| Filteroptionen    |  | → 🖺 150 |
| ► Ereignisliste   |  |         |

Navigation

Experte → Diagnose → Ereignislogbuch

| Filteroptionen          |                                                                                                    |  |
|-------------------------|----------------------------------------------------------------------------------------------------|--|
| Navigation              | ■ Experte → Diagnose → Ereignislogbuch → Filteroptionen (0705)                                                                                               |  |
| Beschreibung            | Kategorie der in Ereignisliste gezeigten Meldungen.                                                                                                    |  |
| Auswahl                 | <ul> <li>Alle</li> <li>Ausfall (F)</li> <li>Funkt.kontr. (C)</li> <li>Außerh.Spezif(S)</li> <li>Wartungsbed.(M)</li> <li>Information (I)</li> </ul>          |  |
| Werkseinstellung        | Alle                                                                                                    |  |
| Zusätzliche Information | <ul> <li>Dieser Parameter wird nur bei Bedienung über Vor-Ort-Anzeige verwendet.</li> <li>Die Kategorien der Ereignisse entsprechen NAMUR NE 107.</li> </ul> |  |

| Lesezugriff    | Bediener      |
|----------------|---------------|
| Schreibzugriff | Instandhalter |

#### Untermenü "Ereignisliste"

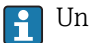

Untermenü **Ereignisliste** ist nur vorhanden bei Bedienung über Vor-Ort-Anzeige.

Untermenü **Ereignisliste** enthält keine Parameter sondern die Anzeige der Historie an aufgetretenen Ereignismeldungen der im Parameter **Filteroptionen** ( $\rightarrow \square$  150) ausgewählten Kategorie. Maximal werden 100 Ereignismeldungen chronologisch angezeigt.

Folgende Symbole zeigen an, ob ein Ereignis aufgetreten oder beendet ist (Statussymbole):

- ∋: Auftreten des Ereignisses
- 🕞: Ende des Ereignisses

Behebungsmaßnahmen zur Ursache der Meldung sind über das ④-Symbol auf der Anzeige abrufbar.

## 3.6.6 Untermenü "Geräteinfo"

#### Aufbau des Untermenüs

*Navigation*  $\square$  Experte  $\rightarrow$  Diagnose  $\rightarrow$  Geräteinfo

| ► Geräteinfo      |           |
|-------------------|-----------|
| Messstellenbez.   | ] → 🗎 153 |
| Seriennummer      | ] → 🗎 153 |
| Firmwareversion   | → 🗎 153   |
| Gerätename        | ) → 🗎 154 |
| Bestellcode       | ) → 🗎 154 |
| Erw.Bestellcd. 13 | ) → 🗎 154 |
| ENP-Version       | ) → 🗎 154 |
| Konfig.zähler     | ) → 🗎 155 |

*Navigation*  $\blacksquare \blacksquare$  Experte  $\rightarrow$  Diagnose  $\rightarrow$  Geräteinfo

| Messstellenbez.         |                                                                                                    |                                  |
|-------------------------|----------------------------------------------------------------------------------------------------|----------------------------------|
| Navigation              | Image: Barbon Barbon Barbo | äteinfo → Messstellenbez. (0011) |
| Beschreibung            | Bezeichnung für Messstelle eingeben.                                                                                                    |                                  |
| Werkseinstellung        | FMR6x                                                                                                    |                                  |
| Zusätzliche Information | Lesezugriff Bediener                                                                                                    |                                  |
|                         | Schreibzugriff                                                                                                    | -                                |

| Seriennummer            |                                                                                                    |                                |
|-------------------------|----------------------------------------------------------------------------------------------------|--------------------------------|
| Navigation              | Image: Barbon Barbon Barbo | räteinfo → Seriennummer (0009) |
| Beschreibung            | Zeigt die Seriennummer des Messgeräts.                                                                                                    |                                |
| Zusätzliche Information | Susätzliche Information       Nützliche Einsatzgebiete der Seriennummer         • Um das Messgerät schnell zu identifizieren, z.B. beim Kontakt mit Endress+Hauser.         • Um gezielt Informationen zum Messgerät mithilfe des Device Viewer zu erhalten:         • www.endress.com/deviceviewer         Die Seriennummer befindet sich auch auf dem Typenschild.                                                                                                    |                                |
|                         |                                                                                                    |                                |
|                         | Lesezugriff                                                                                                    | Bediener                       |

\_

Schreibzugriff

| Firmwareversion         |                                                                                                    |  |
|-------------------------|----------------------------------------------------------------------------------------------------|--|
| Navigation              | $\blacksquare$ = Experte → Diagnose → Geräteinfo → Firmwareversion (0010)                                                                               |  |
| Beschreibung            | Zeigt installierte Gerätefirmware-Version.                                                                                                    |  |
| Anzeige                 | xx.yy.zz                                                                                                    |  |
| Zusätzliche Information | Firmware-Versionen, die sich nur in den letzten beiden Stellen ("zz") unterscheiden, haben keine Unterschiede bezüglich Funktionalitäten und Bedienung. |  |
|                         |                                                                                                    |  |

| Lesezugriff    | Bediener |
|----------------|----------|
| Schreibzugriff | -        |

| Gerätename              |                                                                                                    |   |
|-------------------------|----------------------------------------------------------------------------------------------------|---|
| NT- 1                   |                                                                                                    | " |
| Ivavigation             | $\blacksquare$ Experte $\rightarrow$ Diagnose $\rightarrow$ Gerateinro $\rightarrow$ Geratename (UU13) |   |
| Beschreibung            | Zeigt den Namen des Messumformers.                                                                     |   |
| Zusätzliche Information | Lesezugriff Bediener                                                                                   |   |
|                         | Schreibzugriff                                                                                         | - |
|                         |                                                                                                    |   |
|                         |                                                                                                    |   |

| Bestellcode             |                                                                                                    | ٦                            |
|-------------------------|----------------------------------------------------------------------------------------------------|------------------------------|
| Navigation              | 🗑 🖴 Experte → Diagnose → Ger                                                                                                    | äteinfo → Bestellcode (0008) |
| Beschreibung            | Zeigt den Gerätebestellcode.                                                                                                    |                              |
| Zusätzliche Information | Der Bestellcode entsteht durch eine umkehrbare Transformation aus dem erweiterten<br>Bestellcode, der die Ausprägung aller Gerätemerkmale der Produktstruktur angibt. Im<br>Gegensatz zu diesem sind aber die Gerätemerkmale am Bestellocde nicht direkt ablesbar. |                              |
|                         | Lesezugriff                                                                                                    | Bediener                     |
|                         | Schreibzugriff                                                                                                    | Service                      |

| Erw.Bestellcd. 13       |                                                                                                    | A     |
|-------------------------|----------------------------------------------------------------------------------------------------|-------|
| Navigation              | Image: Barbon Berger and Barbon Berger and Berger and Berger and Barbon Berger and Barbon Berger and Barbon Berger and Barbon Berger and Barbon Berger and Barbon Berger and Barbon Berger and Barbon Berger and Barbon Berger and Barbon Berger and Barbon Berger and Barbon Berger and Barbon Berger and Barbon Berger and Barbon Berger |       |
| Beschreibung            | Zeigen die drei Teile des erweiterten Bestellcodes.                                                                                                    |       |
| Zusätzliche Information | Der erweiterte Bestellcode gibt für das Gerät die Ausprägung aller Merkmale der Proc<br>struktur an und charakterisiert damit das Gerät eindeutig.                                                                                                    | lukt- |

| Lesezugriff    | Bediener |
|----------------|----------|
| Schreibzugriff | Service  |

| ENP-Version  |                                                        |
|--------------|--------------------------------------------------------|
| Navigation   | ■ Experte → Diagnose → Geräteinfo → ENP-Version (0012) |
| Beschreibung | Zeigt die Version des elektronischen Typenschilds.     |
| Anzeige      | xx.yy.zz                                               |

| Zusatzliche Information | Lesezugriff                                                   | Bediener |
|-------------------------|---------------------------------------------------------------|----------|
|                         | Schreibzugriff                                                | -        |
|                         |                                                               |          |
|                         |                                                               |          |
| Konfig.zähler           |                                                               |          |
|                         |                                                               |          |
| Navigation              | Image: Experte → Diagnose → Geräteinfo → Konfig.zähler (0233) |          |
| Beschreibung            | Zeigt Konfigurationszähler.                                   |          |
| Zusätzliche Information | Lesezugriff                                                   | Bediener |
|                         | Schreibzugriff                                                | -        |

## 3.6.7 Untermenü "Messwertspeich."

#### Aufbau des Untermenüs auf der Vor-Ort-Anzeige

*Navigation*  $\blacksquare \Box$  Experte  $\rightarrow$  Diagnose  $\rightarrow$  Messwertspeich.

| ► Messwertspeich. |           |
|-------------------|-----------|
| Zuord. 14. Kanal  | ) → 🗎 157 |
| Speicherinterval  | → 🗎 157   |
| Daten löschen     | ) → 🗎 158 |
| ► Anz. 14. Kanal  | ]         |

#### Aufbau des Untermenüs im Bedientool

*Navigation*  $\blacksquare \Box$  Experte  $\rightarrow$  Diagnose  $\rightarrow$  Messwertspeich.

| ► Messwertspeich. |           |
|-------------------|-----------|
| Zuord. 14. Kanal  | ) → 🗎 157 |
| Speicherinterval  | ] → 🗎 157 |
| Daten löschen     | ) → 🗎 158 |

*Navigation*  $\square$  Experte  $\rightarrow$  Diagnose  $\rightarrow$  Messwertspeich.

| Zuord. 14. Kanal        |                                                                                                    |                                                                                                    |  |
|-------------------------|----------------------------------------------------------------------------------------------------|----------------------------------------------------------------------------------------------------|--|
| Navigation              | 🗐 😑 Experte → Diagno                                                                                                    | se $\rightarrow$ Messwertspeich. $\rightarrow$ Zuord. 1. Kanal (0851)                                                                                                    |  |
| Beschreibung            | Speicherkanal eine Proz                                                                                                    | essgröße zuordnen.                                                                                                    |  |
| Auswahl                 | <ul> <li>Aus</li> <li>Füllst.linearis.</li> <li>Distanz</li> <li>Stromausg. 1</li> <li>Gemess. Strom</li> <li>Stromausg. 2<sup>*</sup></li> <li>Klemmenspg.</li> <li>Elektroniktemp.</li> <li>Analogausg. ED 1</li> <li>Analogausg. ED 2</li> <li>Analogausg. ED 3</li> <li>Analogausg. ED 4</li> </ul> |                                                                                                    |  |
| Werkseinstellung        | Aus                                                                                                    |                                                                                                    |  |
| Zusätzliche Information | Insgesamt können 1000<br>• Bei Nutzung von 1 Spe<br>• Bei Nutzung von 2 Spe<br>• Bei Nutzung von 3 Spe<br>• Bei Nutzung von 4 Spe                                                                                                    | Messwerte gespeichert werden. Das bedeutet:<br>nicherkanal: 1000 Datenpunkte<br>nicherkanälen: 500 Datenpunkte<br>nicherkanälen: 333 Datenpunkte<br>nicherkanälen: 250 Datenpunkte |  |
|                         | Wenn die maximale Anzahl an Datenpunkten erreicht wurde, werden die ältesten im Spei<br>cher vorhandenen Datenpunkte zyklisch überschrieben, so dass immer die letzten 1000,<br>500, 333 oder 250 Messwerte im Speicher bleiben (Ringspeicher-Prinzip).                                                 |                                                                                                    |  |
|                         | Wenn die getroffen gelöscht.                                                                                                    | e Auswahl geändert wird, wird der Inhalt des Messwertspeichers                                                                                                    |  |
|                         | Lesezugriff                                                                                                    | Bediener                                                                                                    |  |
|                         | Schreibzugriff                                                                                                    | Instandhalter                                                                                                    |  |

| Navigation   | 0      | Experte $\rightarrow$ Diagnose $\rightarrow$ Messwertspeich. $\rightarrow$ Speicherinterval (0856)<br>Experte $\rightarrow$ Diagnose $\rightarrow$ Messwertspeich. $\rightarrow$ Speicherinterval (0856) |
|--------------|--------|----------------------------------------------------------------------------------------------------|
| Beschreibung | Speich | nerintervall für Messwertspeicherung def.                                                                                                    |
| Eingabe      | 1,03   | 3 600,0 s                                                                                                    |

\* Sichtbar in Abhängigkeit von Bestelloptionen oder Geräteeinstellungen

Speicherinterval

Â

#### Werkseinstellung

**Zusätzliche Information** 

Dieser Parameter bestimmt den zeitlichen Abstand der einzelnen Datenpunkte im Datenspeicher und somit die maximale speicherbare Prozesszeit T<sub>log</sub>:

- Bei Nutzung von 1 Speicherkanal:  $T_{\text{log}}$  = 1000  $\cdot$   $t_{\text{log}}$
- Bei Nutzung von 2 Speicherkanälen:  $T_{log} = 500 \cdot t_{log}$
- Bei Nutzung von 3 Speicherkanälen:  $T_{log} = 333 \cdot t_{log}$  Bei Nutzung von 4 Speicherkanälen:  $T_{log} = 250 \cdot t_{log}$

Nach Ablauf dieser Zeit werden die ältesten im Speicher vorhandenen Datenpunkte zyklisch überschrieben, so dass immer eine Zeit von T<sub>log</sub> im Speicher bleibt (Ringspeicher-Prinzip).

Wenn die Länge des Speicherintervalls geändert wird, wird der Inhalt des Messwertf speichers gelöscht.

Beispiel

30,0 s

#### Bei Nutzung von 1 Speicherkanal

- $T_{log} = 1000 \cdot 1 s = 1000 s \approx 16,5 min$
- $T_{log}^{109} = 1000 \cdot 10 \text{ s} = 10000 \text{ s} \approx 2,75 \text{ h}$
- $T_{log} = 1000 \cdot 80 \text{ s} = 80000 \text{ s} \approx 22 \text{ h}$
- $T_{log} = 1000 \cdot 3600 \text{ s} = 3600000 \text{ s} \approx 41 \text{ d}$

| Lesezugriff    | Bediener      |
|----------------|---------------|
| Schreibzugriff | Instandhalter |

| Daten löschen           |                                   |                                                      |                                                                              | Ê |
|-------------------------|-----------------------------------|------------------------------------------------------|------------------------------------------------------------------------------|---|
| Navigation              |                                   | Experte → Diagnose → Mes<br>Experte → Diagnose → Mes | sswertspeich. → Daten löschen (0855)<br>sswertspeich. → Daten löschen (0855) |   |
| Beschreibung            | Gesar                             | Gesamten Datenspeicher löschen.                      |                                                                              |   |
| Auswahl                 | <ul><li>Abl</li><li>Dat</li></ul> | <ul><li>Abbrechen</li><li>Daten löschen</li></ul>    |                                                                              |   |
| Werkseinstellung        | Abbre                             | echen                                                |                                                                              |   |
| Zusätzliche Information | Lesez                             | ugriff                                               | Bediener                                                                     |   |
|                         | Schre                             | ibzugriff                                            | Instandhalter                                                                |   |

#### Untermenü "Anz. 1...4. Kanal"

Untermenü **Anz. 1...4. Kanal** existiert nur bei Bedienung über Vor-Ort-Anzeige. Bei Bedienung über FieldCare kann das Diagramm über die FieldCare-Funktion "Event List / HistoROM" angezeigt werden.

Untermenü **Anz. 1...4. Kanal** ruft eine Anzeige des Messwertverlaufs für den jeweiligen Speicherkanal auf.

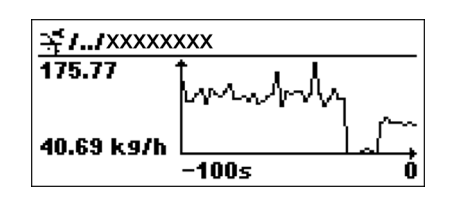

- x-Achse: Zeigt je nach Anzahl der gewählten Kanäle 125 bis 500 Messwerte einer Prozessgröße.
- y-Achse: Zeigt die ungefähre Messwertspanne und passt diese kontinuierlich an die laufende Messung an.

Durch gleichzeitiges Drücken von 🗉 und 🗆 verlässt man das Diagramm und kehrt zum Bedienmenü zurück.

## 3.6.8 Untermenü "Min/Max-Werte"

#### Aufbau des Untermenüs

*Navigation*  $\square$  Experte  $\rightarrow$  Diagnose  $\rightarrow$  Min/Max-Werte

| ► Min/Max-Werte  |             |
|------------------|-------------|
| Max. Füllstand   | → 🗎 161     |
| Zeit max. Fst.   | → 🗎 161     |
| Min. Füllstand   | → 🗎 161     |
| Zeit min. Fst.   | → 🗎 161     |
| Max. Entleerg.   | → 🗎 162     |
| Max. Bef.geschw. | → 🗎 162     |
| Min/Max rücks    | → 🗎 162     |
| Max.Elektr.temp. | → 🗎 162     |
| Zeit max.El.temp | → 🗎 163     |
| Min.Elektr.temp. | → 🗎 163     |
| Zeit min.El.temp | → 🗎 163     |
| Rücks min/max T  | <br>→ 🗎 163 |

Navigation  $\textcircled{\ } \blacksquare \blacksquare$  Experte  $\rightarrow$  Diagnose  $\rightarrow$  Min/Max-Werte

| Max. Füllstand          |                                                                                                    |              |                                    |
|-------------------------|----------------------------------------------------------------------------------------------------|--------------|------------------------------------|
| Navigation              | Image: Boost and Boost and Boos |              |                                    |
| Beschreibung            | Zeigt maximalen in der Vergangenheit gemessenen Füllstand.                                                                                                    |              |                                    |
| Zusätzliche Information | Lesezugriff                                                                                                    |              | Bediener                           |
|                         | Schreibzugriff                                                                                                    |              | -                                  |
|                         |                                                                                                    |              |                                    |
| Zeit max. Fst.          |                                                                                                    |              |                                    |
| Navigation              | 🗐 😑 Experte → Diag                                                                                                    | nose → Min   | /Max-Werte → Zeit max. Fst. (2385) |
| Beschreibung            | Zeigt Betriebszeit, zu o                                                                                                    | der der maxi | male Füllstand erreicht wurde.     |
| Zusätzliche Information | Lesezugriff                                                                                                    |              | Bediener                           |
|                         | Schreibzugriff                                                                                                    |              | -                                  |
|                         |                                                                                                    |              |                                    |
| Min. Füllstand          |                                                                                                    |              |                                    |
| Navigation              | 🗐 🖴 Experte → Diag                                                                                                    | nose → Min   | /Max-Werte → Min. Füllstand (2358) |
| Beschreibung            | Zeigt minimalen in der Vergangenheit gemessenen Füllstand.                                                                                                    |              |                                    |
| Zusätzliche Information | Lesezugriff                                                                                                    |              | Bediener                           |
|                         | Schreibzugriff                                                                                                    |              | -                                  |
|                         |                                                                                                    |              |                                    |
| Zeit min. Fst.          |                                                                                                    |              |                                    |
| Navigation              | 🗐 😑 Experte → Diag                                                                                                    | nose → Min   | /Max-Werte → Zeit min. Fst. (2386) |
| Beschreibung            | Zeigt Betriebszeit, zu d                                                                                                    | der der mini | male Füllstand erreicht wurde.     |

| Zusätzliche Information | Lesezugriff    | Bediener |
|-------------------------|----------------|----------|
|                         | Schreibzugriff | -        |

| Max. Entleerg.          |                                                                                                  |                                     |
|-------------------------|--------------------------------------------------------------------------------------------------|-------------------------------------|
| Navigation              | $ \blacksquare \blacksquare  \text{Experte} \rightarrow \text{Diagnose} \rightarrow \text{Min} $ | u/Max-Werte → Max. Entleerg. (2320) |
| Beschreibung            | Zeigt maximale in der Vergangenheit gemessenen Entleergeschwindigkeit.                           |                                     |
| Zusätzliche Information | Lesezugriff                                                                                      | Bediener                            |
|                         | Schreibzugriff                                                                                   | -                                   |

| Max. Bef.geschw.        |                                                                       |                                      |
|-------------------------|-----------------------------------------------------------------------|--------------------------------------|
| Navigation              | 🗟 😑 Experte → Diagnose → Min                                          | /Max-Werte → Max. Bef.geschw. (2360) |
| Beschreibung            | Zeigt maximale in der Vergangenheit gemessenen Befüllgeschwindigkeit. |                                      |
| Zusätzliche Information | Lesezugriff                                                           | Bediener                             |
|                         | Schreibzugriff                                                        | -                                    |

| Min/Max rücks           |                                                                                                  |                                          |  |
|-------------------------|--------------------------------------------------------------------------------------------------|------------------------------------------|--|
| Navigation              | 🗐 😑 Experte → Diagnose                                                                           | e → Min/Max-Werte → Min/Max rücks (2324) |  |
| Beschreibung            | Wählen, welche Min-/Ma                                                                           | x-Werte zurückgesetzt werden sollen.     |  |
| Auswahl                 | <ul> <li>Keine</li> <li>Befüll/Entl.gesw</li> <li>Füllstand</li> <li>Alle zurücksetz.</li> </ul> |                                          |  |
| Werkseinstellung        | Keine                                                                                            |                                          |  |
| Zusätzliche Information | Lesezugriff                                                                                      | Bediener                                 |  |
|                         | Schreibzugriff                                                                                   | Instandhalter                            |  |

| Max.Elektr.temp.        |                                                                                                  |                                        |
|-------------------------|--------------------------------------------------------------------------------------------------|----------------------------------------|
| Navigation              | $ \blacksquare \blacksquare  \text{Experte} \rightarrow \text{Diagnose} \rightarrow \text{Mir} $ | n/Max-Werte → Max.Elektr.temp. (12506) |
| Beschreibung            | Zeigt maximale in der Vergangenheit gemessenen Elektroniktemperatur.                             |                                        |
| Zusätzliche Information | Lesezugriff Bediener                                                                             |                                        |
|                         | Schreibzugriff                                                                                   | -                                      |

| Zeit max.El.temp        |                                                                                                    |                                        |
|-------------------------|----------------------------------------------------------------------------------------------------|----------------------------------------|
| Navigation              | Image: Barbon Barbon Barbo | n/Max-Werte → Zeit max.El.temp (12507) |
| Beschreibung            | Zeigt Betriebszeit, zu der die maximale Elektroniktemperatur erreicht wurde.                                                                                                    |                                        |
| Zusätzliche Information | Lesezugriff Bediener                                                                                                    |                                        |
|                         | Schreibzugriff                                                                                                    | -                                      |

| Min.Elektr.temp.        |                                                                     |   |
|-------------------------|---------------------------------------------------------------------|---|
| Navigation              | ■ Experte → Diagnose → Min/Max-Werte → Min.Elektr.temp. (12508)     |   |
| Deschielbung            | Zeigt ininimale in der Vergangennen gemessenen Elektromktemperatur. |   |
| Zusätzliche Information | Lesezugriff Bediener                                                |   |
|                         | Schreibzugriff                                                      | - |

| Zeit min.El.temp        |                                                                                                    |                                        |
|-------------------------|----------------------------------------------------------------------------------------------------|----------------------------------------|
| Navigation              | Image: Barbon Barbon Barbo | n/Max-Werte → Zeit min.El.temp (12509) |
| Beschreibung            | Zeigt Betriebszeit, zu der die minimale Elektroniktemperatur erreicht wurde.                                                                                                    |                                        |
| Zusätzliche Information | Lesezugriff                                                                                                    | Bediener                               |
|                         | Schreibzugriff                                                                                                    | -                                      |

| Rücks min/max T         |                                                                          |                                                            | Ê |
|-------------------------|--------------------------------------------------------------------------|------------------------------------------------------------|---|
| Navigation              | 🞯 😐 Experte → Diagnose → M                                               | in/Max-Werte → Rücks min/max T (12510)                     |   |
| Beschreibung            | Wählen, welche Min-/Max-We                                               | Wählen, welche Min-/Max-Werte zurückgesetzt werden sollen. |   |
| Anzeige                 | <ul><li>Keine</li><li>Elektroniktemp.</li><li>Alle zurücksetz.</li></ul> |                                                            |   |
| Werkseinstellung        | Keine                                                                    |                                                            |   |
| Zusätzliche Information | Lesezugriff                                                              | Bediener                                                   |   |
|                         | Schreibzugriff                                                           | Service                                                    |   |

## 3.6.9 Untermenü "Simulation"

Untermenü **Simulation** dient zur Simulation bestimmter Messwerte oder Situationen. Damit lässt sich die korrekte Parametrierung des Geräts sowie nachgeschalteter Auswerteeinheiten prüfen.

Simulierbare Situationen

| Zu simulierende Situation            | Zugehörige Parameter                                                                                   |
|--------------------------------------|----------------------------------------------------------------------------------------------------|
| Bestimmter Wert einer Prozessgröße   | <ul> <li>Zuordn.Prozessgr (→</li></ul>                                                                 |
| Bestimmter Wert des Ausgangsstroms   | <ul> <li>Sim. Stromausg (→  <sup>1</sup> 166)</li> <li>Wert Stromausg (→  <sup>1</sup> 167)</li> </ul> |
| Bestimter Zustand des Schaltausgangs | <ul> <li>Sim.Schaltaus. (→  <sup>1</sup> 167)</li> <li>Schaltzustand (→ <sup>1</sup> 168)</li> </ul>   |
| Vorliegen eines Alarms               | Sim. Gerätealarm (→ 🗎 168)                                                                             |

## Aufbau des Untermenüs

Navigation

Experte  $\rightarrow$  Diagnose  $\rightarrow$  Simulation

| ► Simulation      |         |
|-------------------|---------|
| Zuordn.Prozessgr  | → 🗎 166 |
| Wert Prozessgr.   | → 🗎 166 |
| Sim. Stromausg 12 | → 🗎 166 |
| Wert Stromausg 12 | → 🗎 167 |
| Sim.Schaltaus.    | → 🗎 167 |
| Schaltzustand     | → 🗎 168 |
| Sim. Gerätealarm  | → 🖺 168 |

Navigation

□ □ Experte → Diagnose → Simulation

| Zuordn.Prozessgr        |                                                                                                    | 8                                 |
|-------------------------|----------------------------------------------------------------------------------------------------|-----------------------------------|
| Navigation              | Image: Barbon Barbon Barbo | ulation → Zuordn.Prozessgr (2328) |
| Auswahl                 | <ul><li>Aus</li><li>Füllstand</li><li>Füllst.linearis.</li></ul>                                                                                                    |                                   |
| Werkseinstellung        | Aus                                                                                                    |                                   |
| Zusätzliche Information | <ul> <li>Der Wert der zu simulierenden Größe wird in Parameter Wert Prozessgr. (→      166) festgelegt.</li> <li>Wenn Zuordn.Prozessgr ≠ Aus, dann ist die Simulation aktiv. Eine aktive Simulation wird durch eine Diagnosemeldung der Kategorie <i>Funktionskontrolle (C)</i> angezeigt.</li> </ul>                                                                                                    |                                   |
|                         | Lesezugriff                                                                                                    | Instandhalter                     |
|                         | Schreibzugriff                                                                                                    | Instandhalter                     |

| Wert Prozessgr.         |                                                                                                    | Â                                            |
|-------------------------|----------------------------------------------------------------------------------------------------|----------------------------------------------|
| Navigation              | Image: Barbon Barbon Barbo | ulation $\rightarrow$ Wert Prozessgr. (2329) |
| Voraussetzung           | Zuordn.Prozessgr (→ 🗎 166) ≠ Aus                                                                                                    |                                              |
| Eingabe                 | Gleitkommazahl mit Vorzeichen                                                                                                    |                                              |
| Werkseinstellung        | 0                                                                                                    |                                              |
| Zusätzliche Information | Die nachgelagerte Messwertbearbeitung sowie der Signalausgang folgen dem eingegebe-<br>nen Wert. Auf diese Weise lässt sich die korrekte Parametrierung des Messgeräts sowie<br>nachgelagerter Steuereinheiten prüfen.                                                                                                    |                                              |
|                         | Lesezugriff                                                                                                    | Bediener                                     |
|                         | Schreibzugriff                                                                                                    | Instandhalter                                |

| Sim. Stromausg 12 |                                                                 |  |
|-------------------|-----------------------------------------------------------------|--|
| Navigation        | ■ Experte → Diagnose → Simulation → Sim. Stromausg 12 (0354–12) |  |
| Beschreibung      | Simulation des Stromausgangs ein- und ausschalten.              |  |

| Auswahl                 | <ul><li>Aus</li><li>An</li></ul>                                                                                       |               |
|-------------------------|----------------------------------------------------------------------------------------------------|---------------|
| Werkseinstellung        | Aus                                                                                                    |               |
| Zusätzliche Information | Eine aktive Simulation wird durch eine Diagnosemeldung der Kategorie <i>Funktionskontrolle</i> ( <i>C</i> ) angezeigt. |               |
|                         | Lesezugriff                                                                                                    | Bediener      |
|                         | Schreibzugriff                                                                                                    | Instandhalter |

| Wert Stromausg 12       |                                                                                                    | 8                                                 |
|-------------------------|----------------------------------------------------------------------------------------------------|---------------------------------------------------|
| Navigation              | Image: Barbon Barbon Barbo | ulation $\rightarrow$ Wert Stromausg 12 (0355–12) |
| Voraussetzung           | Sim. Stromausg (→ 🗎 166) = An                                                                                                    |                                                   |
| Beschreibung            | Legt den simulierten Wert des Ausgangsstroms fest.                                                                                                    |                                                   |
| Eingabe                 | 3,5922,5 mA                                                                                                    |                                                   |
| Werkseinstellung        | 3,59 mA                                                                                                    |                                                   |
| Zusätzliche Information | Der Stromausgang folgt dem eingegebenen Wert. Auf diese Weise lassen sich die Justie-<br>rung des Stromausgangs sowie die korrekte Funktion nachgeschalteter Steuergeräte prü-<br>fen.                                                                                                    |                                                   |
|                         | Lesezugriff                                                                                                    | Bediener                                          |
|                         | Schreibzugriff                                                                                                    | Instandhalter                                     |

| Sim.Schaltaus.          |                                                                                                    |                                              | Ê |
|-------------------------|----------------------------------------------------------------------------------------------------|----------------------------------------------|---|
| Navigation              | Image: Barbon Barbon Barb | nulation $\rightarrow$ Sim.Schaltaus. (0462) |   |
| Beschreibung            | Simulation des Schaltausgangs e                                                                                                    | in- und ausschalten.                         |   |
| Auswahl                 | <ul><li>Aus</li><li>An</li></ul>                                                                                                    |                                              |   |
| Werkseinstellung        | Aus                                                                                                    |                                              |   |
| Zusätzliche Information | Lesezugriff                                                                                                    | Bediener                                     |   |
|                         | Schreibzugriff                                                                                                    | Instandhalter                                |   |

Â

### Schaltzustand

| Navigation              | Experte → Diagnose → Simulation → Schaltzustand (0463)                                                                                   |  |  |
|-------------------------|----------------------------------------------------------------------------------------------------|--|--|
| Voraussetzung           | Sim.Schaltaus. (→ 🗎 167) = An                                                                                                    |  |  |
| Beschreibung            | Momentaner Schaltzustand.                                                                                                    |  |  |
| Auswahl                 | <ul><li>Offen</li><li>Geschlossen</li></ul>                                                                                              |  |  |
| Werkseinstellung        | Offen                                                                                                    |  |  |
| Zusätzliche Information | Der Schaltausgang folgt dem eingegebenen Wert. Auf diese Weise lässt sich die korrekte<br>Funktion nachgeschalteter Steuergeräte prüfen. |  |  |

| Lesezugriff    | Bediener      |
|----------------|---------------|
| Schreibzugriff | Instandhalter |

|                                                                                                    | ٦                                                                                                    |
|----------------------------------------------------------------------------------------------------|----------------------------------------------------------------------------------------------------|
| Image: Barbon Barbon Barbo | mulation → Sim. Gerätealarm (0654)                                                                                                    |
| Gerätealarm ein- und ausschalt                                                                                                    | en.                                                                                                    |
| <ul><li>Aus</li><li>An</li></ul>                                                                                                    |                                                                                                    |
| Aus                                                                                                    |                                                                                                    |
| n Bei Wahl von Option <b>An</b> generiert das Gerät einen Alarm. Auf diese Weise lässt sich das<br>korrekte Ausgangsverhalten des Geräts im Alarmfall prüfen.<br>Eine aktive Alarmsimulation wird durch die Diagnosemeldung <b>&amp;C484 Sim. Fehlermodus</b><br>angezeigt.                                                                                                    |                                                                                                    |
|                                                                                                    |                                                                                                    |
| Schreibzugriff                                                                                                    | Instandhalter                                                                                                    |
|                                                                                                    | <ul> <li>Experte → Diagnose → Si</li> <li>Gerätealarm ein- und ausschalt</li> <li>Aus</li> <li>An</li> <li>Aus</li> <li>Bei Wahl von Option An generikorrekte Ausgangsverhalten de Eine aktive Alarmsimulation waangezeigt.</li> <li>Lesezugriff</li> <li>Schreibzugriff</li> </ul> |

| Sim. Diagnose    | ٨                                                                                                 |
|------------------|---------------------------------------------------------------------------------------------------|
| Navigation       | Image: Barbon Simulation → Sim. Diagnose (0737) Image: Barbon Sim. Diagnose (0737)                |
| Beschreibung     | Zu simulierendes Diagnoseereignis wählen. Hinweis: Um die Simulation zu beenden: 'Aus'<br>wählen. |
| Werkseinstellung | Aus                                                                                               |

#### Zusätzliche Information

Bei Bedienung über Display kann man die Auswahlliste nach der Ereigniskategorie filtern (Parameter **Ereign.kategorie**).

| Lesezugriff    | Bediener      |
|----------------|---------------|
| Schreibzugriff | Instandhalter |

## 3.6.10 Untermenü "Gerätetest"

#### Aufbau des Untermenüs

*Navigation*  $\square$  Experte  $\rightarrow$  Diagnose  $\rightarrow$  Gerätetest

| ► Gerätetest     |         |
|------------------|---------|
| Start Gerätetest | → 🗎 171 |
| Ergeb.Gerätetest | → 🗎 171 |
| Füllstandsignal  | → 🗎 171 |
| Fläche Klingelb. | → 🗎 171 |

Navigation  $\textcircled{\ }$  Experte  $\rightarrow$  Diagnose  $\rightarrow$  Gerätetest

| Start Gerätetest        |                                                                                                    | (č                                 | 8 |
|-------------------------|----------------------------------------------------------------------------------------------------|------------------------------------|---|
| Navigation              | Image: Barbon Barbon Barb | ätetest → Start Gerätetest (12481) |   |
| Beschreibung            | Option <b>Ja</b> startet einen Gerätetes                                                                                                    | t.                                 |   |
| Auswahl                 | ■ Nein<br>■ Ja                                                                                                    |                                    |   |
| Werkseinstellung        | Nein                                                                                                    |                                    |   |
| Zusätzliche Information | Lesezugriff                                                                                                    | Bediener                           |   |
|                         | Schreibzugriff                                                                                                    | Instandhalter                      | - |

| Ergeb.Gerätetest              |                                                             |                                      |         |
|-------------------------------|-------------------------------------------------------------|--------------------------------------|---------|
| Navigation                    | 🗟 🖴 Experte → Diagno                                        | se → Gerätetest → Ergeb.Gerätetest   | (12482) |
| Zusätzliche Information       | Lesezugriff                                                 | Bediener                             |         |
|                               | Schreibzugriff                                              | -                                    |         |
| Füllstandsignal<br>Navigation | 🗑 🖴 Experte → Diagno                                        | se → Gerätetest → Füllstandsignal (1 | .2483)  |
| Beschreibung                  | Zeigt das Ergebnis des Gerätetests für das Füllstandsignal. |                                      |         |
|                               |                                                             |                                      |         |
| Zusätzliche Information       | Lesezugriff                                                 | Bediener                             |         |

| Fläche Klingelb. |                                                                                            |
|------------------|--------------------------------------------------------------------------------------------|
|                  |                                                                                            |
| Navigation       | Image: Barbon Statest → Fläche Klingelb. (12525) Image: Statest → Fläche Klingelb. (12525) |
| Beschreibung     | Zeigt die Fläche des Klingelbereichs.                                                      |

#### Zusätzliche Information

| Lesezugriff    | Bediener |
|----------------|----------|
| Schreibzugriff | -        |

### 3.6.11 Untermenü "Erweit.Diag. 1...4"

#### Funktionsweise

Die Erweiterte Diagnose bietet zusätzliche Möglichkeiten der Prozessüberwachung. Das Gerät enthält vier Erweiterte-Diagnose-Blöcke, die einzeln verwendet oder miteinander verknüpft werden können.

Jedem Erweiterte-Diagnose-Block lässt sich als Eingang eine Messgröße zuordnen. Diese kann (unter Verwendung eines frei definierbaren Zeitintervalls) einer statistischen Berechnung unterworfen werden (zum Beispiel: Maximum, Minimum, Mittelwert, Steigung). Anschließend kann zum Beispiel eine Grenzwertüberwachung programmiert und als Signal auf einen Digitalausgang gegeben werden.

Das Ergebnis kann in einem Leitsystem oder einer SPS angezeigt und ausgewertet werden. Wahlweise kann das Ergebnis aber auch mit einem weiteren Erweiterte-Diagnose-Block verlinkt werden, so dass die Ergebnisse der beiden Blöcke über die logischen Verknüpfungen UND bzw. ODER kombiniert werden können.

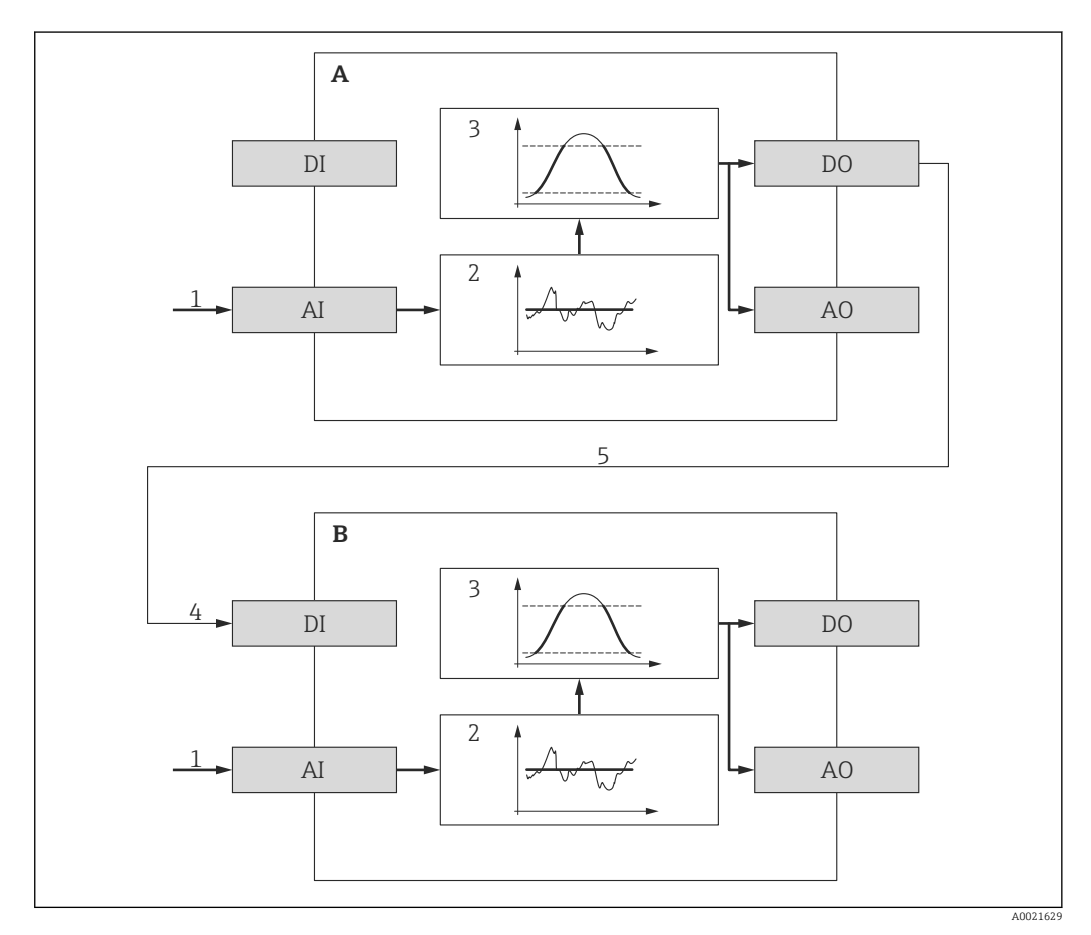

38 Verlinkte Erweiterte-Diagnose-Blöcke

- A Erweiterte Diagnose 1
- B Erweiterte Diagnose 2
- AI Analoger Eingang des jeweiligen Blocks
- DI Digitaler Eingang des jeweiligen Blocks
- AO Analoger Ausgang des jeweiligen Blocks
- DO Digitaler Ausgang des jeweiligen Blocks
- 1 Analoge Prozessgröße
- 2 Statistische Berechnung (Maximum, Minimum, Mittelwert, Steigung)
- 3 Grenzwertüberwachung
- 4 Digitaleingang von AD2
- 5 Verlinkung des Digitalausgangs von AD1 mit dem Digitaleingang von AD2

## Übersicht über die parametrierbaren Funktionen

| Aufgabe                                                                                                    | Zugehörige Parameter                                                                                                    |
|----------------------------------------------------------------------------------------------------|----------------------------------------------------------------------------------------------------|
| Zuordnung einer Prozessgröße zum Analogeingang des Blocks                                                                                                    | Zuord. Signal (→ 🗎 182)                                                                                                    |
| Verknüpfung des Digitaleingangs mit dem Digitalausgang eines anderen<br>Blocks                                                                                                    | <ul> <li>Verknüpf.ED zu (→  182)</li> <li>Verkn.logik ED (→  183)</li> </ul>                                                                  |
| <ul> <li>Berechnung einer der folgenden Größen über ein frei definierbares Abtastintervall:</li> <li>Maximum</li> <li>Minimum</li> <li>Mittelwert</li> <li>Std.abweichung</li> <li>Diff.Max Min.</li> <li>Steigung</li> </ul> | <ul> <li>Abtastinterv. (→ 🗎 183)</li> <li>Berechnungsart (→ 🗎 183)</li> <li>Berech.einh. (→ 🗎 185)</li> </ul>                                 |
| Schleppzeiger für berechnete Größe                                                                                                    | <ul> <li>Max. Wert (→</li></ul>                                                                                                    |
| Grenzwertüberwachung                                                                                                    | <ul> <li>Überwach.art (→</li></ul>                                                                                                    |
| Reaktion bei Grenzwertüberschreitung                                                                                                    | <ul> <li>Applikation (→ 🗎 188)</li> <li>Stat.ED Ereig. (→ 🗎 189)</li> <li>Ereign.verhal. (→ 🖺 189)</li> <li>Alarmverzög. (→ 🖺 190)</li> </ul> |

#### Beispiel 1: Entleer-/Befüllgeschwindigkeit

Für diese Anwendung wird nur ein Erweiterte-Diagnose-Block verwendet. Im Beispiel ist dies **Erweit.Diag. 1**.

Anhand der Füllstandänderungsgeschwindigkeit (das heißt der Entleer- bzw. Befüllgeschwindigkeit) kann der Anwender unmittelbar erkennen, ob und mit welcher Geschwindigkeit sich der Tankinhalt ändert. Die Füllstandänderungsgeschwindigkeit muss beobachtet werden, da leistungsfähige Pumpen einen beträchtlichen Über- oder Unterdruck im Tank erzeugen können. Druckausgleichsventile sind nur bis zu einer bestimmten Füllstandänderungsgeschwindigkeit ohne Einschränkung einsetzbar. Insbesondere gilt dies für fast leere Tanks. Darüberhinaus ist die Füllstandänderungsgeschwindigkeit eine Hilfsgröße, aus der sich wichtige weitere Größen abschätzen lassen, wie zum Beispiel die verbleibende Zeit zur vollständigen Befüllung oder vollständigen Entleerung oder die Zeit bis zum Erreichen eines bestimmten Zielfüllstands.

#### Grundidee

Die Erweiterte Diagnose wird verwendet, um aus dem gemessenen Füllstand die Befüllbzw. Entleergeschwindigkeit zu berechnen. Das Ergebnis kann über den Strom- oder HART-Ausgang ausgegeben werden.

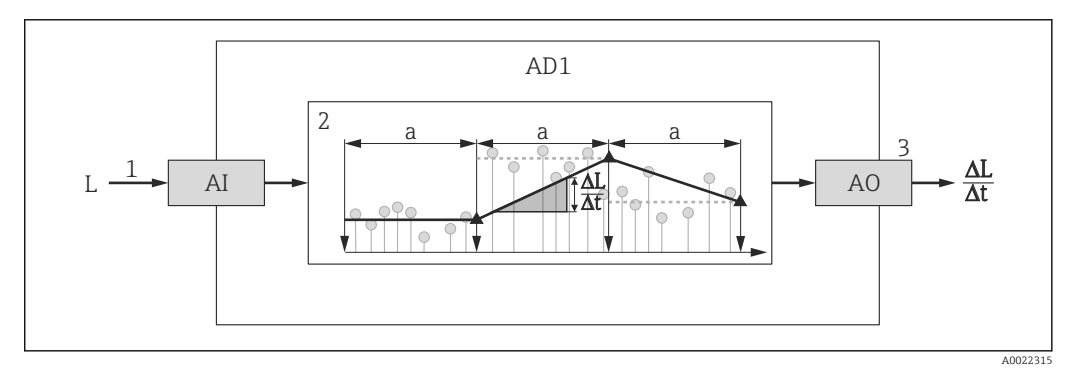

39 Berechnung der Befüll- bzw. Entleergeschwindigkeit

- 1 Zuordnung des (linearisierten) Füllstands zum Erweiterte-Diagnose-Block
- 2 Berechnung der Befüll-/Entleergeschwindigkeit  $\Delta L/\Delta t$  im Abtastintervall a.
- 3  $\Delta L/\Delta t$  kann über Strom- oder HART-Ausgang ausgegeben werden.

#### Parametrierung der Berechnung

Die Berechnung der Füllstand-Änderungsgeschwindigkeit wird folgendermaßen parametriert:

1. Zuord. Signal 1 = Füllst.linearis. wählen.

- 2. Verknüpf.ED 1 zu = Keine wählen (= Werkseinstellung)
- 3. **Abtastinterv. 1** passend zur erwarteten Befüll- bzw. Entleergeschwindigkeit definieren.
- 4. **Berechnungsart 1** = **Steigung** wählen.

5. Berech.einh. 1 passend wählen, zum Beispiel: "Füllstandeinheit" / s

Da die Füllstand-Änderungsgeschwindigkeit nicht auf Grenzwertüberschreitung überwacht werden soll, können folgende Parameter ihre Werkseinstellung behalten:

- Überwach.art 1
- Stat.ED Ereig. (→ 🗎 189)
- Ereign.verhal. (→ 🗎 189)
- Alarmverzög. (→ 🗎 190)

Nach dieser Parametrierung zeigen die Schleppzeiger **Max. Wert 1** und **Min. Wert 1** den maximalen beziehungsweise minimalen erreichten Wert der Füllstand-Änderungsgeschwindigkeit an. Positive Werte beziehen sich dabei auf Befüllung (steigender Füllstand), negative Werte auf Entleerung (fallender Füllstand). Bei Bedarf können die Schleppzeiger mit Parameter **Min/Max rücks 1** zurückgesetzt werden. Zuordnung der berechneten Änderungsgeschwindigkeit zum Stromausgang

- 1. Zu folgendem Untermenü wechseln: Experte  $\rightarrow$  Ausgang  $\rightarrow$  Stromausg. 1.
- 2. Zuord. Strom (→ 🗎 112) = Analogausg. ED 1 wählen.
- 3. Stromlupe ( $\rightarrow \triangleq 115$ ) = An wählen.
- 4. Maximal erwartete Entleergeschwindigkeit (negativer Wert) in 4 mA-Wert
   (→ 
   <sup>(⇒)</sup> 116) eingeben.
- 5. Maximal erwartete Befüllgeschwindigkeit (positiver Wert) in 20 mA-Wert
   (→ ) 116) eingeben.

Mit dieser Parameterierung wird die Füllstandänderungsgeschwindigkeit über den Stromausgang ausgegeben. Der Zusammenhang zwischen Füllstand-Änderungsgeschwindigkeit und Ausgangsstrom ist dabei gegeben durch:

| ΔL _ |
|------|
| - =  |

Darin ist:

- ΔL/Δt : Füllstand-Änderungsgeschwindigkeit<sup>5)</sup>
- $W_4$ : 4 mA-Wert ( $\rightarrow \square$  116)
- W<sub>20</sub> : 20 mA-Wert (→ 🗎 116)
- I: Ausgangsstrom

Einem ruhenden Füllstand ( $\Delta L/\Delta t = 0$ ) entspricht folgender Strom:

$$I_0 = 4 \text{ mA} - \frac{W_4}{W_{20} - W_4} 16 \text{ mA}$$

A002234

A002234

Zuordnung der berechneten Änderungsgeschwindigkeit zum HART-Ausgang

1. Zu folgendem Untermenü wechseln: Experte  $\rightarrow$  Kommunikation  $\rightarrow$  Ausgang

```
2. Zuordnung PV (→ 🖺 140) = Analogausg. ED 1 wählen.
```

Mit dieser Parametrierung zeigt Parameter **Erster Messw(PV)** (→ 
☐ 140) die berechnete Befüll- bzw. Entleergeschwindigkeit an. Positive Werte entsprechen dabei einer Befüllung, negative einer Entleerung.

Statt PV kann ebenso gut SV, TV oder QV zur Ausgabe der Befüll-/Entleergeschwindigkeit gewählt werden.

<sup>5)</sup> Negative Werte: Entleergeschwindigkeit; Positive Werte: Befüllgeschwindigkeit

#### Beispiel 2: Schaumerkennung

Bei Geräten mit Heartbeat Monitoring-Funkitonalität kann die Schaumerkennung über den entsprechenden Wizard in FieldCare, DeviceCare, PACTware oder ein DTMbasiertes Leitsystem konfiguriert werden. Alle nachfolgend beschriebenen Einstellungen werden dann automatisch vom Wizard vorgenommen.

Für diese Anwendung werden zwei Erweiterte-Diagnose-Blöcke verwendet. Im Beispiel sind dies **Erweit.Diag. 1** und **Erweit.Diag. 2**.

#### Voraussetzungen

- Der Prozess läuft bei einem festen Füllstand (im Beispiel: 80 %)
- Wenn es im Prozess zu Schaumbildung kommt, soll der Behälter automatisch von oben mit Wasser berieselt oder ein schaumunterdrückendes Additiv hinzugegeben werden, um den Schaum aufzulösen.

#### Grundidee

Bei Schaumbildung nimmt die Amplitude des Radarsignals ab. Dies kann die Erweiterte Diagnose zur Schaumerkennung nutzen. Die Schaumerkennung soll aber nur aktiv sein, solange sich der Füllstand im Bereich zwischen 75 % und 85 % befindet.

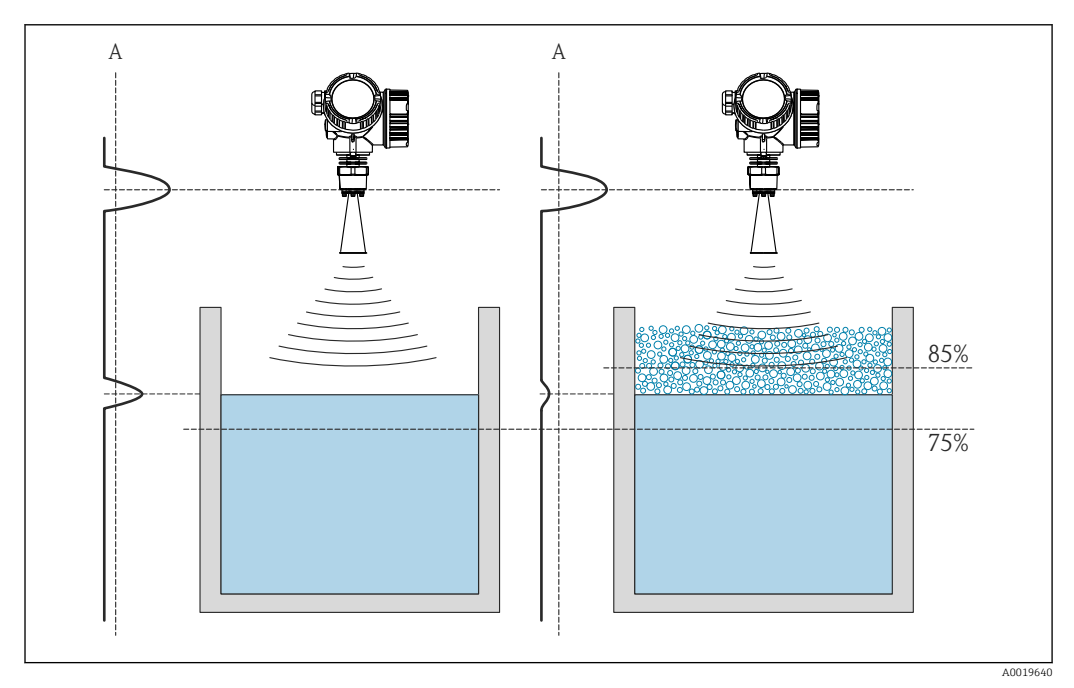

40 Verringerung der Amplitude des Radarsignals bei Schaumbildung

A Schwelle der Amplitude für Schaumerkennung

#### Konfiguration der Füllstandüberwachung

Um sicherzustellen, dass sich der Füllstand tatsächlich in der Nähe des vorgegebenen Wertes befindet: Untermenü **Erweit.Diag. 1** folgendermaßen konfigurieren:

- 1. Zu Untermenü **Erweit.Diag.** 1 wechseln.
- 2. Zuord. Signal 1 = Füllst.linearis. wählen.
- 3. Überwach.art 1 = Außerh. Bereich wählen.
- 4. **Oberer Grenzw. 1** = 85 % eingeben.

5. **Unter. Grenzw. 1** = 75 % eingeben.

**Überwach.art 1 = Außerh. Bereich** überwacht, ob der Füllstand außerhalb des überwachten Bereichs liegt. Solange dies der Fall ist, gibt der Block "0" (INACTIVE) aus. Wenn der Füllstand in den überwachten Bereich gelangt, gibt der Block "1" (ACTIVE) aus.

Konfiguration der Schaumerkennung

Zur Schaumüberwachung Untermenü Erweit.Diag. 2 folgendermaßen konfigurieren:

- 1. Zuord. Signal 2 = Rel. Echoampl. wählen.
- 2. Mit Parameter **Min. Wert 2** die Echoamplitude im Prozess beim vorgegebenen Füllstand (hier: 80 %) eine Weile beobachten und die untere Grenze für die Amplitude bestimmen (im Beispiel: 10 dB).
- 3. Berechnungsart 2 = Mittelwert wählen.
- 4. **Abtastinterv. 2** = "60 s" eingeben.
- 5. Überwach.art 2 = Untere Grenze wählen.
- 6. In Parameter **Unter. Grenzw. 2** die in Schritt 2 bestimmte untere Grenze für die Amplitude eingeben. (im Beispiel: "10 dB").

Mit dieser Parametrierung ergibt sich folgendes Verhalten:

- Wenn die Amplitude größer ist als 10 dB (i.e.: kein Schaum), nimmt der Block intern den Digitalwert "0" (INACTIVE) an.
- Wenn die Amplitude kleiner ist als 10 dB (i.e.: Schaum vorhanden), nimmt der Block intern den Digitalwert "1" (ACTIVE) an.

Konfiguration der Verknüpfungslogik

Die Verknüpfungslogik wird in Untermenü Erweit.Diag. 2 parametriert:

1. Verknüpf.ED 2 zu = Digitalausg.ED 1 wählen.

2. Verkn.logik ED 2 = UND wählen.

Mit dieser Parametrierung nimmt der Ausgang von **Erweiterte Diagnose 2** folgenden Wert an:

- 0 (INACTIVE) wenn mindestens einer der beiden Blöcke den Status "0" (INACTIVE) hat.
- 1 (ACTIVE) wenn beide Blöcke den Status "1" (ACTIVE) haben. Das heißt für das Beispiel:
  - Ist der Füllstand innerhalb des definierten Bereichs und liegt die Signalamplitude unter der Schwelle (d.h.: Schaum vorhanden), dann wird ein Diangosesignal ausgegeben.
  - Ist hingegen der Füllstand außerhalb des definierten Bereichs oder liegt die Signalamplitude über der Schwelle (d.h.: kein Schaum), wird kein Diagnosesignal auf den Schaltausgang ausgegeben.
- Das digitale Ausgangssignal von **Erweit.Diag. 2** kann auf den Schaltausgang des Geräts verlinkt werden:

Experte  $\rightarrow$  Ausgang  $\rightarrow$  Schaltausgang  $\rightarrow$  Zuordnung Status (0485) = Digitalausg.ED 2

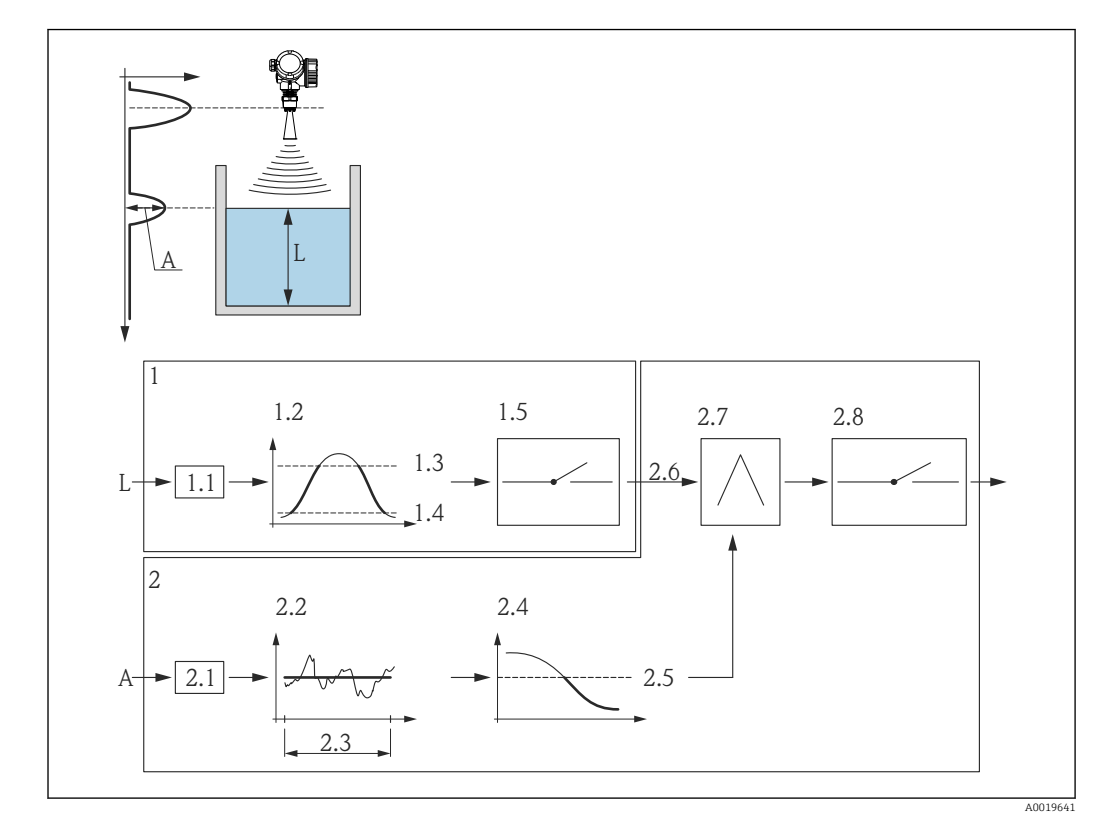

#### Übersicht: Schaumerkennung mit Erweiterter Diagnose

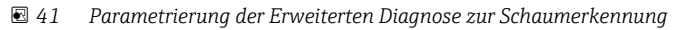

#### Füllstand L

- Α Amplitude
- Erweiterte Diagnose 1: Überprüfung des Füllstands 1
- 1.1 "Zuord. Signal 1" = "Rel. Echoampl."
- 1.2 "Überwach.art 1" = "Außerh. Bereich"
- 1.3 "Oberer Grenzw. 1" = 85 %
- 1.4 "Unter. Grenzw. 1" = 75 %
- 1.5 Digitalausgang von "Erweiterte Diagnose 1"
- Erweiterte Diagnose 2: Überwachung der Amplitude 2
- 2.1 "Zuord. Signal 2" = "Rel. Echoampl."
- 2.2 "Berechnungsart 2" = "Mittelwert"
- 2.3 "Abtastinterv. 2" = 60 s
- 2.4 "Überwach.art 2" = "Untere Grenze"
- 2.5 "Unter. Grenzw. 2" = 10 dB
- 2.6 "Verknüpf.ED 2 zu" = "Digitalausg.ED 1"
  2.7 "Verkn.logik ED 2" = "UND"
- 2.8 Digitalausgang ED 2
#### Aufbau des Untermenüs

Navigation

| ► Erweit.Diag. 14 |           |
|-------------------|-----------|
| Zuord. Signal 14  | ) → 🗎 182 |
| Verknüpf.ED 14 zu | ) → 🗎 182 |
| Verkn.logik ED 14 | ) → 🗎 183 |
| Abtastinterv. 14  | ) → 🗎 183 |
| Berechnungsart 14 | ) → 🗎 183 |
| Überwach.art 14   | ) → 🗎 184 |
| Berech.einh. 14   | → 🗎 185   |
| Oberer Grenzw. 14 | → 🗎 186   |
| Unter. Grenzw. 14 | ) → 🗎 186 |
| Hysterese 14      | ) → 🗎 187 |
| Wert              | ) → 🗎 187 |
| Max. Wert 14      | ) → 🗎 187 |
| Min. Wert 14      | ) → 🗎 188 |
| Min/Max rücks 14  | ] → 🗎 188 |
| Applikation       | ) → 🗎 188 |
| Stat.ED Ereig. 14 | ) → 🗎 189 |
| Ereign.verhal. 14 | ) → 🗎 189 |
| Alarmverzög. 14   | ) → 🗎 190 |

#### Beschreibung der Parameter

Navigation

Schreibzugriff

Image: Barbon Barbon Barbo

| Zuord. Signal 14        |                                                                                                    |                                                 | Â |
|-------------------------|----------------------------------------------------------------------------------------------------|-------------------------------------------------|---|
| Navigation              | 🗐 🖴 Experte → Diagnose →                                                                                                    | • Erweit.Diag. 14 → Zuord. Signal 14 (11179–14) |   |
| Beschreibung            | Dem Erweiterte-Diagnose-Block eine Messgröße zuordnen.                                                                                                    |                                                 |   |
| Auswahl                 | <ul> <li>Keine</li> <li>Füllstand linearisiert</li> <li>Distanz</li> <li>Ungefilterte Distanz</li> <li>Elektroniktemperatur</li> <li>Relative Echoamplitude</li> <li>Absolute Echoamplitude</li> <li>Grundrauschen</li> <li>Gemessener Strom</li> <li>Klemmenspannung</li> </ul> |                                                 |   |
| Werkseinstellung        | Keine                                                                                                    |                                                 |   |
| Zusätzliche Information | Lesezugriff                                                                                                    | Bediener                                        |   |

Instandhalter

| Verknüpf.ED 14 zu       |                                                                                                    | â                                            |
|-------------------------|----------------------------------------------------------------------------------------------------|----------------------------------------------|
| Navigation              | 🗐 😑 Experte → Diagnose → Erw                                                                                                    | veit.Diag. 14 → Verknüpf.ED 14 zu (11180–14) |
| Beschreibung            | Den Digitaleingang (DI) des Erweiterte-Diagnose-Block mit dem Digitalausgang (DO) des<br>jeweils anderen Erweiterte-Diagnose-Blocks verknüpfen. |                                              |
| Auswahl                 | <ul> <li>Keine</li> <li>Digitalausg.ED 1</li> <li>Digitalausg.ED 2</li> <li>Digitalausg.ED 3</li> <li>Digitalausg.ED 4</li> </ul>               |                                              |
| Werkseinstellung        | Keine                                                                                                    |                                              |
| Zusätzliche Information | Lesezugriff                                                                                                    | Instandhalter                                |
|                         | Schreibzugriff                                                                                                    | Instandhalter                                |

| Verkn.logik ED 14       |                                                                                                    | Â                                                        |
|-------------------------|----------------------------------------------------------------------------------------------------|----------------------------------------------------------|
| Navigation              | Image: Barbon Barbon Barbo | veit.Diag. 14 $\rightarrow$ Verkn.logik ED 14 (11181–14) |
| Voraussetzung           | Verknüpf.ED zu (→ 🗎 182) ≠ Keine                                                                                                    |                                                          |
| Beschreibung            | Verknüpfungslogik zwischen den beiden Erweiterte-Diagnose-Blöcken ED1 und ED2 wäh-<br>len.                                                                                                    |                                                          |
| Auswahl                 | <ul><li>UND</li><li>ODER</li></ul>                                                                                                    |                                                          |
| Werkseinstellung        | UND                                                                                                    |                                                          |
| Zusätzliche Information | Lesezugriff                                                                                                    | Bediener                                                 |
|                         | Schreibzugriff                                                                                                    | Instandhalter                                            |
|                         |                                                                                                    |                                                          |

| Abtastinterv. 14        |                                                                                                    |                                               | ß |
|-------------------------|----------------------------------------------------------------------------------------------------|-----------------------------------------------|---|
| Navigation              | Image: Barbon State State | Erweit.Diag. 14 → Abtastinterv. 14 (11187–14) |   |
| Voraussetzung           | Zuord. Signal (→ 🗎 182) ≠ F                                                                                                    | Zuord. Signal (→ 🗎 182) ≠ Keine               |   |
| Beschreibung            | Abtastintervall für die Berech                                                                                                    | Abtastintervall für die Berechnung angeben.   |   |
| Eingabe                 | 13600 s                                                                                                    |                                               |   |
| Werkseinstellung        | 10 s                                                                                                    |                                               |   |
| Zusätzliche Information | Lesezugriff                                                                                                    | Bediener                                      |   |
|                         | Schreibzugriff                                                                                                    | Instandhalter                                 |   |

| Berechnungsart 14 |                                                                                                    |  |
|-------------------|----------------------------------------------------------------------------------------------------|--|
| Navigation        | Experte → Diagnose → Erweit.Diag. 14 → Berechnungsart 14 (11174-14)                                                                            |  |
| Voraussetzung     | Zuord. Signal (→ 🗎 182) ≠ Keine                                                                                                    |  |
| Beschreibung      | Wählen, welche abgeleitete Größe aus der zugeordneten Messgröße berechnet wird.                                                                |  |
| Auswahl           | <ul> <li>Aus</li> <li>Maximum</li> <li>Minimum</li> <li>Mittelwert</li> <li>Std.abweichung</li> <li>Diff.Max Min.</li> <li>Steigung</li> </ul> |  |

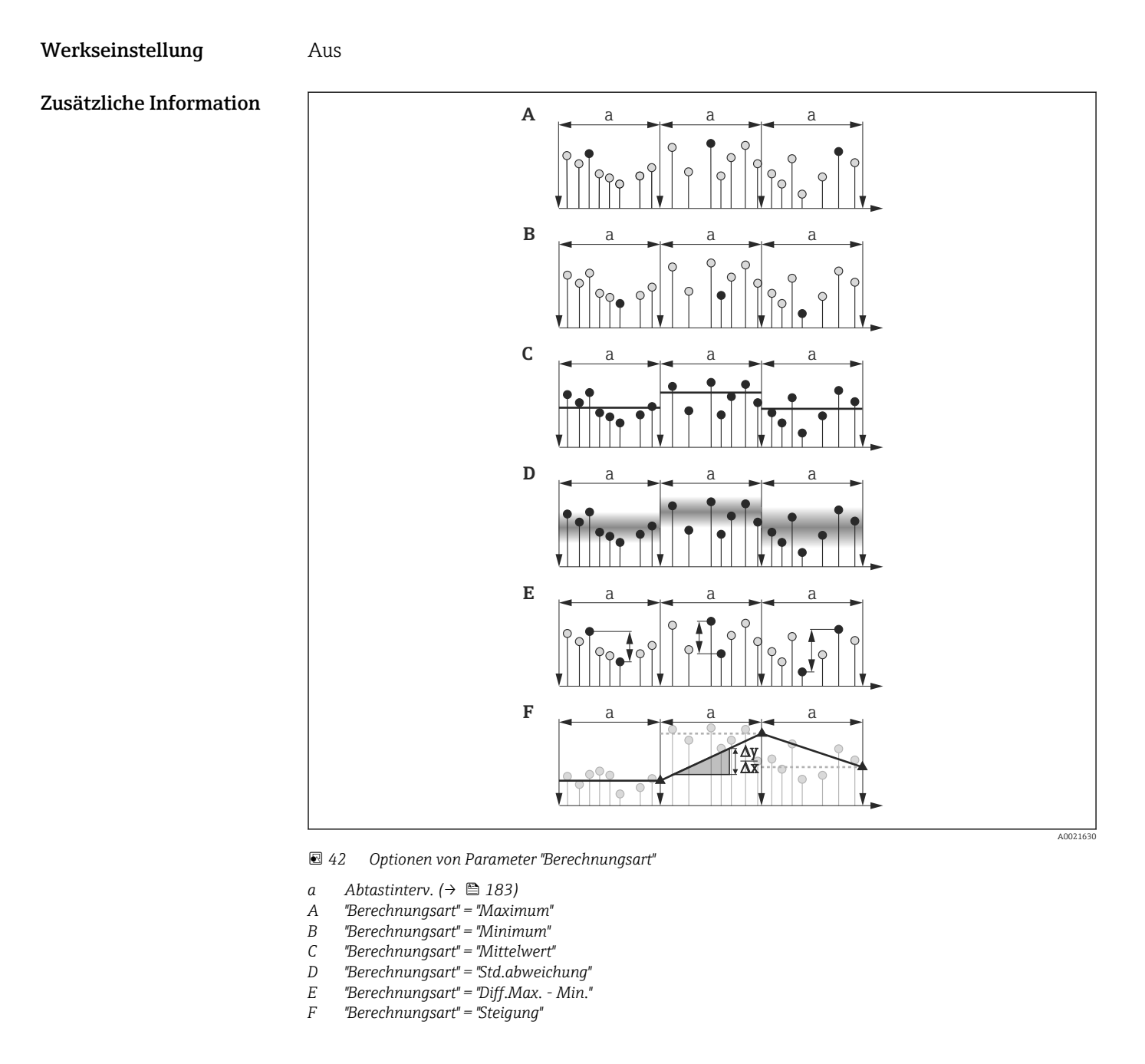

Bei der Berechnung wird das in Parameter **Abtastinterv.** ( $\rightarrow \cong 183$ ) definierte Intervall a zugrunde gelegt.

| Lesezugriff    | Bediener      |
|----------------|---------------|
| Schreibzugriff | Instandhalter |

| Überwach.art 14 |                                                                     |  |
|-----------------|---------------------------------------------------------------------|--|
| Navigation      | B Experte → Diagnose → Erweit.Diag. 14 → Überwach.art 14 (11175-14) |  |
| Voraussetzung   | Zuord. Signal (→ 🗎 182) ≠ Keine                                     |  |
| Beschreibung    | Überwachungsart definieren.                                         |  |

#### Auswahl

- Aus
- Obere Grenze
- Untere Grenze
- Im Bereich
- Außerh. Bereich

#### Werkseinstellung

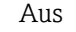

#### Zusätzliche Information

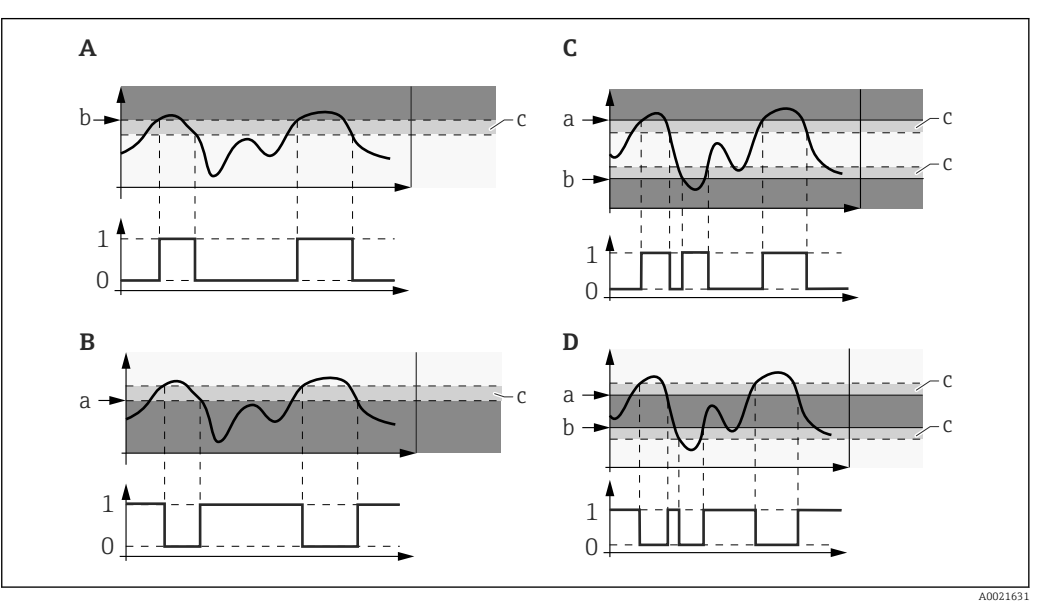

#### Grenzwertüberwachung im Erweiterte-Diagnose-Block

- 0 Status Digitalausgang: 0 ("INACTIVE")
- 1 Status Digitalausgang: 1 ("ACTIVE")
- a Oberer Grenzw. (→ 🖺 186)
- b Unter. Grenzw. ( $\rightarrow \square 186$ )
- c Hysterese ( $\rightarrow \square 187$ )
- A "Überwach.art " = "Untere Grenze"
- B "Überwach.art " = "Obere Grenze"
- C "Überwach.art " = "Im Bereich"
- D "Überwach.art " = "Außerh. Bereich"

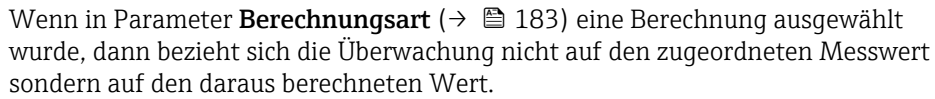

| Lesezugriff    | Bediener      |
|----------------|---------------|
| Schreibzugriff | Instandhalter |

#### Berech.einh. 1...4

Navigation

■ Experte → Diagnose → Erweit.Diag. 1...4 → Berech.einh. 1...4 (11188–1...4)

#### Voraussetzung Zuord. Signal (→ 🗎 182) ≠ Keine

Beschreibung Einheit für die Berechnung wählen.

A

| Auswahl                 | Abhängig von folgenden Paramte<br>■ Zuordnung Diagnosesignal (→<br>■ Berechnungsart (→ 🗎 183) | rn:<br>≌ 182) |
|-------------------------|-----------------------------------------------------------------------------------------------|---------------|
| Werkseinstellung        | Abhängig von folgenden Paramte<br>■ Zuordnung Diagnosesignal (→<br>■ Berechnungsart (→ 🗎 183) | rn:<br>≌ 182) |
| Zusätzliche Information | Lesezugriff                                                                                   | Bediener      |
|                         | Schreibzugriff                                                                                | Bediener      |

| Oberer Grenzw. | 14 |
|----------------|----|
|----------------|----|

| Navigation              | Experte → Diagnose → Erweit.Diag. 14 → Oberer Grenzw. 14 (11182-14)                                                                                         |               |
|-------------------------|----------------------------------------------------------------------------------------------------|---------------|
| Voraussetzung           | Parameter <b>Überwach.art</b> (→ 🗎 184) hat einen der folgenden Werte:<br>• Obere Grenze<br>• Im Bereich<br>• Außerh. Bereich                               |               |
| Beschreibung            | Obere Grenze für die Überwachung definieren.                                                                                                    |               |
| Eingabe                 | <ul> <li>Abhängig von folgenden Paramtern:</li> <li>Zuordnung Diagnosesignal (→  <sup>B</sup> 182)</li> <li>Berechnungsart (→  <sup>B</sup> 183)</li> </ul> |               |
| Werkseinstellung        | Abhängig von folgenden Paramtern:<br>■ Zuordnung Diagnosesignal (→ 🗎 182)<br>■ Berechnungsart (→ 🗎 183)                                                     |               |
| Zusätzliche Information | Lesezugriff                                                                                                    | Bediener      |
|                         | Schreibzugriff                                                                                                    | Instandhalter |

| Unter. Grenzw. 14 |                                                                                                    |  |
|-------------------|----------------------------------------------------------------------------------------------------|--|
| Navigation        | Image: Barbon Structure And Structure And And And And And And And And And And |  |
| Voraussetzung     | Parameter <b>Überwach.art</b> (→ 🗎 184) hat einen der folgenden Werte:<br>• Untere Grenze<br>• Im Bereich<br>• Außerh. Bereich                                                                                                    |  |
| Beschreibung      | Untere Grenze für die Überwachung definieren.                                                                                                    |  |
| Eingabe           | Abhängig von folgenden Paramtern:<br>■ Zuordnung Diagnosesignal (→ 🗎 182)<br>■ Berechnungsart (→ 🗎 183)                                                                                                    |  |

#### Werkseinstellung

Abhängig von folgenden Paramtern:
Zuordnung Diagnosesignal (→ 
<sup>●</sup> 182)
Berechnungsart (→ <sup>●</sup> 183)

| Zusätzliche Information | Lesezugriff    | Bediener      |
|-------------------------|----------------|---------------|
|                         | Schreibzugriff | Instandhalter |

| Hysterese 14            |                                                                                                    | ۵                                       | 3 |
|-------------------------|----------------------------------------------------------------------------------------------------|-----------------------------------------|---|
| Navigation              | Image: Barbon Barbon Barbo | reit.Diag. 14 → Hysterese 14 (11178–14) |   |
| Voraussetzung           | Parameter <b>Überwach.art</b> (→ 🗎 184) hat einen der folgenden Werte:<br>• Obere Grenze<br>• Untere Grenze<br>• Im Bereich<br>• Außerh. Bereich                                                                                                    |                                         |   |
| Beschreibung            | Hysterese für die Überwachung wählen.                                                                                                    |                                         |   |
| Eingabe                 | Abhängig von folgenden Paramtern:<br>■ Zuordnung Diagnosesignal (→ 🗎 182)<br>■ Berechnungsart (→ 🗎 183)                                                                                                    |                                         |   |
| Werkseinstellung        | <ul> <li>Abhängig von folgenden Paramtern:</li> <li>Zuordnung Diagnosesignal (→  <sup>B</sup> 182)</li> <li>Berechnungsart (→  <sup>B</sup> 183)</li> </ul>                                                                                                    |                                         |   |
| Zusätzliche Information | Lesezugriff                                                                                                    | Bediener                                |   |
|                         | Schreibzugriff                                                                                                    | Instandhalter                           | _ |

| Wert                    |                                                          |   |
|-------------------------|----------------------------------------------------------|---|
| Navigation              | ■ Experte → Diagnose → Erweit.Diag. 14 → Wert (11172–14) |   |
| Beschreibung            | Zeigt momentanen Wert der berechneten Messgröße.         |   |
| Zusätzliche Information | Lesezugriff Bediener                                     |   |
|                         | Schreibzugriff                                           | - |

| Navigation    | Image: Barbon Barbon Barb |
|---------------|----------------------------------------------------------------------------------------------------|
| Voraussetzung | Zuord. Signal (→ 🗎 182) ≠ Keine                                                                                                    |

| beschreibung                                                                                          | Zeigt maximalen Wert, den die zugeordnete Messgröße bisher erreicht hat (Schleppzei-<br>ger).                                                                                                    |                                                                                                    |
|----------------------------------------------------------------------------------------------------|----------------------------------------------------------------------------------------------------|----------------------------------------------------------------------------------------------------|
| Zusätzliche Information                                                                               | Lesezugriff                                                                                                    | Bediener                                                                                                    |
|                                                                                                    | Schreibzugriff                                                                                                    | -                                                                                                    |
|                                                                                                    |                                                                                                    |                                                                                                    |
| Min. Wert 14                                                                                          |                                                                                                    |                                                                                                    |
| Navigation                                                                                            | Image: Second structure Image: Barbon Min. Wert 14 (11185-14) Image: Second structure Image: Second structure Image: |                                                                                                    |
| Voraussetzung                                                                                         | Zuord. Signal (→ 🗎 182) ≠ Keine                                                                                                    |                                                                                                    |
| Beschreibung                                                                                          | Zeigt minimalen Wert, den die zugeordnete Messgröße bisher erreicht hat (Schleppzeiger).                                                                                                    |                                                                                                    |
| Zusätzliche Information                                                                               | Lesezugriff                                                                                                    | Bediener                                                                                                    |
|                                                                                                    | Schreibzugriff                                                                                                    | -                                                                                                    |
| Min/Max rücks 14                                                                                      |                                                                                                    | ඕ                                                                                                    |
|                                                                                                    |                                                                                                    |                                                                                                    |
| Navigation                                                                                            | 🗟 🖴 Experte → Diagnose →                                                                                                    | Erweit.Diag. 14 → Min/Max rücks 14 (11186–14)                                                                                                    |
| Navigation<br>Voraussetzung                                                                           | Image: Experte → Diagnose → Zuord. Signal (→ Image: 182) ≠                                                                                                    | Erweit.Diag. 14 → Min/Max rücks 14 (11186–14)<br><b>Keine</b>                                                                                                    |
| Navigation<br>Voraussetzung<br>Beschreibung                                                           | <ul> <li>Experte → Diagnose →</li> <li>Zuord. Signal (→          <sup>(+)</sup> 182) ≠</li> <li>Die Schleppzeiger (Max. Wenzen.</li> </ul>                                                                                                    | Erweit.Diag. 14 $\rightarrow$ Min/Max rücks 14 (11186–14)<br>Keine<br>rt ( $\rightarrow \cong 187$ ) und/oder Min. Wert ( $\rightarrow \cong 188$ )) zurückset-           |
| Navigation<br>Voraussetzung<br>Beschreibung<br>Auswahl                                                | <ul> <li>Experte → Diagnose →</li> <li>Zuord. Signal (→ 🖹 182) ≠</li> <li>Die Schleppzeiger (Max. Werzen.</li> <li>Aus</li> <li>Max. rücksetzen</li> <li>Min. rücksetzen</li> <li>Min. rücksetzen</li> <li>Min/Max rücks</li> </ul>                                                                                                    | Erweit.Diag. 14 $\rightarrow$ Min/Max rücks 14 (11186–14)<br>Keine<br>$\uparrow$ ( $\rightarrow \square$ 187) und/oder Min. Wert ( $\rightarrow \square$ 188)) zurückset- |
| Navigation<br>Voraussetzung<br>Beschreibung<br>Auswahl<br>Werkseinstellung                            | <ul> <li>Experte → Diagnose →</li> <li>Zuord. Signal (→  182) ≠</li> <li>Die Schleppzeiger (Max. Werzen.</li> <li>Aus</li> <li>Max. rücksetzen</li> <li>Min. rücksetzen</li> <li>Min.rücksetzen</li> <li>Min/Max rücks</li> </ul>                                                                                                    | Erweit.Diag. 14 $\rightarrow$ Min/Max rücks 14 (11186–14)<br>Keine<br>rt ( $\rightarrow \cong 187$ ) und/oder Min. Wert ( $\rightarrow \cong 188$ )) zurückset-           |
| Navigation<br>Voraussetzung<br>Beschreibung<br>Auswahl<br>Werkseinstellung<br>Zusätzliche Information | <ul> <li>Experte → Diagnose →</li> <li>Zuord. Signal (→ 🖹 182) ≠</li> <li>Die Schleppzeiger (Max. Werzen.</li> <li>Aus</li> <li>Max. rücksetzen</li> <li>Min. rücksetzen</li> <li>Min/Max rücks</li> <li>Aus</li> <li>Aus</li> </ul>                                                                                                    | Erweit.Diag. 14 → Min/Max rücks 14 (11186–14) Keine rt (→ 🖹 187) und/oder Min. Wert (→ 🖺 188)) zurückset-                                                                 |

| Applikation  |                                                                                             |
|--------------|---------------------------------------------------------------------------------------------|
|              |                                                                                             |
| Navigation   | ■ Experte → Diagnose → Erweit.Diag. 14 → Applikation (11173–14)                             |
| Beschreibung | Zeigt an, ob der Erweiterte-Diagnose-Block zur Schaum- oder Ansatzerkennung verwendet wird. |

Â

| Auswahl                 | <ul> <li>Std. Anwendung</li> <li>Schaumerkennung</li> <li>Ansatz am Sensor</li> </ul>                                                                                                    |
|-------------------------|----------------------------------------------------------------------------------------------------|
| Werkseinstellung        | Std. Anwendung                                                                                                    |
| Zusätzliche Information | <ul> <li>Wenn eine Schaum- oder Ansatzerkennung über die entsprechenden Heartbeat-<br/>Wizards in FieldCare, DeviceCare, PACTware oder ein DTM-basiertes Leitsystem<br/>parametriert wurde, dann ist dieser Parameter automatisch auf den zugehörigen<br/>Wert gesetzt.</li> <li>Wenn eine Schaum- oder Ansatzerkennung über das Bedienmenü parametriert<br/>wurde, dann muss dieser Parameter manuell auf den zugehörigen Wert gesetzt<br/>werden.</li> <li>Die Einstellung in diesem Parameter bewirkt, dass bei Vorliegen von Schaum oder<br/>Ansatz die Diagnosemeldung Schaumb. erk. bzw. Ansatz am Sensor generiert<br/>wird</li> </ul> |

| Lesezugriff    | Instandhalter |
|----------------|---------------|
| Schreibzugriff | Bediener      |

#### Stat.ED Ereig. 1...4

| Navigation              | ■ Experte → Diagnose → Erweit.Diag. 14 → Stat.ED Ereig. 14 (11176–14)                                                                  |               |
|-------------------------|----------------------------------------------------------------------------------------------------|---------------|
| Voraussetzung           | Zuord. Signal (→ 🗎 182) ≠ Keine                                                                                                    |               |
| Beschreibung            | Dem Ereignis des Erweiterten-Diagnose-Blocks eine Ereigniskategorie gemäß NAMUR<br>NE107 zuordnen.                                     |               |
| Auswahl                 | <ul> <li>Ausfall (F)</li> <li>Wartungsbed.(M)</li> <li>Funkt.kontr. (C)</li> <li>Auß.Spezifik.(S)</li> <li>Kein Einfluss(N)</li> </ul> |               |
| Werkseinstellung        | Wartungsbed.(M)                                                                                                    |               |
| Zusätzliche Information | Lesezugriff                                                                                                    | Bediener      |
|                         | Schreibzugriff                                                                                                    | Instandhalter |

| Ereign.verhal. 14 |                                                                                                    | Ê |
|-------------------|----------------------------------------------------------------------------------------------------|---|
| Navigation        | Image: Barbon Structure And Structure And And And And And And And And And And |   |
| Voraussetzung     | Zuord. Signal (→ 🗎 182) ≠ Keine                                                                                                    |   |
| Beschreibung      | Dem Ereignis des Erweiterten-Diagnose-Blocks ein Ereignisverhalten zuordnen.                                                                                                    |   |

| Auswahl                 | <ul><li>Aus</li><li>Alarm</li><li>Warnung</li><li>Nur Logbuch</li></ul> |               |
|-------------------------|-------------------------------------------------------------------------|---------------|
| Werkseinstellung        | Warnung                                                                 |               |
| Zusätzliche Information | Lesezugriff                                                             | Bediener      |
|                         | Schreibzugriff                                                          | Instandhalter |
|                         |                                                                         |               |

| Alarmverzög. 14         |                                                                                                    |                                            | Â |
|-------------------------|----------------------------------------------------------------------------------------------------|--------------------------------------------|---|
| Navigation              | Image: Barbon Strength Strength St | reit.Diag. 14 → Alarmverzög. 14 (11171–14) |   |
| Voraussetzung           | Zuord. Signal (→ 🗎 182) ≠ Keine                                                                                                    |                                            |   |
| Beschreibung            | Alarmverzögerung für den Erweiterte-Diagnose-Block definieren.                                                                                                    |                                            |   |
| Eingabe                 | 0,03 600,0 s                                                                                                    |                                            |   |
| Werkseinstellung        | 10,0 s                                                                                                    |                                            |   |
| Zusätzliche Information | Lesezugriff                                                                                                    | Bediener                                   |   |
|                         | Schreibzugriff                                                                                                    | Instandhalter                              |   |

#### 3.6.12 Untermenü "Hüllkurvendiag."

Nach der Konfiguration der Messung empfiehlt es sich, die aktuelle Hüllkurve als Referenzhüllkurve aufzunehmen. Auf sie kann dann später zu Diagnosezwecken zurückgegriffen werden. Zur Aufnahme der Hüllkurve dient der Parameter **Sicher.Ref.kurve**.

Bevor die Referenzhüllkurve im Hüllkurvendiagramm in FieldCare angezeigt werden kann, muss sie vom Gerät nach FieldCare geladen werden. Dazu dient die FieldCare-Funktion "Referenzkurve laden":

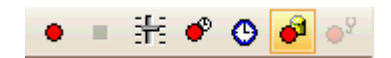

#### Aufbau des Untermenüs

*Navigation* @ Experte  $\rightarrow$  Diagnose  $\rightarrow$  Hüllkurvendiag.

| ► Hüllkurvendiag. |   |         |
|-------------------|---|---------|
| Sicher.Ref.kurve  | ] | → 🗎 192 |
| Zeit Ref.kurve    | ] | → 🖺 192 |

#### Beschreibung der Parameter

Navigation

| Sicher.Ref.kurve        |                                                                                                    |                                            |  |
|-------------------------|----------------------------------------------------------------------------------------------------|--------------------------------------------|--|
| Navigation              | Image: Barbon Barbon Barb | Hüllkurvendiag. → Sicher.Ref.kurve (12513) |  |
| Beschreibung            | Aktuelle Hüllkurve als Referen                                                                                                    | zkurve im Gerät sichern.                   |  |
| Auswahl                 | ■ Nein<br>■ Ja                                                                                                    |                                            |  |
| Werkseinstellung        | Nein                                                                                                    |                                            |  |
| Zusätzliche Information | <ul> <li>Bedeutung der Optionen</li> <li>Nein<br/>Kein Aktion</li> <li>Ja<br/>Die aktuelle Hüllkurve wird a</li> </ul>                                                                                                    | als Referenzkurve im Gerätgesichert.       |  |
|                         | Lesezugriff                                                                                                    | Bediener                                   |  |
|                         | Schreibzugriff                                                                                                    | Instandhalter                              |  |

| Zeit Ref.kurve          |                                                      |   |  |
|-------------------------|------------------------------------------------------|---|--|
| Navigation              |                                                      |   |  |
| Beschreibung            | Zeigt, wann die Referenzhüllkurve aufgenommen wurde. |   |  |
| Zusätzliche Information | formation Lesezugriff Bediener                       |   |  |
|                         | Schreibzugriff                                       | - |  |

# 4 Liste der Informationsereignisse

| Informationsereignis | Ereignistext     |
|----------------------|------------------|
| I1000                | (Gerät i.O.)     |
| I1089                | Gerätestart      |
| I1090                | Konfig. rückg.   |
| I1091                | Konfig. geändert |
| I1092                | Integr. HistoROM |
| I1110                | Schreibs. geänd. |
| I1137                | Elektr.getauscht |
| I1151                | Historie rückg.  |
| I1154                | Rücks.Spg.MinMax |
| I1155                | El.temp. rückg.  |
| I1156                | Speicherf.Trend  |
| I1157                | Speicher.Ereig.  |
| I1184                | Anz. angeschl.   |
| I1185                | Gerät Anz.gesich |
| I1186                | Gerät wiederherg |
| I1187                | Messst. kop. Anz |
| I1188                | Disp.daten gel.  |
| I1189                | Gerätesich.vergl |
| I1256                | Anz.Zugriffsänd. |
| I1264                | Sequenz abgebr.  |
| I1335                | Firmwareänderung |
| I1397                | Bus Zugriffsänd. |
| I1398                | CDI Zugriffsänd. |
| I1512                | Downl. gestartet |
| I1513                | Downl. beended   |
| I1514                | Upload gestartet |
| I1515                | Upload beended   |
| I1554                | Sequenz gestart. |
| I1555                | Sequenz bestät.  |
| I1556                | Sicher.betr. aus |

# 5 Liste der Diagnoseereignisse

| Diagnose-<br>nummer | Kurztext         | Behebungsmaßnahmen                                                          | Statussignal<br>[ab Werk] | Diagnosever-<br>halten<br>[ab Werk] |
|---------------------|------------------|-----------------------------------------------------------------------------|---------------------------|-------------------------------------|
| Diagnose zum Sensor |                  |                                                                             |                           |                                     |
| 046                 | Ansatz am Sensor | Sensor reinigen                                                             | F                         | Alarm <sup>1)</sup>                 |
| 102                 | Sensor Inkompat. | 1. Gerät neu starten<br>2. Service kontaktieren                             | F                         | Alarm                               |
| 151                 | SensElektFehler  | Sensor Modul ersetzen                                                       | F                         | Alarm                               |
| Diagnose zur        | Elektronik       |                                                                             |                           |                                     |
| 242                 | Software inkomp. | <ol> <li>SW prüfen</li> <li>Hauptelektr. flashen oder tauschen</li> </ol>   | F                         | Alarm                               |
| 252                 | Module inkomp.   | I/O- oder Hauptelektr.modul prüfen,<br>ggf. tauschen                        | F                         | Alarm                               |
| 261                 | Elektronikmodule | 1. Neustart<br>2. Elektr.module prüf., ggf. tauschen                        | F                         | Alarm                               |
| 262                 | Modulverbindung  | <ol> <li>Modulverb. prüfen</li> <li>Elektronikmodule tauschen</li> </ol>    | F                         | Alarm                               |
| 270                 | Hauptelektronik  | Hauptelektronikmodul tauschen                                               | F                         | Alarm                               |
| 271                 | Hauptelektronik  | <ol> <li>Gerät neu starten</li> <li>Hauptelektr.modul tauschen</li> </ol>   | F                         | Alarm                               |
| 272                 | Hauptelektronik  | <ol> <li>Gerät neu starten</li> <li>Service kontaktieren</li> </ol>         | F                         | Alarm                               |
| 273                 | Hauptelektronik  | <ol> <li>Anzeige-Notbetr.</li> <li>Hauptelektronik tauschen</li> </ol>      | F                         | Alarm                               |
| 275                 | I/O defekt       | I/O-Modul tauschen                                                          | F                         | Alarm                               |
| 276                 | I/O fehlerhaft   | 1. Gerät neu starten                                                        | F                         | Alarm                               |
| 276                 | I/O-Modul        | 2. I/O-Modul tauschen                                                       | F                         | Alarm                               |
| 282                 | Datenspeicher    | <ol> <li>Gerät neu starten</li> <li>Service kontaktieren</li> </ol>         | F                         | Alarm                               |
| 283                 | Speicherinhalt   | <ol> <li>Daten übertr. o. Gerät rücks.</li> <li>Service kontakt.</li> </ol> | F                         | Alarm                               |
| 311                 | Elektr.fehler    | Wartungsbed.<br>1. Nicht rücksetz.<br>2. Service kontakt.                   | М                         | Warning                             |
| Diagnose zur        | Konfiguration    |                                                                             |                           |                                     |
| 410                 | Datenübertragung | <ol> <li>Verbindung prüfen</li> <li>Datenübertrag. wiederholen</li> </ol>   | F                         | Alarm                               |
| 411                 | Up-/Download akt | Up-/Download aktiv, bitte warten                                            | С                         | Warning                             |
| 412                 | Downl.verarb.    | Download aktiv, bitte warten                                                | С                         | Warning                             |
| 431                 | Nachabgleich 12  | Nachabgleich ausführen                                                      | С                         | Warning                             |
| 435                 | Linearisierung   | Linearisierungtabelle prüfen                                                | F                         | Alarm                               |
| 437                 | Konfig. inkomp.  | 1. Gerät neu starten<br>2. Service kontaktieren                             | F                         | Alarm                               |
| 438                 | Datensatz        | 1. Datensatzdatei prüfen<br>2. Geräteparamet. prüfen                        | M                         | Warning                             |
| 441                 | Stromausg. 12    | 1. Prozess prüfen<br>2. Einstellung Stromausg. prüfen                       | S                         | Warning                             |
| 484                 | Sim. Fehlermodus | Simulation ausschalten                                                      | С                         | Alarm                               |
| 485                 | Simul. Messwert  | Simulation ausschalten                                                      | С                         | Warning                             |

| Diagnose-<br>nummer | Kurztext          | Behebungsmaßnahmen                                                       | Statussignal<br>[ab Werk] | Diagnosever-<br>halten<br>[ab Werk] |
|---------------------|-------------------|--------------------------------------------------------------------------|---------------------------|-------------------------------------|
| 491                 | Sim. Stromausg 12 | Simulation ausschalten                                                   | С                         | Warning                             |
| 494                 | Sim.Schaltaus.    | Simulation Schaltausgang ausschalten                                     | С                         | Warning                             |
| 495                 | Sim. Diagnose     | Simulation ausschalten                                                   | С                         | Warning                             |
| 585                 | Sim. Distanz      | Simulation ausschalten                                                   | С                         | Warning                             |
| 586                 | Aufnahme Ausbl.   | Aufnahme Ausblendung<br>bitte warten                                     | С                         | Warning                             |
| Diagnose zum        | Prozess           |                                                                          |                           |                                     |
| 801                 | Energie gering    | Versorgungsspannung erhöhen                                              | S                         | Warning                             |
| 803                 | Schleifenstrom    | 1. Verkabelung prüfen<br>2. I/O-Modul tauschen                           | F                         | Alarm                               |
| 825                 | Betriebstemp.     | 1. Umgebungstemp. prüfen<br>2. Prozesstemp. prüfen                       | S                         | Warning                             |
| 825                 | Betriebstemp.     |                                                                          | F                         | Alarm                               |
| 921                 | Veränd. Referenz  | Referenzeinstellung, Prozessdruck, Sen-<br>sor prüfen                    | S                         | Warning                             |
| 941                 | Echo verloren     | DK Wert Einstellung prüfen                                               | S                         | Warning <sup>1)</sup>               |
| 942                 | In Sicherheitsd.  | <ol> <li>Füllst/Sicherh.dist. prüfen</li> <li>Selbsth. rücks.</li> </ol> | S                         | Alarm <sup>1)</sup>                 |
| 943                 | In Blockdistanz   | Reduzierte Genauigkeit<br>Füllstand prüfen                               | S                         | Warning                             |
| 950                 | ED 14 aufgetreten | Führen Sie Ihre Wartungsmaßnahme<br>aus                                  | М                         | Warning <sup>1)</sup>               |
| 952                 | Schaumb. erk.     | Prozessbedingungen prüfen                                                | F                         | Alarm <sup>1)</sup>                 |

1) Diagnoseverhalten ist änderbar.

# Stichwortverzeichnis

### 0...9

| 1. Anzeigewert (Parameter)      |
|---------------------------------|
| 1. Nachkommastellen (Parameter) |
| 4 mA-Wert (Parameter) 116       |
| 20 mA-Wert (Parameter) 116      |
| A                               |

### Δ

| 3 |
|---|
| 4 |
| 5 |
| 3 |
| 9 |
| 3 |
| 5 |
| 6 |
| 0 |
| 8 |
| 7 |
| 5 |
| 8 |
| 4 |
| 1 |
| 4 |
| 4 |
| 7 |
| 0 |
| 0 |
| 4 |
| 3 |
| 4 |
| 8 |
|   |

### В

| Benaltertyp (Parameter)                  |
|------------------------------------------|
| Berechnungsart 14 (Parameter) 183        |
| Berechnungseinheit 14 (Parameter)        |
| Bestätigung Distanz (Parameter) 102      |
| Bestellcode (Parameter)                  |
| Betriebszeit (Parameter) 35, 146         |
| Betriebszeit ab Neustart (Parameter) 146 |
| Blockdistanz (Parameter) 81              |
| Burst-Kommando 13 (Parameter) 136        |
| Burst-Konfiguration 13 (Untermenü) 135   |
| Burst-Modus 13 (Parameter) 135           |
| Burst-Triggermodus (Parameter)           |
| Burst-Triggerwert (Parameter)            |
| Burst-Variable 0 (Parameter)             |
| Burst-Variable 4 (Parameter)             |
|                                          |

### D

| Dämpfung Anzeige (Parameter)                | 28 |
|---------------------------------------------|----|
| Dämpfung Ausgang (Parameter) 1              | 14 |
| Datensicherung Anzeigemodul (Untermenü) 34, | 35 |
| Datenspeicher löschen (Parameter) 1         | 58 |
| Diagnose (Untermenü) 143, 144, 14           | 45 |
| Diagnose 1 (Parameter) 1                    | 48 |
|                                             |    |

| Diagnosekonfiguration (Untermenü) Diagnoseliste (Untermenü) | 127<br>148 |
|-------------------------------------------------------------|------------|
| 1 Anzeigewert (0107)                                        | 27         |
| 1 Nachkommastellen (0095)                                   | 27         |
| $4 \text{ m}\Delta$ -Wert                                   | . 27       |
| Stromaucaang $1 = 2 (0367 - 1 = 2)$                         | 116        |
| 20  m                                                       | 110        |
| 20  IIIA- Well                                              | 116        |
| Stronausgang $12$ (0572– $12$ )                             | 110        |
| Abgleich Leer (2545)                                        |            |
| Abgleich Voll (2308)                                        | 54         |
|                                                             | . /5       |
| Abtastintervall $14$ ( $1118/-14$ )                         | 183        |
| Aktuelle Ausblendung (12487)                                | 103        |
| Aktuelle Diagnose (0691)                                    | 145        |
| Aktuelle ZF Verstärkung (12540)                             | . 76       |
| Alarmverzögerung 14 (11171–14)                              | 190        |
| Anlaufstrom                                                 |            |
| Stromausgang 1 (0369–1)                                     | 118        |
| Anlaufverhalten                                             |            |
| Stromausgang 1 (0368–1)                                     | 117        |
| Applikation                                                 |            |
| Erweiterte Diagnose 14 (11173–14)                           | 188        |
| Aufnahme Ausblendung (12448)                                | 104        |
| Ausblendungsamplitude Ende (12478)                          | 104        |
| Ausblendungsende (12461)                                    | 104        |
| Ausqabemodus (2317)                                         | . 57       |
| Ausgang bei Echoverlust (2307)                              | . 90       |
| Ausgangsstrom 12 (0361–12)                                  | 114        |
| Ausschaltpunkt (0464)                                       | 123        |
| Ausschaltverzögerung (0465)                                 | 124        |
| Auswertemodus (12411)                                       | 108        |
| Behältertyp (12535)                                         | 44         |
| Berechnungsart 14 (11174–14)                                | 183        |
| Berechnungseinheit 14 (11188–14)                            | 185        |
| Bestätigung Distanz (12462)                                 | 102        |
| Bestellcode (0008)                                          | 154        |
| Betriebszeit (0652) 35.                                     | 146        |
| Betriebszeit ab Neustart (0653)                             | 146        |
| Blockdistanz (12424)                                        | 81         |
| Burst-Kommando 1 $(2031-1)$                                 | 136        |
| Burst-Modus 1 $3(2032-1 3)$                                 | 135        |
| Burst-Triagermodus                                          | 1))        |
| Burst-Konfiguration 1 3 (2044–1 3)                          | 137        |
| Burst-Triggerwert                                           | 177        |
| Burst-Konfiguration $1 = 3 (2043 - 1 = 3)$                  | 138        |
| Burst-Variable 0                                            | 170        |
| Burst-Konfiguration 1 3 (2033)                              | 136        |
| Burst-Variable 4                                            | 170        |
| Burst-Konfiguration 1 3 (2037)                              | 137        |
| Danst Rollingulation $1 = (2057) \dots \dots \dots$         | 28         |
| Dämpfung Ausgeng                                            | . 20       |
| Stromausgang 1 - 2 (0363-1 - 2)                             | 114        |
| Detenensicher löschen ( $0855$ )                            | 150        |
| Diagnose 1 ( $0692$ )                                       | 1/10       |
| Diagliuse I $(0072)$                                        | 140<br>70  |
|                                                             | . 20       |

| Distanz (2231)       58         Distanz (12401)       79, 101         Distanz-Offset (2309)       57         Dritter Messwert (TV) (0228)       142         Durchmesser (2342)       69         Einheit nach Linearisierung (2340)       68         Einschaltpunkt (0466)       121         Einschaltverzögerung (0467)       123         Ende Ausblendung (12459)       103         ENP-Version (0012)       154         Ergebnis Gerätetest (12482)       171         Ergebnis Selbsttest (12497)       84         Erster Messwert (PV) (0201)       140         Erweiterter Bestellcode 1 (0023)       154         Fehlerstrom       115 |
|----------------------------------------------------------------------------------------------------|
| Fehlerverhalten                                                                                                    |
| Stromausgang 12 (0364–12)                                                                                                    |
| Fehlerverhalten (0486) 124                                                                                                    |
| Stromausgang 1 2 ( $0365-1$ 2) 113                                                                                                    |
| Filteroptionen (0705)                                                                                                    |
| Firmwareversion (0010)                                                                                                    |
| Fläche Klingelbereich (12525)                                                                                                    |
| Format Anzeige (0098)                                                                                                    |
| Freigabecode definieren (0093)                                                                                                    |
| Freigabecode eingeben (0003)                                                                                                    |
| Freitext (2341)                                                                                                    |
| Fullstand (2319) $61$                                                                                                    |
| Fullstand (2383)                                                                                                    |
| Fullstand (2389)                                                                                                    |
| Fullstandhearenzung $(2314)$ 59                                                                                                    |
| Füllstandeinheit (0576) 56                                                                                                    |
| Füllstandkorrektur (2325) 61                                                                                                    |
| Füllstandsignal (12483)                                                                                                    |
| Funktion Schaltausgang (0481)                                                                                                    |
| Gefundene Echos (12492)                                                                                                    |
| Gemessener Strom 1 (0366–1)                                                                                                    |
| Gerät zurücksetzen (0000)                                                                                                    |
| Geräte-ID (0221) 132                                                                                                    |
| Gerätename (0013)                                                                                                    |
| Geräterevision (0204)                                                                                                    |
| Gerätetyp (0209)                                                                                                    |
| Hardwarerevision (0206)                                                                                                    |
| HARI-Adresse (0219) 129                                                                                                    |
| HART-Beschreibung $(0212)$                                                                                                    |
| HART-Valuin ( $0202$ )                                                                                                    |
| HART-Nachricht (02.16) 133                                                                                                    |
| HART-Revision (0205)                                                                                                    |
| Hersteller-ID (0259)                                                                                                    |
| Hintergrundbeleuchtung (0111)                                                                                                    |
| Historie rückgesetzt (12449) 108                                                                                                    |
| Hysterese 14 (11178-14)                                                                                                    |
| In Sicherheitsdistanz (12530) 92                                                                                                    |
| Integrationszeit (12489) 80                                                                                                    |
| Intervall Anzeige (0096)                                                                                                    |
| invertiertes Ausgangssignal (0470)                                                                                                    |

| Klommonsnannung 1                             |            |
|-----------------------------------------------|------------|
| Stromausgang 1 (0662)                         | 118        |
| Konfigurationsdaten verwalten (0100)          | 25         |
| Konfigurationszähler ( $0233$ )               | 155        |
| Kontrast Anzeige (0105)                       | 30         |
| Konfzeile (0097)                              | . 90<br>28 |
| Konfzeilentext $(0112)$                       | . 20       |
| Kundenwert (2384)                             | 72         |
| Längeneinheit (0551)                          | 43         |
| Language (0104)                               | 25         |
| Letzte Datensicherung (0102)                  | 35         |
| Letzte Diagnose (0690)                        | 145        |
| Linearisierungsart (2339)                     | . 66       |
| Max. Befüllgeschwindigkeit (2360)             | 162        |
| Max. Befüllgeschwindigkeit Feststoff (12534)  | 46         |
| Max. Befüllgeschwindigkeit flüssig (12532)    | . 45       |
| Max. Elektroniktemperatur (12506)             | 162        |
| Max. Entleergeschwindigkeit (2320)            | 162        |
| Max. Entleergeschwindigkeit Feststoff (12533) | 46         |
| Max. Entleergeschwindigkeit flüssig (12531)   | . 44       |
| Max. Füllstand (2357)                         | 161        |
| Max. Updatezeit                               |            |
| Burst-Konfiguration 13 (2041–13)              | 138        |
| Maximaler Wert (2315)                         | . 69       |
| Maximaler Wert 14 (11183–14)                  | 187        |
| Mediengruppe (12528)                          | . 49       |
| Medientyp (12527)                             | . 49       |
| Mediumseigenschaft (12529)                    | . 50       |
| Messmodus                                     |            |
| Stromausgang 12 (0351–12)                     | 117        |
| Messstellenbezeichnung (0011)                 | 153        |
| Messstellenbezeichnung (0215)                 | 129        |
| Min. Elektroniktemperatur (12508)             | 163        |
| Min. Füllstand (2358)                         | 161        |
| Min. Updatezeit                               |            |
| Burst-Konfiguration 13 (2042–13)              | 138        |
| Min./Max. rücksetzen (2324)                   | 162        |
| Min./Max. rücksetzen 14 (11186–14)            | 188        |
| Minimaler Wert 14 (11185–14)                  | 188        |
| Nachkommastellen Menü (0573)                  | . 30       |
| Obere Grenze (2312)                           | . 60       |
| Oberer Grenzwert 14 (11182–14)                | 186        |
| Präambelanzahl (0217)                         | 130        |
| Rampe bei Echoverlust (2323)                  | . 91       |
| Relative Echoamplitude (12468)                | . 75       |
| Rücksetzen min./max. Temp. (12510)            | 163        |
| Rücksetzen Selbsthalt (12536)                 | . 93       |
| Schaltzustand (0461)                          | 125        |
| Schaltzustand (0463)                          | 168        |
| Sensortemperatur (12499)                      | . 76       |
| Seriennummer (0009)                           | 153        |
| Sicnerneitsaistanz (12517)                    | . 92       |
| Sicnerung Referenzkurve (12513)               | 192        |
| Sicnerungsstatus (U121)                       | . 36       |
| Signalqualitat (124//)                        | . /5       |
| Simulation Diagnoseereignis (U/3/)            | 108        |
| Simulation Geratealarm (U654)                 | 108        |
| Simulation Stramourgan (U462)                 | 10/        |
| Simulation Stromausgang 12 (0354–12)          | 100        |

| Softwarerevision (0224)                                                                                                    | 134                                                                                                    |
|----------------------------------------------------------------------------------------------------|----------------------------------------------------------------------------------------------------|
| Speicherintervall (0856)                                                                                                    | 157                                                                                                    |
| Start Gerätetest (12481)                                                                                                    | 171                                                                                                    |
| Starte Selbsttest (12496)                                                                                                    | 84                                                                                                    |
| Status Verriegelung (0004)                                                                                                    | 20                                                                                                    |
| Strombereich                                                                                                    |                                                                                                    |
| Stromausgang 12 (0353–12)                                                                                                    | 113                                                                                                    |
| Stromlupe                                                                                                    |                                                                                                    |
| Stromausgang 12 (0358–12)                                                                                                    | 115                                                                                                    |
| SW-Option aktivieren (0029)                                                                                                    | . 39                                                                                                    |
| Tabelle aktivieren (2304)                                                                                                    | . 73                                                                                                    |
| Tabellen Nummer (2370)                                                                                                    | . 71                                                                                                    |
| Tabellenmodus (2303)                                                                                                    | . 70                                                                                                    |
| Tank/Silo Höhe (12403)                                                                                                    | 55                                                                                                    |
| Tankbodenbereich (12463) $\dots$ (12467)                                                                                                    | 106                                                                                                    |
| Tankbodenecho Amplitude (12467)                                                                                                    | /5                                                                                                    |
| Tanktyp (12519)                                                                                                    | 43                                                                                                    |
| $TemperatureInneit (0557) \dots \dots \dots \dots \dots \dots \dots \dots \dots \dots \dots \dots \dots \dots \dots \dots \dots \dots \dots$                                                                                                    | 43                                                                                                    |
| $10tZelt (12521) \dots \dots \dots \dots \dots \dots \dots \dots \dots \dots \dots \dots \dots \dots \dots \dots \dots \dots \dots$                                                                                                    | 80                                                                                                    |
|                                                                                                    | ۲۵<br>۱۵۸                                                                                                    |
| Uper Wachungsalt $14$ (111/ $5^{-1}4$ )                                                                                                    | 104<br>61                                                                                                    |
| Untere Grenzwort 1 $//(1118/-1)$                                                                                                    | 186                                                                                                    |
| $V_{\text{argleichsergebnis}}(0103)$                                                                                                    | 27                                                                                                    |
| Verknüpfung FD 1 $(4 \pi i)$ (11180–1 $(4)$                                                                                                    | 182                                                                                                    |
| Verknüpfungslogik FD 1 $(11100 \ 14)$ (11100 $14$ )                                                                                                    | 183                                                                                                    |
| Verwendete Berechnung (12488)                                                                                                    | 76                                                                                                    |
| Verzögerung Echoverlust (12456)                                                                                                    | 92                                                                                                    |
| Vierter Messwert (OV) (02.03)                                                                                                    | 142                                                                                                    |
|                                                                                                    |                                                                                                    |
| Wert                                                                                                    |                                                                                                    |
| Erweiterte Diagnose 14 (11172–14)                                                                                                    | 187                                                                                                    |
| Erweiterte Diagnose 14 (11172–14)<br>Wert bei Echoverlust (2316)                                                                                                    | 187<br>. 90                                                                                                    |
| WertErweiterte Diagnose 14 (11172–14)Wert bei Echoverlust (2316)Wert Prozessgröße (2329)                                                                                                    | 187<br>. 90<br>166                                                                                                    |
| Wert         Erweiterte Diagnose 14 (11172–14)         Wert bei Echoverlust (2316)                                                                                                    | 187<br>.90<br>166<br>167                                                                                                    |
| Wert         Erweiterte Diagnose 14 (11172–14)         Wert bei Echoverlust (2316)                                                                                                    | 187<br>. 90<br>166<br>167<br>30                                                                                                    |
| WertErweiterte Diagnose 14 (11172-14)Wert bei Echoverlust (2316)Wert Prozessgröße (2329)Wert Stromausgang 12 (0355-12)Zahlenformat (0099)Zeit max. Elektroniktemperatur (12507)                                                                                                    | 187<br>. 90<br>166<br>167<br>30<br>163                                                                                                    |
| Wert         Erweiterte Diagnose 14 (11172–14)         Wert bei Echoverlust (2316)         Wert Prozessgröße (2329)         Wert Stromausgang 12 (0355–12)         Zahlenformat (0099)         Zeit max. Elektroniktemperatur (12507)         Zeit max. Füllstand (2385)                                                                                                    | 187<br>. 90<br>166<br>167<br>30<br>163<br>161                                                                                                    |
| Wert         Erweiterte Diagnose 14 (11172–14)         Wert bei Echoverlust (2316)         Wert Prozessgröße (2329)         Wert Stromausgang 12 (0355–12)         Zahlenformat (0099)         Zeit max. Elektroniktemperatur (12507)         Zeit min. Elektroniktemperatur (12509)                                                                                                    | 187<br>. 90<br>166<br>167<br>30<br>163<br>161<br>163                                                                                                    |
| Wert         Erweiterte Diagnose 14 (11172–14)         Wert bei Echoverlust (2316)         Wert Prozessgröße (2329)         Wert Stromausgang 12 (0355–12)         Zahlenformat (0099)         Zeit max. Elektroniktemperatur (12507)         Zeit min. Elektroniktemperatur (12509)         Zeit min. Füllstand (2385)         Zeit min. Füllstand (2386)                                                                                                    | 187<br>. 90<br>166<br>167<br>30<br>163<br>161<br>163<br>161                                                                                                    |
| Wert         Erweiterte Diagnose 14 (11172–14)         Wert bei Echoverlust (2316)         Wert Prozessgröße (2329)         Wert Stromausgang 12 (0355–12)         Zahlenformat (0099)         Zeit max. Elektroniktemperatur (12507)         Zeit min. Elektroniktemperatur (12509)         Zeit min. Füllstand (2385)         Zeit Referenzkurve (12514)                                                                                                    | 187<br>. 90<br>166<br>167<br>30<br>163<br>161<br>163<br>161<br>192                                                                                                    |
| Wert         Erweiterte Diagnose 14 (11172–14)         Wert bei Echoverlust (2316)         Wert Prozessgröße (2329)         Wert Stromausgang 12 (0355–12)         Zahlenformat (0099)         Zeit max. Elektroniktemperatur (12507)         Zeit max. Füllstand (2385)         Zeit min. Elektroniktemperatur (12509)         Zeit Referenzkurve (12514)         Zeitstempel (0667)                                                                                                    | 187<br>. 90<br>166<br>167<br>30<br>163<br>161<br>163<br>161<br>192<br>145                                                                                                    |
| Wert         Erweiterte Diagnose 14 (11172–14)         Wert bei Echoverlust (2316)         Wert Prozessgröße (2329)         Wert Stromausgang 12 (0355–12)         Zahlenformat (0099)         Zeit max. Elektroniktemperatur (12507)         Zeit max. Füllstand (2385)         Zeit min. Elektroniktemperatur (12509)         Zeit min. Füllstand (2386)         Zeit Referenzkurve (12514)         Zeitstempel (0667)         Zeitstempel (0672)                                                                                                    | 187<br>. 90<br>166<br>167<br>30<br>163<br>161<br>163<br>161<br>192<br>145<br>146                                                                                              |
| Wert         Erweiterte Diagnose 14 (11172–14)         Wert bei Echoverlust (2316)         Wert Prozessgröße (2329)         Wert Stromausgang 12 (0355–12)         Zahlenformat (0099)         Zeit max. Elektroniktemperatur (12507)         Zeit max. Füllstand (2385)         Zeit min. Elektroniktemperatur (12509)         Zeit min. Füllstand (2386)         Zeit Referenzkurve (12514)         Zeitstempel (0667)         Zeitstempel (0683)                                                                                                    | 187<br>. 90<br>166<br>167<br>30<br>163<br>161<br>163<br>161<br>192<br>145<br>146<br>148                                                                                       |
| Wert         Erweiterte Diagnose 14 (11172–14)         Wert bei Echoverlust (2316)         Wert Prozessgröße (2329)         Wert Stromausgang 12 (0355–12)         Zahlenformat (0099)         Zeit max. Elektroniktemperatur (12507)         Zeit max. Füllstand (2385)         Zeit min. Elektroniktemperatur (12509)         Zeit min. Füllstand (2386)         Zeit Referenzkurve (12514)         Zeitstempel (0667)         Zeitstempel (0683)         Zugriffsrechte Anzeige (0091)         Z0                                                                                                    | 187<br>. 90<br>166<br>167<br>30<br>163<br>161<br>163<br>161<br>192<br>145<br>146<br>148<br>, 31                                                                               |
| Wert         Erweiterte Diagnose 14 (11172–14)         Wert bei Echoverlust (2316)         Wert Prozessgröße (2329)         Wert Stromausgang 12 (0355–12)         Zahlenformat (0099)         Zeit max. Elektroniktemperatur (12507)         Zeit max. Füllstand (2385)         Zeit min. Elektroniktemperatur (12509)         Zeit min. Füllstand (2386)         Zeit Referenzkurve (12514)         Zeitstempel (0667)         Zeitstempel (0672)         Zugriffsrechte Anzeige (0091)         Zougriffsrechte Bediensoftware (0005)                                                                                                    | 187<br>. 90<br>166<br>167<br>30<br>163<br>161<br>163<br>161<br>192<br>145<br>146<br>148<br>, 31<br>. 21                                                                       |
| Wert         Erweiterte Diagnose 14 (11172–14)         Wert bei Echoverlust (2316)         Wert Prozessgröße (2329)         Wert Stromausgang 12 (0355–12)         Zahlenformat (0099)         Zeit max. Elektroniktemperatur (12507)         Zeit max. Füllstand (2385)         Zeit min. Elektroniktemperatur (12509)         Zeit min. Füllstand (2386)         Zeit Referenzkurve (12514)         Zeitstempel (0667)         Zeitstempel (0672)         Zugriffsrechte Anzeige (0091)         Zugriffsrechte Bediensoftware (0005)         Zuordnung 1. Kanal (0851)                                                                                                    | 187<br>. 90<br>166<br>167<br>30<br>163<br>161<br>163<br>161<br>192<br>145<br>146<br>148<br>, 31<br>. 21<br>157                                                                |
| Wert         Erweiterte Diagnose 14 (11172–14)         Wert bei Echoverlust (2316)         Wert Prozessgröße (2329)         Wert Stromausgang 12 (0355–12)         Zahlenformat (0099)         Zeit max. Elektroniktemperatur (12507)         Zeit max. Füllstand (2385)         Zeit min. Elektroniktemperatur (12509)         Zeit min. Füllstand (2386)         Zeit Referenzkurve (12514)         Zeitstempel (0667)         Zeitstempel (0672)         Zugriffsrechte Anzeige (0091)         Zugriffsrechte Bediensoftware (0005)         Zuordnung 1. Kanal (0851)         Zuordnung Diagnosesignal 14 (11179–14)                                                                                                    | 187<br>. 90<br>166<br>167<br>30<br>163<br>161<br>163<br>161<br>192<br>145<br>146<br>148<br>, 31<br>. 21<br>157<br>182                                                         |
| Wert         Erweiterte Diagnose 14 (11172–14)         Wert bei Echoverlust (2316)         Wert Prozessgröße (2329)         Wert Stromausgang 12 (0355–12)         Zahlenformat (0099)         Zeit max. Elektroniktemperatur (12507)         Zeit max. Füllstand (2385)         Zeit min. Elektroniktemperatur (12509)         Zeit min. Elektroniktemperatur (12509)         Zeit keferenzkurve (12514)         Zeitstempel (0667)         Zeitstempel (0672)         Zugriffsrechte Anzeige (0091)         Zugriffsrechte Bediensoftware (0005)         Zuordnung 1. Kanal (0851)         Zuordnung Diagnoseverhalten (0482)                                                                                                    | 187<br>. 90<br>166<br>167<br>30<br>163<br>161<br>163<br>161<br>192<br>145<br>146<br>148<br>, 31<br>. 21<br>157<br>182<br>121                                                  |
| Wert         Erweiterte Diagnose 14 (11172–14)         Wert bei Echoverlust (2316)         Wert Prozessgröße (2329)         Wert Stromausgang 12 (0355–12)         Zahlenformat (0099)         Zeit max. Elektroniktemperatur (12507)         Zeit max. Füllstand (2385)         Zeit min. Elektroniktemperatur (12509)         Zeit min. Elektroniktemperatur (12509)         Zeit min. Füllstand (2386)         Zeit Referenzkurve (12514)         Zeitstempel (0667)         Zeitstempel (0672)         Zeitstempel (0683)         Zugriffsrechte Anzeige (0091)         Zugriffsrechte Bediensoftware (0005)         Zuordnung 1. Kanal (0851)         Zuordnung Diagnoseverhalten (0482)         Zuordnung Grenzwert (0483)                                                                                                    | 187<br>. 90<br>166<br>167<br>30<br>163<br>161<br>163<br>161<br>192<br>145<br>146<br>148<br>. 21<br>157<br>182<br>121<br>121                                                   |
| Wert         Erweiterte Diagnose 14 (11172–14)         Wert bei Echoverlust (2316)         Wert Prozessgröße (2329)         Wert Stromausgang 12 (0355–12)         Zahlenformat (0099)         Zeit max. Elektroniktemperatur (12507)         Zeit max. Füllstand (2385)         Zeit min. Elektroniktemperatur (12509)         Zeit min. Füllstand (2386)         Zeit Referenzkurve (12514)         Zeitstempel (0667)         Zeitstempel (0672)         Zugriffsrechte Anzeige (0091)         Zugriffsrechte Bediensoftware (0005)         Zuordnung Diagnosesignal 14 (11179–14)         Zuordnung Diagnoseverhalten (0482)         Zuordnung Prozessgröße (2328)                                                                                                    | 187<br>. 90<br>166<br>167<br>30<br>163<br>161<br>163<br>161<br>192<br>145<br>146<br>148<br>, 31<br>157<br>182<br>121<br>121<br>166                                            |
| Wert         Erweiterte Diagnose 14 (11172–14)         Wert bei Echoverlust (2316)         Wert Prozessgröße (2329)         Wert Stromausgang 12 (0355–12)         Zahlenformat (0099)         Zeit max. Elektroniktemperatur (12507)         Zeit max. Füllstand (2385)         Zeit min. Elektroniktemperatur (12509)         Zeit min. Füllstand (2386)         Zeit Referenzkurve (12514)         Zeitstempel (0667)         Zeitstempel (0672)         Zugriffsrechte Anzeige (0091)         Zugriffsrechte Bediensoftware (0005)         Zuordnung Diagnosesignal 14 (11179–14)         Zuordnung Grenzwert (0483)         Zuordnung Prozessgröße (2328)         Zuordnung PV (0234)                                                                                                    | 187<br>. 90<br>166<br>167<br>30<br>163<br>161<br>163<br>161<br>192<br>145<br>146<br>148<br>, 31<br>. 21<br>157<br>182<br>121<br>121<br>166<br>140                             |
| Wert         Erweiterte Diagnose 14 (11172–14)         Wert bei Echoverlust (2316)         Wert Prozessgröße (2329)         Wert Stromausgang 12 (0355–12)         Zahlenformat (0099)         Zeit max. Elektroniktemperatur (12507)         Zeit max. Füllstand (2385)         Zeit min. Elektroniktemperatur (12509)         Zeit min. Elektroniktemperatur (12509)         Zeit min. Füllstand (2386)         Zeit Referenzkurve (12514)         Zeitstempel (0667)         Zeitstempel (0667)         Zeitstempel (0683)         Zugriffsrechte Anzeige (0091)         Zugriffsrechte Bediensoftware (0005)         Zuordnung Diagnosesignal 14 (11179–14)         Zuordnung Diagnoseverhalten (0482)         Zuordnung Prozessgröße (2328)         Zuordnung PV (0234)         Zuordnung QV (0237)                                                                          | 187<br>. 90<br>166<br>167<br>30<br>163<br>161<br>163<br>161<br>192<br>145<br>146<br>148<br>, 31<br>. 21<br>157<br>182<br>121<br>121<br>166<br>140<br>142                      |
| Wert         Erweiterte Diagnose 14 (11172–14)         Wert bei Echoverlust (2316)         Wert Prozessgröße (2329)         Wert Stromausgang 12 (0355–12)         Zahlenformat (0099)         Zeit max. Elektroniktemperatur (12507)         Zeit max. Füllstand (2385)         Zeit min. Elektroniktemperatur (12509)         Zeit min. Elektroniktemperatur (12509)         Zeit min. Füllstand (2386)         Zeit Referenzkurve (12514)         Zeitstempel (0667)         Zeitstempel (0667)         Zeitstempel (0683)         Zugriffsrechte Anzeige (0091)         Zugriffsrechte Bediensoftware (0005)         Zuordnung 1. Kanal (0851)         Zuordnung Diagnoseverhalten (0482)         Zuordnung Prozessgröße (2328)         Zuordnung PV (0234)         Zuordnung QV (0237)         Zuordnung Status (0485)                                                       | 187<br>. 90<br>166<br>167<br>30<br>163<br>161<br>163<br>161<br>192<br>145<br>146<br>148<br>, 31<br>. 21<br>157<br>182<br>121<br>121<br>166<br>140<br>142<br>123               |
| Wert         Erweiterte Diagnose 14 (11172–14)         Wert bei Echoverlust (2316)         Wert Prozessgröße (2329)         Wert Stromausgang 12 (0355–12)         Zahlenformat (0099)         Zeit max. Elektroniktemperatur (12507)         Zeit max. Füllstand (2385)         Zeit min. Elektroniktemperatur (12509)         Zeit min. Elektroniktemperatur (12509)         Zeit min. Füllstand (2386)         Zeit Referenzkurve (12514)         Zeitstempel (0667)         Zeitstempel (0672)         Zeitstempel (0683)         Zugriffsrechte Anzeige (0091)         Zugriffsrechte Bediensoftware (0005)         Zuordnung Diagnosesignal 14 (11179–14)         Zuordnung Grenzwert (0483)         Zuordnung Prozessgröße (2328)         Zuordnung PV (0234)         Zuordnung QV (0237)         Zuordnung Status (0485)         Zuordnung Statussignal zu ED Ereignis 14 | 187<br>. 90<br>166<br>167<br>30<br>163<br>161<br>163<br>161<br>192<br>145<br>146<br>148<br>, 31<br>157<br>182<br>121<br>121<br>121<br>121<br>121<br>121<br>123                |
| Wert         Erweiterte Diagnose 14 (11172–14)         Wert bei Echoverlust (2316)         Wert Prozessgröße (2329)         Wert Stromausgang 12 (0355–12)         Zahlenformat (0099)         Zeit max. Elektroniktemperatur (12507)         Zeit max. Füllstand (2385)         Zeit min. Elektroniktemperatur (12507)         Zeit min. Füllstand (2386)         Zeit Referenzkurve (12514)         Zeitstempel (0667)         Zeitstempel (0672)         Zeitstempel (0683)         Zugriffsrechte Anzeige (0091)         Zuordnung 1. Kanal (0851)         Zuordnung Diagnoseseignal 14 (11179–14)         Zuordnung Diagnoseverhalten (0482)         Zuordnung Prozessgröße (2328)         Zuordnung V (0234)         Zuordnung Status (0485)         Zuordnung Statussignal zu ED Ereignis 14         (11176–14)                                                            | 187<br>. 90<br>166<br>167<br>30<br>163<br>161<br>163<br>161<br>192<br>145<br>146<br>148<br>, 31<br>157<br>182<br>121<br>157<br>182<br>121<br>166<br>140<br>142<br>123<br>189  |
| WertErweiterte Diagnose 14 (11172–14)Wert bei Echoverlust (2316)Wert Prozessgröße (2329)Wert Stromausgang 12 (0355–12)Zahlenformat (0099)Zeit max. Elektroniktemperatur (12507)Zeit max. Füllstand (2385)Zeit min. Elektroniktemperatur (12509)Zeit min. Füllstand (2386)Zeit min. Füllstand (2386)Zeit keferenzkurve (12514)Zeitstempel (0667)Zeitstempel (0667)Zeitstempel (0672)Zugriffsrechte Anzeige (0091)ZoZugriffsrechte Anzeige (0091)Zuordnung 1. Kanal (0851)Zuordnung Diagnosesignal 14 (11179–14)Zuordnung Grenzwert (0483)Zuordnung Prozessgröße (2328)Zuordnung PV (0234)Zuordnung Status (0485)Zuordnung Status (0485)Zuordnung Status (0485)Zuordnung Stromausgang 1Stromausgang 1                                                                                                    | 187<br>. 90<br>166<br>167<br>30<br>163<br>161<br>163<br>161<br>192<br>145<br>146<br>148<br>, 31<br>. 21<br>121<br>121<br>166<br>140<br>142<br>123<br>189<br>112               |
| WertErweiterte Diagnose 14 (11172–14)Wert bei Echoverlust (2316)Wert Prozessgröße (2329)Wert Stromausgang 12 (0355–12)Zahlenformat (0099)Zeit max. Elektroniktemperatur (12507)Zeit max. Füllstand (2385)Zeit min. Elektroniktemperatur (12509)Zeit min. Füllstand (2386)Zeit keferenzkurve (12514)Zeitstempel (0667)Zeitstempel (0672)Zeitstempel (0683)Zugriffsrechte Anzeige (0091)Zuordnung 1. Kanal (0851)Zuordnung Diagnosesignal 14 (11179–14)Zuordnung Grenzwert (0483)Zuordnung Prozessgröße (2328)Zuordnung V (0237)Zuordnung Statussignal zu ED Ereignis 14(11176–14)Zuordnung Stromausgang 1Stromausgang 1 (0359)Zuordnung Stromausgang 2 (0359–2)                                                                                                    | 187<br>. 90<br>166<br>167<br>30<br>163<br>161<br>163<br>161<br>192<br>145<br>146<br>148<br>, 31<br>. 21<br>157<br>182<br>121<br>121<br>166<br>140<br>142<br>123<br>189<br>112 |

| Zuordnung TV (0236)                            |
|------------------------------------------------|
| Zuordung Ereignisverhalten 14 (11177–14) . 189 |
| Zweiter Messwert (SV) (0226)                   |
| Zwischenhöhe (2310)                            |
| Direktzugriff (Parameter) 20                   |
| Distanz (Parameter)                            |
| Distanz (Untermenü)                            |
| Distanz-Offset (Parameter) 57                  |
| Dokument                                       |
| Funktion                                       |
| Dokumentfunktion                               |
| Dritter Messwert (TV) (Parameter) 142          |
| Durchmesser (Parameter) 69                     |

### Ε

| Echoverfolgung (Untermenü)              | 108      |
|-----------------------------------------|----------|
| Eingetragene Marken                     | 7        |
| Einheit nach Linearisierung (Parameter) | 68       |
| Einschaltpunkt (Parameter)              | 121      |
| Einschaltverzögerung (Parameter)        | 123      |
| Ende Ausblendung (Parameter)            | 103      |
| ENP-Version (Parameter)                 | 154      |
| Ereignislogbuch (Untermenü)             | 149, 150 |
| Ergebnis Gerätetest (Parameter)         | 171      |
| Ergebnis Selbsttest (Parameter)         | 84       |
| Erster Messwert (PV) (Parameter)        | 140      |
| Erweiterte Diagnose 12 (Untermenü)      | 182      |
| Erweiterte Diagnose 14 (Untermenü)      | 181      |
| Erweiterter Bestellcode 1 (Parameter)   | 154      |
| Experte (Menü)                          | 8, 20    |

### F

| Fehlerstrom (Parameter) 115               |
|-------------------------------------------|
| Fehlerverhalten (Parameter) 114, 124      |
| Fester Stromwert (Parameter) 113          |
| Filteroptionen (Parameter) 150            |
| Firmwareversion (Parameter)               |
| Fläche Klingelbereich (Parameter)         |
| Format Anzeige (Parameter)                |
| Freigabecode bestätigen (Parameter)       |
| Freigabecode definieren (Parameter)       |
| Freigabecode definieren (Wizard) 41       |
| Freigabecode eingeben (Parameter)         |
| Freitext (Parameter) 68                   |
| Füllstand (Parameter) 61, 72              |
| Füllstand (Untermenü) 52, 53              |
| Füllstand linearisiert (Parameter) 62, 69 |
| Füllstandbegrenzung (Parameter) 59        |
| Füllstandeinheit (Parameter) 56           |
| Füllstandkorrektur (Parameter) 61         |
| Füllstandsignal (Parameter) 171           |
| Funktion Schaltausgang (Parameter)        |

#### G

| 76  |
|-----|
| 18  |
| 40  |
| 132 |
| 153 |
|     |

| Gerätename (Parameter)      | 154 |
|-----------------------------|-----|
| Geräterevision (Parameter)  | 132 |
| Gerätetest (Untermenü) 170, | 171 |
| Gerätetyp (Parameter)       | 132 |

### Η

| II-ml                               | 17/ |
|-------------------------------------|-----|
| Hardwarerevision (Parameter)        | 134 |
| HART-Adresse (Parameter)            | 129 |
| HART-Beschreibung (Parameter)       | 133 |
| HART-Datum (Parameter)              | 134 |
| HART-Kurzbeschreibung (Parameter)   | 129 |
| HART-Nachricht (Parameter)          | 133 |
| HART-Revision (Parameter)           | 133 |
| Hersteller-ID (Parameter)           | 133 |
| Hintergrundbeleuchtung (Parameter)  | 31  |
| Historie rückgesetzt (Parameter)    | 108 |
| Hüllkurvendiagnose (Untermenü) 191, | 192 |
| Hysterese 14 (Parameter)            | 187 |

### I

| In Sicherheitsdistanz (Parameter)       |                  |
|-----------------------------------------|------------------|
| Information (Untermenü)                 | 74, 75, 131, 132 |
| Integrationszeit (Parameter)            | 80               |
| Intervall Anzeige (Parameter)           |                  |
| Invertiertes Ausgangssignal (Parameter) |                  |

### К

| Klemmenspannung 1 (Parameter)             |
|-------------------------------------------|
| Kommunikation (Untermenü) 126             |
| Konfiguration (Untermenü)                 |
| Konfigurationsdaten verwalten (Parameter) |
| Konfigurationszähler (Parameter) 155      |
| Kontrast Anzeige (Parameter) 30           |
| Kopfzeile (Parameter) 28                  |
| Kopfzeilentext (Parameter) 29             |
| Kundenwert (Parameter)                    |

### L

| Längeneinheit (Parameter)         | 43 |
|-----------------------------------|----|
| Language (Parameter)              | 25 |
| Letzte Datensicherung (Parameter) | 35 |
| Letzte Diagnose (Parameter)       | 45 |
| Linearisierung (Untermenü) 65,    | 66 |
| Linearisierungsart (Parameter)    | 66 |

#### М

| Mediumseigenschaft (Parameter) 50           |
|---------------------------------------------|
| Menü                                        |
| Experte                                     |
| Messmodus (Parameter)                       |
| Messstellenbezeichnung (Parameter) 129, 153 |
| Messwertspeicherung (Untermenü) 156, 157    |
| Min. Elektroniktemperatur (Parameter) 163   |
| Min. Füllstand (Parameter) 161              |
| Min. Updatezeit (Parameter)                 |
| Min./Max. rücksetzen (Parameter)            |
| Min./Max. rücksetzen 14 (Parameter)         |
| Min/Max-Werte (Untermenü) 160, 161          |
| Minimaler Wert 14 (Parameter)               |
| Ν                                           |

### Ν

#### 0

| Obere Grenze (Parameter) 6      | 0 |
|---------------------------------|---|
| Oberer Grenzwert 14 (Parameter) | 6 |

### Ρ

| Präambelanzahl | (Parameter) |  |  |  |  |  |  |  |  | . 130 |
|----------------|-------------|--|--|--|--|--|--|--|--|-------|
|----------------|-------------|--|--|--|--|--|--|--|--|-------|

### R

| Rampe bei Echoverlust (Parameter)        | 91 |
|------------------------------------------|----|
| Relative Echoamplitude (Parameter)       | 75 |
| Rücksetzen min./max. Temp. (Parameter) 1 | 63 |
| Rücksetzen Selbsthalt (Parameter)        | 93 |

### S

| Schaltausgang (Untermenü)               | 119, 120   |
|-----------------------------------------|------------|
| Schaltzustand (Parameter)               | . 125, 168 |
| Sensor (Untermenü)                      | 42,43      |
| Sensordiagnose (Untermenü)              | 83. 84     |
| Sensortemperatur (Parameter)            | 76         |
| Seriennummer (Parameter)                | 153        |
| Sicherheitsdistanz (Parameter)          |            |
| Sicherheitseinstellungen (Untermenü)    | 89.90      |
| Sicherung Referenzkurve (Parameter)     | 192        |
| Sicherungsstatus (Parameter)            | 36         |
| Signalgualität (Parameter)              | 75         |
| Simulation (Untermenü)                  | 165.166    |
| Simulation Diagnoseereignis (Parameter) | 168        |
| Simulation Gerätealarm (Parameter)      | 168        |
| Simulation Schaltausgang (Parameter)    | 167        |
| Simulation Stromausgang 12 (Parameter)  | 166        |
| Softwarerevision (Parameter)            | 134        |
| Speicherintervall (Parameter)           | 157        |
| Start Gerätetest (Parameter)            | 171        |
| Starte Selbsttest (Parameter)           | 84         |
| Status Verriegelung (Parameter)         | 20         |
| Stromausgang 12 (Untermenü)             | . 111, 112 |
| Strombereich (Parameter)                | 113        |
| Stromlupe (Parameter)                   | 115        |
| SW-Option aktivieren (Parameter)        | 39         |
| System (Untermenü)                      | 23         |
|                                         |            |

### Т

| Tabellen Nummer (Parameter)71       |
|-------------------------------------|
| Tabellenmodus (Parameter)70         |
| Tank/Silo Höhe (Parameter) 55       |
| Tankbodenauswertung (Untermenü) 106 |
| Tankbodenbereich (Parameter) 106    |
| Tankbodenecho Amplitude (Parameter) |
| Tanktyp (Parameter)                 |
| Temperatureinheit (Parameter)       |
| Totzeit (Parameter)                 |
| Trennzeichen (Parameter)            |
| U                                   |

| Überwachungsart 14 (Parameter)   |
|----------------------------------|
| Untere Grenze (Parameter) 61     |
| Unterer Grenzwert 14 (Parameter) |
| Untermenü                        |
| Administration                   |
| Anzeige                          |
| Ausblendung                      |
| Ausgang                          |
| Burst-Konfiguration 13           |
| Datensicherung Anzeigemodul      |
| Diagnose                         |
| Diagnosekonfiguration            |
| Diagnoseliste                    |
| Distanz                          |
| Echoverfolgung 108               |
| Ereignislogbuch                  |
| Erweiterte Diagnose 12           |
| Erweiterte Diagnose 14           |
| Füllstand                        |
| Geräteinformation                |
| Gerätetest                       |
| Hüllkurvendiagnose               |
| Information                      |
| Kommunikation                    |
| Konfiguration                    |
| Linearisierung                   |
| Medium                           |
| Messwertspeicherung 156, 157     |
| Min/Max-Werte                    |
| Schaltausgang                    |
| Sensor                           |
| Sensordiagnose                   |
| Sicherheitseinstellungen         |
| Simulation                       |
| Stromausgang 12                  |
| System                           |
| Tankbodenauswertung              |

#### V

| Vergleichsergebnis (Parameter)          |  |
|-----------------------------------------|--|
| Verknüpfung ED 14 zu (Parameter) 182    |  |
| Verknüpfungslogik ED 14 (Parameter) 183 |  |
| Verwendete Berechnung (Parameter) 76    |  |
| Verzögerung Echoverlust (Parameter) 92  |  |
| Vierter Messwert (QV) (Parameter) 142   |  |

### W

| Wert (Parameter) 18                 |
|-------------------------------------|
| Wert bei Echoverlust (Parameter) 90 |
| Wert Prozessgröße (Parameter)       |
| Wert Stromausgang 12 (Parameter) 16 |
| Wizard                              |
| Freigabecode definieren             |

## Z

| Zahlenformat (Parameter) 30                       |
|---------------------------------------------------|
| Zeit max. Elektroniktemperatur (Parameter) 163    |
| Zeit max. Füllstand (Parameter)                   |
| Zeit min. Elektroniktemperatur (Parameter) 163    |
| Zeit min. Füllstand (Parameter) 161               |
| Zeit Referenzkurve (Parameter) 192                |
| Zeitstempel (Parameter) 145, 146, 148             |
| Zugriffsrechte Anzeige (Parameter) 20, 31         |
| Zugriffsrechte Bediensoftware (Parameter) 21      |
| Zuordnung 1. Kanal (Parameter)                    |
| Zuordnung Diagnosesignal 14 (Parameter) 182       |
| Zuordnung Diagnoseverhalten (Parameter) 121       |
| Zuordnung Grenzwert (Parameter) 121               |
| Zuordnung Prozessgröße (Parameter) 166            |
| Zuordnung PV (Parameter) 140                      |
| Zuordnung QV (Parameter) 142                      |
| Zuordnung Status (Parameter) 123                  |
| Zuordnung Statussignal zu ED Ereignis 14 (Parame- |
| ter)                                              |
| Zuordnung Stromausgang 1 (Parameter) 112          |
| Zuordnung Stromausgang 2 (Parameter) 112          |
| Zuordnung SV (Parameter) 140                      |
| Zuordnung TV (Parameter) 141                      |
| Zuordung Ereignisverhalten 14 (Parameter) 189     |
| Zweiter Messwert (SV) (Parameter) 141             |
| Zwischenhöhe (Parameter) 70                       |
|                                                   |

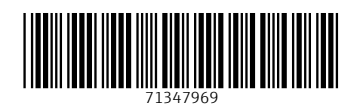

www.addresses.endress.com

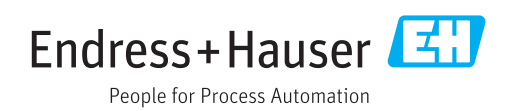